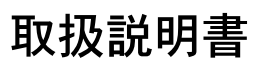

はじめに

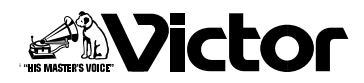

# Mini DV&HDD&DVDビデオレコーダー **≋ SR-DVM70**

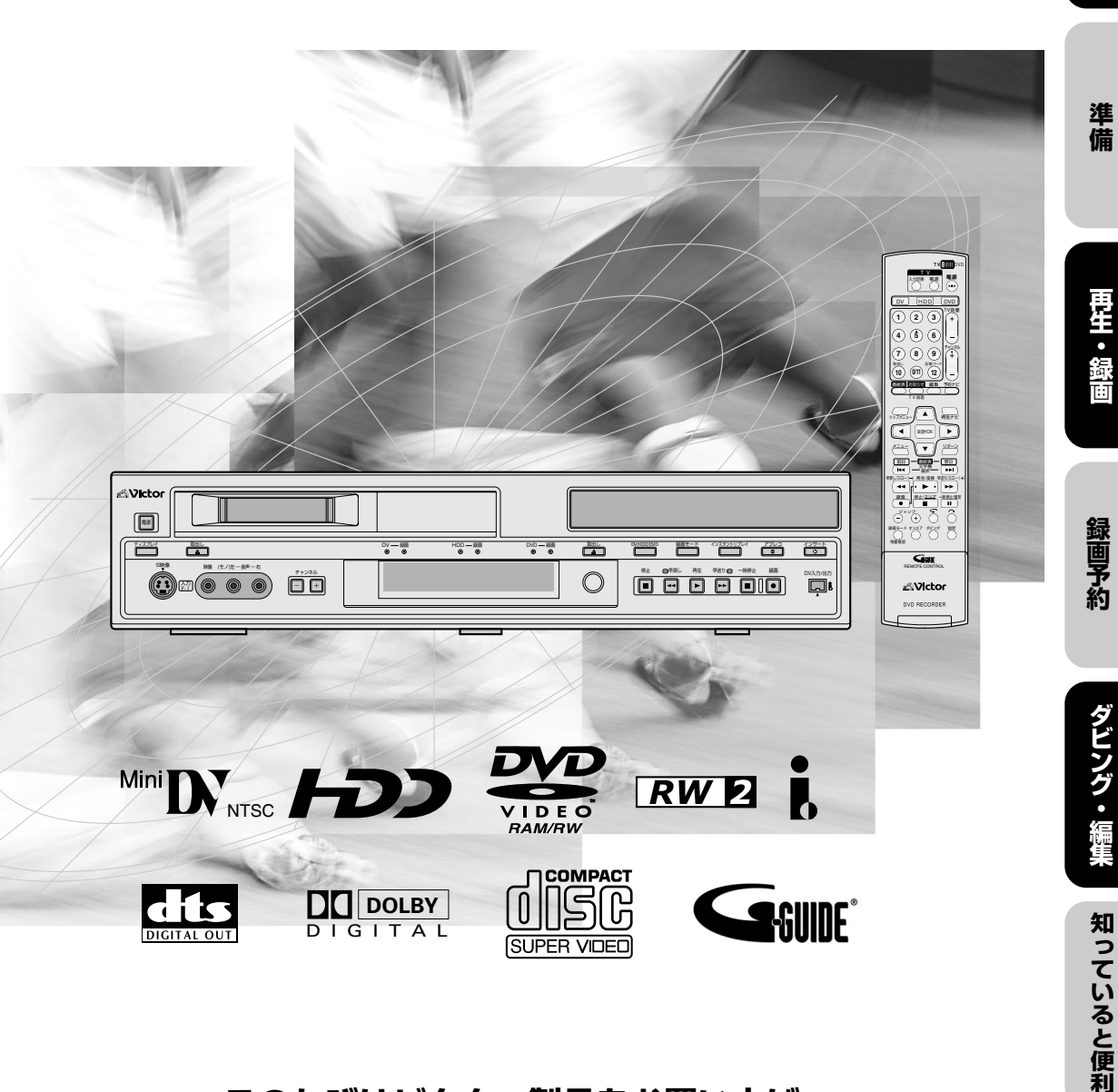

# このたびはビクター製品をお買い上げ いただき、ありがとうございます

●ご使用の前にこの「取扱説明書」をよくお読みのうえ、正しくお使いください。 特に「安全上のご注意」(6~9ページ)は、必ずお読みいただき、安全にお 使いください。そしてお読みになったあとは、後日役に立つこともあります ので、保証書と一緒に大切に保管してください。

| · · · · · ·       | 主な特長                                          | 4        |
|-------------------|-----------------------------------------------|----------|
| はじめに              | デジタル放送について                                    | 5        |
| ☞ ┨~ 16ページ        | 安全上のご注意                                       | 6        |
|                   | 使用上のご注意                                       | 10       |
|                   | ディスクについて                                      | 12       |
|                   | 各部のはたらき                                       | 14       |
|                   | アンテナを接続する                                     | 17       |
| *#/#              | テレビを接続する                                      | 18       |
| 华1佣               | ● クローロン ● ● ● ● ● ● ● ● ● ● ● ● ● ● ● ● ● ● ● | 19       |
| ☞ 17~32ページ        | ケーブルテレビを見るための接続をする                            | 20       |
|                   | ワイヤードリモコン・アンプを接続する                            | 21       |
|                   | 受信チャンネル設定の手順                                  | 22       |
|                   | 受信チャンネルを自動設定する                                | 24       |
|                   | 受信チャンネルを個別設定する                                | 27       |
|                   | 番組表チャンネルを個別設定する                               | 29       |
|                   | 時計合わせをする                                      | 31       |
|                   | 番組表データを受信する                                   | 32       |
|                   |                                               |          |
| 再生・録画             |                                               | 24       |
|                   | 円生9 つ                                         | 34       |
| ☞ 33~42ページ        | 録回した街祖で円生90                                   | 33       |
|                   | <b>鮮田 9 </b> る<br>                            | 40       |
|                   |                                               | 40<br>12 |
|                   |                                               | 72       |
| (                 | いろいろな予約方法                                     | 44       |
| 録画予約              | 電子番組表(Gガイド)について                               | 45       |
|                   | 電子番組表から予約する(番組表予約)                            | 46       |
| ☞ 43~60ペーシ        | 日付・時刻を指定して予約する(カレンター予約)                       | 48       |
|                   | 予約を確認・取消し・変更する                                | 50       |
|                   | 予約か重なったとき                                     | 52       |
|                   |                                               | 53       |
|                   | ての他の予約                                        | 54<br>50 |
|                   | 和のロクビ快来の豆球を安定する                               | 59<br>60 |
|                   | 母週/母ロ がりの梁回田紀で休行する(1000000)                   | 00       |
|                   | ダビングする                                        |          |
| タビング・編集           | 多彩なダビング(6 WAYダビング)                            | 62       |
| ダビングする            | 6WAYダビングについて                                  | 62       |
| IR 61 ~ 73 ~ _ >ĭ | HDDからDVD、DVDからHDDへダビングする                      | 64       |
|                   | HDD/DVDからDVへダビングする                            | 66       |
|                   | DVからHDD/DVDへダビングする                            | 68       |
|                   | デジタルビデオカメラと接続してダビングする                         | 70       |
|                   | DV取込みメニューを使ってダビングする                           | 71       |
|                   | 他機と接続してダビングする                                 | 72       |

もくじ

| ダビング・編集<br>編集する<br>☞ 74 ~ 94 ページ | <ul> <li>編集する</li> <li>他のDVDプレーヤーで再生できるようにする</li></ul> |                                                                                                    |
|----------------------------------|--------------------------------------------------------|----------------------------------------------------------------------------------------------------|
|                                  | DVテープに追加録音する(アフレコ編集)                                   |                                                                                                    |
|                                  | DVテープに映像を挿入する(インサート編集)                                 |                                                                                                    |
| 知っていると便利<br>☞ 95~116ページ          | 時間差再生機能を使う                                             |                                                                                                    |
|                                  | テレビ画面表示について                                            |                                                                                                    |
| その他<br>☞ 117~143ページ              | RS-232Cインターフェース                                        | 118<br>122<br>126<br>127<br>128<br>127<br>128<br>129<br>130<br>131<br>132<br>134<br>135<br>136<br>138<br>138<br>140<br>142<br>143 |

# 主な特長

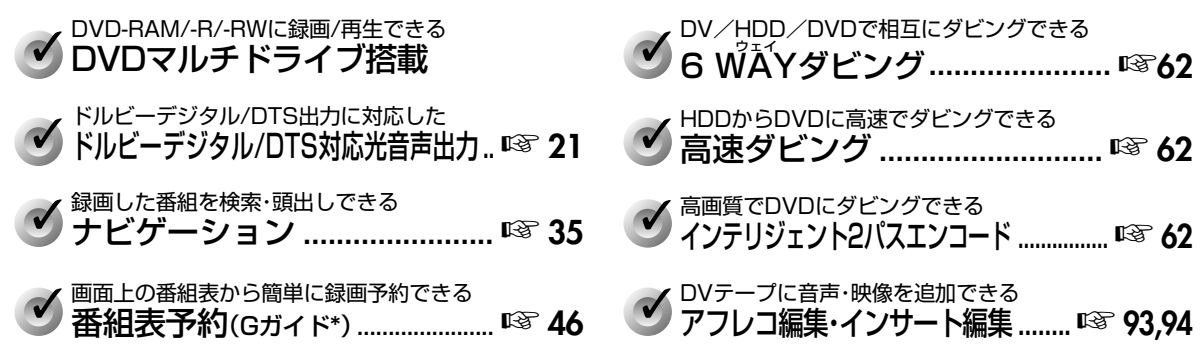

- \* Gガイド、G-GUIDEおよびGガイドロゴは、米Gemstar-TV Guide International, Inc.の日本国内における登録商標です。
- \*Gガイドは、米Gemstar-TV Guide International, Inc.のライセンスに基づいて生産しております。
- \*米 Gemstar-TV Guide International, Inc.およびその関連会社は、Gガイドが供給する放送番組内容および番組スケジュール情報の精度に関しては、いかなる責任も負いません。また、Gガイドに関連する情報・機器・サービスの提供または使用に関わるいかなる損害、損失に対しても責任を負いません。

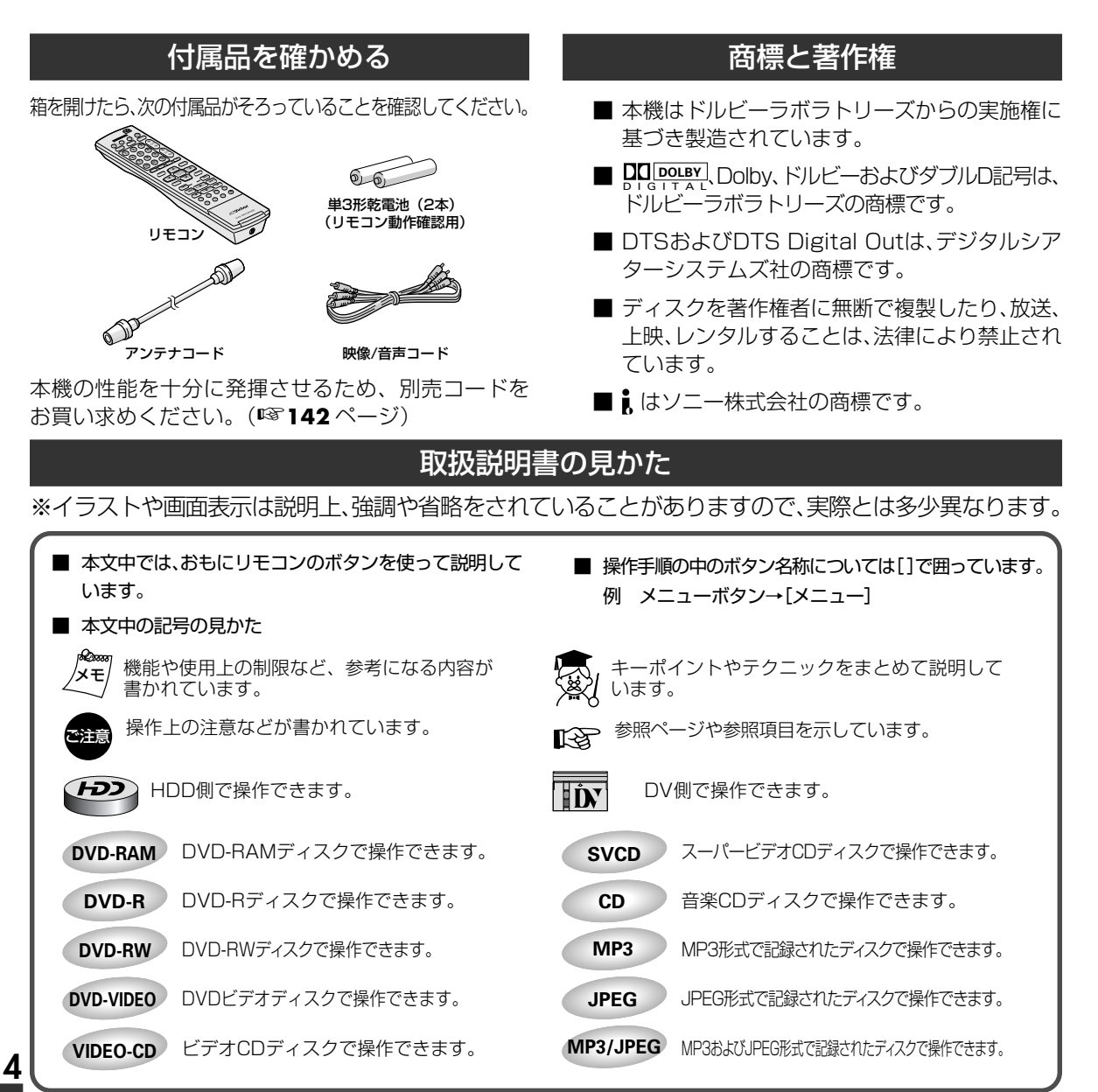

## 地上デジタル放送への移行スケジュール

## 地上アナログ放送から地上デジタル放送への移行について

地上デジタル放送は、関東、中京、近畿の三 大広域圏の一部で2003年12月から開始 され、その他の地域でも、2006年末まで に放送が開始される予定です。該当地域に おける受信可能エリアは、当初限定されて いますが、順次拡大される予定です。 地上アナログ放送は2011年7月に、BSア ナログ放送は2011年までに終了すること

が、国の方針として決定されています。

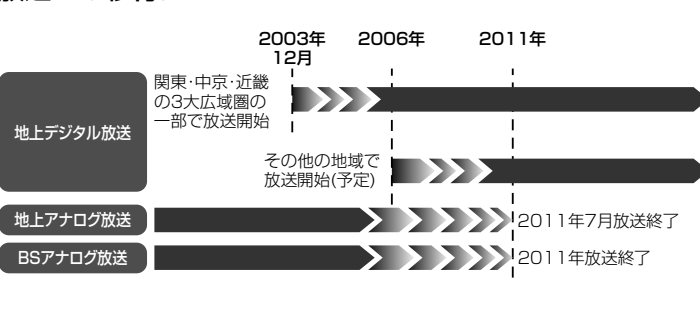

## 地上デジタル放送をご覧になるには

地上アナログ放送受信チューナー内蔵の録画機器で地上デジタル放送を録画するには

別売りのデジタルチューナー又はデジタル チューナー内蔵テレビと、お手元の録画機 器を接続することにより、地上デジタル放送 を録画頂けます。ただし、録画機器の種類 により、接続方法は異なります。また、録画 機器により録画画質は異なります。番組に よっては、著作権保護の目的により、録画や ー度録画した番組のダビングができない場 合があります。

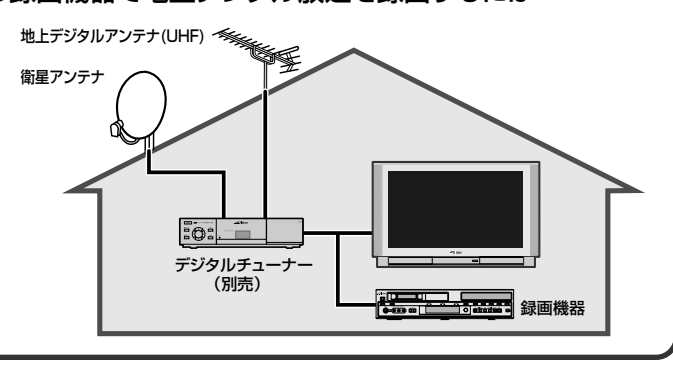

## 1回(1世代)のみ録画できる映像について(コピーワンス)

著作権保護のため、デジタル放送に は、デジタル機器での録画は1世代 のみしか許可されていない番組があ ります。このような番組を録画する には、CPRM対応のDVD-RAMまた はDVD-RW(VRモード)をお使いく ださい。\*CPRM:著作権保護技術 また、このような番組を記録した映 像は、他のデジタル機器へダビング

することはできません。

ダビング メディア 録画 CPRM対応DVD-RAM HDD  $\bigcirc$ CPRM対応DVD-RW(VRモード) へ移動(ムーブ)のみ DVD-RAM CPRM対応 0  $\times$ DVD-RAM CPRM非対応 × × DVD-RW(VR) CPRM対応  $\bigcirc$  $\times$ DVD-RW(VR) CPRM非対応  $\times$ Х DVD-RW(ビデオ) ×  $\times$ DVD-R  $\times$  $\times$ 

## アナログ周波数変更(アナ-アナ変換)

アナログ周波数変更とは、地上デジタル放送に備えて一部のUHF放送のチャンネルを別のチャンネルに変更することです。 対象の地域のお客様は、放送局の周波数変更に対応するために受信チャンネルの設定変更が必要になります。(**\*\*27ページ**)

# ご使用の前にお読みください。

## 絵表示について

この取扱説明書と製品には、いろいろな絵表示が記載されています。

これらは、製品を安全に正しくお使いいただき、人への危害や財産への損害を未然に防止するための表示です。 絵表示の意味をよく理解して本文をお読みください。

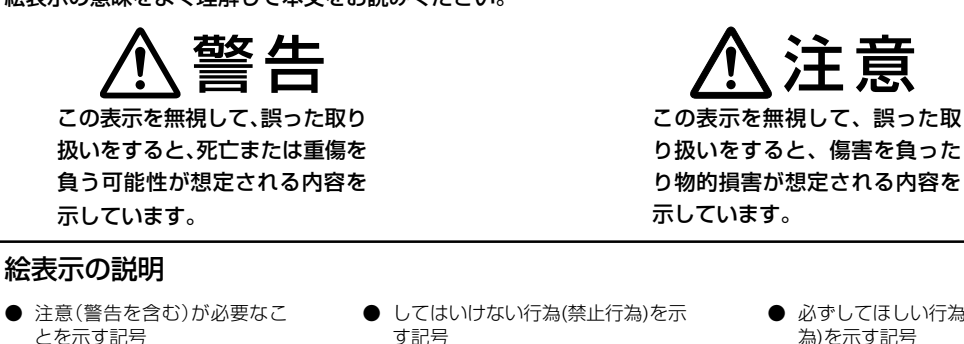

分解禁止

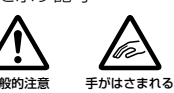

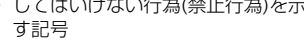

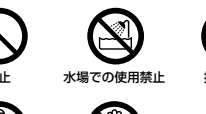

ぬれ手禁止

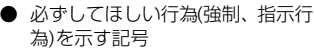

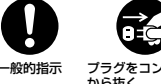

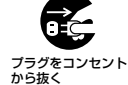

お断り 苟攵 H

この「安全上のご注意」には、本製品に該当 しない内容も記載されています。

## 万一、次のような異常が発生したときは、そのまま使用しない

## 火災や感電の原因となります。

● 煙が出ている、へんなにおいがするなどの異常のとき。

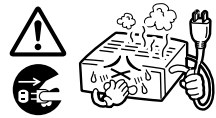

内部に水や物が入ってしまったとき。

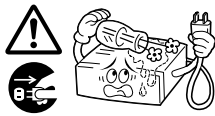

落としたり、キャビネットが破損したとき。

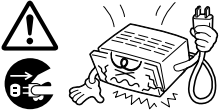

電源コードが傷んだとき(芯線の露出、断線など)。

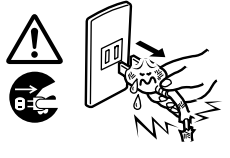

- このようなときは、すぐに電源を切り、電源プラグをコン セントから抜いたあと、販売店に修理を依頼してくださ い。
- お客様ご自身が修理することは危険です。絶対にやめて ください。

## 不安定な場所に置かない

水ぬれ禁止

■ ぐらついた台の上や傾いた所には置かないでください。 落ちたり、倒れたりして、けがの原因となります。

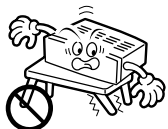

## 表示された電源電圧(交流 100V)以外で使用しない

■ 火災や感電の原因となります。

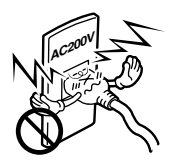

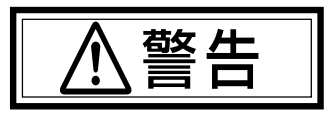

この機器の包装に使用しているポリ袋は、小さなお子 様の手の届くところに置かない

■ 頭からかぶると窒息の原因となります。

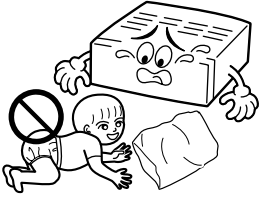

この機器の上に水の入ったもの(花びん、植木鉢、コッ

## プ、化粧品、薬品など)を置かない

■ 機器の内部に水が入ると、火災や感電の原因となります。

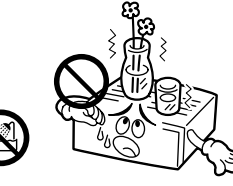

#### 内部に物を入れない

通風孔やディスク出し入れ口などから、金属類や燃えや すいものなどが入ると、火災や感電の原因となります。 特に小さいお子様のいるご家庭では注意してください。

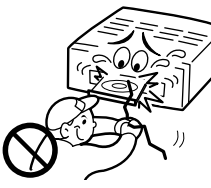

#### ぬらさない

- 火災や感電の原因となります。
- 風呂場では使用しないでください。

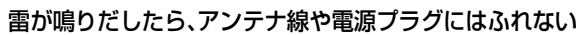

■ 感電の原因となります。

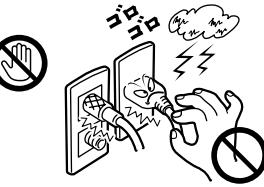

## 電源プラグは、すぐに抜ける場所にあるコンセントに 差しこむ

本機に異常が発生したときに、電源プラグをコンセントからすぐ抜けるようにしてください。

## この機器のカバー(キャビネット)は外したり、改造しない

■ 内部には電圧の高い部分があり、火災や感電の原因となります。内部の点検・修理は販売店に依頼してください。

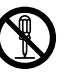

## 電源プラグは、コンセントの奥まで確実に差し込む

■ ショートや発熱により、火災や感電の原因となります。 また、たこ足配線はしないでください。

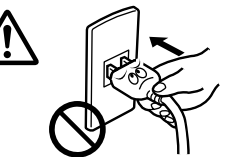

## 電源コードを傷つけない

- 電源コードを傷つけると、火災や感電の原因となります。
  - ・電源コードを加工しない。
  - ・無理に曲げたり、ねじったり、引っ張ったりしない。
  - ・電源コードの上に機器本体や重いものをのせない。
  - ・電源コードを熱器具に近づけない。

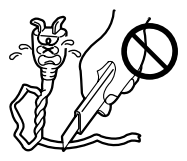

#### 電源プラグの電極、およびコンセントにほこりや金属を 付着したまま使用しない

ショートや発熱により、火災や感電の原因となります。半年に一度はプラグを抜いて乾いた布で拭いてください。

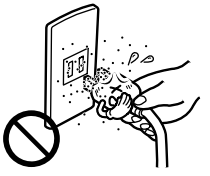

この機器の電源コンセント(ACアウトレット)に、ヒー ター、ドライヤーや電磁調理器などの消費電力の大きい 機器をつながない

#### [電源コンセント(ACアウトレット)付機種]

■ 接続する機器の消費電力が、本体の電源コンセントに表示 されている電力を超えないようにしてください。火災の原 因となります。

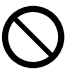

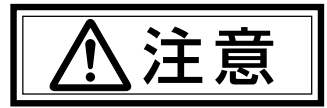

## 次のようなところには置かない

■ 火災や感電の原因となることがあります。

- ・ 湿気やほこりの多いところ
- 調理台や加湿器のそばなど、油煙や湯気の当たるところ
- ・ 熱器具の近くなど
- 窓ぎわなど水滴の発生しやすいところ

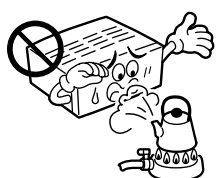

## 他の機器と接続するときは、接続する機器の電源を切

## り、それぞれの取扱説明書に従う

■ 指定以外のコードを使用したり、延長したりすると発熱し、火災、やけどの原因となることがあります。

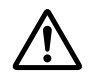

## 通風孔をふさがない

通風孔をふさぐと、内部の熱が逃げないので、火災の原因となることがあります。

## 次のことに注意してください。

- ・ 押し入れ、本箱など狭いところに入れない。
- じゅうたんや布団などの上に置かない。
- テーブルクロスなどを掛けない。
- ・ 横倒し、逆さま(あおむけ)にしない。

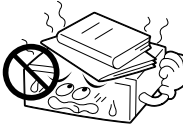

ファンの通風孔を塞いだり、すき間から異物を差し込まないでください。故障の原因となることがあります。

#### 移動するときは、電源プラグや接続コード類をはずす

- 接続したまま移動すると、コードに傷がつき、火災や感電の原因となることがあります。
- ディスクも取り出しておいてください。

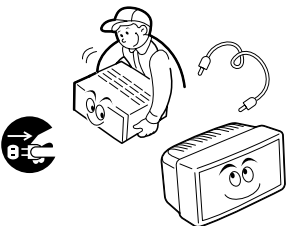

## この機器の上に他の機器を載せたまま移動しない

■ 倒れたり、落下してけがの原因となることがあります。

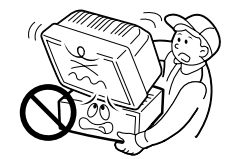

## ディスクトレイに手を入れない

■ 手をはさまれて、けがの原因となることがあります。 特に小さいお子様のいるご家庭では注意してください。

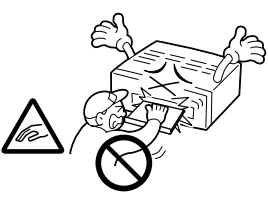

## この機器の上に重い物を置いたり、乗ったりしない

テレビなどの重いものや本体からはみ出るような大きな物を置くと、バランスがくずれて倒れたり、落ちたりして、けがの原因となることがあります。また、重みでカバー(キャビネット)が変形して、内部の部品が破損・故障し、火災や感電の原因となることがあります。

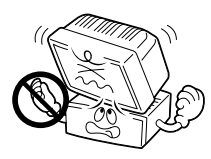

#### 電気機器の上や下に重ねて置かない

■ お互いの熱やノイズの影響で誤動作したり故障したりして、火災の原因となることがあります。

## 長期間使用しないときは、電源プラグを抜く

電源が「切」でも機器に電気が流れていますので、安全および節電のため、電源プラグを抜いてください。

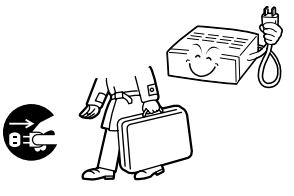

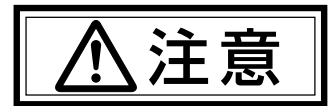

#### お手入れをするときは、電源プラグを抜く

■ 電源が「切」でも機器に電気が流れていますので、感電の 原因となることがあります。

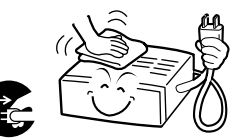

#### 電源プラグはコードの部分を持って抜かない

■ 電源コードを引っ張ると、コードに傷がつき、火災・感電の原因となることがあります。プラグの部分を持って抜いてください。

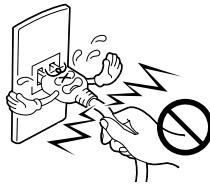

#### ぬれた手で電源プラグを抜き差ししない

■ 感電の原因となることがあります。

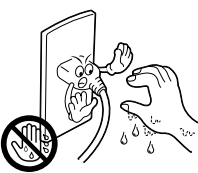

#### 1年に一度は内部の点検を販売店に依頼する

- 内部にホコリがたまったまま使用すると、火災の原因となることがあります。
- 特に、湿気の多くなる梅雨期の前に行うと、より効果的です。

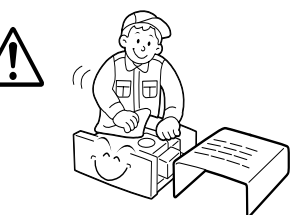

#### トレイの前に物を置かない

ディスクトレイが開くときに、前にある物が倒れてやけどや破損、けがの原因となる場合があります。本機の前に物は置かないでください。

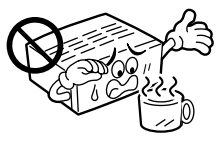

## 電池の安全上のご注意

取り扱いを誤ると、電池が破裂したり、液もれして、火災、けがや周囲を汚す原因となりますので、次のことをお守りください。

- ・ 電池はプラス(+)とマイナス(-)の表示通り入れる。
- ・ 指定以外の電池を使用しない。
- 種類の異なる電池や新しい電池と一度使用した電池を混
   ぜて使わない。

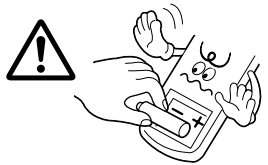

- ・ 電池(電池ケース)のプラス(+)、マイナス(-)をショート させない
- ・ 加熱したり、分解したり、火や水の中に入れない
- ・ 長期間使用しないときは、電池を取り出しておく

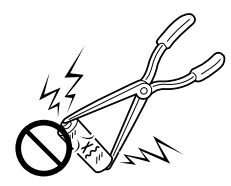

■もし、液がもれた場合は、電池ケースについた液をよくふき取ってください。万一、もれた液が身体についたときは、水でよく洗い流してください。

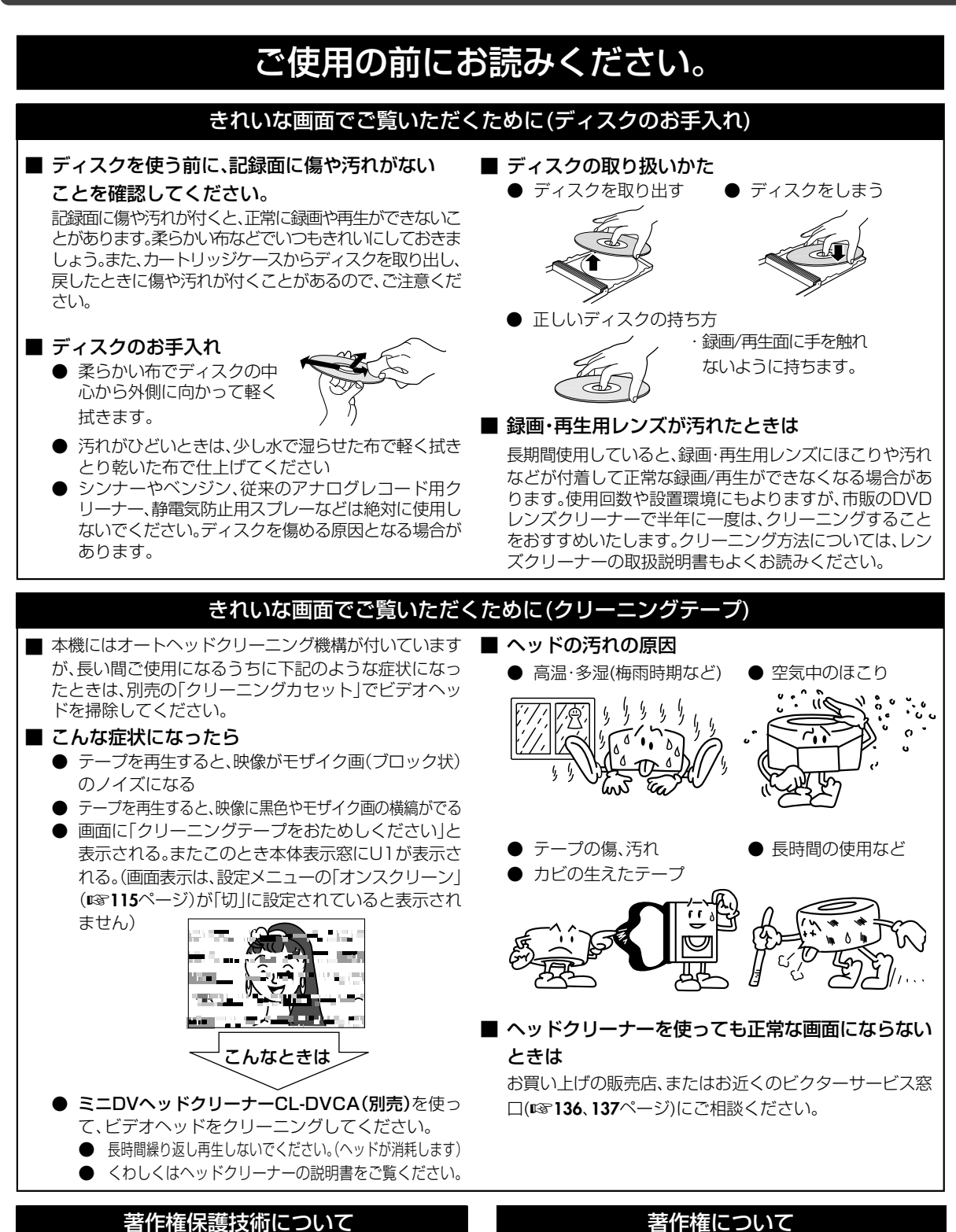

本機は、著作権保護技術を採用しており、マクロビジョン 社及びその他の著作権者が保有する米国特許及びその他 の知的財産権によって保護されています。この著作権保 護技術の使用は、マクロビジョン社の許可が必要で、また、 マクロビジョン社の特別な許可がない限り家庭用及びそ の他の一部の鑑賞用の使用に制限されています。分解し たり、改造することも禁じられています。

- 著作権保護のための信号が記録されているソフトや 放送を録画・ダビングできません。
- 本機で録画・編集したものや縮小画面等を、営利目的、 または公衆に視聴することを目的として放映するこ とは、著作権法上で保護されている著作者の権利を 侵害する恐れがありますのでご注意ください。

10

## ご使用になる際のご注意

- ■本機は、電源プラグを差し込んだとき、本体表示窓に "LOADING"表示が点滅し、何も操作できません。起動 には約50秒かかりますが、故障ではありません。
- ■電源が「入」の状態では、常にハードディスクが高速で回転しています。次の点にご注意ください。
  - 振動や衝撃をあたえない。
     無理な衝撃を与えると記録されているデータが損な われるだけではなく、ハードディスクそのものを破 損する恐れがあります。
  - ・ 強い磁気をもっているもの、強い電磁波を出すもの (携帯電話など)を近づけない。

ハードディスクに記録されているデータが損なわれることがあります。

本機の電源が入っているときに電源プラグを電源コンセントから抜かない。

ハードディスクの動作中に電源プラグを抜くと、 ディスクを傷めることがあります。また、保存された データを損なう原因となることがあります。必ず電 源ボタンを押して電源「切」にしてください。

## つゆつきにご注意

#### ■ つゆつきとは

よく冷えたビールをコップにつぐと、コップのまわりに水滴が付きます。この状態を「つゆつき」(または結露)といいます。

- つゆつきが発生すると 本機内部のレンズやハードディスクおよびヘッドドラ ムに水滴が付き、正常に動作しないことがあります。
- 次のようなときになりやすいので、ご注意ください。
  - ・本機を、寒いところから暖かい部屋に移動したとき 会に部屋を照真した。
  - ・急に部屋を暖房したとき
     ・エアコンなどの冷風が直接当たるところ
  - ・エアコノなこの市風が堕
  - ・湿気の多いところ
- つゆつきになりそうなときは、ディスクやカセットを取り出してあらかじめ本機の電源を入れておくと、内部の熱で発生しにくくなります。
- 再生ができないなどの症状が出たら、つゆつきの可能性があります。本機の電源を入れて数時間待ってからご使用ください。もし何時間たっても正常に動作しないときはお買い上げの販売店、またはお近くのビクターサービス窓口(III 136、137ページ)にご相談ください。

## 長期間ご使用にならないときは

長期間使用しないと機能に支障をきたす場合がありますので、ときどき電源を入れて、動作させてください。

## 設置する際のご注意

■本機はハードディスクを搭載しています。ハードディスク は微細な磁気変化を読みとる装置で、内部は精密な構造に なっていますので次の点に注意して設置してください。

- ・振動する場所、ちりやほこりの多いところなどで使用しない。
- ・温度差の激しいところ、(結露することがあります)湿 度の高いところに置かない。
- 本機背面の冷却用ファンをふさぐような場所に設置
   したり、本体を囲うような収納は避ける。
- 縦置きなどで使用しない。

## ディスクの取扱上のご注意

- ■シンナーやベンジン、アルコール、レコードクリーナー でふかない。
- プロテクター(傷つき防止用)などは使わない。
- シールや紙などのラベルを貼らない。
- シールやラベルが剥がれたディスクは使わない。
   市販のラベルプリンターなどを使用して印刷したディ スクは使わない。
- 円形以外の特殊形状(ハート、長方形等)のディスクや大き くそったり、ひび割れたディスクを使用すると故障の原因 になります。

## ディスク・カセットテープの保管は

- 次のような所はさけて保管してください。
  - ・湿気やほこりの多いところ、カビの発生しやすいところ
  - ・直射日光が当たるところや暖房器具の近く
  - ・夏の自動車の車内
  - ・磁気の発生するところ(テープ)
- 落としたり衝撃を与えないでください。
- ケースに入れて、立てて保管してください。
- ■ケースに入れないで重ねたり、立てかけたり、落としたりすると変形やひび割れの原因になります。
- テープの巻き取りにむらがあるとテープを傷めます。きれいに巻き直してください。

## キャビネットのお手入れは

- ■キャビネットや操作パネルの汚れは、柔らかい布で軽く ふき取ってください。汚れのひどいときは、水でうすめ た中性洗剤にひたした布をよく絞ってふき取り、かわい た布で仕上げてください。ご使用の際は、その注意書に したがってください。
- ■シンナー、ベンジンなどは使用しないでください。傷んだり、塗料がはがれたりすることがあります。
- ■殺虫剤などの揮発性のものをかけないでください。

## 録画内容の補償に関する免責事項について

なんらかの原因によって、正常に録画・録音や再生できなかった場合の内容の補償および、付随的な損害に関して、当社は一切の責任を負いません。また、本機を修理した場合においても同様です。あらかじめご了承ください。

## 内容の補償について

- 大切な録画をしたディスクは定期的な(数年おき)バッ クアップをおすすめします。デジタル信号の劣化はあり ませんが、保存環境によりディスクの経年変化の影響で 再生や録画ができなくなる場合があります。
- ■本機の使用中に停電などが起こったときは、記録されているデータなどが損なわれることがあります。 ハードディスクに録画した番組は、早めにDVD-RAM、 DVD-R、DVD-RWディスクおよびカセットテープにダビングするなど、ハードディスクの破損に備えることをおすすめします。
- ■ディスクやハードディスクおよびカセットテープが破損したとき、録画されていた番組やデータの修復はできません。

## 録画/再生できるディスク

#### 本機では、次のようなディスクを録画/再生できます。

| DVD-RAMディスク                          | 12cm :4.7GB/9.4GB<br>8cm : 1.4GB/2.8GB<br>(VRモード)<br>Ver. 2.0<br>Ver. 2.1<br>Ver. 2.1/3X<br>Ver. 2.2/5X  |
|--------------------------------------|----------------------------------------------------------------------------------------------------|
| DVD-Rディスク<br>ア<br>R <sup>R</sup> 4.7 | 12cm :4.7GB<br>8cm :1.4GB<br>(ビデオモード)<br>General Ver.2.0<br>General Ver.2.0/4X/8X<br>General Ver.2.1/16X |
| DVD-RWディスク<br>ア W 2 RW 2 RW 2        | 12cm :4.7GB<br>8cm : 1.4GB<br>(ビデオ/VRモード)<br>Ver.1.1<br>Ver.1.1/2X<br>Ver.1.2/4X                         |

- この表は、2005年3月現在のものです。
   この表にないディスクについては、弊社お客様ご相談センターにお問い合わせ頂くか、ホームページでご確認ください。
- ディスクの特性や状態(傷、汚れ、変形など)によって録画 または再生できない場合があります。

## DVD-RAMディスクについて

#### 本機は DVD-RAM 規格 Version 2.0、2.1 および 2.2 に適応したディスクのみご使用できます。

- 他のVersionでフォーマットされたディスクを使用する場合 は、本機でフォーマットしてからお使いください。
- 他社の機器やパソコンで録画/編集されたもの、タイトル 数が非常に多いもの、空き容量が非常に少ないものは、録 画/再生/編集/ダビングができない場合があります。
- 本機はカートリッジケースに入ったディスクには対応していません。カートリッジケースからディスクを取り出してお使いください。取り出し可能ディスクTYPE2、TYPE4カートリッジ付きのディスクについては、ディスクに付属の取扱説明書をご覧ください。
- 本機で録画した DVD-RAM は互換性のない DVD プレー ヤーでは再生できません。
- 1回(1世代)のみ録画できる映像は、4.7GB/9.4GB で CPRM 対応の DVD-RAM のみ録画可能です。
   (2.8GB DVD-RAM には録画できません)
- 1枚のディスクに約10万回、録画/消去ができます。
- 録画中に現在録画中の番組や、録画済みの別の番組を見る ことができます。

#### 本機以外で録画したDVD-Rディスクを再生する と次のような動作をする場合があります

- ディスクを再生しない
- モザイク状の画像(ブロックノイズ)が出る

## DVD-Rディスクについて

# DVD-R規格 Version 2.0 および2.1 に適応したディスクのみご使用できます。

- ファイナライズを行うと、通常のDVDプレーヤーで再生 できます。ファイナライズ前は、他機で再生できません。
- ディスクや記録状態によっては、再生できない場合があり ます。
- ファイナライズ実行前は、本機でのみ再生または追加録画ができます。録画済み部分へ上書きはできません。また、録画した番組を削除しても、空き容量は増えません。
- ファイナライズ実行後は、録画/ 編集/ 削除はできません。
- 他機で録画したDVD-Rディスクは、ファイナライズ実行 前でも、録画/編集ができません。
- 1回(1世代)のみ録画できる映像の録画には対応していません。
- CD-R、CD-RWやオーサリング用DVD-Rには録画/録音で きません。
- 録画したディスクを永久保存版にしたいときにおすすめします。

## DVD-RWディスクについて

#### DVD-RW 規格 Version 1.1および1.2に適応したディ スクのみご使用できます。VRモードとビデオモードの2 種類があります。

• DVD-RW Version 1.1 および 1.2以外は使用できません。

《VRモードについて》

- ファイナライズを行うと、DVD-RW・VR対応のDVDプ レーヤーで再生できます。
- ディスクや録画状態によっては、再生できない場合があります。
- ファイナライズ実行前は、録画/編集/削除ができます。他 社の機器やパソコンで録画/編集されたディスクは、本機で 録画/再生/編集/ダビングができない場合があります。
- ファイナライズ実行後は、録画/編集/削除はできません。
   録画/編集/削除をしたいときは、ファイナライズを解除してください。
- 1回(1世代)のみ録画できる映像を録画する場合は、 CPRM対応のDVD-RWディスクを使ってVRモードで録 画してください。
- 1枚のディスクに約1000回、録画/消去ができます。

## 《ビデオモードについて》

- ファイナライズを行うと、通常のDVDプレーヤーで再生できます。
- ディスクや録画状態によっては、再生できない場合があります。
- ファイナライズ実行前は、本機でのみ再生または追加録画ができます。録画済み部分へ上書きはできません。また、録画した番組を削除しても、空き容量は増えません。
- ファイナライズ実行後は、録画/編集/削除はできません。
- 1回(1世代)のみ録画できる映像の録画には対応していません。
- 1度見たあとに全部消して新しく録画できます。

## ファイナライズについて

■74ページをご覧ください。

・映像音声がとぎれる
 ・再生中に停止する

必 、 メモ

## 再生のみできるディスク

本機で、再生のみできるディスクと表示マーク(ロゴ)は次のディスクです。

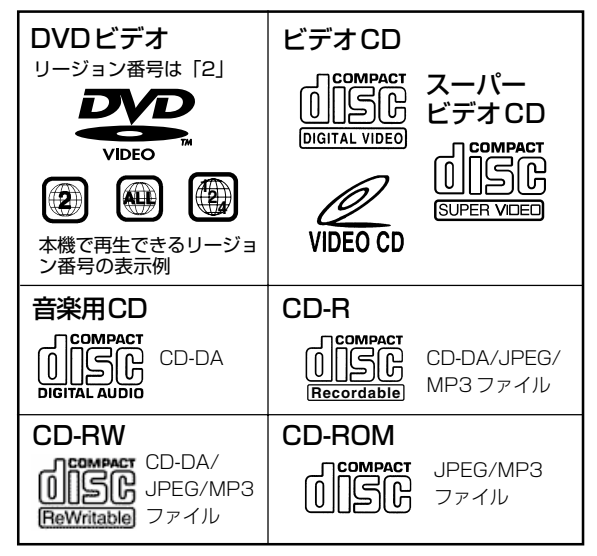

DTSのオーディオCDも再生できます。(別売のデコーダが必要です)

- 映像方式は、NTSC方式です。
   NTSC方式以外のテレビ方式(PALなど)のディスクは、
   NTSC方式に変換して再生します。
- 本機で再生できるMP3、JPEGディスクはISO9660フォーマットかJolietフォーマットで記録されている必要があります。
- 本機で再生できるJPEGファイルは、JFIF準拠/ベースライン プロセスで最大解像度は横2812×縦2112[ピクセル]です。
- パケットライト(UDFフォーマット)方式で記録されたCD では再生できません。
- ・
   音楽用のCDフォーマットでCD-R/RWに記録されたディ スクを再生するには、ファイナライズが必要です。
- 本機では、CD規格(CD-DA)に準拠しないディスクについては、動作や音質を保証できません。
   CDを再生する際には「CDロゴマーク」の有無やパッケージの注意をお読みになり、CD規格に準拠するディスクであることをお確かめください。
- DVDオーディオディスクのうち、「DVDビデオプレー ヤーで再生可能」と書かれているものを再生できます。
- DVDビデオモードで録画し、ファイナライズされた+R/ +RW ディスクが再生できます。
   本体表示窓には「DVD」と表示します。

## 使用できないディスク

本機では次の種類のディスクは使用できません。

- CD-ROM(PHOTO-CD,CD-Gを含む)
- 1.3GBの倍密度CD(DDCD)
- ハイデンシティー CD(HDCD)
- [2] 以外のリージョン番号のディスク
- DVD-RAM(2.6GB/5.2GB)

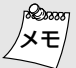

- DVDビデオの2層ディスクの場合、1層目から
   2層目に切り換えるとき、映像や音声が乱れる
   場合がありますが、これは故障ではありません。
  - DVDオーディオのうち本機で再生できるディスク の音質は、DVDビデオに準じたものとなります。

DVD ビデオの表示マーク

ディスクやパッケージに、記録されている内容や機能を マークで表示している場合があります。マークを確認し て内容や機能を確認してください。ただし、機能があっ ても表示マークのない場合もあります。

## ●映像に関する表示

| マーク     | 内容                                                             |  |
|---------|----------------------------------------------------------------|--|
| 2       | 字幕の数(1187103ページ)                                               |  |
|         | アングル数 (☞ <b>103</b> ページ)                                       |  |
| 4:3     | 4:3の標準サイズで記録されている                                              |  |
| LB      | 4:3の標準サイズで上下に黒帯が入って<br>いる画面 (レターボックス)                          |  |
| 16:9 LB | ワイドテレビではワイド画(16:9)、画面サイ<br>ズが4:3のテレビではレターボックスで再生<br>される        |  |
| 16:9 PS | ワイドテレビではワイド画(16:9)、画面サイズが4:3のテレビではパン&スキャン(両側または片側が切れた)画面で再生される |  |
|         |                                                                |  |
| マーク     | 内容                                                             |  |
| 3))     | 音声トラックの数                                                       |  |
| DIGITAL | ドルビーデジタル表示<br>ドルビーラボラトリーズがデジタルサラウ<br>ンド方式として開発しました。            |  |

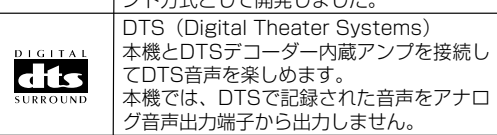

## ディスクの入れかた

 録画/再生する面を下にしてディスクトレイの上に置きます。溝にそって 正確に置いてください。溝からはずれていると、ディスクを傷つけたり、 故障の原因になります。

ラベル面を上にする ディスクトレイ

- 両面ディスクの裏面を再生するときは、ディスクを取り出し、裏返してからディスクトレイに入れてください。
- 8cm のディスクは、内側の凹部に置きます。
- カートリッジ入りのDVD-RAMディスクは、カートリッジからディスクを取り出してお使いください。
- 開閉中のディスクトレイを手でおさえたりしないでください。
- 再生できないディスクやディスク以外のものを、ディスクトレイの上に乗せないでください。
- ディスクトレイを上から強く押したり、上にものを置かな いでください。
- DVDおよびビデオCD・スーパービデオCDは、ソフト製作者の意図により再生状態が決められていることがあります。本機は、ソフト製作者が意図したディスク内容に従って再生をしますので、操作した通りに機能しないことがあります。

## 本体

(103 ページ)の中の数字は参照ページです。よりくわしい説明が記載されています。

## 前面

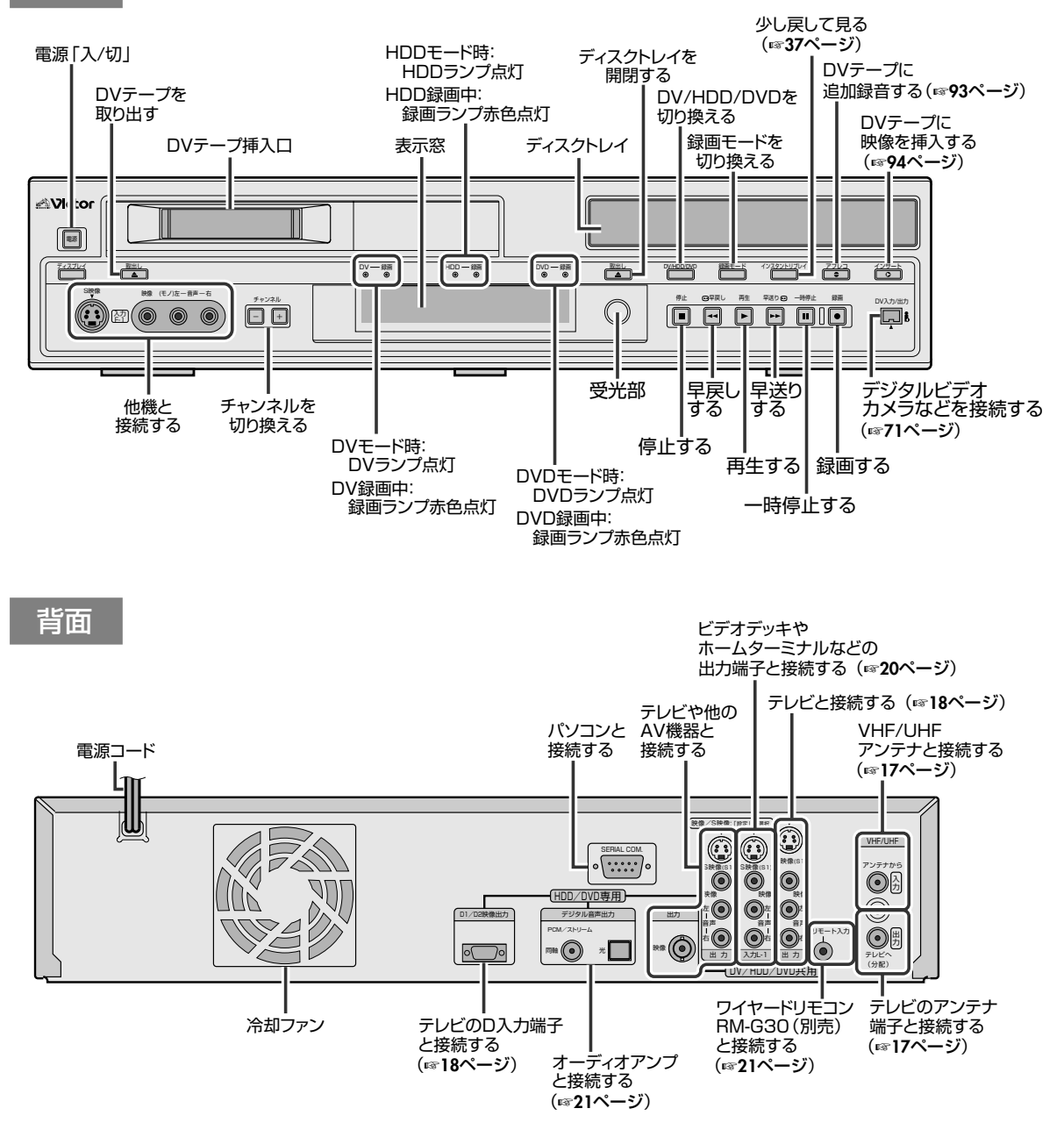

電源が「切」でも、次のときはハードディスクが動作します

- ·番組表データ受信中(IIS 32ページ)
- ・ぴったりクロック動作中 (1日3回、7:00,12:00,19:00)
- ・ハードディスク最適化中(午前4時)

#### 本体表示窓 (103 ページ)の中の数字は参照ページです。よりくわしい説明が記載されています。 ന ฦ Δ 8 (LPCM) TRK CHAP || 3D || RND PRGM || 👛 GRP TITLE 1 FR ത XP SP LP EP VR +-RW VCD ÜÜ ШŰ СН СН DVD -RAM ディスクマーク Æ 3 □□ 表示、録画モード ディスク種類表示 回 点灯: DV テープが挿入されたとき点灯します。 DVD を選んだときに本機にディスクを入れるとディス "XP"、"SP"、"LP"、"EP"、"FR"の録画モードを表 クの種類を表示します。 示します。(DV 側は "SP"、"LP" のみ) "DVD" : DVDビデオディスク "DVD" · "-RAM" :DVD-RAMディスク タイトル GROUP, TITLE表示(100ページ) **"DVD"・"-RW"・"VR"** : DVD-RW(VRモード)ディスク ディスクにより "GRP" または "TITLE" が点灯します。 "DVD" · "-RW" \* : DVD-RW(ビデオモード)ディスク 同時にマルチ表示部に各数字を表示します。 :DVD-Rディスク "DVD" · "-R"\* "VCD" :ビデオCD、スーパービデオ 6 チャンネル表示 CDディスク 受信チャンネルを表示します。 "CD" : CD-DA, MP3, JPEGディスク ♂ TRÁCK, CHÁPTER 表示(☞100ページ) \*DVD-R/-RW(ビデオモード)をファイナライズした ディスクの場合、テレビ画面のディスク種類表示(18116 ディスクにより、"TRK" または "CHAP" が点灯します。 ページ)は「DVD-VIDEO」と表示されます。 同時にマルチ表示部に各数字を表示します。 HDD/DVD 状態表示(ディスクマーク) ⑦ 3D 表示(III)102ページ) 再生中 ・ ・ ・ ・ ・ ・ ・ ・ ・ ・ ・ ・ ・ ・ ・ ・ ・ ・ ・ ・ ・ ・ ・ ・ ・ ・ ・ ・ ・ ・ ・ ・ ・ ・ ・ ・ ・ ・ ・ ・ ・ ・ ・ ・ ・ ・ ・ ・ ・ ・ ・ ・ ・ ・ ・ ・ ・ ・ ・ ・ ・ ・ ・ ・ ・ ・ ・ ・ ・ ・ ・ ・ ・ ・ ・ ・ ・ ・ ・ ・ ・ ・ ・ ・ ・ ・ ・ ・ ・ ・ ・ ・ ・ ・ ・ ・ ・ ・ ・ ・ ・ ・ ・ ・ ・ ・ ・ ・ ・ ・ ・ ・ ・ ・ ・ ・ ・ ・ ・ ・ ・ ・ ・ ・ ・ ・ ・ ・ ・ ・ ・ ・ ・ ・ ・ ・ 疑似サラウンド設定を「入」にしたときに点灯します。 早送り / 早戻し中 : 通常回転より早く回転します。 スロー再生中 : 通常回転よりゆっくり回転します。 BANDOM, PROGRAM 表示(III1ページ) 録画中 : 通常回転と同じで内側の赤丸 : ランダム再生モードが設定されたときに "RND" が点灯します。ワンタッチタ 点灯します。 イマー録画中は、内側の赤丸 がゆっくり点滅します。 "PRGM" : プログラム再生モードが設定されたとき : 録画時も再生時もディスク 一時停止中 に点灯します。 マークが点滅します。 時間差再生中 : 通常回転と早い回転に、内側の 赤丸が点灯します。 (163~100ページ) 停止中 : ディスクマークがすべて点灯します。 再生設定メニューからリピートモードを選択したときに : ディスクマークがすべて点滅します。 リジューム停止中 点灯します。 トレイオープン中 : ディスクマークがすべて消灯します。 ・ 残量時間 / 経過時間表示(1337ページ) トレイにディスクなし:ディスクマークがすべて消灯します。 リモコンの表示切換ボタンを押すごとに、次のように変 映像出力表示( P)(☞19ページ) わります。 消灯:インターレーススキャンモード ► 経過時間 ー ━━ 残量時間 -➡ 現在時刻 · 点灯:プログレッシブスキャンモード ค LPCM 表示(IIII 115ページ) 残量を表示したときは ● を表示します。 DVD 設定メニューの「XP モード高音質録音」を「リニ アPCM」に設定して録画したときに点灯します。またリ **①** マルチ表示部 ニア PCM で録画した番組を再生したときも点灯します。 時刻、受信チャンネル、経過時間、残量時間、D端子映 像出力設定を表示します。

はじめに

また状態表示(NO DISC, OPEN, CLOSE, READING, 15

LOADING, EPG など)を行います。

## リモコン

(103 ページ)の中の数字は参照ページです。よりくわしい説明が記載されています。

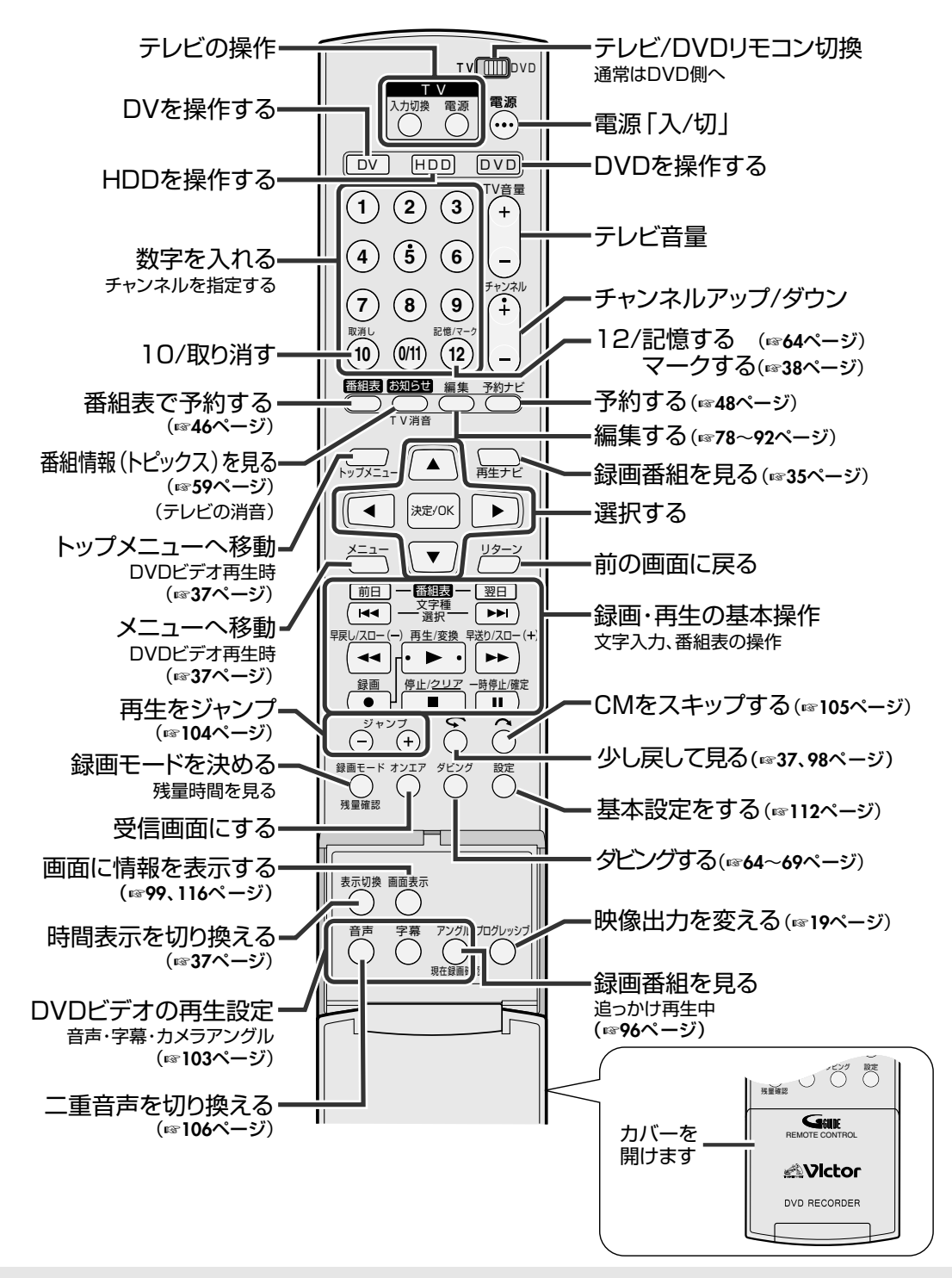

#### <sup>∞</sup><sup>∞</sup> 乾電池について メモ ● リモコンの操

- リモコンの操作できる距離が短くなってきたら、電池が消耗しています。このようなときは、新しい乾電池に交換してください。
- リモコン使用中に不具合が生じたときは、乾電池を取り出し、5分以上たってから乾電池を入れて操作してください。

お客様のお住まいの環境によって接続方法が異なります。 壁のアンテナ端子とテレビのアンテナ端子を確認して、以下より選んで接続してください。 電源プラグは、すべての接続が終了してから接続してください。

## 本機と壁のアンテナ端子を接続する

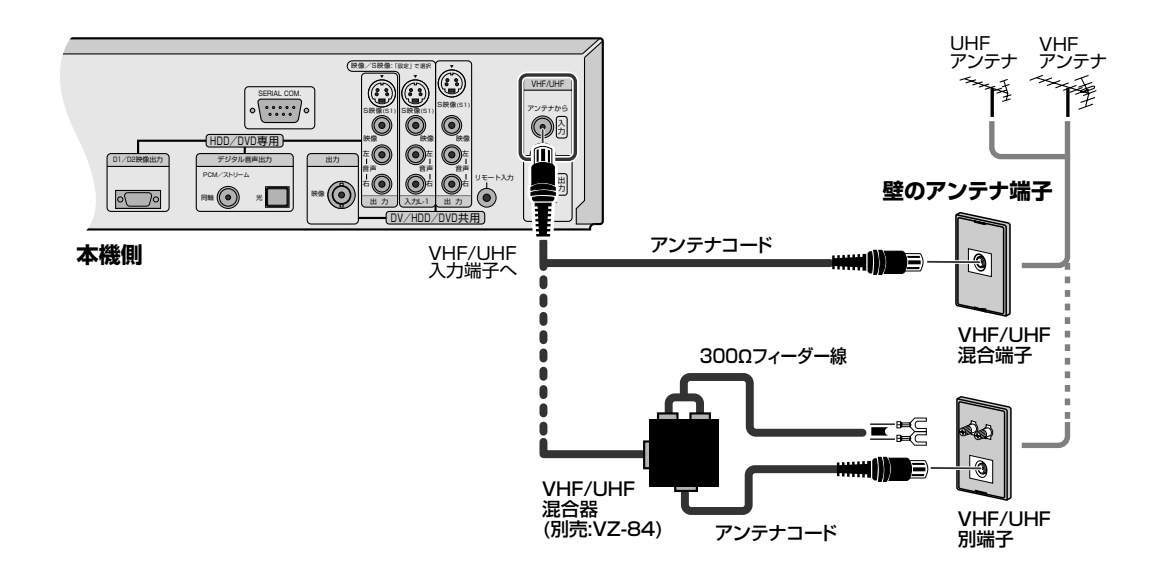

## 本機とテレビのアンテナ入力を接続する

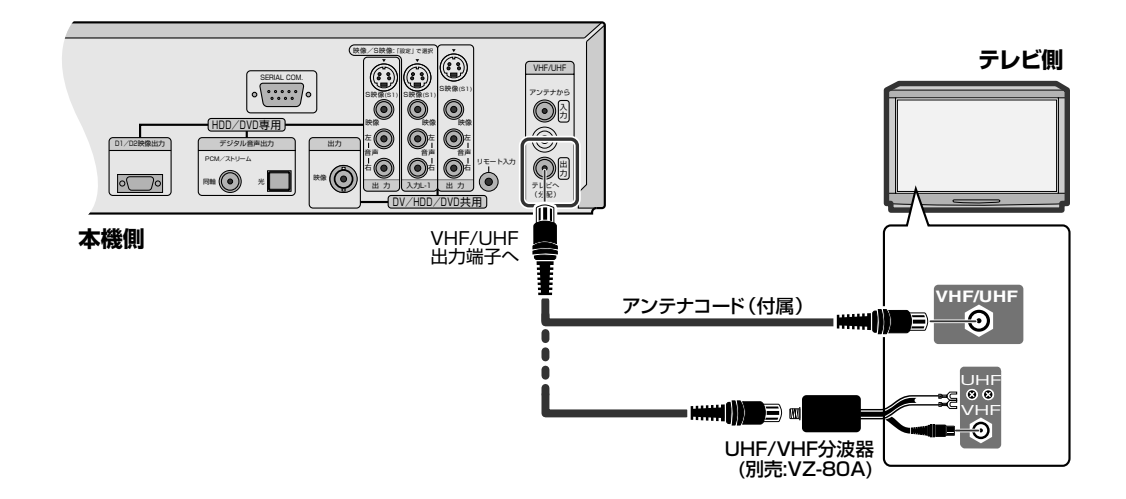

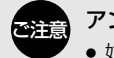

#### アンテナは

- 妨害電波をさけるために、電線や道路などから なるべく離してください。
- 風雨にさらされているので、定期的に点検・交換 することをおすすめします。
- アンテナ線には、良好な映像を得るために、同軸 ケーブルを使用することをおすすめします。
- アンテナ工事には、技術と経験が必要ですので、 販売店にご相談ください。

使用のテレビの端子を確認して以下よりつなぎかたを選んでください。ワイドテレビにつなぐ場合は、正常 な画面で見るために設定が必要です。(設定メニュー「TVのタイプ」™19ページ) 電源プラグは、すべての接続が終了してから接続してください。

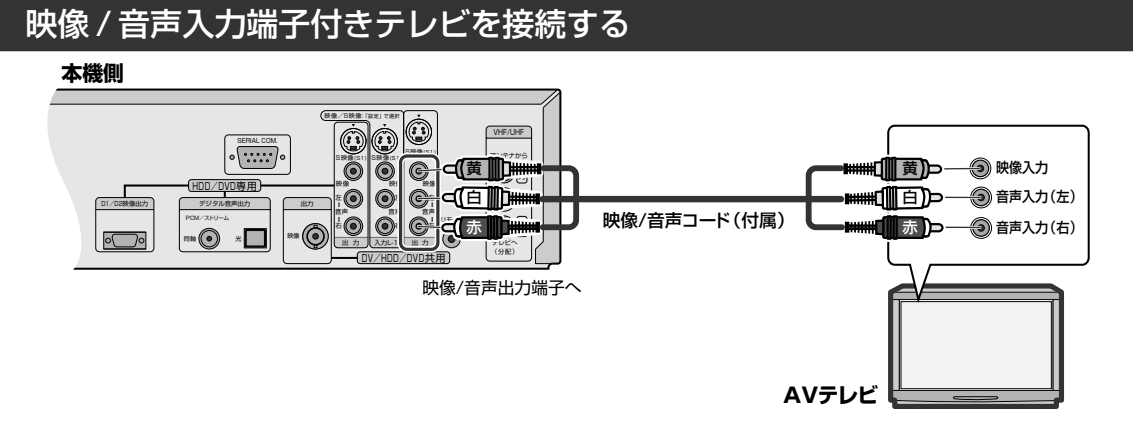

## S映像入力端子付きテレビを接続する

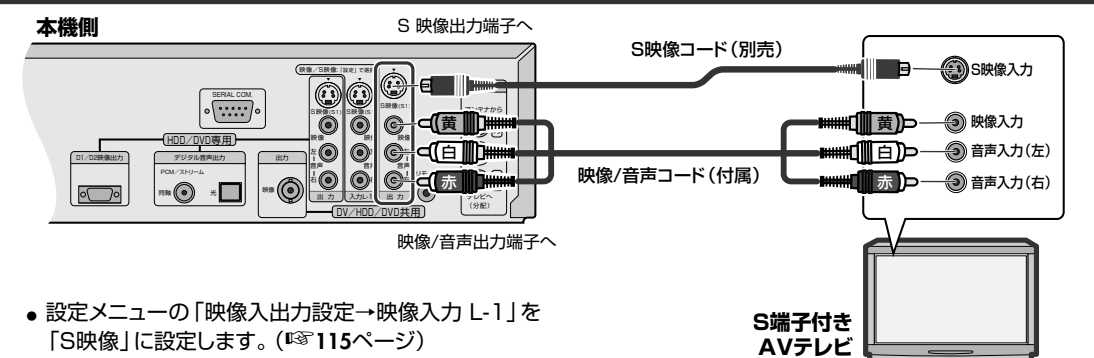

## D入力端子付きテレビを接続する

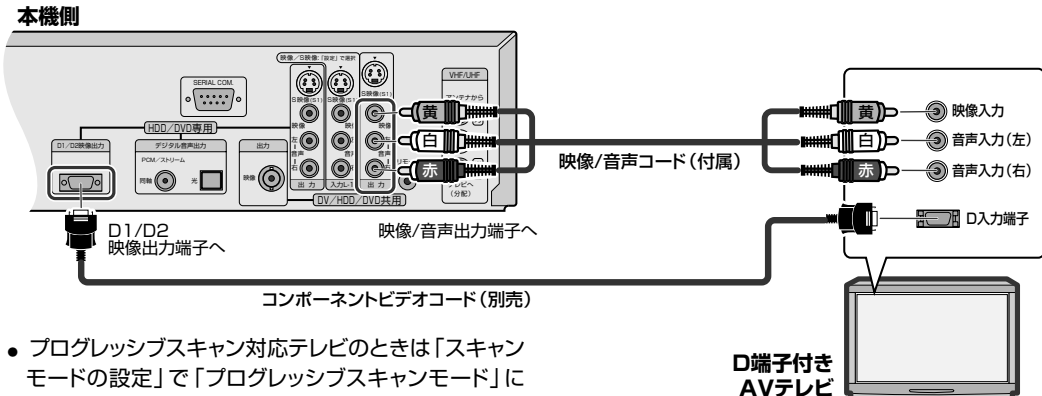

- モードの設定」で「プログレッシブスキャンモード」に します。(19ページ)
- Roman テレビに映像・音声入力端子がないとき シモ 別売のRFコンバーター(RF-VD550T)を最寄り のビクターサービス窓口にてお買い求めくださ い。(🖙 136、137ページ) 詳細はRFコンバーター(RF-VD550T)の取扱 説明書をご覧ください。
- 別売のRFコンバーターを使って本機を見るときは テレビで1チャンネルまたは2チャンネル(別売のRFコン バーターの ビデオチャンネル切換スイッチで選ばれている チャンネル)を選びます。

## 画面サイズを設定する(16:9(横長)テレビをお持ちのかたへ)

ご使用のテレビの画面サイズに合わせて、設定メニューの「TV のタイプ」を設定してください。

## ①[設定]を押して「設定メニュー」画面を表示する

- 時計合わせをしていないときは、時計合わせの設定画面 を表示します。(1131ページ)
- ②[▲/▼/◀/▶]を押して「基本機能設定⇒映 像入出力設定⇒TVのタイプ」を選び、「決定/ OK]を押す
  - 録画、再生および時間差再生中は設定できません。

## ③「▲ /▼]で項目を選び「決定/OK]を押す

項目の詳細は ☞115ページおよび右をご覧ください。

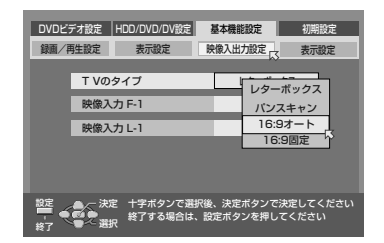

④[設定]を押して終了する

スキャンモードの設定

#### D端子付きワイドテレビをお持ちのかたへ

 ●「レターボックス」を選択してワイド画像を再生した場合、 スーパーインポーズ表示が欠けることがあります。 「16:9オート」または「16:9固定」を選択してください。

#### 4:3テレビをお持ちのかたへ

- ●「TVのタイプ」を「パンスキャン」にしたときは、字幕が 見えなかったり、画面の端が欠ける場合があります。通 常は「レターボックス」に設定してください。
- 「TVのタイプ」を「16:9オート」にしたときは、縦長の 画像になる場合があります。

#### ワイドテレビをお持ちのかたへ

- 通常は、「TVのタイプ」を「16:9オート」に設定してください。
- 画像サイズの判別をするために、本機とテレビの接続は、D端子ま たはS映像端子で接続することをおすすめします。

プログレッシブスキャン対応テレビで、映像をD端子入力でご覧になる場合に設定します。 停止または再生中に切り換えできます。

 [HDD]または[DVD]を押して、HDDランプまたはDVD 準備 ランプを点灯させます。 Ô [プログレッシブ]を3秒以上押す 設定 映像出力表示(

マーク:赤色) 点灯:プログレッシ 消灯:インターレー スキャンモー プログレッシス -ススキャンモー 表示切換 画面表示 プログレッシブ ÷ -字幕 アングリ Č. ボタン 0 Ē

- 映像出力表示が点灯すればプログレッシブスキャンモードになります。
- プログレッシブスキャンモードのときに、[プログレッシブ]を3秒以上押すと、

- 注意
- 「プログレッシブスキャンモード」のときは、S映像 出力端子および映像出力端子からは映像が出力さ れません。D端子を使用しないときは「プログレッ シブスキャンモード」に切り換えないでください。

カバーを

開けます

- 映像素材によっては、インターレーススキャンモードの ほうが見やすい場合があります。
- 設定メニュー画面、ナビ画面などの表示中は、スキャン モードの設定ができません。

#### テレビに映像が出ないときや乱れるときは

● テレビをビデオ入力でご覧になっている場合に、テレビ に映像が出ないときや乱れるときは、プログレッシブス キャンモードになっています。

テレビをビデオ入力でご覧になるときは、HDD/DVD モードに切り換えてから[プログレッシブ]を3秒以上押 

ケーブルテレビを見るための接続をする

アンテナコードをつなぎます。

本機の入力端子とホームターミナルの出力端子を映像/音声コードでつなぎます。 お使いのホームターミナルの取扱説明書もご覧ください。 接続する機器の電源を切ってから接続してください。

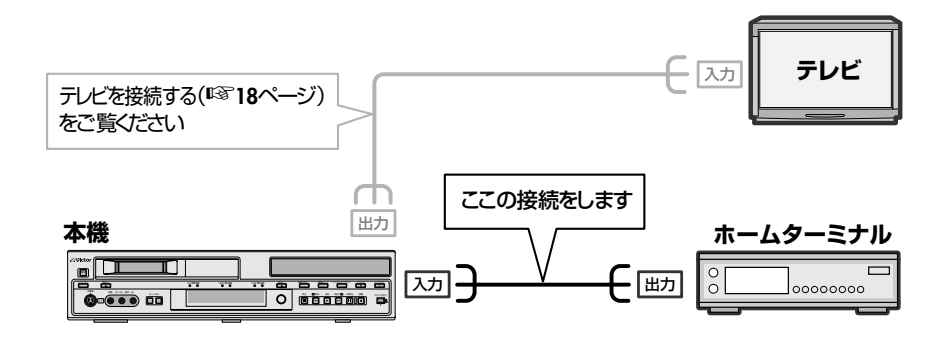

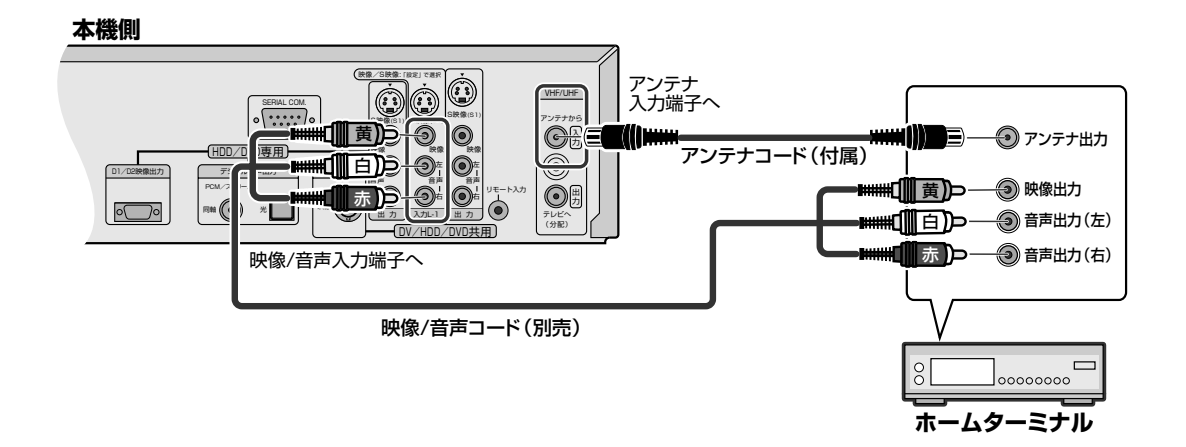

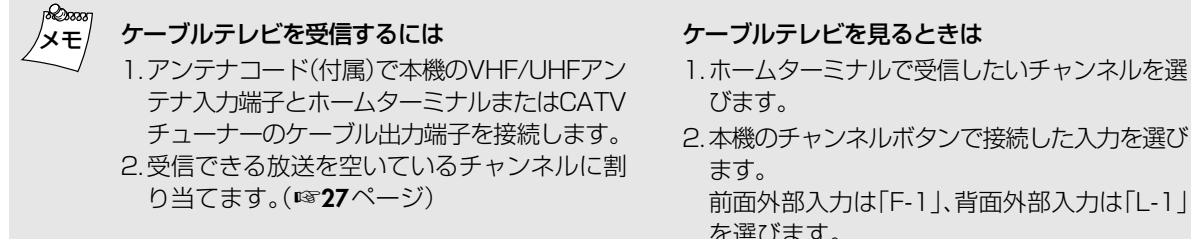

前面外部入力は「F-1」、背面外部入力は「L-1」 を選びます。

ホームターミナルに映像/音声出力端子がない 場合は、ケーブルテレビが受信できるビデオ

## ワイヤードリモコンを接続する

ワイヤードリモコン(別売)で、本機の基本操作が行えます。

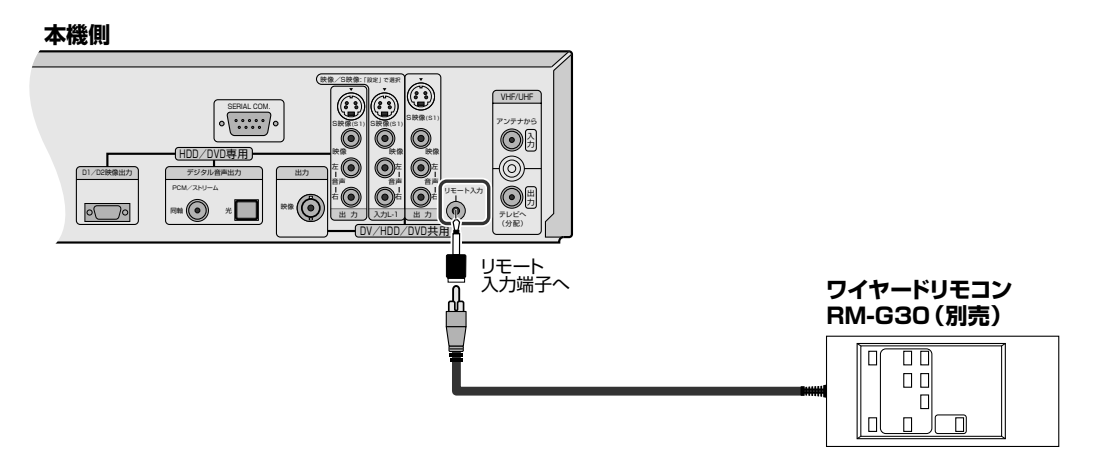

## オーディオアンプを接続する

光デジタルケーブル(別売)でつなぎます。

本機側

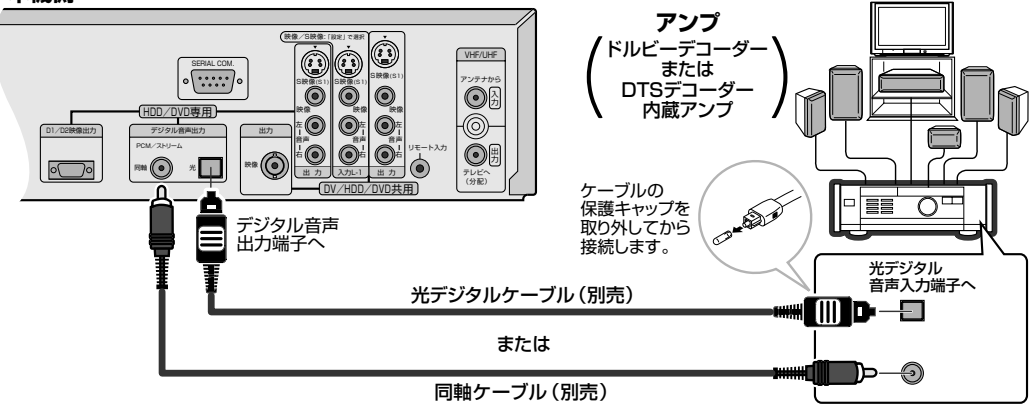

● 接続する機器に合わせて、設定メニューの 「デジタル音声出力」を設定してください。 (13ページ)

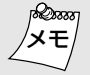

#### 接続上の注意

- ンセントに差し込んでください。
- 各プラグをしっかり差し込んでください。不完全 な接続は雑音や音が出ないなどの原因となります。
- すべての接続が終わってから、電源コードをコ ・本機の映像出力は、直接テレビ(またはモニター)とつないで ください。ビデオデッキを経由してつなぐと、コピー防止機 能の働きにより再生中に画像が乱れることがあります。

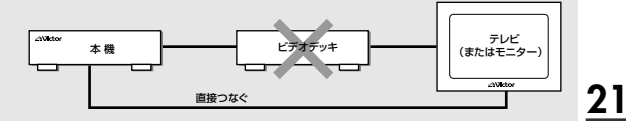

# 受信チャンネル設定の手順

本機を正しくお使いいただくために、次の手順で各項目を設定してください。

アンテナやテレビとつないだら…

- 1. テレビの電源を入れます。
- 2. 本機をつないだ入力(ビデオ1、入力1 など)に切り換えます。
- 3. 本機の電源プラグをコンセントに差し込みます。
- ●本体表示窓にLOADINGの文字が点滅して、動作の準備をします。(およそ50秒ほどかかります)
- 4. LOADING の文字が消えたら、リモコンまたは本体の[電源] ボタンを押してください。

## VHF/UHF アンテナから受信しているかた

画面に表示される日本地図から地域を選ぶと、チャンネルが自動的に設定されます。 また、電子番組表を受信するための設定も自動的にされます。 ケーブルテレビ放送を受信しているかたは、右ページの操作をしてください。

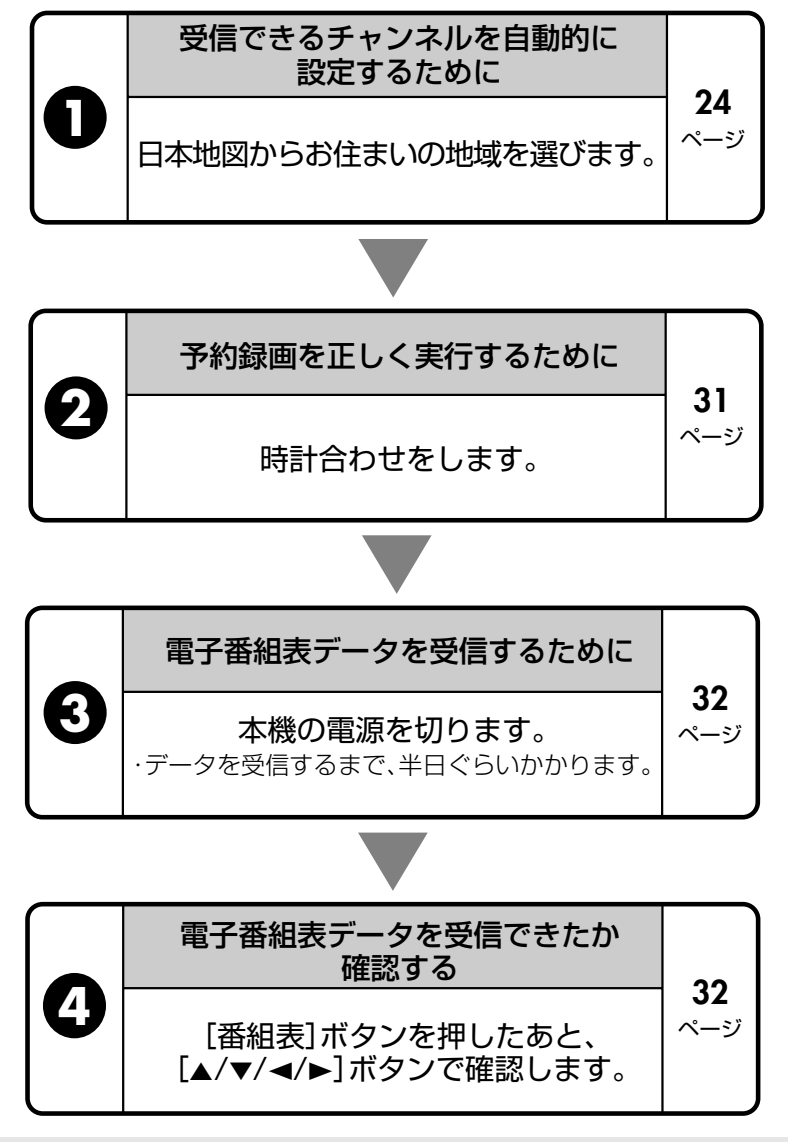

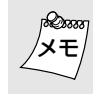

- 新たにチャンネルを追加したいとき(☞28ページ)
- 不要なチャンネルを飛ばしたいとき(☞28ページ)
- チャンネル表示を変更したいとき(☞28ページ)
- チャンネルの追加や変更をしたときは、右ページの
   (5)~(8)の操作をしてください。

## ケーブルテレビ放送を受信しているかた

日本地図から地域を選ぶだけでは、チャンネルが自動的に設定されません。 また、電子番組表を受信するために番組表チャンネルの個別設定が必要です。 次の手順で操作をしてください。

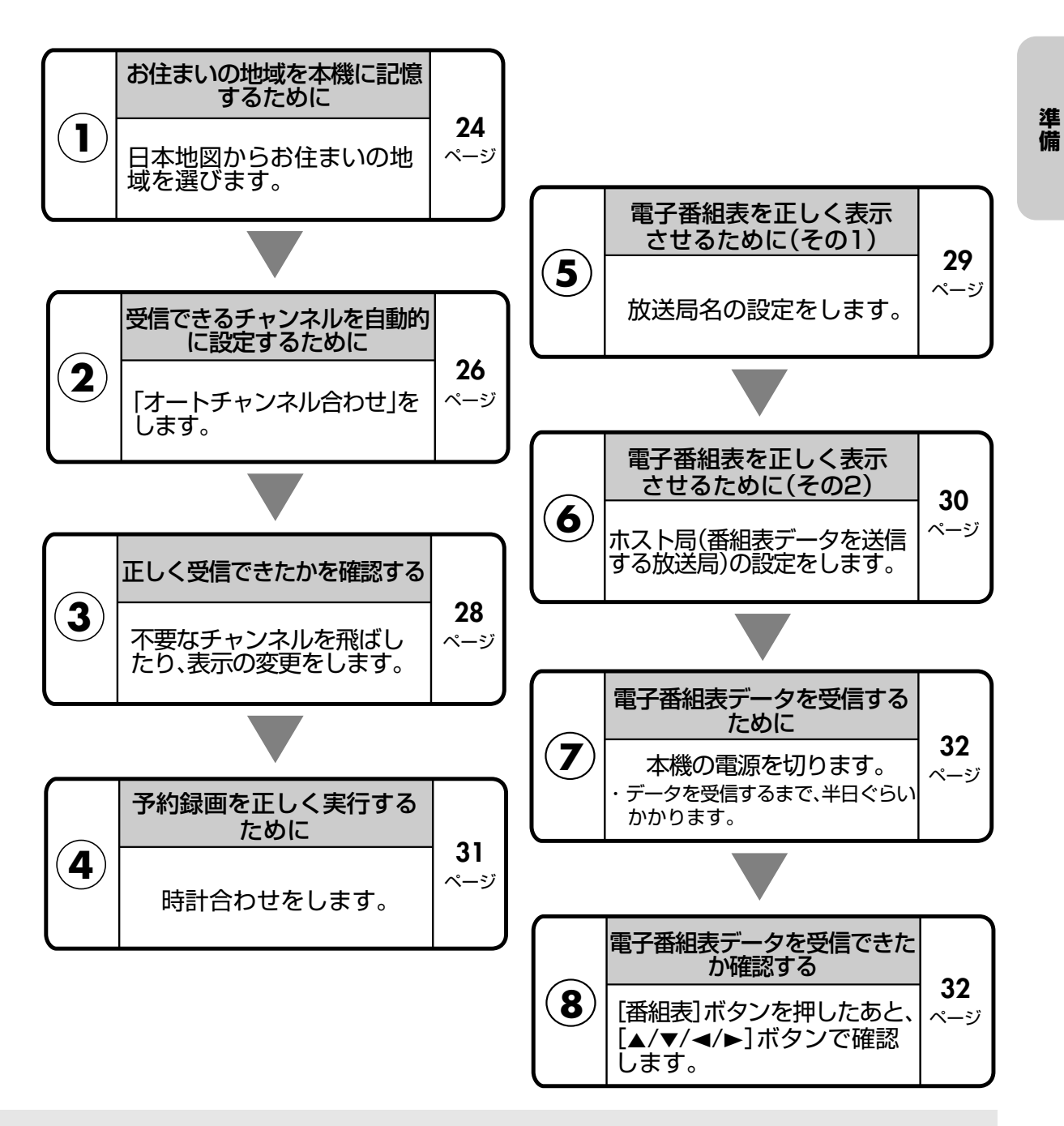

- ケーブルテレビ放送会社から番組表データが送信 されているか、ケーブルテレビ放送会社にお問い合 わせください。送信されていない場合は、設定して も番組表を表示させることはできません。
- ケーブルテレビで衛星放送を受信しているかたでも、 スクランブルがかかっている番組は、番組表予約での録画はできません。

このようなときは、外部入力でカレンダー予約をしてください。(接続: 1972のページ、予約: 1987年8月1日)

# 受信チャンネルを自動設定する

## 地域を選択して受信チャンネルを自動設定する(地域設定)

お買い上げ時に必ず設定してください。

画面に表示される地図から地域を選ぶと、視聴可能なチャンネルおよび番組表受信設定を自動的に行います。 お住まいの地域がないときは、お近くの地域を設定してください。

ケーブルテレビのチャンネルを本機で受信するときは、1826ページの操作もしてください。

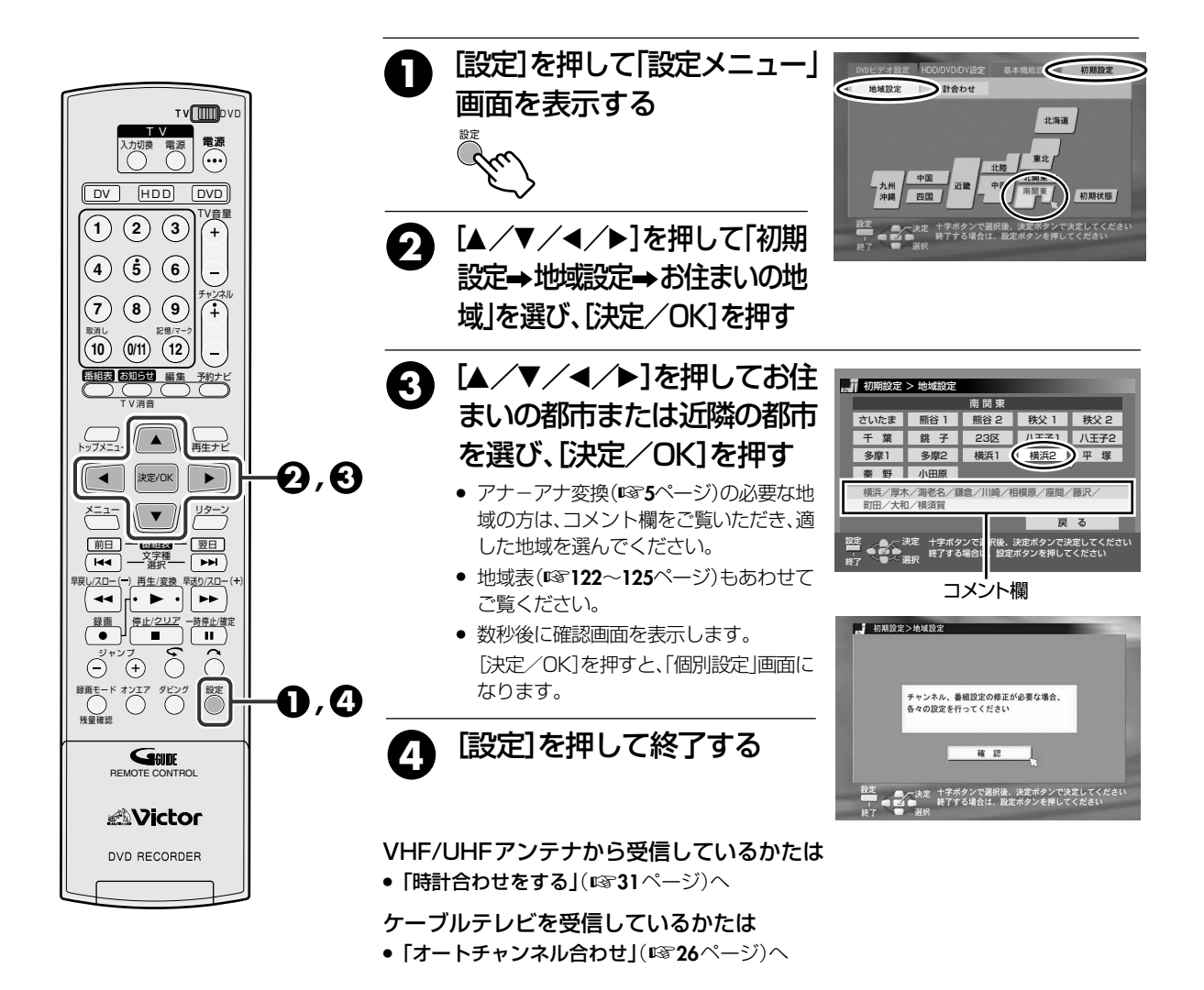

 ・放送局をひとつずつ設定したいとき
 :□\$
 ・ママ27 ページ
 ・不要なチャンネルを飛ばしたいとき
 ・ロマ28 ページ
 ・チャンネル表示を変更したいとき
 ・ロマ28 ページ
 ・受信チャンネルの映りが悪いとき
 ・ロマ28 ページ
 ・電子番組表を表示させるには「番組表対応放送局名を
 ・電子番組表を表示させるには「番組表対応放送局名を
 設定する」(□\$
 ・ママ29ページ)で個別設定してください。
 ・

8230001

メモ

## 地域設定を変更する

24ページの「地域設定」をやり直したいときや、引っ越したときなどに改めて地域設定をします。

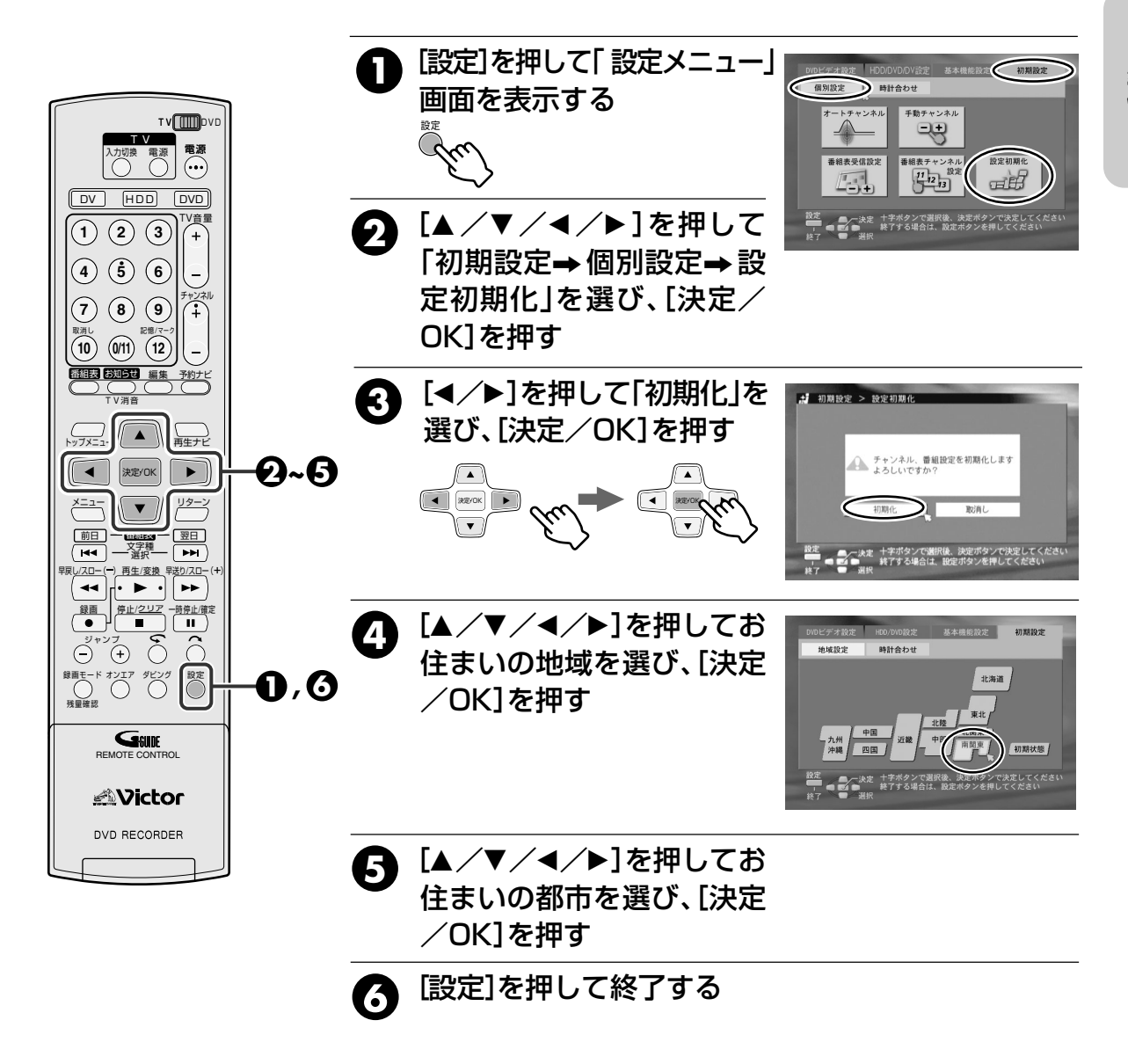

## 受信チャンネルを自動的に設定する (オートチャンネル合わせ)

全チャンネルを確認して、受信できるチャンネルを設定します。ケーブルテレビを受信されている方におすす めいたします。「地域設定」を実行してから操作してください。(☞24ページ)

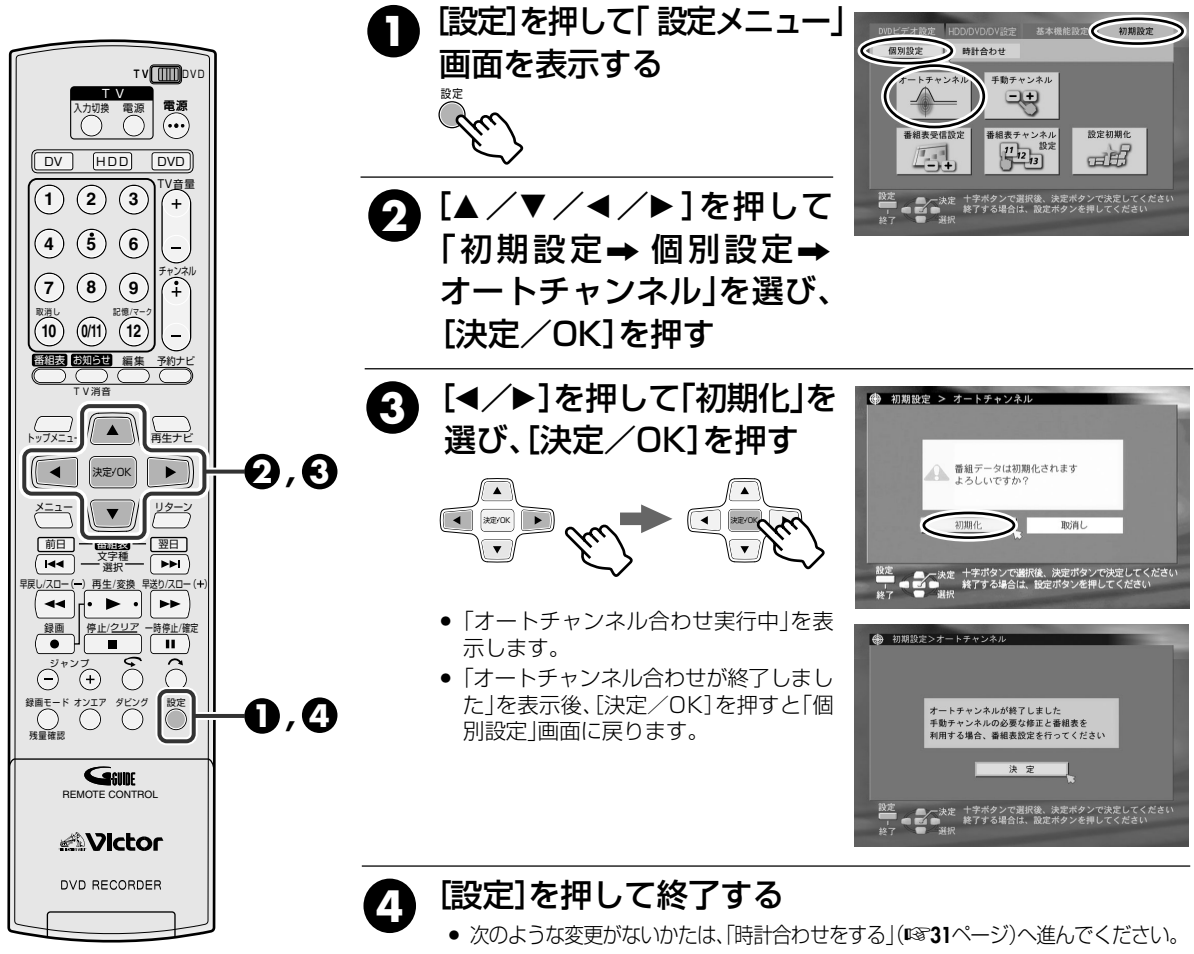

すでに時計合わせをされているかたも、再度、日付・時刻の順に合わせ直してください。

- ・放送局をひとつずつ設定したいとき:11327ページ
- ・不要なチャンネルを飛ばしたいとき □☞28ページ
- •チャンネル表示を変更したいとき : 13328ページ
- •受信チャンネルの映りが悪いとき : 1328ページ
- お買い上げ時には、ケーブルテレビのチャンネルは
   メモ 受信できない状態になっています。
  - ケーブルテレビは、サービスの行われている地域でのみ受信できます。
  - ケーブルテレビをご覧になるには、使用する機器ごとに受信契約が必要です。
  - スクランブル方式など有料のケーブルテレビのとき は、受信契約に加え、ホームターミナル(アダプター) が必要になります。
- ホームターミナルを使用したときは、ホームターミナル側で見たいチャンネルに合わせ、本機は前面入力端子「F-1」または、背面入力端子「L-1」にします。
   (映像/S映像入力切換:☞115ページ)
- ケーブルテレビのVHF/UHF放送を本機で受信しているときは、電子番組表(Gガイド)を受信できる場合があります。くわしくは、ケーブルテレビ会社にお問い合わせください。

# 受信チャンネルを個別設定する

## 放送局をひとつずつ設定する

## 次のようなときは、放送局をひとつずつ受信できるように設定してください。

- ●「地域設定」(☞24ページ)や「オートチャンネル合わせ」(☞26ページ)で、受信できない放送局があるとき
- ケーブルテレビのチャンネルを個別に受信できるようにしたいとき

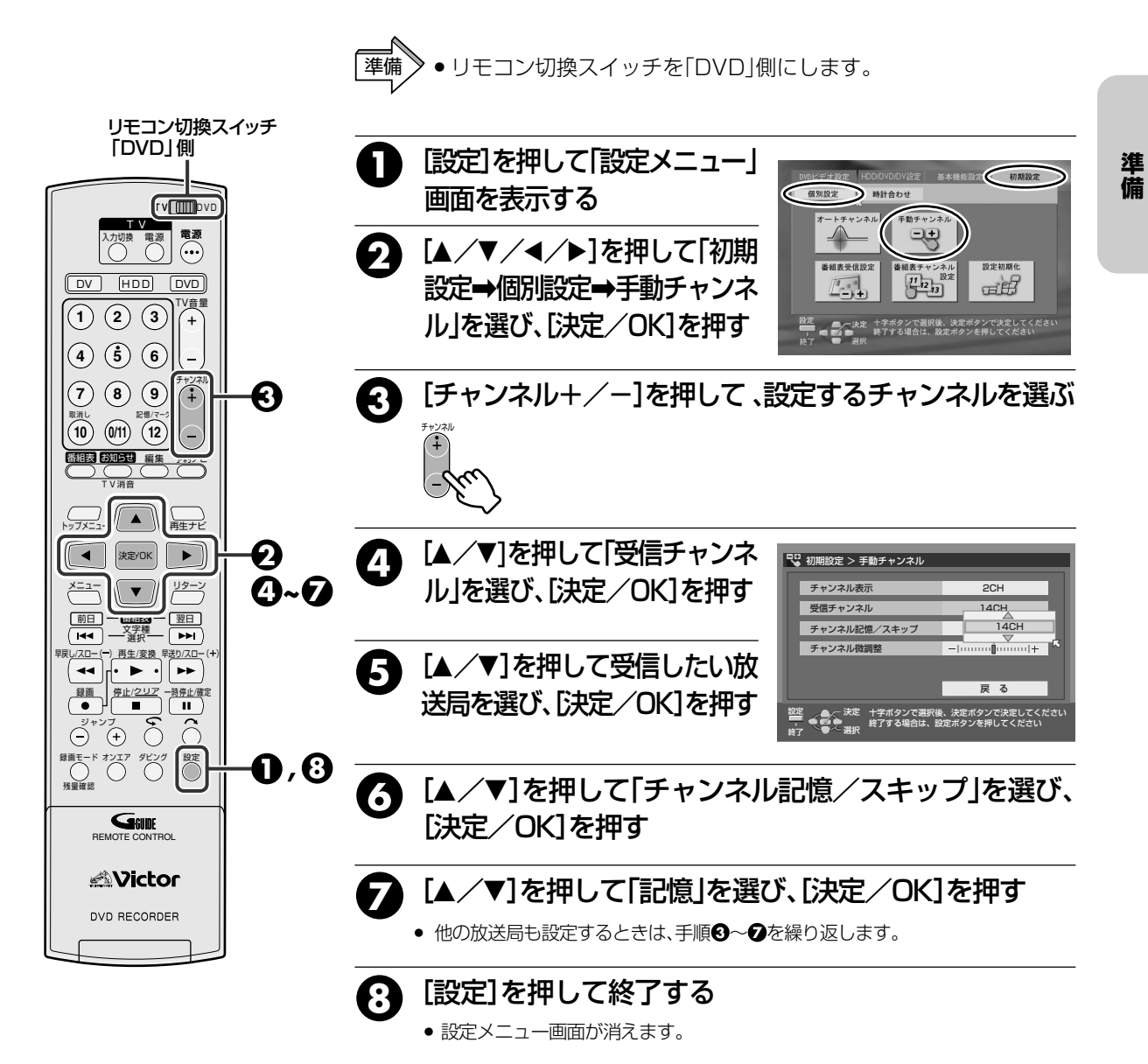

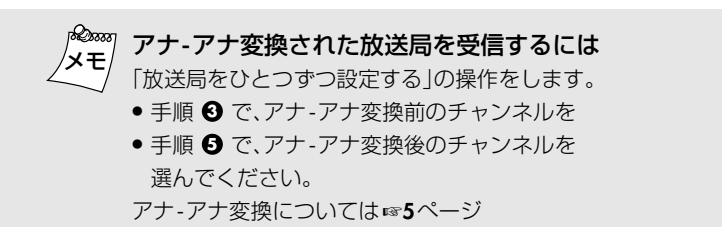

## チャンネル表示を変更する

「放送局をひとつずつ設定する」(☞27ページ)の手順❶~❸を操作して、変更 するチャンネルを選びます。

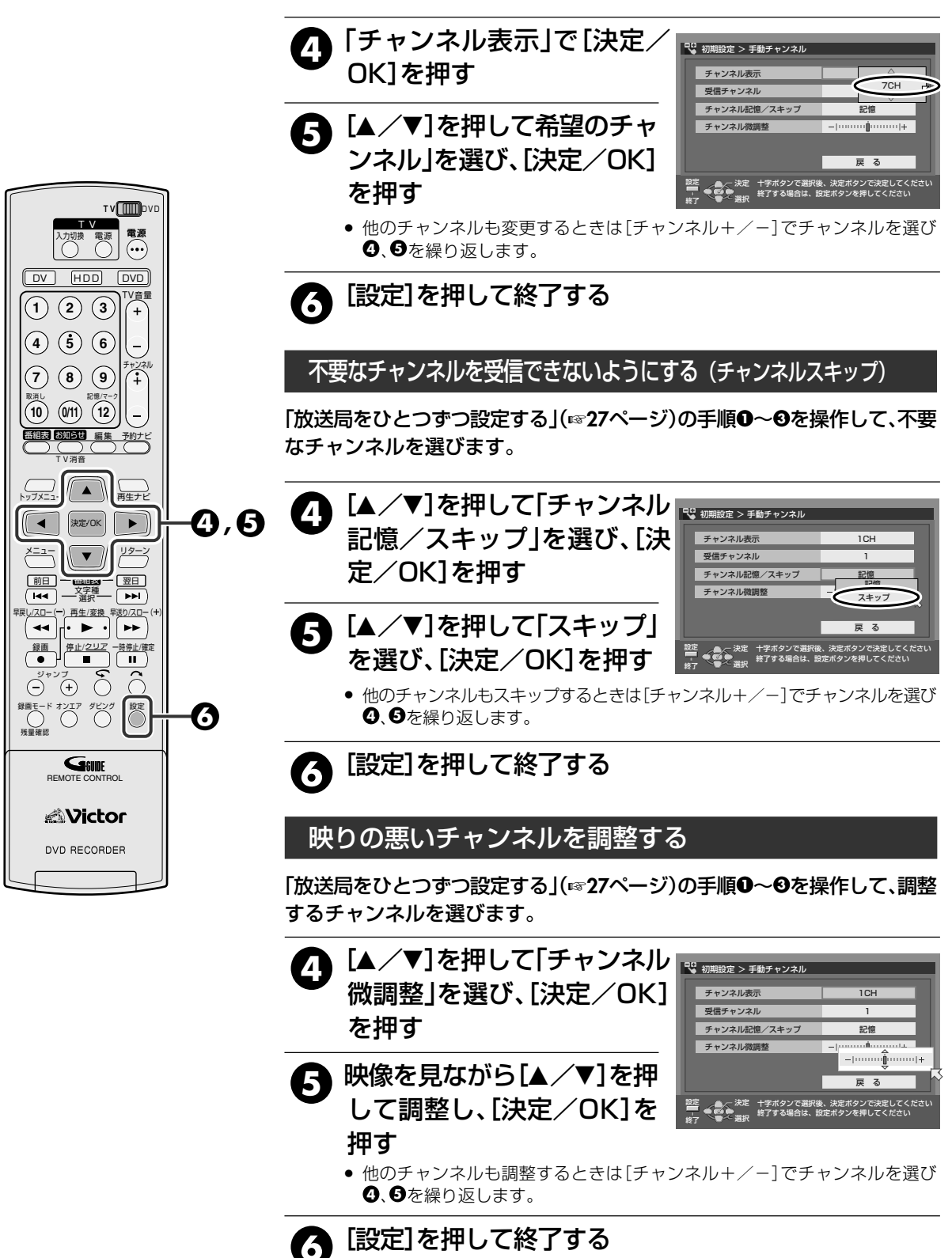

## 番組表対応放送局名を設定する

番組表対応の放送局名を、個別に設定することができます。

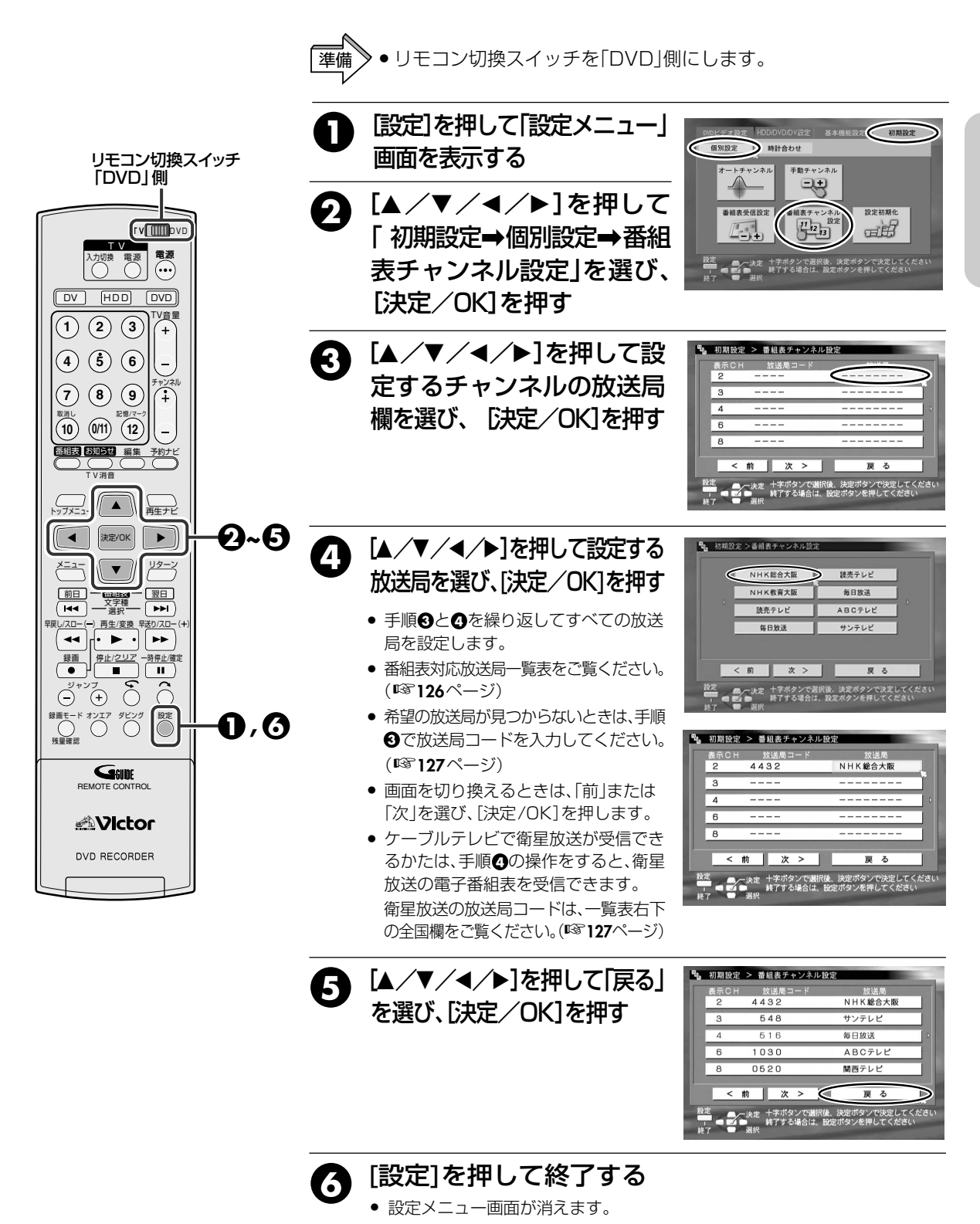

準備

# 番組表チャンネルを個別設定する(っづき)

## ホスト局(番組表を送信する放送局)を設定する

ホスト局を設定します。

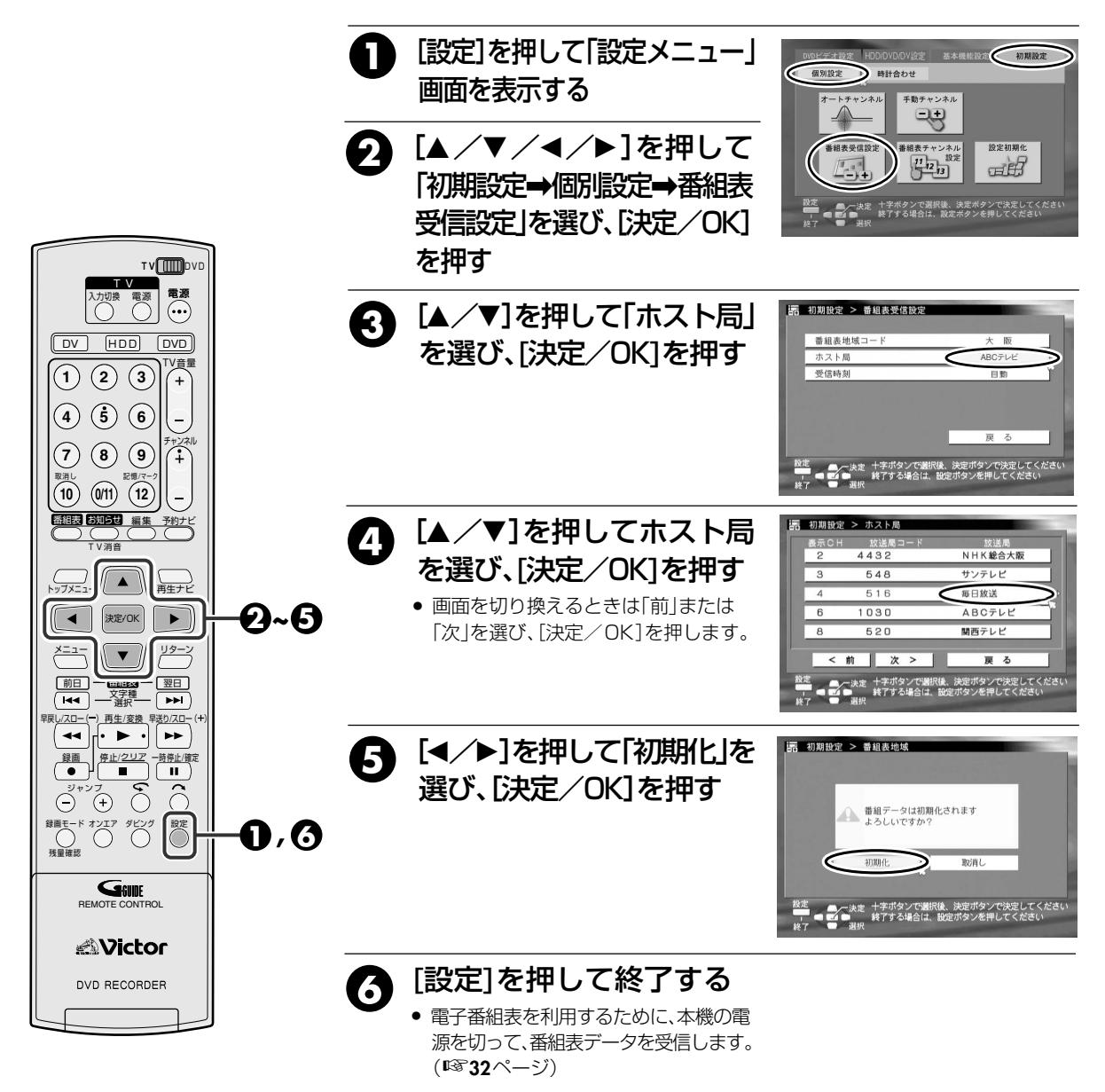

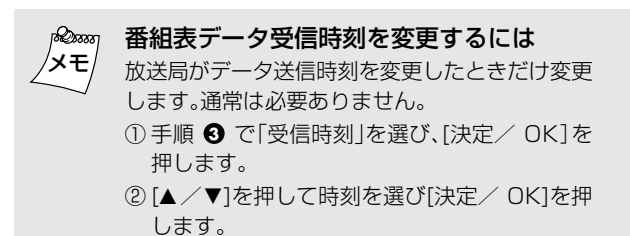

正しい日付・時刻を設定してください。

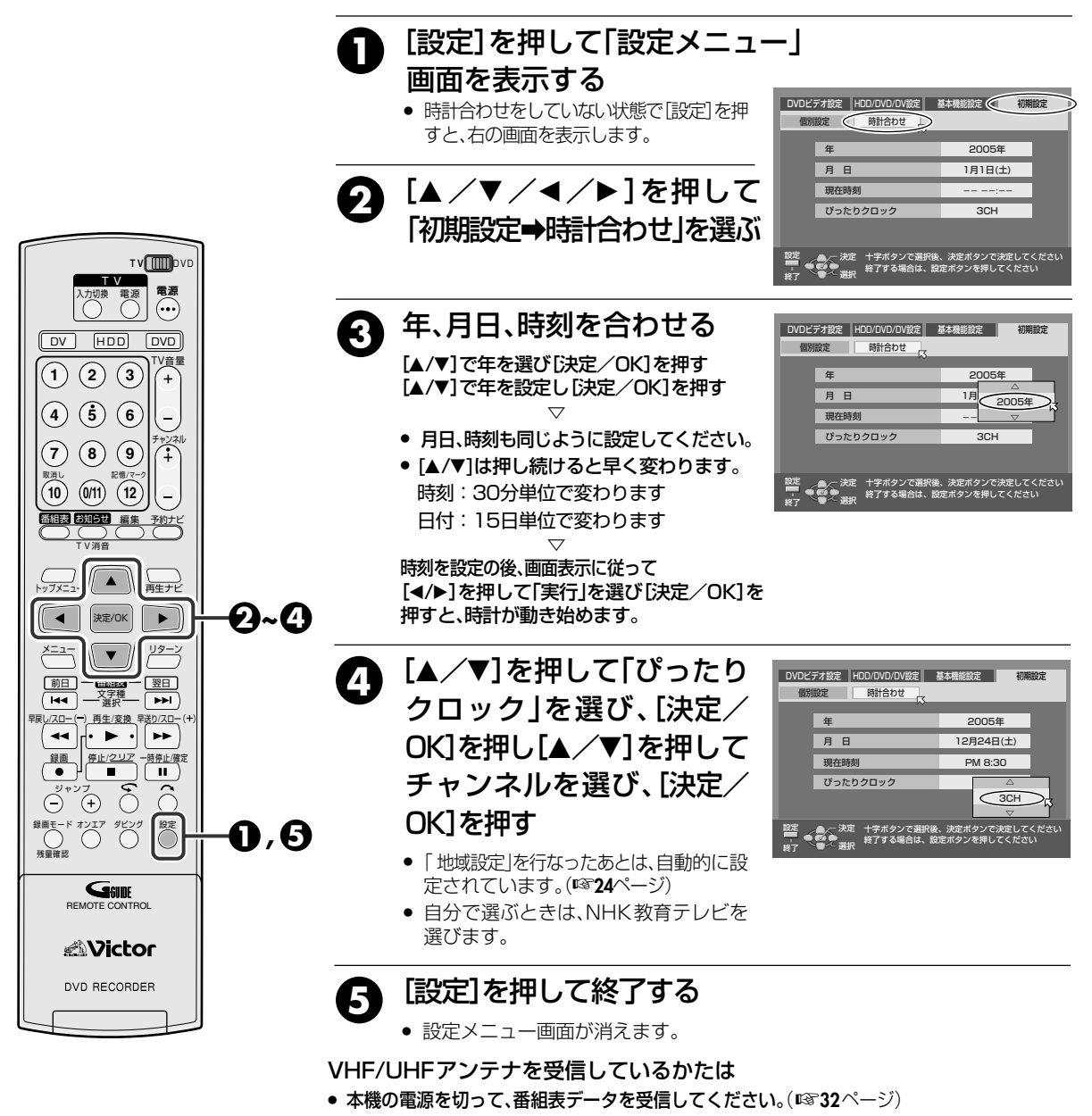

- ケーブルテレビを受信しているかたは
- 電子番組表を利用されるかたは、番組表チャンネルを個別設定してください。(IS 29、30ページ)
- 電子番組表を利用されないかたは、設定終了です。

XE

## ぴったりクロックとは

- 毎日7、12、19時に、NHK教育テレビの時報が放送 されているかどうかを確認し、時報が放送されると、 時計の誤差を自動修正します。
- 平成17年3月現在、時報は1日1回、正午のみです。
- ぴったりクロックが働いていないと、本機の時計が正確に合わないことがあります。この状態で録画予約すると、番組の開始または終了部分がずれた状態で録画されます。ぴったりクロックが働いていないときは、時計を正確に合わせることをおすすめします。
- 高校野球シーズンなどは、時報が放送されないことが あり、現在時刻とのずれが生じます。
- 次のようなときは、ぴったりクロックは働きません。
  - ・ 番組編成で時報が放送されていないとき
  - ・ 本機の電源が入っているとき
  - ・現在時刻とのずれが±3分以上あるとき
  - ・時報のバックに音楽が入っているとき

準備

## チャンネル設定が終了したら、電子番組表を利用するために番組表データを受信します。

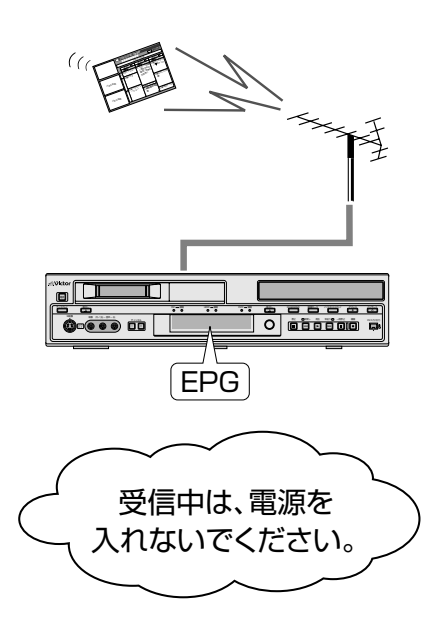

## [電源]を押して本機の電源を切る

- 送信時刻の10分以上前には電源を切ってください。
- 番組表データ受信中は、本体表示窓に「EPG」と表示します。
- 「EPG」が消えたら受信終了です。

| ホスト局                                        | データ送信時刻                      |
|---------------------------------------------|------------------------------|
| TBS(東京放送)                                   | 5:05 11:05 14:30 18:30 24:30 |
| RSK(山陽放送)                                   | 5:05 11:05 14:35 17:00 24:30 |
| AKT(秋田テレビ),TBC(東北放送)<br>RCC(中国放送),OBS(大分放送) | 5:05 11:05 14:35 17:05 24:30 |
| BSN(新潟放送)                                   | 5:05 11:05 14:35 17:35 24:30 |
| CBC(中部日本放送)                                 | 5:35 11:05 14:35 17:00 24:30 |
| RKB(アール・ケー・ビー毎日放送)                          | 6:05 11:05 14:35 17:00 24:30 |
| MBS(毎日放送)                                   | 6:05 11:05 14:35 17:35 25:45 |
| HBC(北海道放送)                                  | 7:05 11:05 15:05 17:05 24:30 |
| その他                                         | 6:05 11:05 14:35 17:05 24:30 |

※送信時刻は変更されることがあります。

最新の送信時刻については、(株)インタラクティブ・プログラム・ガイドの ホームページをご覧ください。http://www.ipg.co.jp

#### 番組表画面

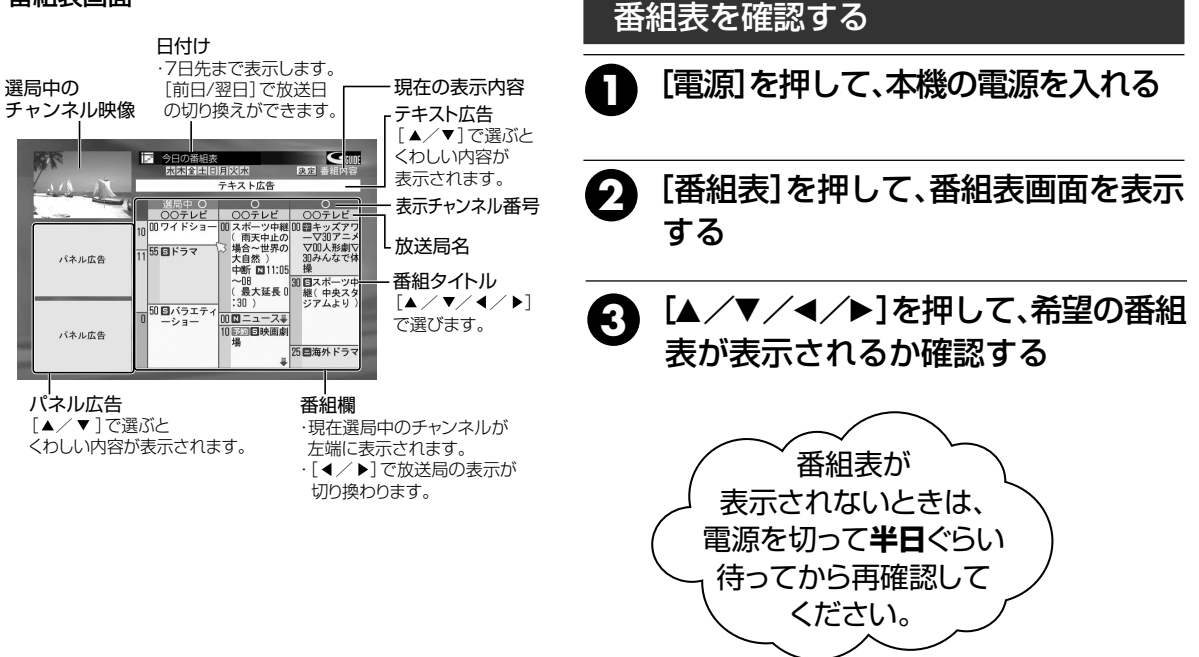

#### <sup>200007</sup> 番組表データの受信について

- 送信時刻の前10分、後25分はデータを受信しています。
- 受信中は、冷却ファンが回ります。
- 一度、データを受信すると、データ送信時刻に本機の 電源が「切」であれば自動的に最新データを受信し て、番組表の内容を更新します。
- ・
   再設定などでデータを初期化した場合は、あらためて データを受信してください。
- 受信中に電源を入れたり、予約録画が始まるとデータ は更新されません。

タモ

# 再生・録画

# 再生する

| 再生する・・・・・         | 34 |
|-------------------|----|
| 再生を一時停止する         | 34 |
| 再生をやめる            | 34 |
| 録画した番組を再生する       | 35 |
| 映像を見ながら早送り/早戻しする  | 36 |
| コマ送りやスローで再生する     | 36 |
| ディスクのメニューを使って再生する | 37 |
| 今見たシーンをもう一度見る     | 37 |
| 残り時間を調べる          | 37 |
| 場面の頭出しや曲をスキップする   | 38 |
| 見たい場面にマークを付ける     | 38 |
| 停止したところからすぐ見る     | 39 |
|                   |    |

# 録画する

| 録画する・・・・・                       | 40 |
|---------------------------------|----|
| 録画を一時停止する                       | 41 |
| 録画時間を設定する                       | 41 |
| 二重音声の録画について                     | 41 |
| 空き容量ぴったりに録画する [フリーレート (FR) モード] | 42 |

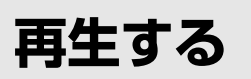

DVD-RAM DVD-R DVD-RW DVD-VIDEO VIDEO-CD SVCD CD

## 再生する

再生してみましょう

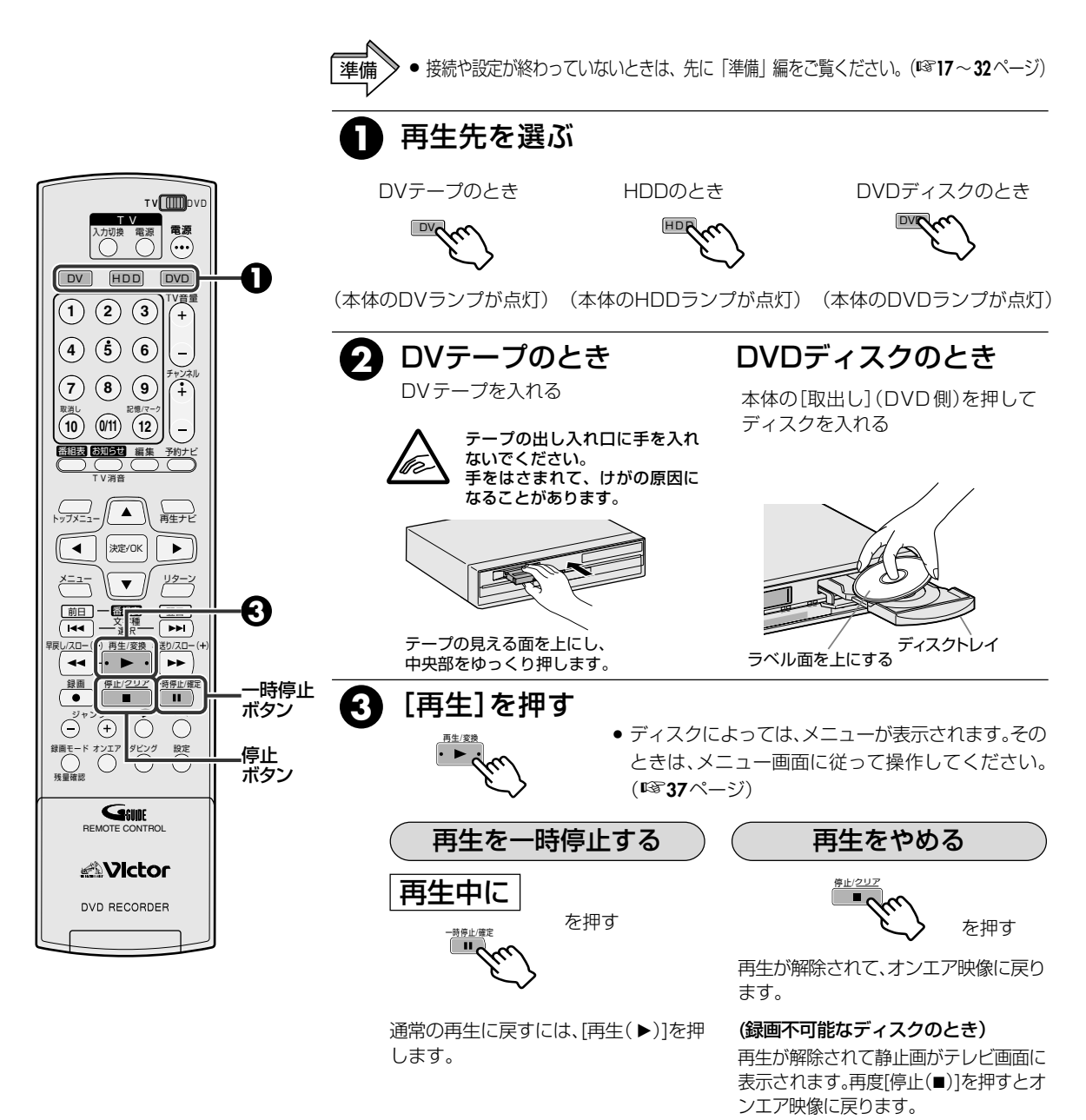

## <sup>20000</sup> 再生ナビ画面が表示されたら

●再生ナビ画面より見たい番組のサムネイル画像を選び、再生します。(■335ページ)

#### 音声が96kHzのDVDビデオを再生したときは

 HDD側で録画中または時間差再生中に、DVD側で音声が 96kHzのDVDビデオを再生したときは、「このディスクは 再生できません」と表示され、再生することができません。

## DVテープについて

- DVCAM(業務用DV 方式)も再生できます。
- DVテープがテープの終わりまでくると、終了して 自動的に巻き戻されます。
- [再生]などの操作ボタンを押したとき、再生画像が 表示されるまで、多少時間がかかる場合があります が故障ではありません。

## 録画した番組を再生する

# サムネイル画像やタイトルなどから見たい番組を選んで再生します。HDD側およびDVD-RAMは録画中でも番組の再生ができます。録画については 1840ページをご覧ください。

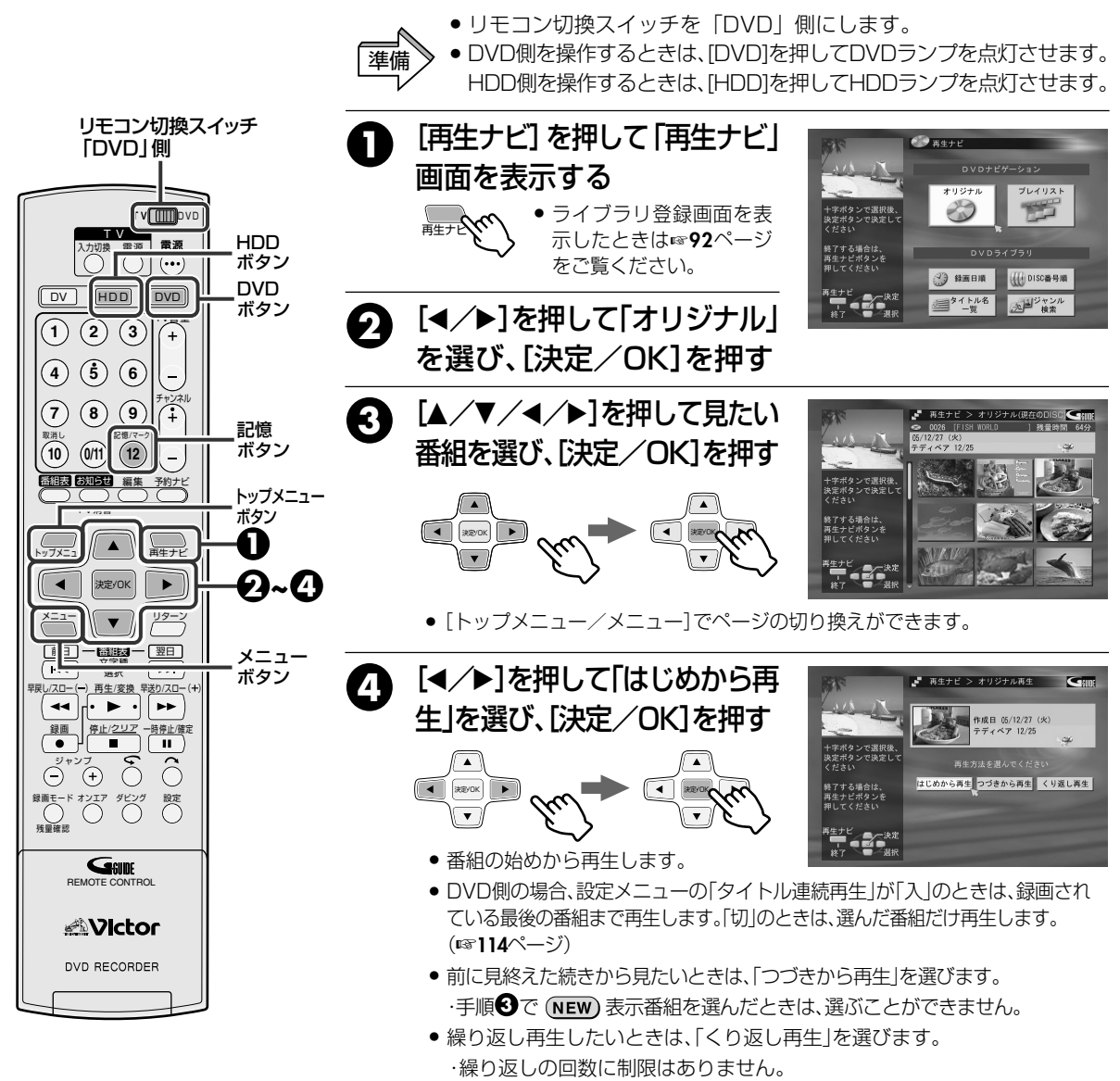

● 再生をやめるときは、[停止/クリア(■)]を押します。

XE

 ● 手順③の画面表示中に、受信しているチャンネルの 音声が途切れる場合があります。

ファイナライズしたDVD-RおよびDVD-RW(ビデオモード)は、ナビゲーションできません。[トップメニュー]を押して再生してください。(m37ページ)

複数の番組を決めた順番で見るには(プログラム再生)

- 手順
   ● 見たい番組を選び[記憶(12)]を押します。

   見たい番組の数だけ選びます。(8つ以内)
- 2. [決定/OK]を押します。
  - 選んだ番組順に再生します。

再生・録画

## 映像を見ながら早送り/早戻しする

映像を見ながら早送りや早戻しができます。また、スピードも切り換えられます。(シャトルサーチ)

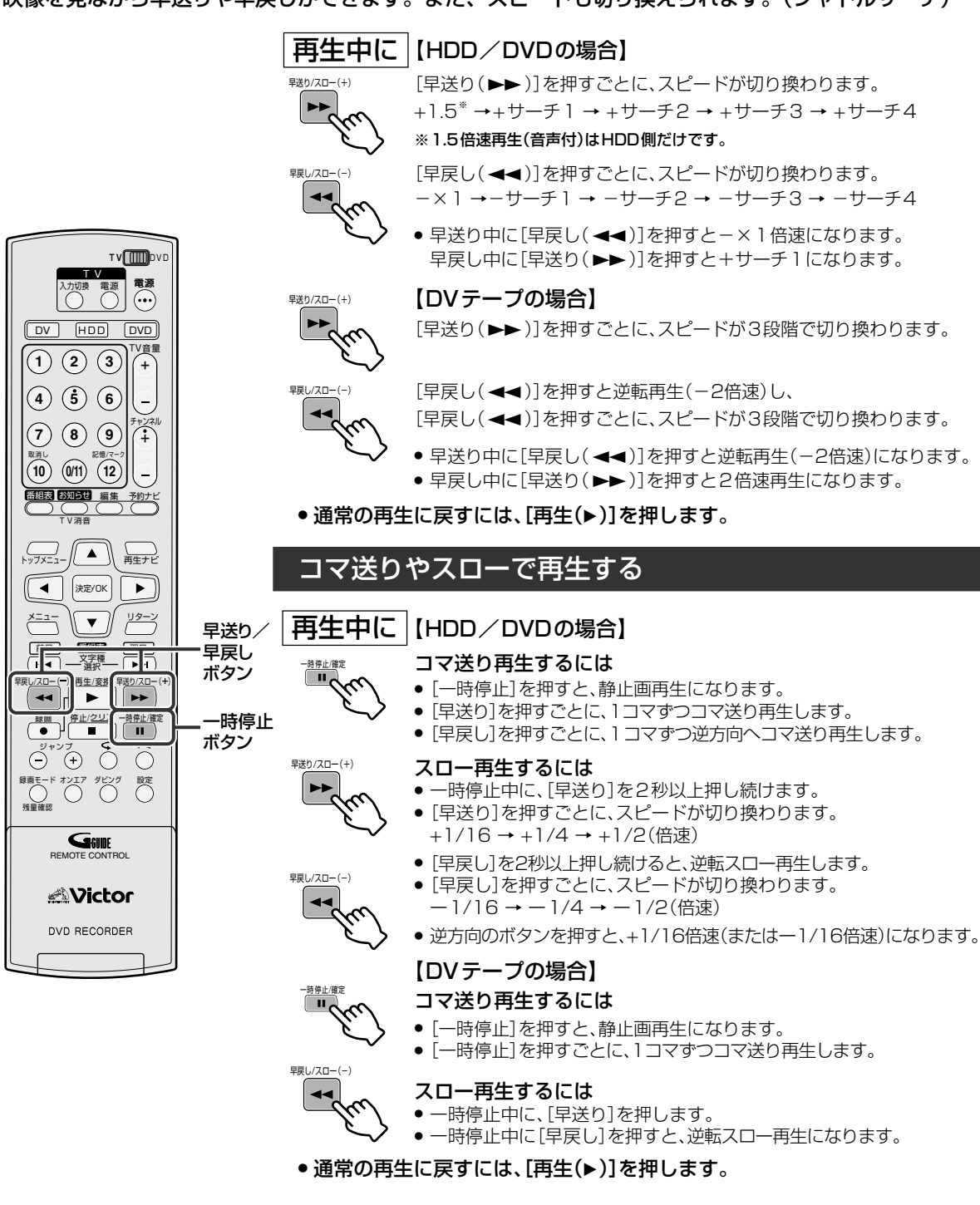

- ビデオCDでは、再生中に[早戻し]を押すと、逆転ス ピード再生になり、逆転再生(-×1倍速再生)はでき ません。
  - ビデオCDでは、逆転スロー再生ができません。
  - 早送り/早戻し、静止画再生、スロー再生、コマ送り中 は音声が出ません。
- オーディオCDでは、[早送り/早戻し]で正逆4段階の スピード再生ができます。(音声も出ます)
- オーディオCDでは、スロー再生または逆転スロー再生 ができません。
- DVテープは、一時停止が3分以上、スロー再生が10分 以上続くと、自動停止します。

メモ
# ディスクのメニューを使って再生する

DVD-VIDEO DVD-R DVD-RW

DVDビデオ/ファイナライズ済みのDVD-R/-RW(ビデオモード)には、トップメニューやディスクメニューがあります。トップメニューには、全体構成の確認や見たい場面を選択できるメニューが記録されています。ディスクメニューには、各タイトル固有の再生データ(アングルメニュー、字幕メニューなど)が記憶されています。

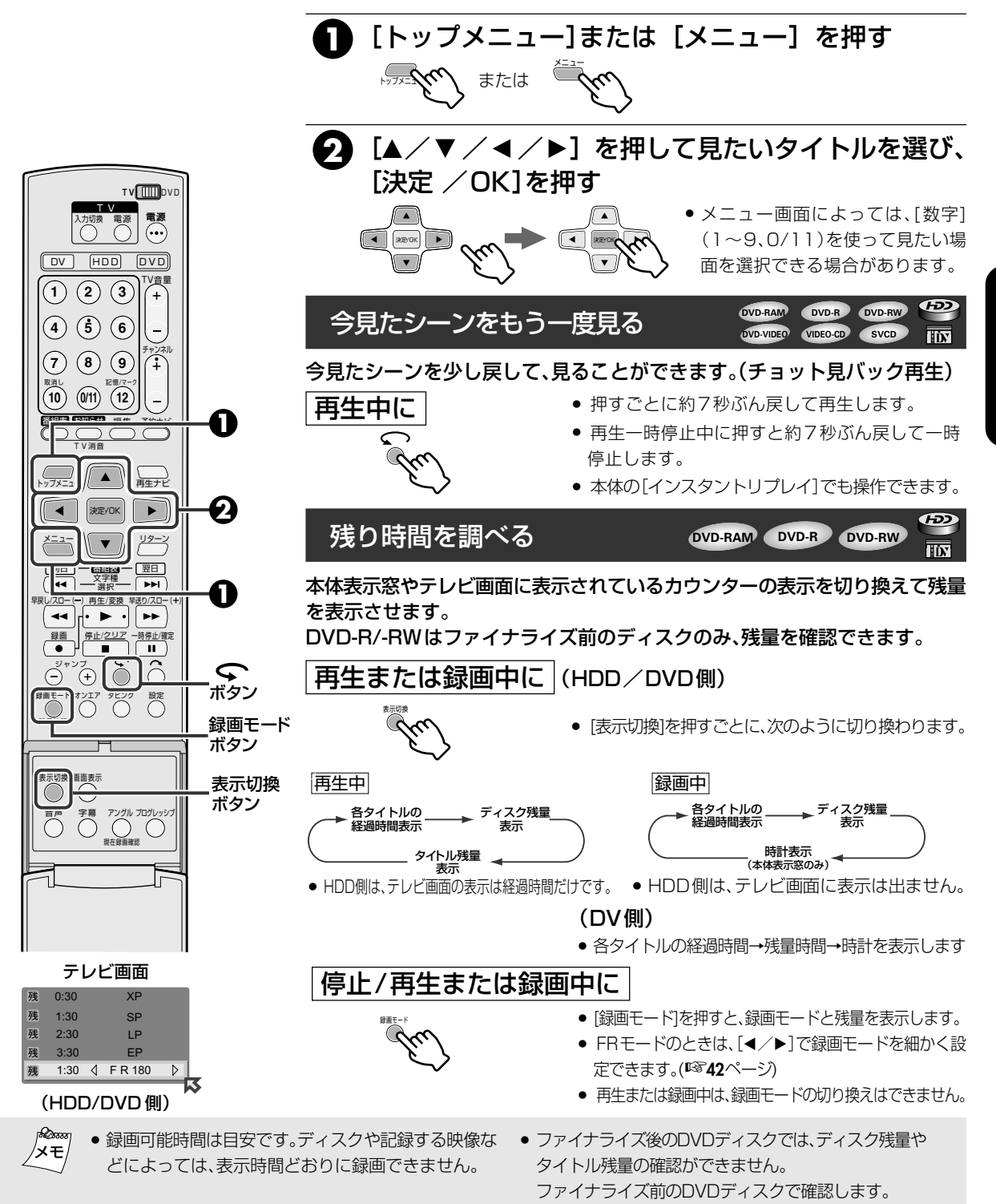

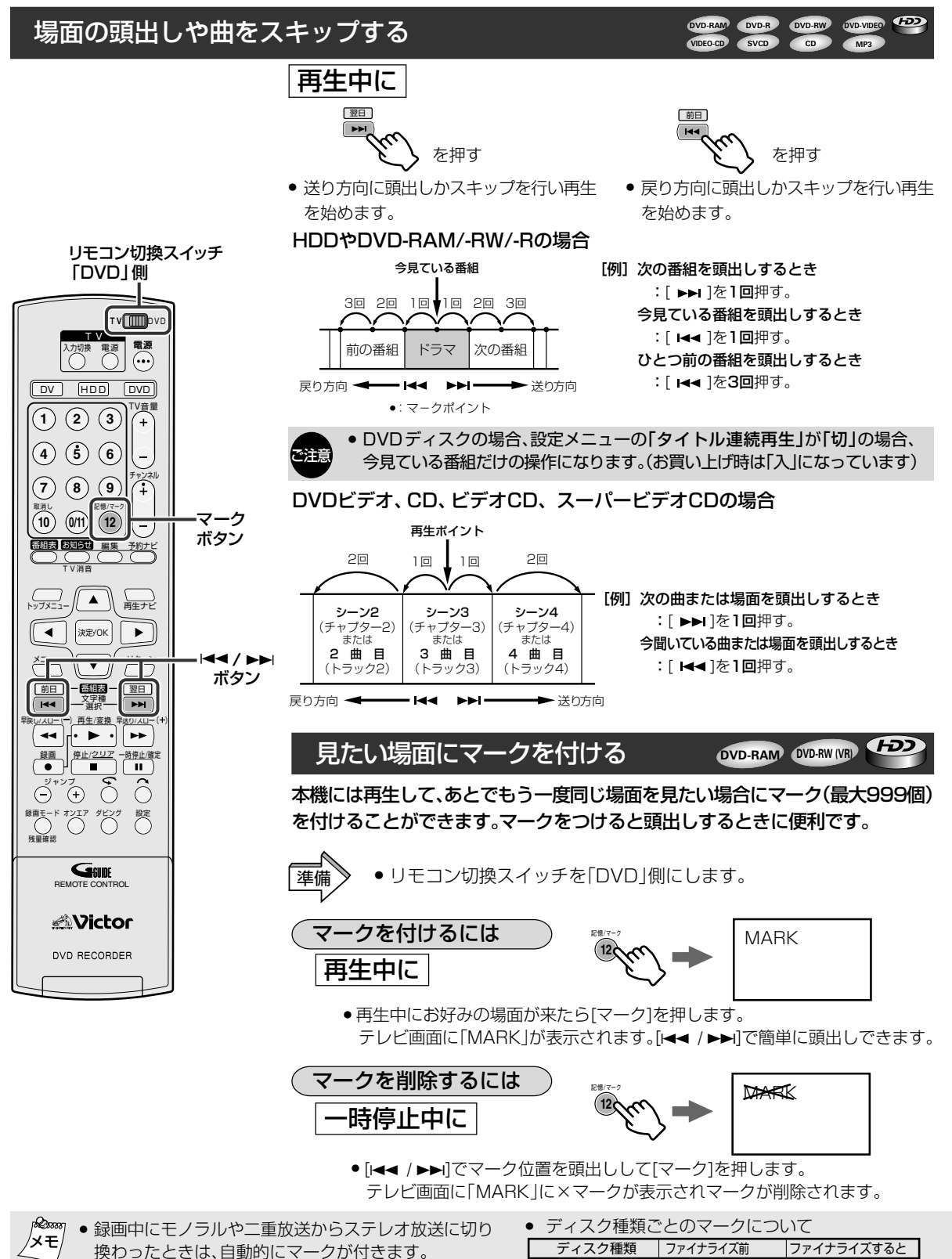

● 編集画面の「チャプター」でもマークを付けたり、削除した

りできます。(喀85ページ)

\* ファイナライズについては☞74ページをご覧ください。

マークは付いたまま

録画のとき約5分ごとに

再生中に自由にマークが 付けられる

DVD-RW(ビデオモード) 自動でマークが付く

不可

DVD-R

DVD-RAM

DVDビデオ

DVD-RW(VRモード)

 DVD-RAM
 DVD-R
 DVD-RW
 DVD-VIDEO

 VIDEO-CD
 SVCD
 CD
 MP3

# 停止したところからすぐ見る

本機には再生して、停止した位置を自動的に記憶するリジューム機能があります。 録画した番組やDVDビデオなどの続きを見るときに便利です。 HDDやDVD-RAM、DVD-RWの場合は、設定メニューに関係なくリジューム機能が働きます。

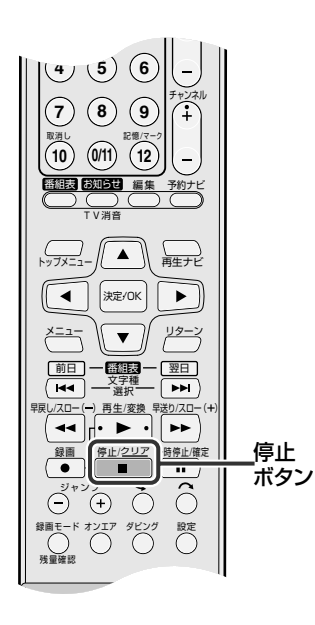

# 

ディスクマーク(内側)

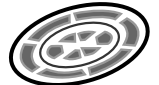

点滅:リジューム記憶 点灯:リジューム解除

### 設定メニューの「リジューム」でリジューム方法を選択します。 (『3113ページ)

- 「入」 : 本機に入っているディスクにリジュームポイントを記憶します。
- 「ディスク : ディスクごとにリジュームポイントを記憶します。
   リジューム」 30枚まで記憶でき、30枚を超えると古いデータから削除します。

再生中に

進備

# [停止]を押す

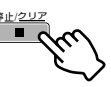

- ●押したときの再生位置が新たにリジュームポイントとして記憶されます。
   (記憶中は、本体表示窓のディスクマークの内側が点滅します)
- ●止めた位置から再生したいときは、[再生]を押します。

### HDD以外は、記憶が取り消されます

次の操作をすると、リジュームポイントは、取り消されます。 (ディスクマーク内側の点滅が停止し、点灯に変わります)

### リジューム設定が「入」のとき

- ●[電源]を押して電源を切る。
- ●ディスクを取り出す。
- ●停止中に[停止]を押す。
- [トップメニュー] でトップメ ニューを表示して選択実行する。
- [メニュー]でディスクメニューを 表示して選択実行する。

### リジューム設定が「ディスクリジューム」 のとき

- ●停止中に[停止]を押す。
- [トップメニュー]でトップメニューを 表示して選択実行する。
- [メニュー]でディスクメニューを表示 して選択実行する。

### <sup>№∞∞</sup> ディスクリジュームに対応したディスク メモ ●DVD-R(ファイナライズ後)

- DVD-RW(ファイナライズ後)
- DVDビデオ
- VCD/SVCD

- MP3/JPEGファイルの再生中にHDD側に切り換えると、MP3/JPEGファイルの再生を停止します。再度、DVD側に切り換えて再生したとき、リジューム機能は働きません。
- 「ディスクリジューム」でリジュームポイントを記憶したディスクは、設定メニューの「リジューム」を「入」または「切」に変更すると取り消されます。
- 両面タイプのディスクは、表面と裏面はそれぞれ別々に リジュームポイントが記憶されます。

39

(HD)

### 録画する

DVDディスクは最大99番組まで、HDDは最大200番組まで録画できます。録画を始めると、自動的に録画の始め部分をサムネイル画像として記録します。(☞84ページ)HDD側とDVD側に同時録画はできません。

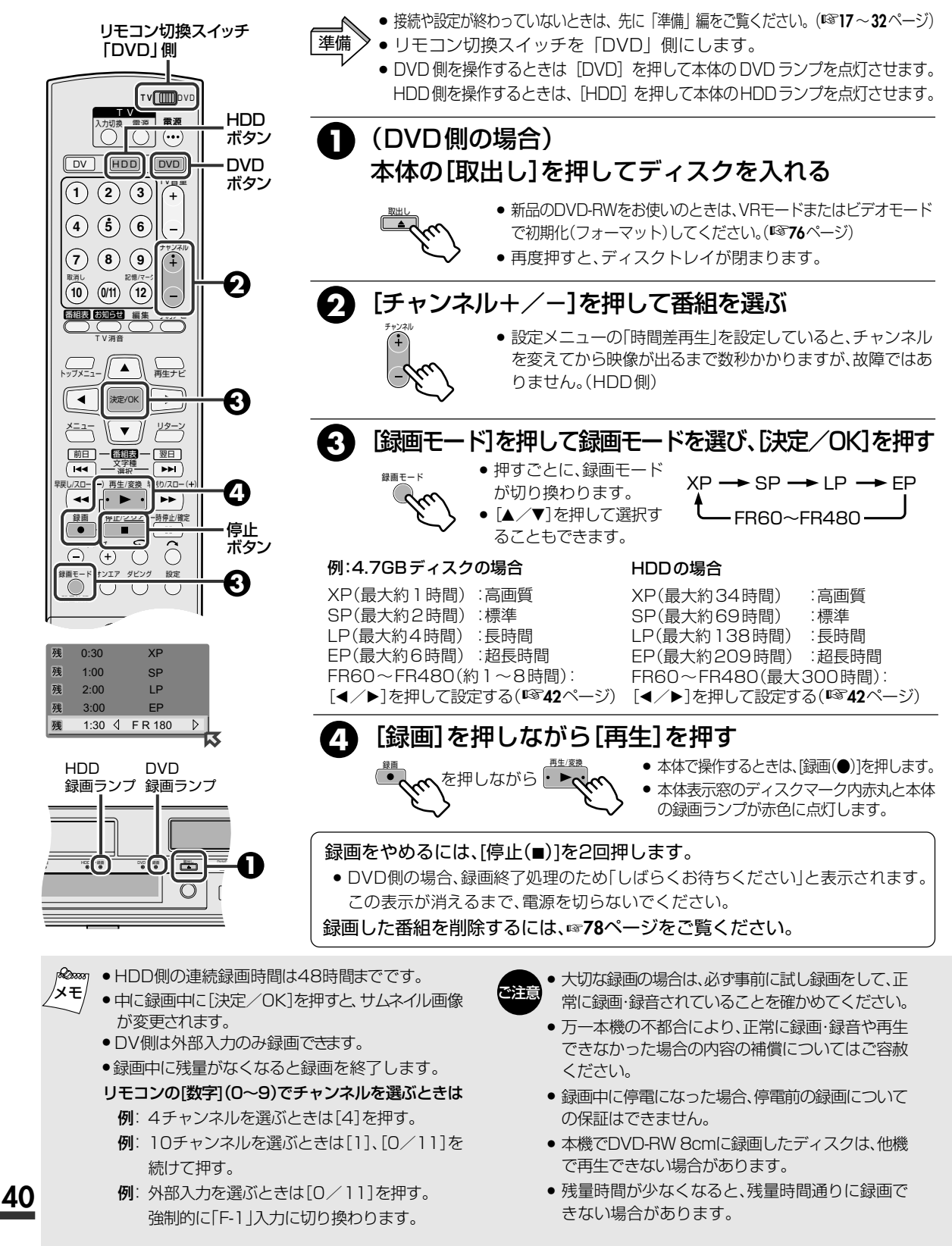

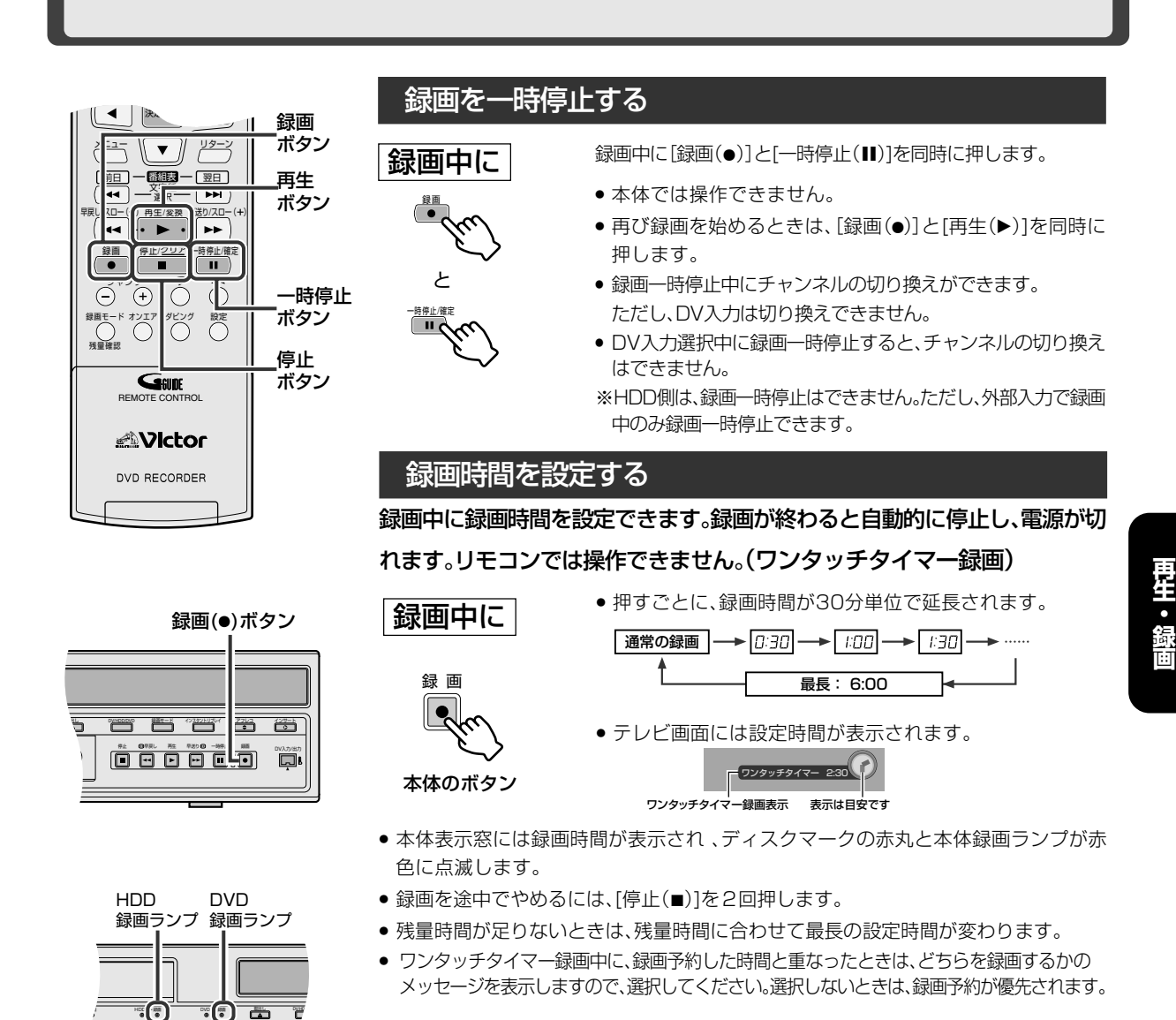

### 二重音声の録画について

- HDD、DVD-RAMまたはDVD-RW(VRモード)のディスクの音声は、設定メニューの 「ビデオモード録画音声」の設定に関係なくすべて記録されます。
- DVD-RまたはDVD-RW(ビデオモード)のディスクの音声は、設定メニューの「ビデオモード録画音声」で設定された音声で記録されます。

### 録画フォーマットについて

Daa

/メモ

0

MPEG2フォーマットを使っています。画質の目安として、1秒間に記録できるデータ量を示す単位(bps)を使います。この数値が大きい方が画質に有利になりますが、記録するために必要な容量も大きくなります。

#### 録画モードについて

- XP/SPモード :スポーツ番組などの動きの速い番組 におすすめします。
- LPモード :ドラマなどの動きが遅く、あまり明暗のない番組におすすめします。
- EP/FR480モード:アニメ番組のように輪郭がはっきりしている番組、録画可能時間に余裕がないときにおすすめします。
- 後でHDDからDVDに高速ダビングする予定の録画は、 「LP」や「FR155~240」以外のモードを選んでください。

### DVD-R/DVD-RW(ビデオモード)への録画について

- デジタル放送などで、1回だけ録画できる番組は、 DVD-R/-RW(ビデオモード)に録画できません。
- 録画を停止したときは、終了処理に10数秒かかります。
- 他のDVDプレーヤーなどで見るには、ファイナライズをしてください。(『374ページ)ファイナライズを行うと録画や編集ができなくなります。
- ご使用のDVDプレーヤーやDVD-Rの録画状態によっては、再生できない場合があります。このような場合は本機で再生してください。

41

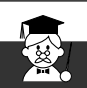

(H)

# 空き容量ぴったりに録画する [フリーレート(FR)モード]

DVD ディスクでは残量に合わせて最適な記録レートを計算し、空き容量ぴったりに録画できます。 FRモードには、2種類あります。ハードディスクの場合は、設定したFRの数値に対応した記録レートで録画します。

### FRモード表示について

[録画モード]を押すと、録画モード/残量時間の一覧 表をテレビ画面に表示します。

[録画モード]を押して[FRモード」を選び、[◀/▶]を 押して記録レートを選び、[決定/OK]を押します。

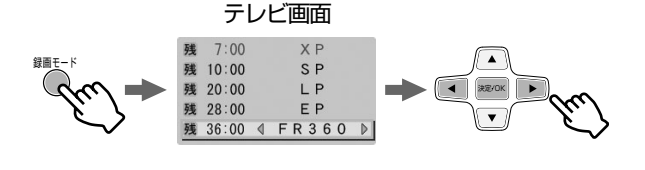

最適な記録レートで録画したいとき JUSTモード(DVD側のみ)

録画予約時に選択できます。

### (例) 30分の番組をJUSTで録画予約する

• 残量時間がXPモードで30分の場合

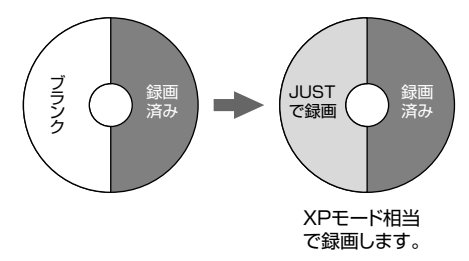

• 残量時間がXPモードで15分の場合

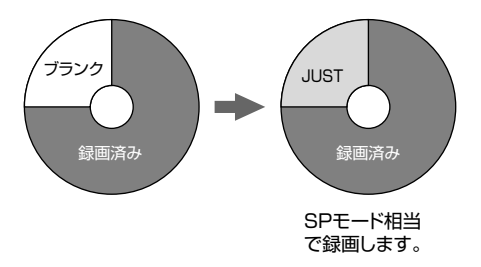

- ●DVD側は、残量に関係なく、録画予約の設定ができます。 予約設定前に残量の確認をしてください。 (残量が足りない場合、HDD側でリリーフ録画\*します)
- 例) 120分ディスクにSPモードで60分予約した場合、残り残量 は、XPモードで30分、SPモードで60分、LPモードで120分、 EPモードで180分、FR480モードで240分となります。これ 以上の時間を予約すると、HDD側でリリーフ録画\*します。
  - \*リリーフ録画は137ページをご覧ください。

FR90などの数字について

未使用の4.7GBディスクに録画できる時間の記録
 レートです。(目安です)

(例)FR90:約90分録画可能な記録レート

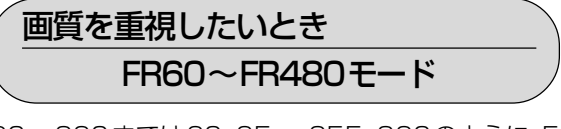

60~360までは60、65…355、360のように、5 分刻みで、360以降は420、480に設定できます。

- (例) 毎週25分の番組を5回ぶん、1枚のディスクに 収めるために、FR125で録画予約する
  - SPモードで録画予約した場合 (4回ぶんしか記録できません)

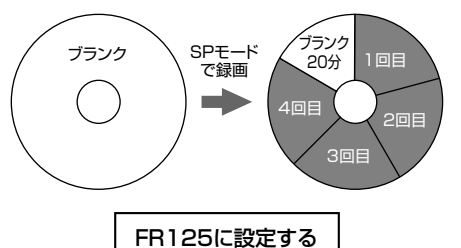

ディスク1枚にぴったり録画できます

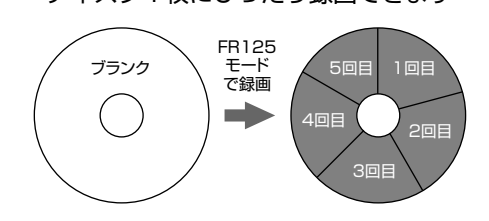

JUSTモードの最長録画時間はFR480モードの録画時間 となります。ディスクの残量が少ないときに長時間番組を JUSTモードで録画予約する場合には、FR480モードの ディスク残量を見て残量が十分か確認することをおすすめ します。また、JUSTで複数番組を予約されても、最初の番組 しか録画できませんのでご注意ください。

•FR420,FR480モードで記録したディスクを他機で再生した場合、正常に動作しない場合があります。

# 録画予約

| いろいろな予約方法                  | 44 |
|----------------------------|----|
| 電子番組表(Gガイド)について            | 45 |
| 電子番組表から予約する(番組表予約)         | 46 |
| 日付・時刻を指定して予約する(カレンダー予約)    | 48 |
| 予約を確認・取消し・変更する             | 50 |
| 予約が重なったとき                  | 52 |
| 録画優先を変更する                  | 53 |
| その他の予約                     | 54 |
| 各種検索で予約する(検索予約)            | 54 |
| 複数の条件で検索して予約する(組み合わせ検索予約)… | 56 |
| 録画情報で予約する(簡単翌週予約)          | 58 |
| 組み合わせ検索の登録・変更する            | 59 |
| 毎週/毎日予約の録画番組を保存する(HDD側のみ)  | 60 |
|                            |    |

本機の録画予約には以下の方法があります。

電子番組表から予約する(番組表予約) (電音46、47ページ)

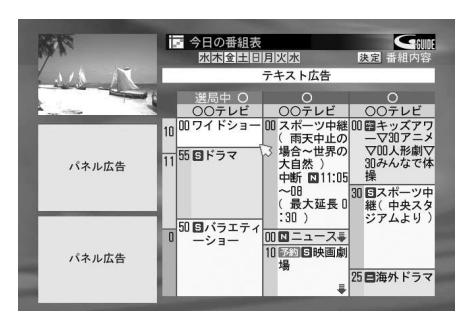

新聞のテレビ欄のような番組表を表示して、録画した い番組を選び、簡単に予約できます。

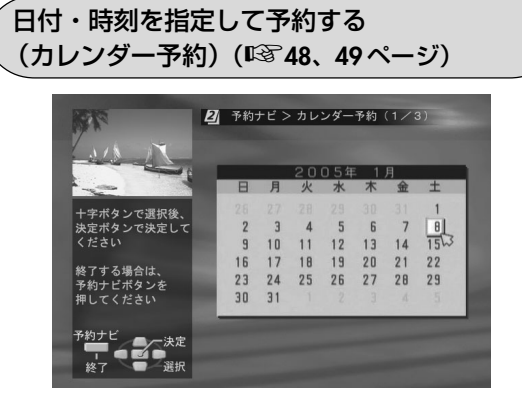

日時入力だけで予約するときに便利です。

### 各種検索で予約する(検索予約) (🖙 54、55 ページ)

3つの検索区分から番組を絞り込み予約することができます。

- ジャンル検索 :映画やドラマなどのジャンルから 番組を選び予約します。
- キーワード検索 :任意の文字を入力し、入力した文字を含む番組一覧から番組を選び予約します。
- 番組記号検索
   :各番組に使用されている特殊文字
   記号ごとの分類から、番組を選び
   予約します。

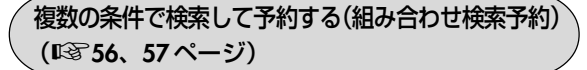

「ジャンル、キーワード、番組記号」を、お好みに応じて組み合わせ登録したキーワードから番組を絞り込み予約できます。

録画した番組情報で予約する(簡単翌週予約)
 (III 58 ページ)

以前録画した番組の番組情報により、簡単に次回の予約 を行うことができます。

### 録画予約したあとの便利な使い方を説明します。

予約録画実行中に番組が延長になったり、予約 した時間より長く録画するときは

- 1. リモコンの[録画]を押しながら[再生]を押す
  - ●「予約録画から通常録画に移行します」を 表示します。
- 2. [◀/▶]を押して「実行」を選び、「決定/OK] を押す
  - 通常録画に戻ります。
- 本体の[録画]を押して追加録画したい時間を 設定する
  - 押すごとに30分ずつ増加します。 最大6時間まで延長できます。

番組を見ていて予約はしていないが急に録画 したくなったときは

- 番組の始めまでさかのぼってから録画するには さかのぼり録画が便利です。(HDD 側のみ) (L3 98ページ)
- 今見ている所からすぐに録画するには ワンタッチタイマー録画が便利です。 (L図 41 ページ)

# 電子番組表(Gガイド)について

# 電子番組表(Gガイド)とは

ホスト局から送られてくる番組表データを受信し、録画予約や番組情報、広告情報を見ることができます。

番組内容表示画面について

番組表画面で番組タイトルを選び[決定/OK]を押すと表示します。

### 番組内容表示画面

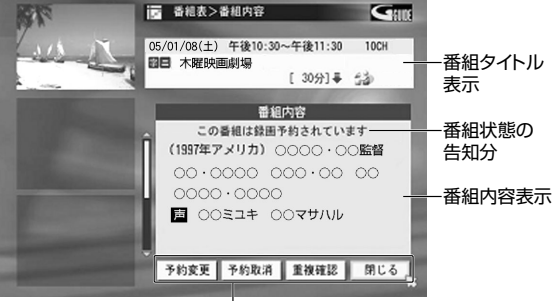

ソフトボタン

選択番組の状態により表示が切り換わります。

### 選択番組により番組内容表示が違ってきます。 表示パターンは次のようになります。

電子番組表を利用した便利な機能

- ●最終回予約自動取消し
   毎週/毎日予約で、最終回マーク(図)を検出すると次回の予約を取り消す機能があります。設定メニューの「予約自動取り消し(最終回)」を「入」にしてください。(『37115ページ)
- 重複予約対応

「毎週/毎日予約している時間帯に、今回だけ別の番組を録 画したい」ときなどに録画優先を設定することで対応でき ます。(『3~52ページ)

### • 番組表自動追従

予約した番組の放送時間帯が変わったときに、番組表デー タから予約時間を検出して自動で修正します。

・番組タイトル名が変わったときは、番組表自動追従し ないことがあります。このようなときは、現在の予約情 報のまま録画されます。

### スポーツ延長対応

延長により繰り下げられる番組とその時間を判別し、長め に録画してくれます。

| 選択番組の状態  | ソフトボタン表示内容 | ソフトボタンを選んで[決定/OK]を押すと     | 番組状態の告知文            |  |
|----------|------------|---------------------------|---------------------|--|
|          | 録画予約       | 予約設定画面を表示し、予約設定ができます      |                     |  |
| お光台      | (ブランク)     |                           | 告知文なし               |  |
| 瓜达削      | (ブランク)     |                           |                     |  |
|          | 閉じる        | 番組表画面に戻ります                |                     |  |
|          | 視聴         | 表示番組のオンエア画面に戻ります          |                     |  |
| 故洋山      | 録画         | 予約設定画面を表示し、録画できます         | この番組はすでに<br>始まっています |  |
| 加运中      | (ブランク)     |                           |                     |  |
|          | 閉じる        | 番組表画面に戻ります                | ]                   |  |
|          | 予約変更       | 予約変更画面を表示し、予約内容の変更ができます   |                     |  |
| 绿面予約落    | 予約取消       | 取り消し確認画面を表示し、予約の取り消しができます | この番組は録画予約<br>されています |  |
| 亚水凹 ノバリカ | 重複確認       | 重複確認画面を表示し、録画優先の変更ができます   |                     |  |
|          | 閉じる        | 番組表画面に戻ります                |                     |  |
|          | 視聴         | 表示番組のオンエア画面に戻ります          |                     |  |
| 録画中      | 録画停止       | 表示番組の録画停止ができます(通常の録画停止)   | この釆知け録画中です          |  |
|          | (ブランク)     |                           |                     |  |
|          | 閉じる        | 番組表画面に戻ります                |                     |  |

### - 番組タイトル内に表示される情報アイコン

| 録画    | :録画中(赤色)                                                             |
|-------|----------------------------------------------------------------------|
| 予約    | :録画予約中(赤色)                                                           |
| 予約    | :録画予約前欠け(赤色+灰色)<br>予約した番組の開始部分が他の予約と重なっ<br>ています。重なった部分は録画されません。      |
| 予約    | :録画予約後欠け(赤色+灰色)<br>予約した番組の終了部分が他の予約と重なっ<br>ています。重なった部分は録画されません。      |
| 予約    | :録画予約両欠け(赤色+灰色)<br>予約した番組の開始および終了部分が他の予約と<br>重なっています。重なった部分は録画されません。 |
| 予約    | :録画予約全欠け(灰色)<br>予約した番組が他の予約とすべて重なっています。<br>録画されません。                  |
| ● 録画/ | 予約アイコンは、番組表から操作したときに表示されます。                                          |

### 番組延長について

### 🜉 :スポーツ延長(青色)

このアイコンが表示されている番組を録画予約した 場合、延長するしないに関係なく、指定された時間分 延長して録画します。

時間指定がない番組は、60分延長して録画します。

延長番組が別チャンネルの予約と重なったとき 延長対象の番組が別チャンネルの予約と重なったと きは延長された時間ぶんは録画しないで、別チャン ネルの番組の始めから録画します。

| (例)   | 4ch             | 6ch          |                 |
|-------|-----------------|--------------|-----------------|
| 01.00 | プロ野球<br>(30分延長) |              |                 |
| 21:00 | 予約①             | 延長分の<br>30分は | ※予約①の録画実行中に予約   |
|       | 1° # 10         | 録画しません       | (2)を設定したときは、延長分 |
| 22:00 |                 |              | の30分を優先して録画する   |
| 22:30 |                 | 予約2          | ため、予約②の始めから30   |
| 23:00 |                 |              | 分は録画しません。       |

# 電子番組表から予約する(番組表予約)

### 電子番組表(Gガイド)を使って予約します。 他の予約と合わせて、1年以内に32番組を予約することができます。

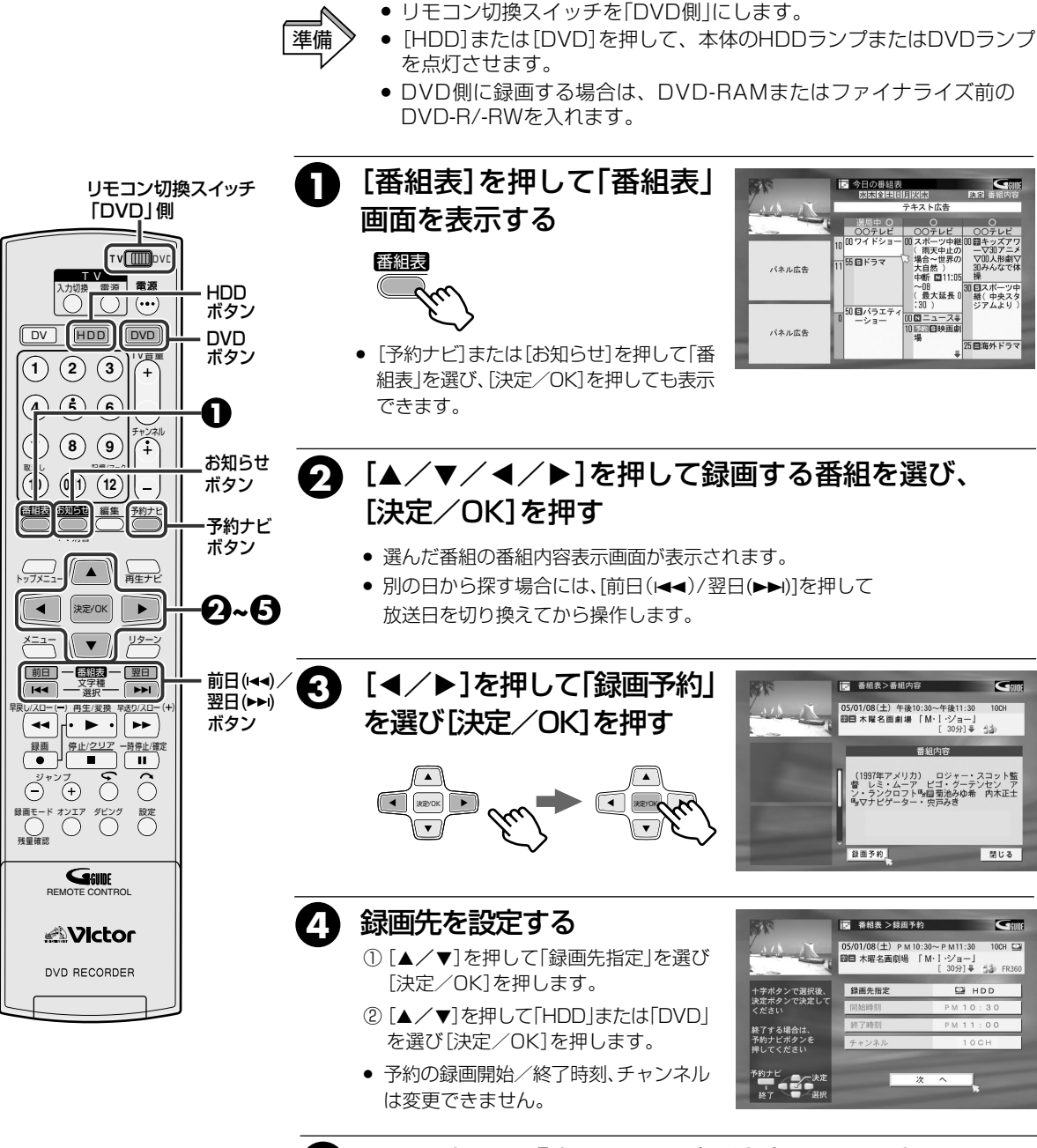

5 [▼]を押して「次へ」を選び、[決定/OK]を押す

# <sup>∞∞∞∞</sup> 録画予約設定の途中でやめたいときは

• [予約ナビ]または[リターン]を押します。

録画予約設定の途中で約1分間なにも操作しないと

● 設定が取り消されオンエア画面に切り換わります。

### 予約録画実行中に停止(中断)するには

● [停止]を押したあと、[◀]を押して「中断」を選び、
 [決定/OK]を押します。

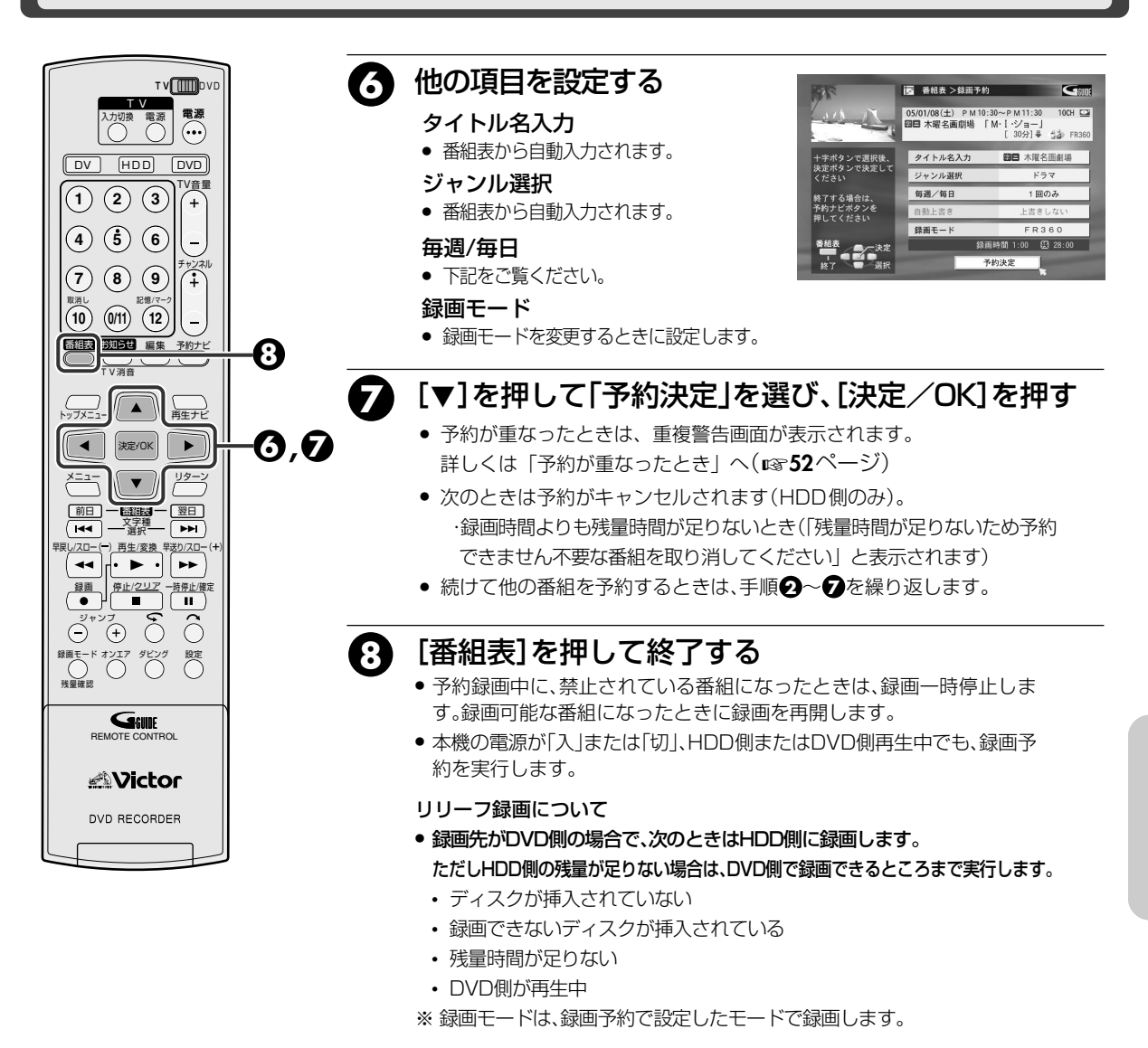

#### 毎週/毎日予約をするときは、表を参考に設定してください。 番組表 >錄面予約 毎週/毎日 自動上書き 内 容 05/01/08(土) 午後10:30~午後11:30 四日 木曜名画劇場 「M・I・ジョー」 [30分]景 台谷 FR36 1回のみ 1回だけの録画になります。 タイトル名入力 四日 木曜名画劇場 毎週、同時刻の番組を削除しないで録画します。 上書きしない 西週録画 ンル選択 毎调 每週/每日 翌调上書き 毎週、前の週に録画した番組を削除して録画します。 自動上書き 上書きしな 録画モート 指定した曜日で毎日、同時刻の番組を削除しないで 級面時間 1:00 原 28: 上書きしない 録画します。 日~土 日録 指定した曜日で毎日、前の週に録画した番組を削除して 月~土 翌週上書き 録画します。 面 月~金 指定した曜日で毎日、前の日に録画した番組を削除して 翌日上書き 録画します。 ● DVD側は「上書き」の設定はありません。(「上書きしない」のみ)

47

日付・時刻を指定して予約する(カレンダー予約)

他の予約と合わせて、1年以内に32番組を予約することができます。

 「HDD]または[DVD]を押して、本体のHDDランプまたはDVDランプ 準備 を点灯させます。 DVD側に録画する場合は、DVD-BAMまたはファイナライズ前のDVD-R/-RWディスクを入れます。 「予約ナビ]を押して「予約ナ ビー画面を表示する 予約ナビ 予約ナビ 予約一覧 番組表 E 1 тищоио ランジー 一覧 2 カレンダー тν 靈语 HDD [▲/▼/◀/▶]を押して  $\tilde{O}$  ()  $(\cdots)$ 2 ボタン ジャンル DV HDD DVD DVD 「カレンダー予約」を選び、 10 新 ボタン (1) (2) (3)′+ [決定/OK]を押す (4) (5) (6) ● 録画予約がいっぱい(予約数が32)のとき (7) (8) (9)は、メッセージを表示します。 (÷ 西田枝 お知らせ 編集 予約ナビ O [▲/▼/◀/▶]を押して録画 3) 2 予約ナビ > カレンダー予約(1/3 日を選び、「決定/OK1を押す **@~6** 決定/OK ► 選択できない日にちは黒色になります。 
 3
 4
 5
 6
 7

 9
 10
 11
 12
 13
 4

 16
 17
 18
 19
 20
 21

 23
 24
 25
 26
 27
 28

 30
 31
 31
 31
 31
 31
 ×=\_-リターン ▼ カレンダーの一番下にカーソルがあるとき、 前日 翌日 [▼]を押すと、翌月のカレンダーに変わり **FFI** ます。 (し/スロー(-) 再生/変換 早送り/スロ・ 44 • • • ÞÞ •  $(\overline{-})^{\gamma\gamma\gamma}$ 鍵画モード オンエア ダビング 設定 残量確認 [▲/▼]と[決定/OK]で項目 2 予約ナビ>カレンダー予約(2/3) 05/01/08(±) P M 10:30~ P M 11:30 100H を設定する Geude REMOTE CONTROL 録画先指定 録画先指定 HDD PM 10:30 開始時刻 ● 「HDD」または「DVD」を選びます。 終了時刻 PM 11:00 チャンネル 開始/終了時刻 DVD RECORDER • [▲/▼]を押し続けると30分単位で変 わります。 チャンネル 本機の入力端子につないだ機器からの映像を 録画するときは、チャンネル欄に[F-1]、 または[L-1]を表示させます。

5 [▼]を押して「次へ」を選び、「決定/OK]を押す

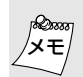

### 録画予約設定の途中でやめたいときは

● [予約ナビ]または[リターン]を押します。
 録画予約設定の途中で約1分間何も操作しないと
 ● 設定が取り消されオンエア画面に切り換わります。

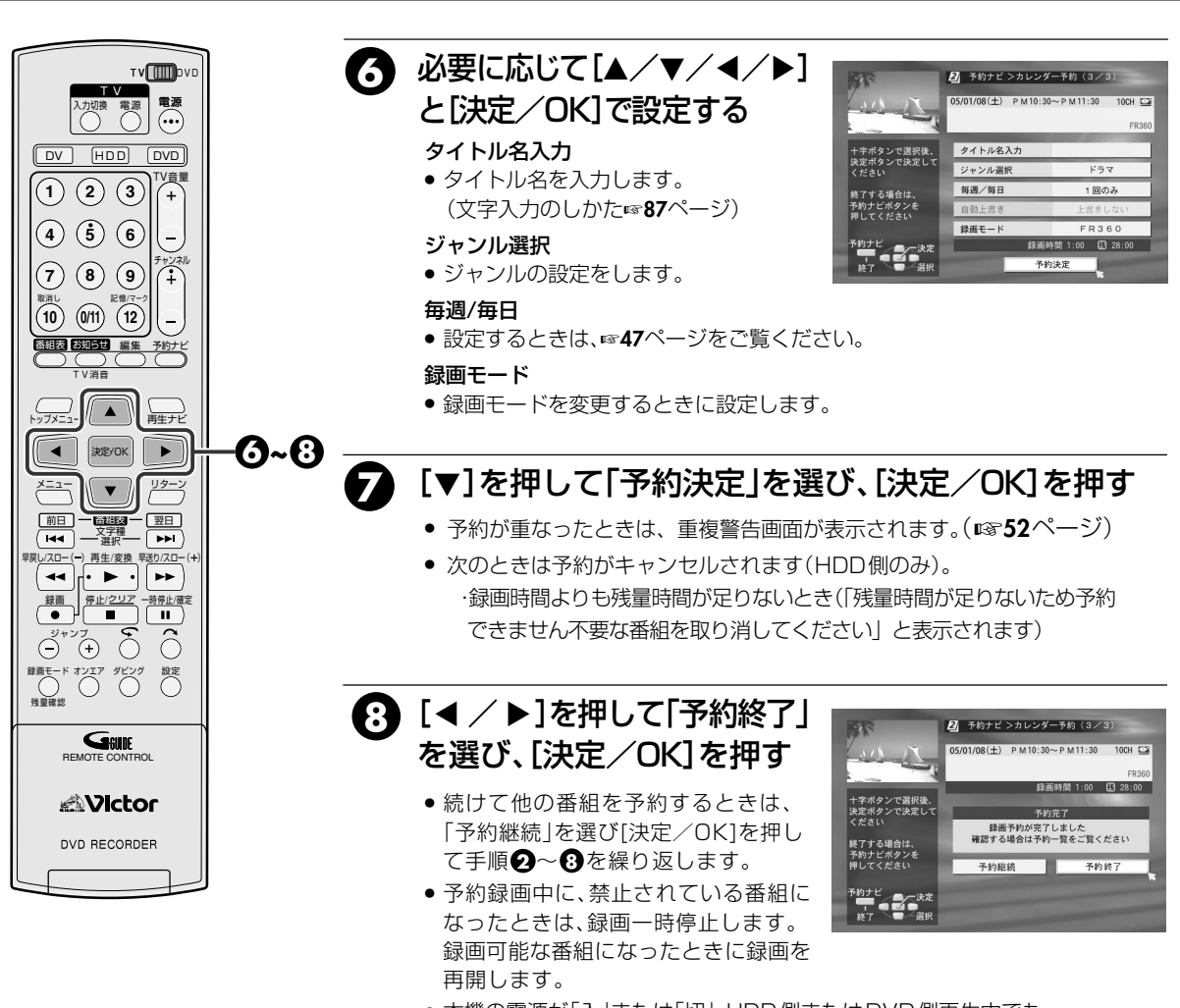

● 本機の電源が「入」または「切」、HDD側またはDVD側再生中でも、 録画予約を実行します。

リリーフ録画について

- 録画先がDVD側の場合で、次のときはHDD側に録画します。
   ただしHDD側の残量が足りない場合は、DVD側で録画できるところまで実行します。
- ディスクが挿入されていない
- ・ 録画できないディスクが挿入されている
- 残量時間が足りない
- DVD側が再生中
- ※録画モードは、録画予約で設定したモードで録画します。

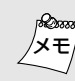

### 予約録画実行中に停止(中断)するには

• [停止]を押したあと、[◀]を押して「中断」を選び、 [決定/OK]を押します。

### カレンダー予約のときの注意(DVD側)

 カレンダー予約した場合、番組の頭が欠けることが あります。また、前の番組の終了時刻と次の番組の開 始時刻が同じ時間の番組を予約したとき、録画した 前の番組の終わりが欠けることがあります。

# 予約を確認・取消し・変更する

予約ナビ画面の予約一覧またはカレンダー一覧から予約番組を選んで、確認・取消し・変更ができます。

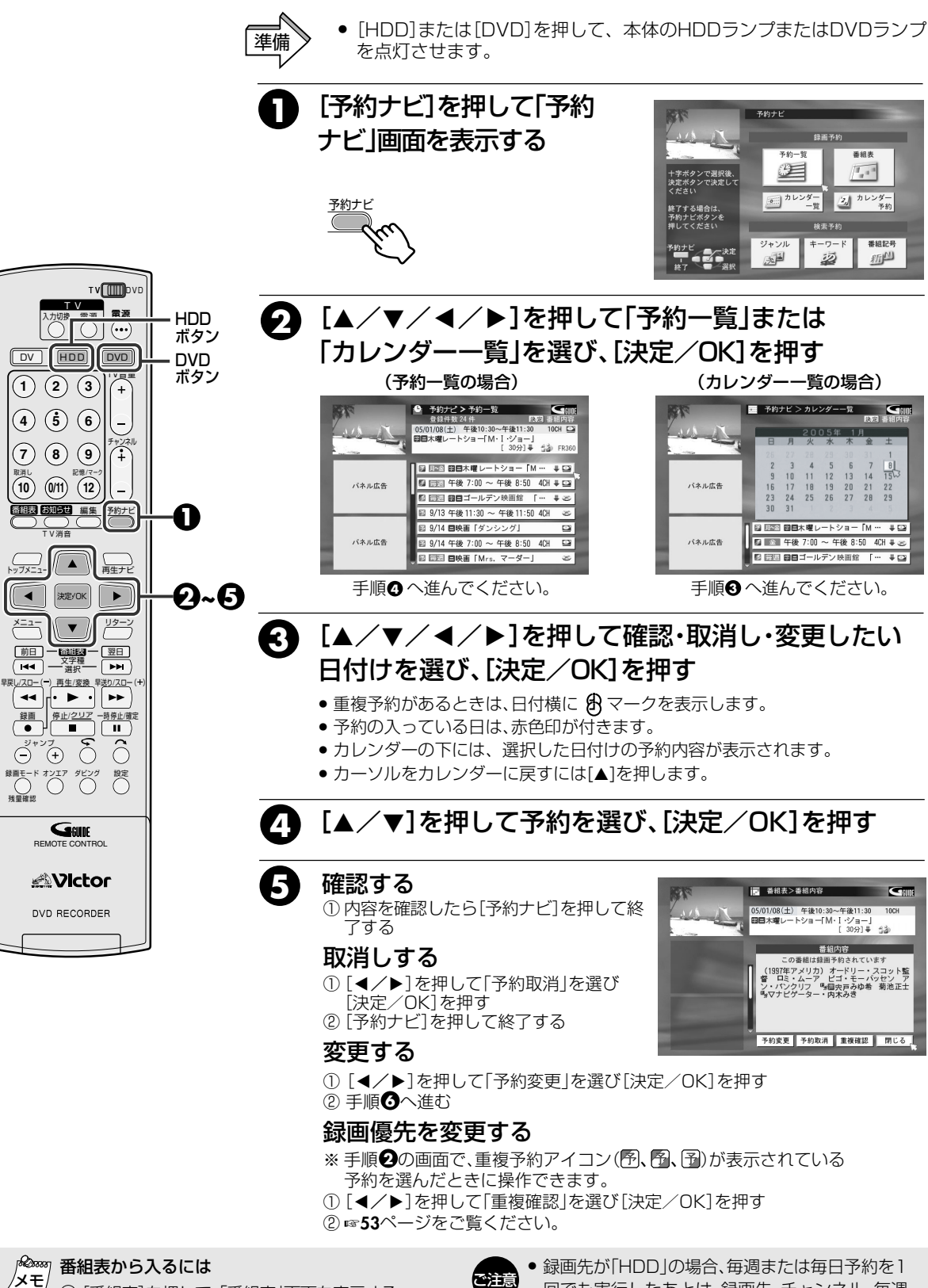

 (1) [番組表]を押して、「番組表 | 画面を表示する (▲/▼/◀/▶)を押して予約番組を選び、

[決定/OK]を押す(手順6の画面が表示されます)

回でも実行したあとは、録画先、チャンネル、毎週 /毎日設定、録画モード、自動上書きの変更はでき ません。

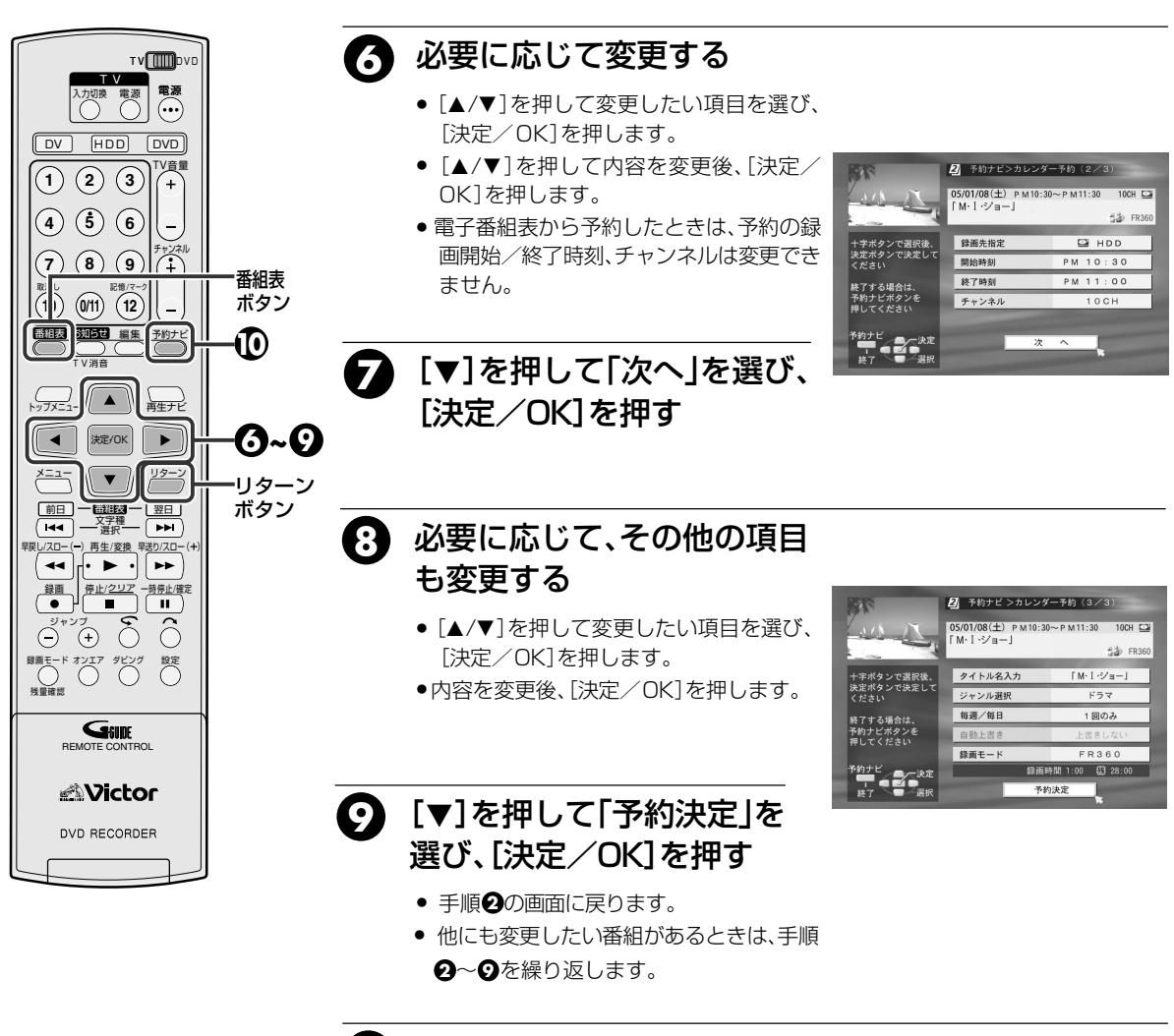

# ● [予約ナビ]を押して終了する

番組表画面から入ったときは、「番組表]を押します。

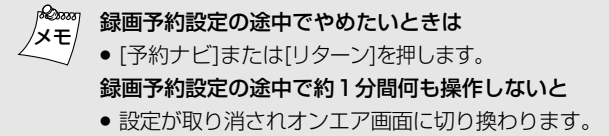

51

録画予約

録画予約で予約が重なると、「重複警告画面」が表示され、どの予約を優先して録画するかの設定ができます。

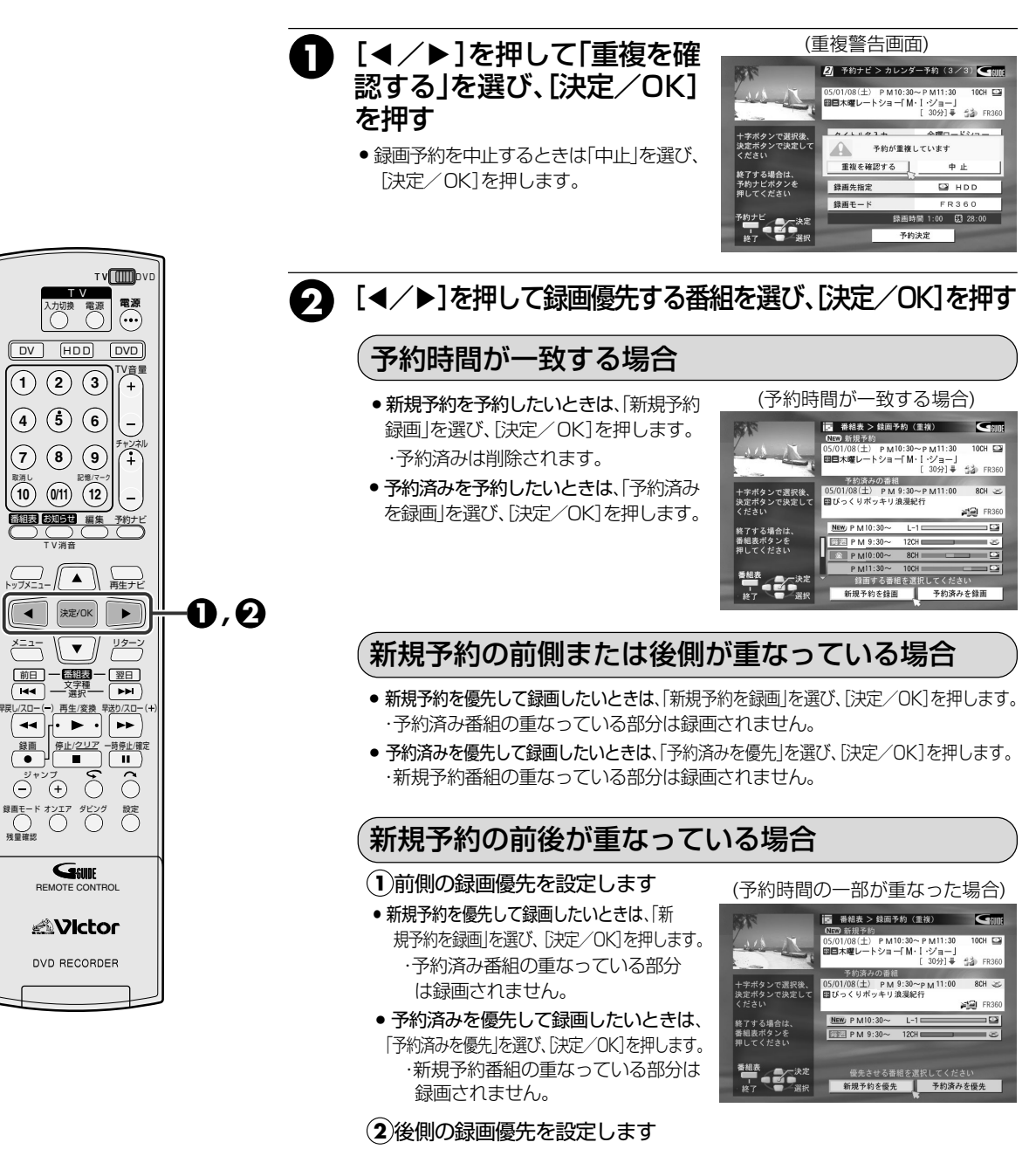

- ●新規予約を優先して録画したいときは、「新規予約を録画」を選び、「決定/OK」を押します。 予約済みの番組の重なっている部分は録画されません。
- 予約済みを優先して録画したいときは、「予約済みを優先」を選び、[決定/OK]を押します。 ・新規予約番組の重なっている部分は録画されません。

タモ

予約を確認・取消し・変更する(IIT 50ページ)の手順日で「重複確認」を選び[決定/OK]を押すと重複選択画面が表示され、重なった番組の録画優先を変更できます。

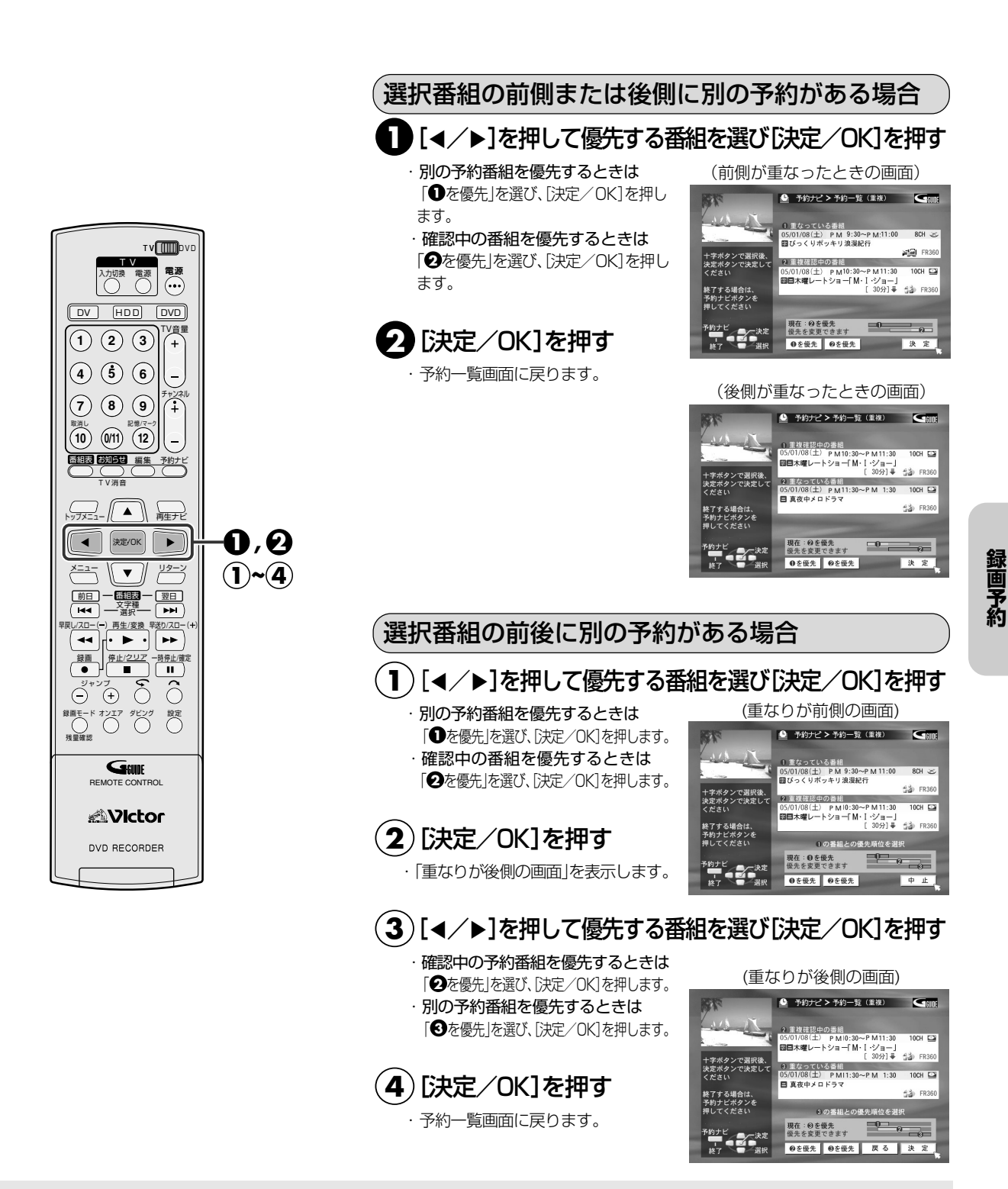

### 各種検索で予約する(検索予約)

「ジャンル」、「キーワード」および「番組記号」の3つから検索項目を選び、番組を絞り込んで予約できます。 他の予約と合わせて、1年以内に32番組を予約することができます。

> 「トップメニュー]/「メニュー]で、 画面送りができます。

「決定/OK1を押す

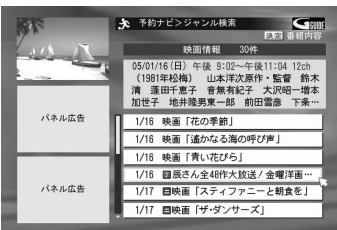

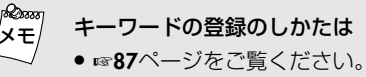

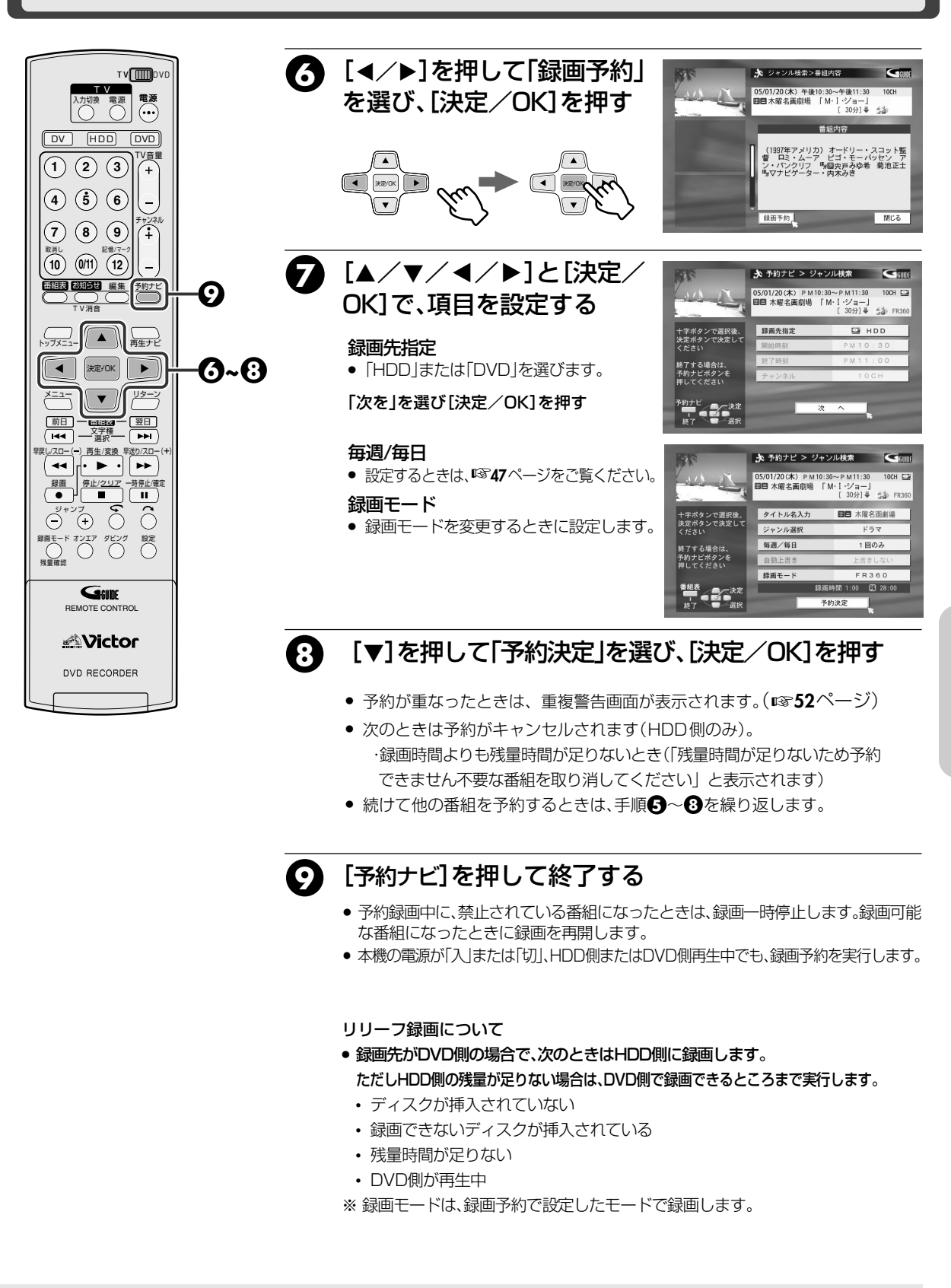

録画予約設定の途中で約1分間なにも操作しないと ● 設定が取り消されオンエア画面に切り換わります。

Dice

メモ

予約録画実行中に停止(中断)するには

●[停止]を押したあと、[◀]を押して「中断」を選び、
 [決定/OK]を押します。

55

録画予約

### 複数の条件で検索して予約する(組み合わせ検索予約)

「ジャンル」、「キーワード」および「番組記号」を、組み合わせ登録した内容で検索した、番組お知らせ一覧から 番組を選び予約することができます。

他の予約と合わせて、1年以内に32番組を予約できます。

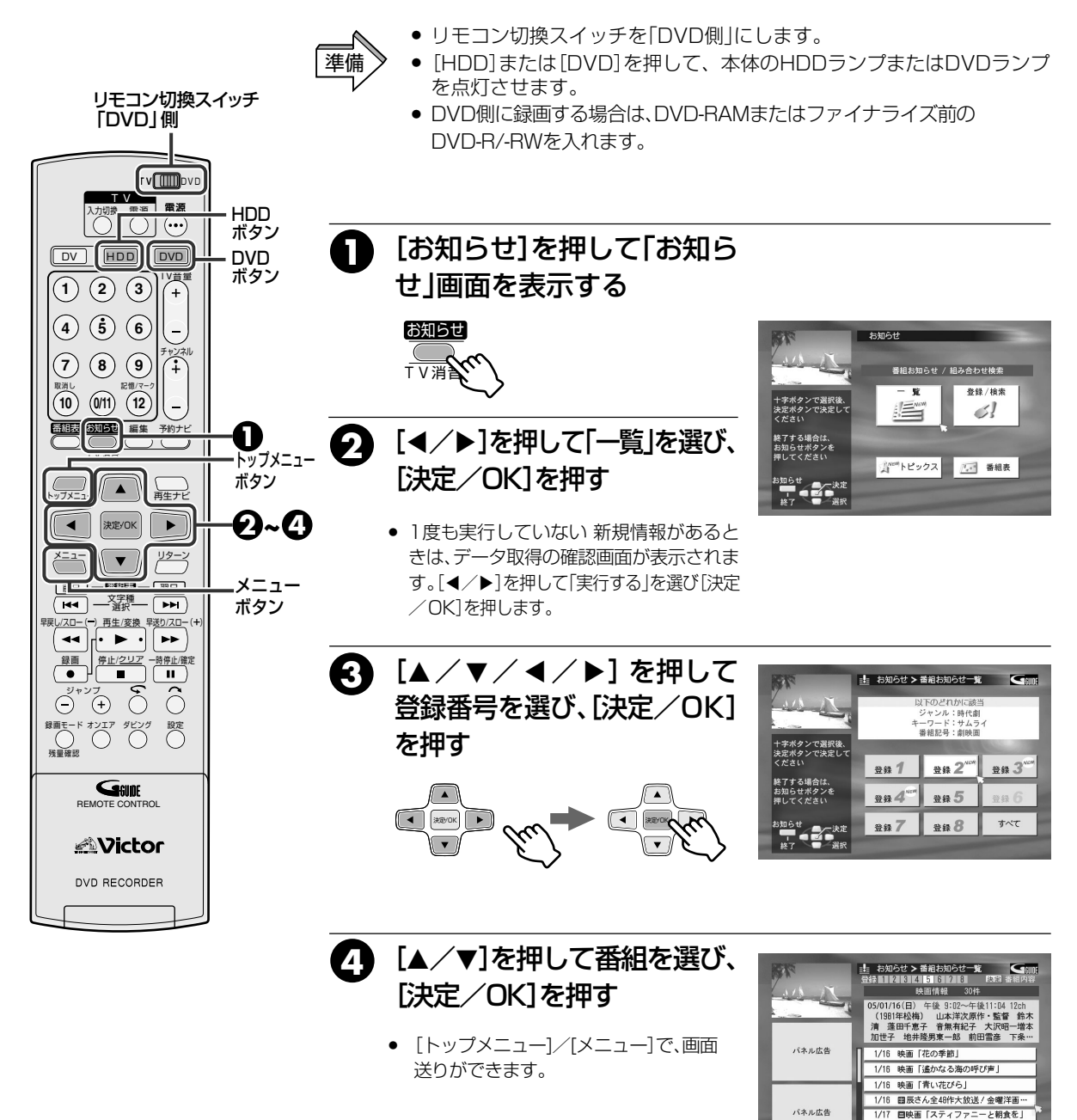

1/17 日映画「ザ・ダンサーズ」

## <sup>20000</sup> 組み合わせ検索の登録および登録の変更は

 「組み合わせ検索の登録・変更する」(19359ページ)を ご覧ください。

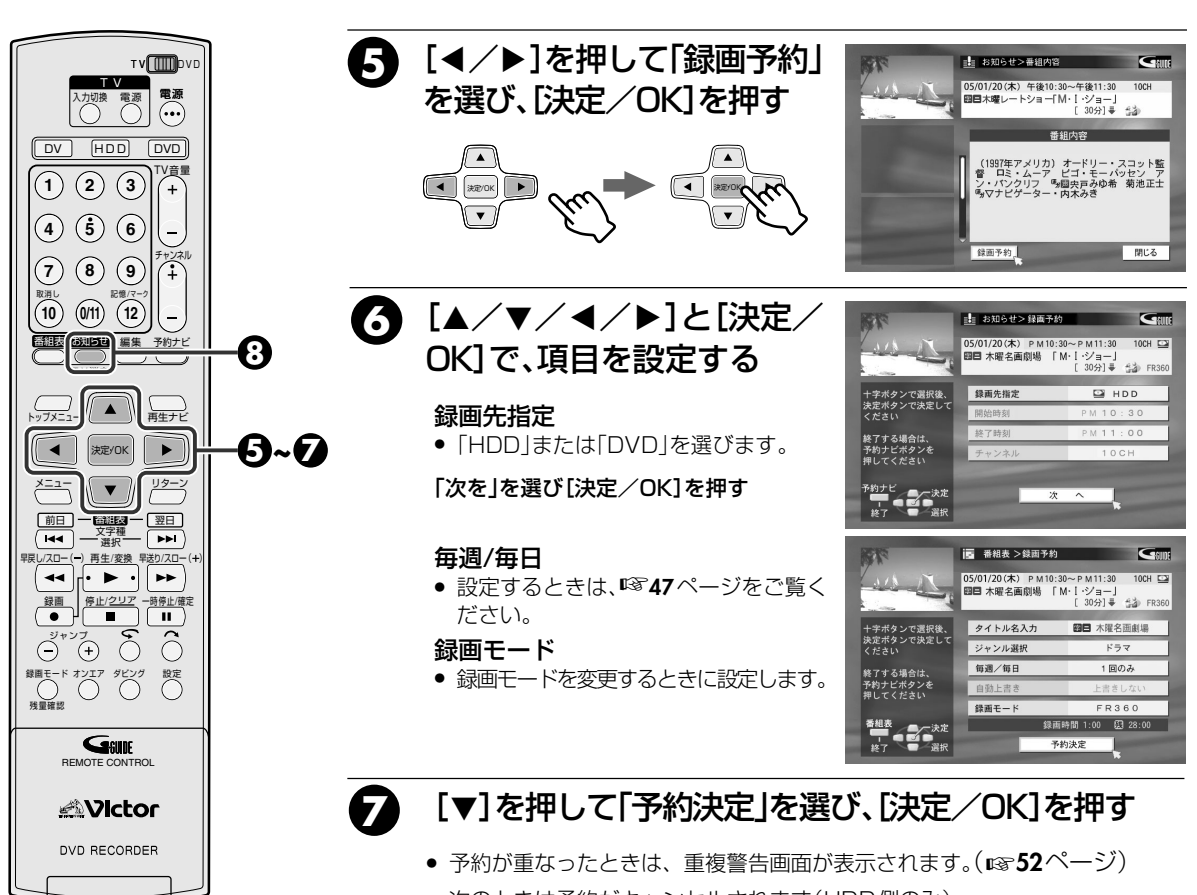

- 次のときは予約がキャンセルされます(HDD側のみ)。
   ・録画時間よりも残量時間が足りないとき(「残量時間が足りないため予約 できません不要な番組を取り消してください」と表示されます)
- 続けて他の番組を予約するときは、手順④~⑦を繰り返します。

# 8

# [お知らせ]を押して終了する

- 予約録画中に、禁止されている番組になったときは、録画一時停止します。録画可能な番組になったときに録画を再開します。
- 本機の電源が「入」または「切」、HDD側またはDVD側再生中でも、録画予約を実行します。

リリーフ録画について

- 録画先がDVD側の場合で、次のときはHDD側に録画します。
   ただしHDD側の残量が足りない場合は、DVD側で録画できるところまで実行します。
  - ディスクが挿入されていない
  - 録画できないディスクが挿入されている
  - 残量時間が足りない
  - DVD側が再生中
- ※録画モードは、録画予約で設定したモードで録画します。

### 録画情報で予約する(簡単翌週予約)

以前に録画した番組の録画情報により、簡単に次週の録画予約設定を行うことができます。

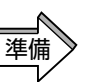

リモコン切換スイッチを「DVD」側にします。
 DVD側を操作するときは、[DVD]を押してDVDランプを点灯させます。
 HDD側を操作するときは、[HDD]を押してHDDランプを点灯させます。

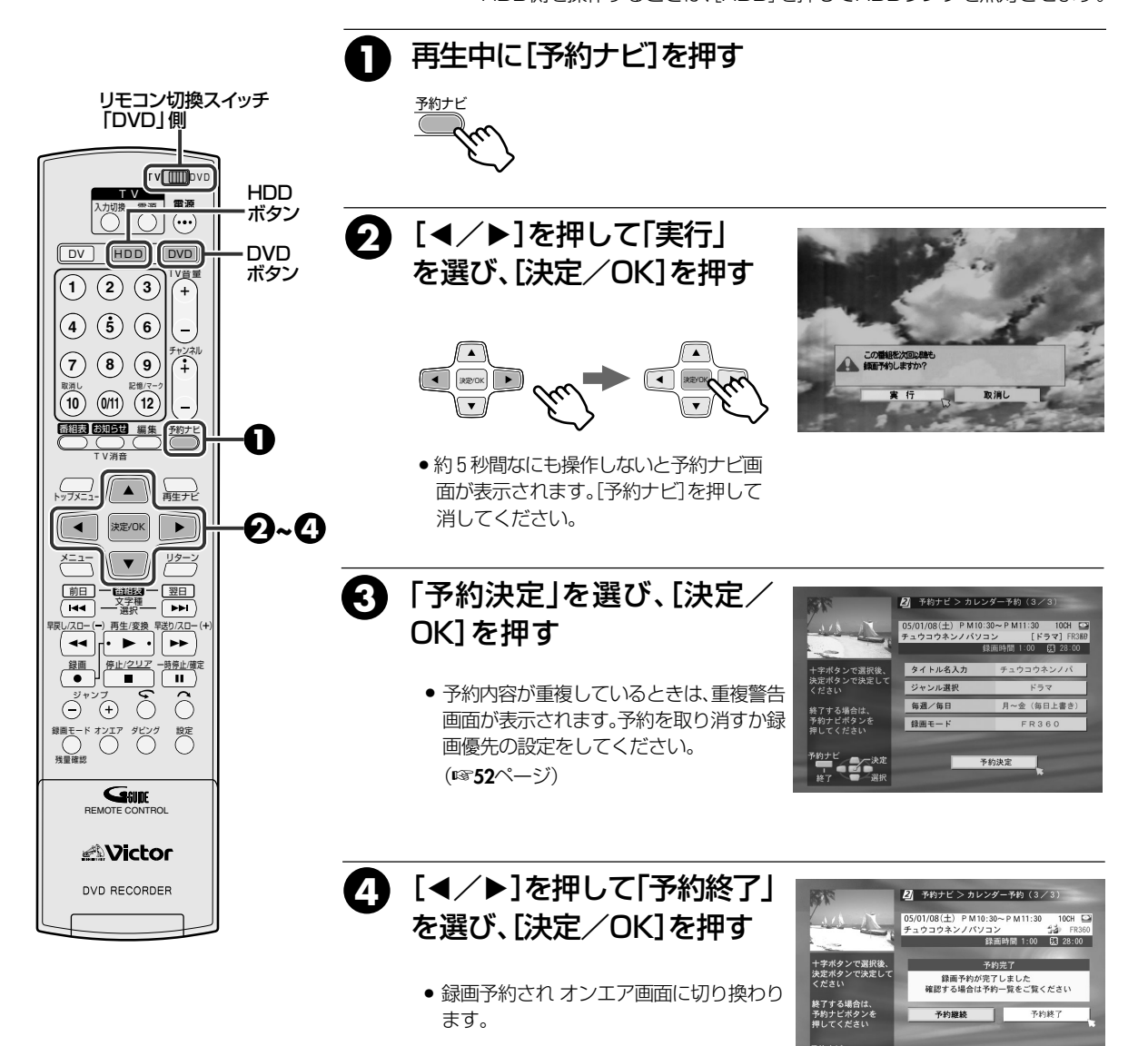

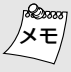

録画予約設定の途中で約1分間なにも操作しないと

● 設定が取り消されオンエア画面に切り換わります。

# 組み合わせ検索の登録・変更する

### お好みにより「ジャンル」、「キーワード」および「番組記号」の組み合わせで検索内容が登録できます。 登録した内容から番組が検索できます。

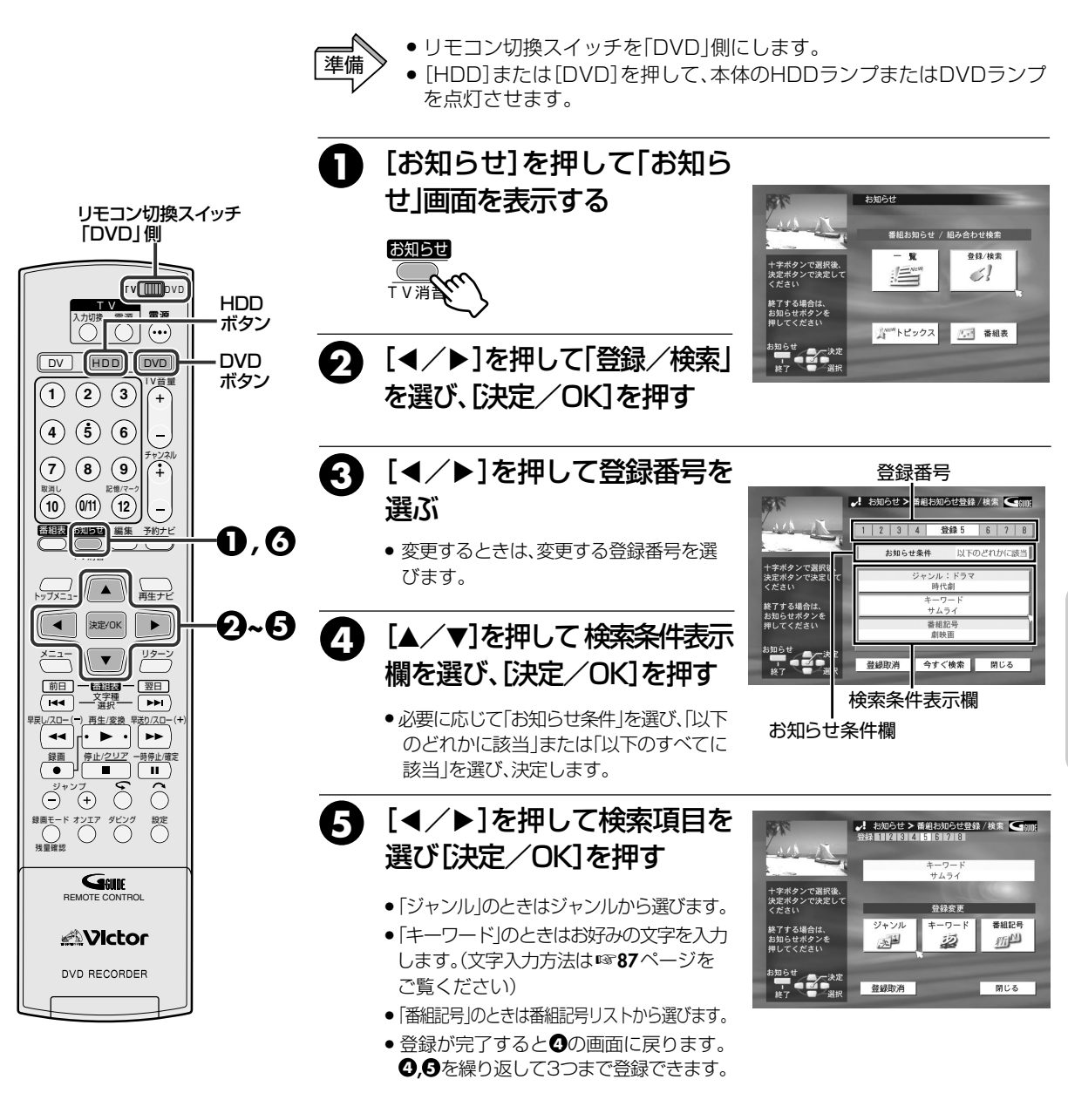

6 [お知らせ]を押して終了する

録画予約

# 毎週/毎日予約の録画番組を保存する(HDD側のみ)

### 毎週/毎日予約で翌週/翌日上書き設定の場合、次の予約録画が始まると前に録画された番組に上書きされます。 |翌週/翌日上書き設定で予約録画した番組を保存したいときに設定します。(上書き保護)

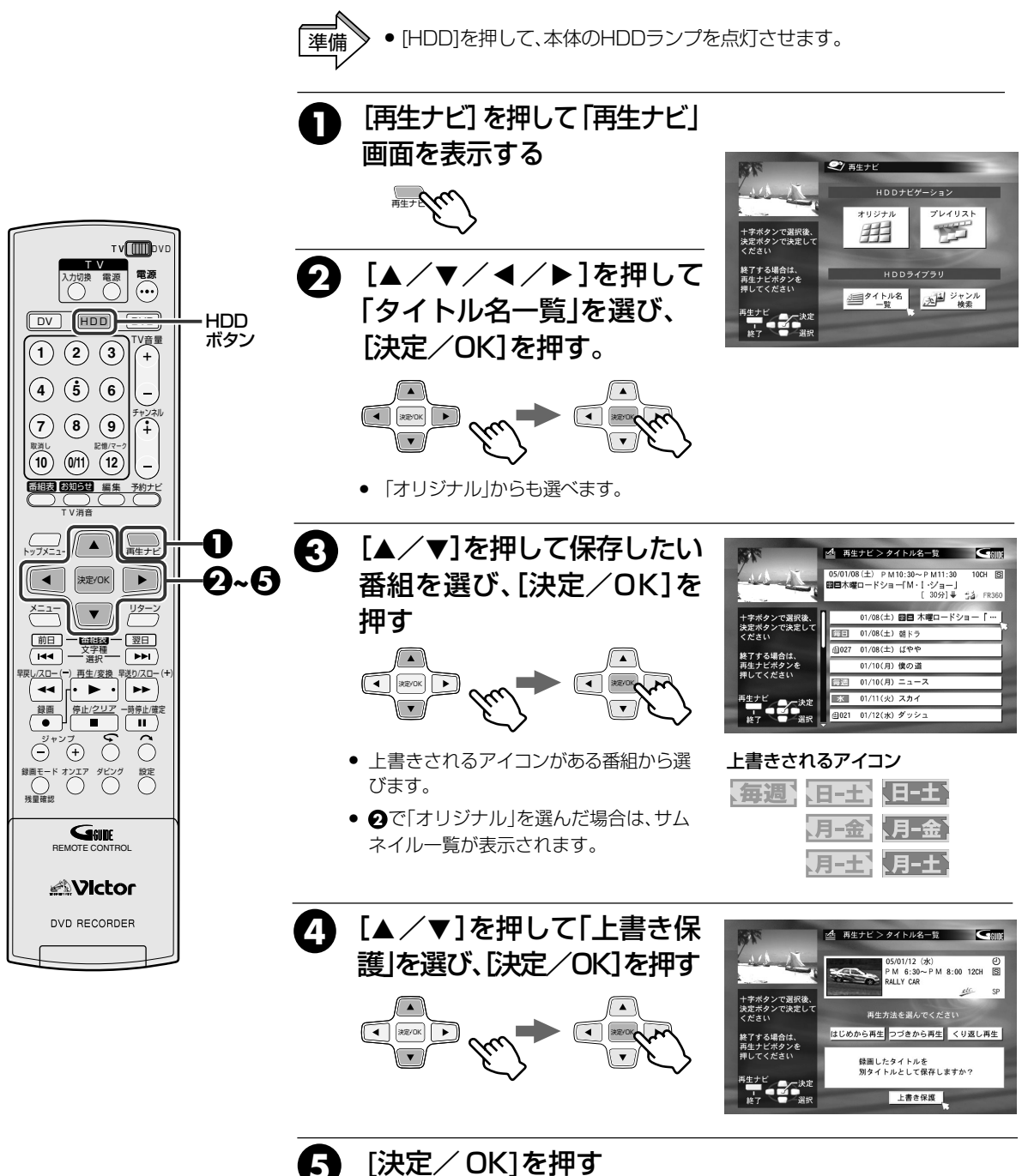

# [決定/OK]を押す

「再生ナビ」を押して終了します。

### 上書き保護ができるのは

- 録画先がHDD側の場合のみ有効です。
- 録画された番組が残っている場合のみ有効です。
- HDD側の残量が確保できるときのみ有効です。

#### 上書き保護は1回ごとの設定です。長期不在など で2回め以降の上書き保護ができないときは

 ● 予約の変更で「上書きしない」を選びます。 (11ページ)

# ダビング・編集

# ダビングする

| タ彩むダビ <sup>、</sup> ノグ(GM/AVダビ <sup>、</sup> )グ) |
|------------------------------------------------|
|                                                |
| 6WAY タビンクについて                                  |
| HDD から DVD、DVD から HDD ヘダビングする                  |
| HDD/DVD から DV ヘダビングする                          |
| DV から HDD/DVD ヘダビングする                          |
| デジタルビデオカメラと接続してダビングする                          |
| DV 取込みメニューについて                                 |
| デジタルビデオカメラの操作について                              |
| DV 取込みメニューを使ってダビングする                           |
| 他機と接続してダビングする                                  |
| 他機で再生・本機で録画する                                  |
| 本機で再生・他機で録画する                                  |
| ···<br>···<br>···<br>···<br>···                |

# 編集する

| 他のDVDプレーヤーで再生できるようにする74  |
|--------------------------|
| ディスクを初期化する               |
| 録画した番組を削除する78            |
| 録画した番組を削除防止する(DVD側のみ) 79 |
| 録画した番組を部分削除する(DVD側のみ) 80 |
| 録画した番組を2つに分ける(HDD側のみ) 82 |
| ジャンルの設定・修正をする83          |
| 見出し画像(サムネイル)を変更する 84     |
| 区切り画像(チャプター)を作成・消去する     |
| 番組タイトル名の作成・修正をする         |
| 文字を入力する                  |
| お好みの場面を集める(プレイリストの作成) 88 |
| 集めた場面を修正する(プレイリストの修正) 90 |
| ライブラリに登録・削除する(DVD側のみ) 92 |
| DVテープに追加録音する(アフレコ編集) 93  |
| DV テープに映像を挿入する(インサート編集)  |

## 6WAY ダビングについて

### 6WAYダビングは、本機1台でHDD、DVDディスクおよびDVテープ間での双方向ダビングができます。 下記の内容を参考にされ、ダビングを選んでご利用ください。

| ダビング元 | ダビング先 | 種  | 類  | 1度にダビ<br>ングできる<br>番組数 | *1<br>プレイリス<br>トのダビン<br>グ | *2<br>コピーワン<br>ス番組のダ<br>ビング | *3<br>インテリジェ<br>ント2バス<br>エンコード | 録画情報のコピ<br>ー (サムネイル、<br>録画日時、チャン<br>ネル、チャプター) | *4<br>オートブラ<br>ンクカット<br>ダビング | *5<br>オートCM<br>カットダビ<br>ング | *6<br>オートファ<br>イナライズ |
|-------|-------|----|----|-----------------------|---------------------------|-----------------------------|--------------------------------|-----------------------------------------------|------------------------------|----------------------------|----------------------|
|       |       | 高  | 速  | 8                     | 0                         | 0                           |                                | 0                                             |                              | 0                          | 0                    |
| HDD   | DVD   | ぴっ | たり | 8                     | 0                         | 0                           | 0                              | 0                                             |                              | 0                          | 0                    |
|       |       | おす | 子み | 8                     | 0                         | 0                           | 0                              | 0                                             |                              | 0                          | 0                    |
|       | DV    | -  | -  | 8                     | 0                         |                             |                                |                                               |                              | 0                          |                      |
| DVD   | HDD   | -  | _  | 8                     |                           |                             |                                | 0                                             |                              | 0                          |                      |
|       | DV    | -  | _  | 8                     |                           |                             |                                |                                               |                              | 0                          |                      |
| DV    | HDD   | -  | _  | すべて                   |                           |                             |                                |                                               | 0                            |                            |                      |
|       | DVD   | -  | _  | すべて                   |                           |                             |                                |                                               | 0                            |                            | 0                    |

#### 高速・ぴったり・お好みの特長

| 種類   | 特長                                             |  |  |
|------|------------------------------------------------|--|--|
| 高 速  | HDDと同じ録画モードで短時間でダビングできます。                      |  |  |
| ぴったり | 20 1枚のディスク全部または空き部分に、録画モードを自動調整してぴったりダビングできます。 |  |  |
| お好み  | 録画モードを選んでダビングできます。                             |  |  |

- \*1 プレイリスト:録画した番組からお好みの部分だけが見られるデータです。
  - プレイリストは1つの番組としてダビングされます。
  - 1回のみ録画できる映像を含んだプレイリストはダビングできません。
- \*2 コピーワンス番組(1回のみ録画できる映像)について
  - CPRM対応のDVD-RAMまたはDVD-RW(VRモードのみ)のディスクにダビングしてください。
  - ダビングすると、HDD側からDVD側へデータの移動(ムーブ)となり、元のデータは消去されます。
  - DVD側に移動(ムーブ)すると、コピー禁止番組になります。
  - ダビングを中断した場合は、データは移動(ムーブ)しません。

### \*3 インテリジェント2パスエンコードとは

全体のビットレートを最適化して記録します。動きの激しいシーンはより高いビットレートで、動きの少ないシーンは低いビットレートで記録することにより、高画質化を実現しています。

### \*4 オートブランクカットダビングとは

DV側で2秒以上の録画していない部分があると、HDD/DVD側は一時停止状態になります。再度録画部分になるとダビングを再開します。無駄な録画を防ぎます。

### \*5 **オートCMカットダビング**とは

設定メニューの「オートCMスキップ」を「入」にすると、CM(コマーシャル)部分を飛ばしてダビングします。 ● 後から修正ができないDVD-Rへのダビングや、CMを早送りするのが面倒なDVテープへのダビング

で使用です。 録画した番組が二ヶ国語音声やモノラル音声で、CM部分がステレオ音声のときのみ働きます。

### \*6 **オートファイナライズ**とは

DVDディスクにダビングするとき、ファイナライズ対象のディスク(DVD-R、DVD-RW(ビデオモード)) であれば、ダビング終了後に自動でファイナライズすることができます。

ファイナライズすると他のDVDプレーヤーで再生できます。

# 高速ダビングについて

### ダビングスピードと使用ディスクについて

### DVD-RAM ダビング速度は最大5倍速です。

- XPモードで1時間番組の場合、ダビング時間は約12分です。
- Ver.2.2/5X 対応のディスクをお使いください。

### DVD-RW ダビング速度は最大4倍速です。

- XPモードで1時間番組の場合、ダビング時間は約15分です。
- Ver.1.2/4X 対応のディスクをお使いください。

### DVD-R ダビング速度は最大8倍速です。

- XPモードで1時間番組の場合、ダビング時間は約8分です。
- Ver.2.0/8X対応のディスクをお使いください。

# ぴったりダビングについて

- ダビングしたい番組の録画モードで1枚のディスクに録画できないときは、記録レートを下げて1枚のディスクに録画できるようにします。
- 1枚のディスクに最大8時間(480分)録画できますが、録画時間が増えるほど画質は悪くなります。
- 録画モードをLPモードからSPモードなどへレートを上げてダビングはしませんので、HDD側の録画モードによっては、ダビング終了後のDVDディスク残量は「0」になりません。
  - お好みダビングについて

録画した番組の録画モード(記録レート)より、高画質の録画モードは選べません。 HDD側の記録レートより画質が上がらないためです。

# ダビングの番組一覧画面について

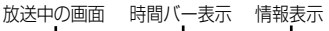

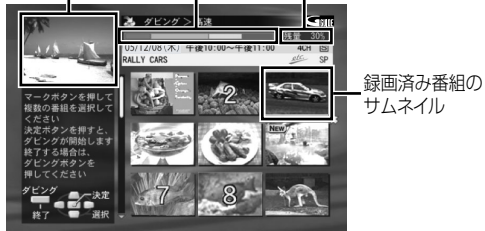

- ダビング元がDVの場合は、この画面はありません。
- サムネイルは、JISコード(数字・英字・ひらがな・カタカナ・漢 字)順に表示します。
- コピーワンス番組のサムネイルを変更すると、サムネイルを見ることはできません。ただし、ダビング終了後はDVD側に変更したサムネイルが移動します。
- 本機以外で録画したDVDディスクの場合、「サムネイル未登録」 と表示される場合があります。ダビングの前に、再生ナビ画面で 内容を確認してからダビングされることをおすすめします。

 次のような番組をDVD-RまたはDVD-RW(ビデオモード) ディスクへ高速ダビングできません。

DVDビデオの規格に合わせるため、再エンコードでの ダビングとなります。

- ・二重音声の番組
- ・プレイリスト
- ・編集した番組(分割またはさかのぼり録画した番組など)
- ・録画モードが「LPモード」または「FR155~FR240 モード」の番組
- ディスクの特性によっては、最大倍速でダビングできな い場合があります。

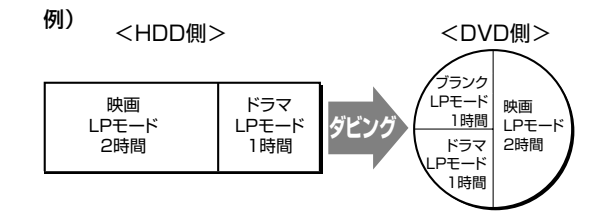

### 時間バー表示内容(ダビング先がDVDディスクのみ)

| 表示色   | 内容          |
|-------|-------------|
| 濃 緑 色 | 使用済み容量      |
| 黄色    | 選択番組の容量     |
| 薄緑色   | 記憶番組の容量     |
| 赤色    | 選択番組が容量オーバー |

### 情報表示内容

| ダビングフ   | 与法 |    | 内容           |  |
|---------|----|----|--------------|--|
|         | 迴  | 速  | 残量の%表示       |  |
| HDD→DVD | ぴっ | たり | 選択番組の合計時間    |  |
|         | おダ | 子み | 選択番組の最高録画モード |  |
| HDD→DV  |    |    |              |  |
| DVD→HDD |    |    | 選択した番組の合計時間  |  |
| DVD→DV  |    |    |              |  |

# **多彩なダビング** (6wĂY ダビング) (つづき)

# HDDからDVD、DVDからHDDへダビングする

HDD から DVD へのダビングは、「高速」、「ぴったり」、「お好み」のダビングがあります。

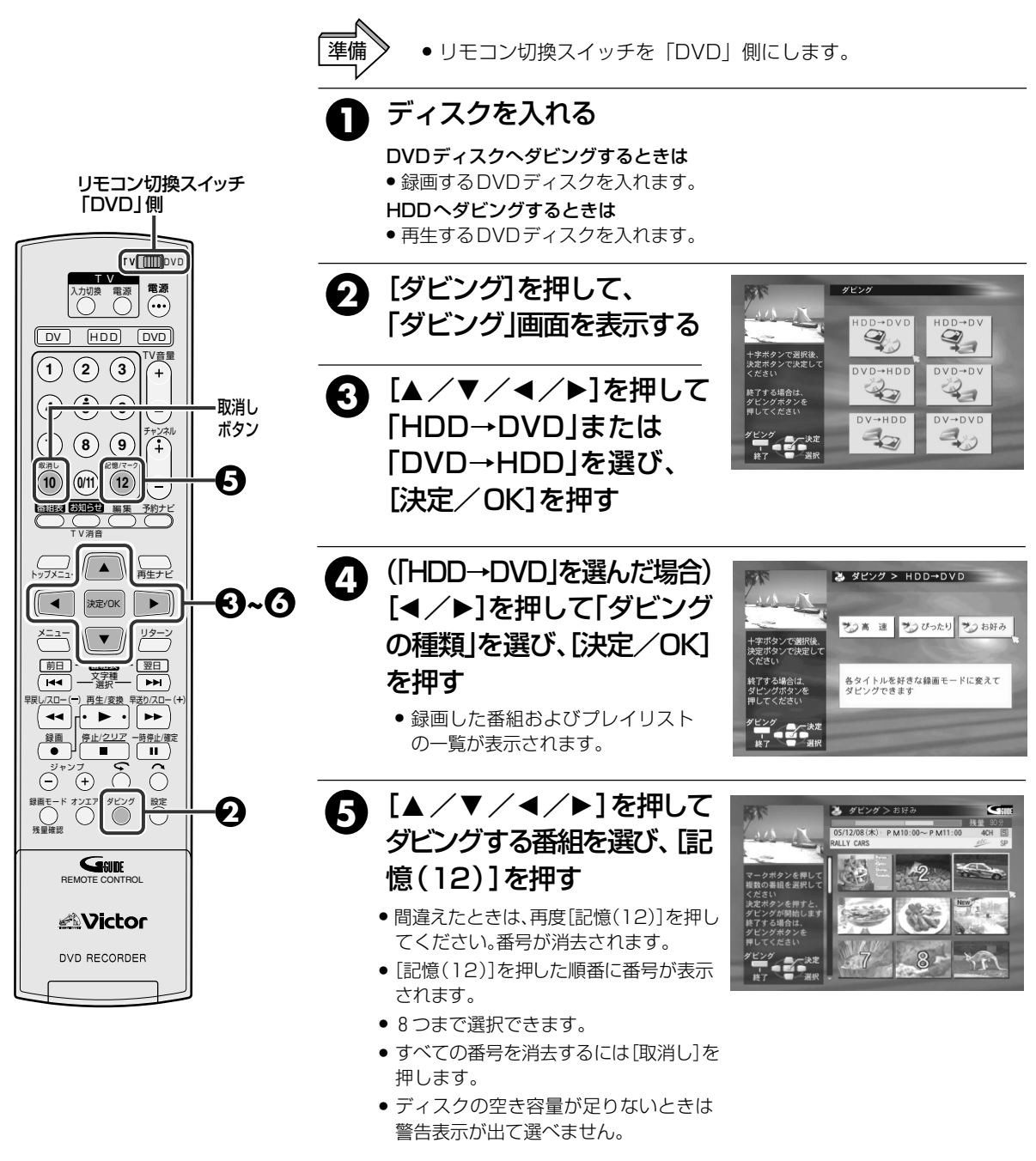

番組の選択が終わったら、 6 [決定/OK] を押す

 ダビング実行中に、DV側の操作ができます。 ただし、「AUTO FINALIZE」を実行してファイナ ライズ中は操作できません。  HDD側からDVD側の「お好み」とDVD側からHDD側のダ ビングはすべて再エンコードになり、音声はドルビーデジ タルで記録されます。

64

Rom

×т

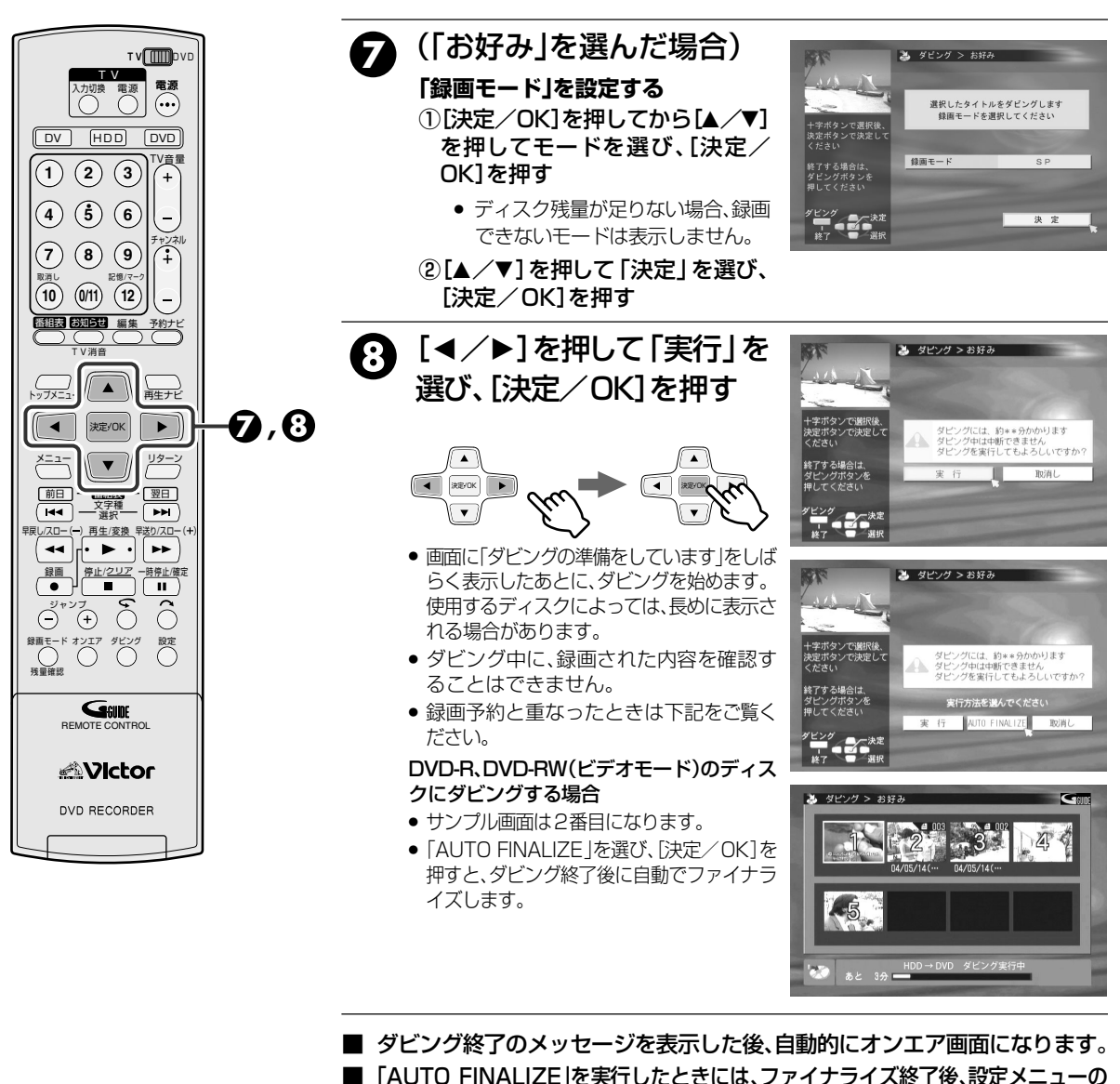

- ダビング・編集
- ダビング終了のメッセージを表示した後、自動的にオンエア画面になります。
   「AUTO FINALIZE」を実行したときには、ファイナライズ終了後、設定メニューの 「ファイナライズモード」の内容により、メニューや静止画を表示します。(12114ページ)
   ダビングを始めると、終了するまで中断できません。

### ダビングと録画予約の優先順位について

 HDD⇔DVDダビング実行時、録画予約と重 なっている場合は、テレビ画面に下のような警 告表示をします。

ダビングには、約○○分かかります ダビング中は中断できません 録画予約とかさなりますが ダビングを実行してもよろしいですか?

### <ダビングを優先させる場合>

「実行」を選んで、[決定/OK]を押してください。録画予約の実行は しません。ただし、ダビング終了後、録画予約の設定時間が残ってい る場合は、残りの時間分だけ録画します。

### <録画予約を優先させる場合>

「取消し」を選んで[決定/OK]を押したあと、[ダビング]を押して、ダビング画面を消してください。ダビングはしません。

警告画面を表示したままにしておくと、ダビングも録画予約も実行しません。「実行」、「取消し」のどちらかを選択してください。

# 多彩なダビング (6wĂY ダビング) (つづき)

# HDD/DVDからDVへダビングする

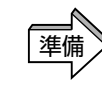

- リモコン切換スイッチを「DVD」側にします。
- 録画する DV テープを入れます。
- ●DVD側からダビングするときは、再生するDVDディスクを入れます。

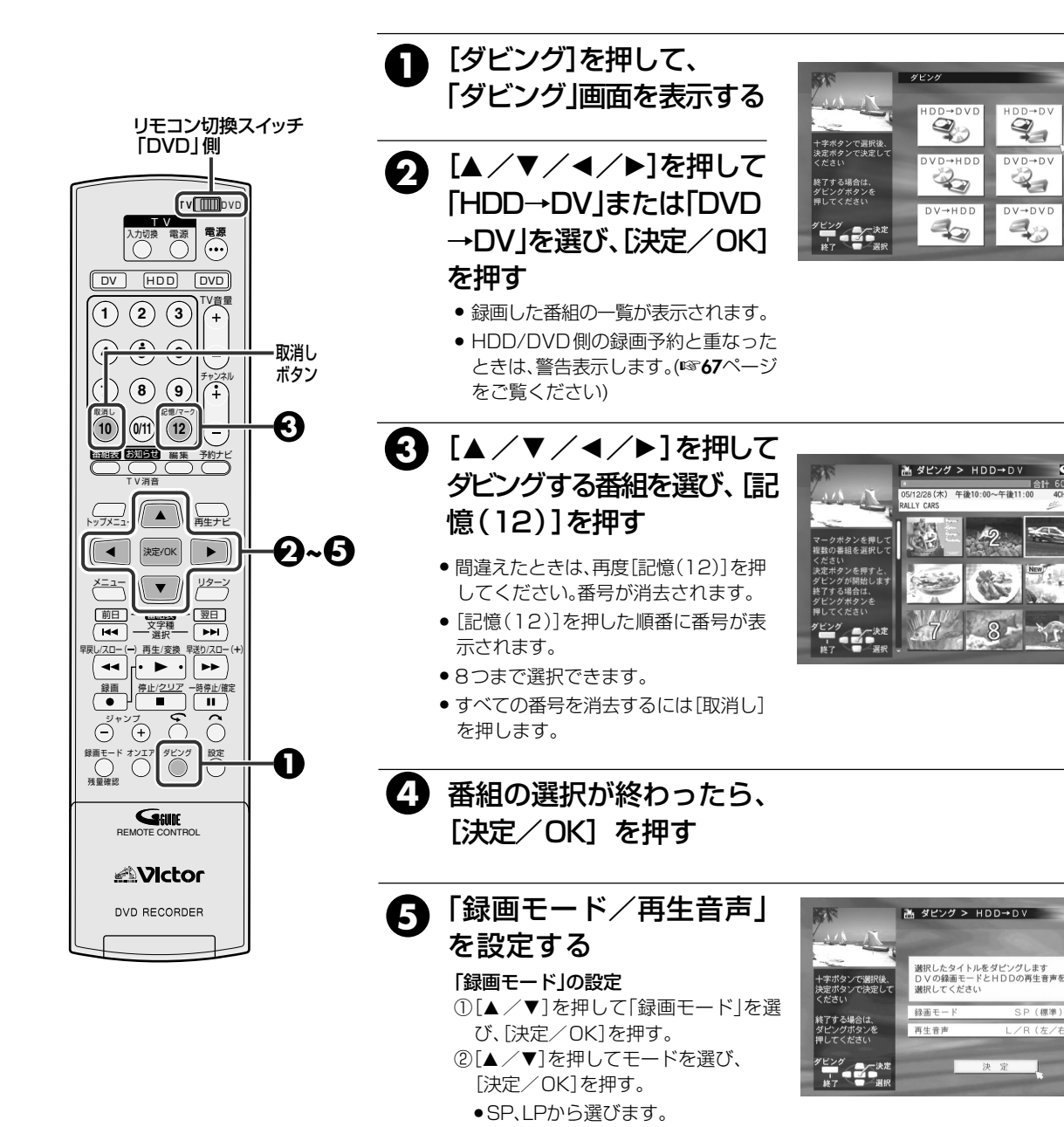

「再生音声」の設定

- ①[▲ /▼]を押して「再生音声」を選び、[決定/OK]を押す。
- ②[▲/▼]を押して「L/R(左/右)」、「L(左)」、「R(右)」から選び、[決定/OK] を押す。
- Provide
   ダビング実行中は、再生・録画・予約設定などはできません。
  - DVD-R/-RW(ビデオモード)からダビングすると、手順〇の「再生音声」の設定は「L/R」固定になります。
- 選んだ番組が2重音声(二ヵ国語など)の場合、手順 の「L/R」を選んだとき、DVテープの「音声1」には主 音声+副音声が記録されます。

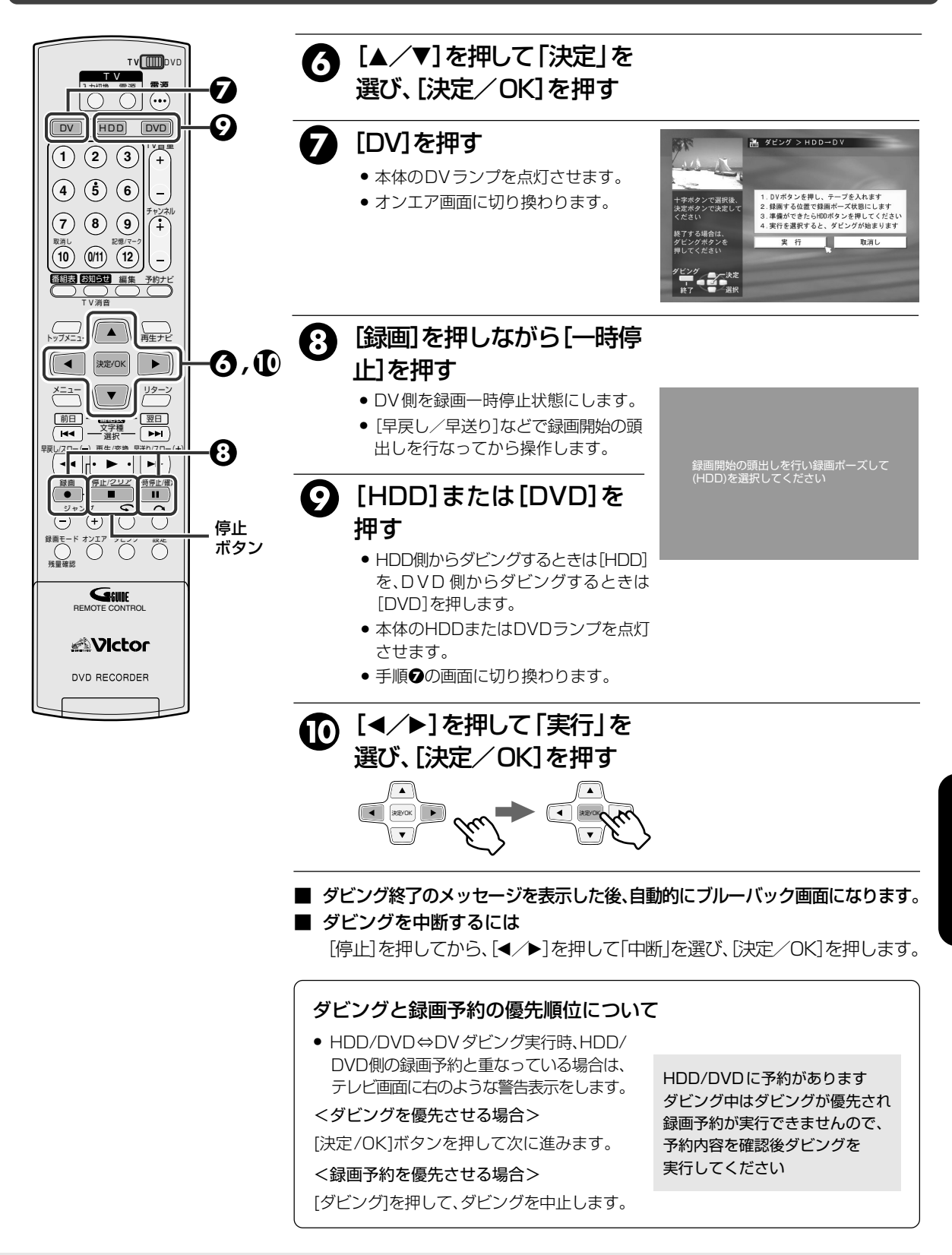

### DVからHDD/DVDへダビングする

本機のDV側からHDDまたはDVD側へダビングするとき、DVテープに録画された全番組をダビングでき ます。

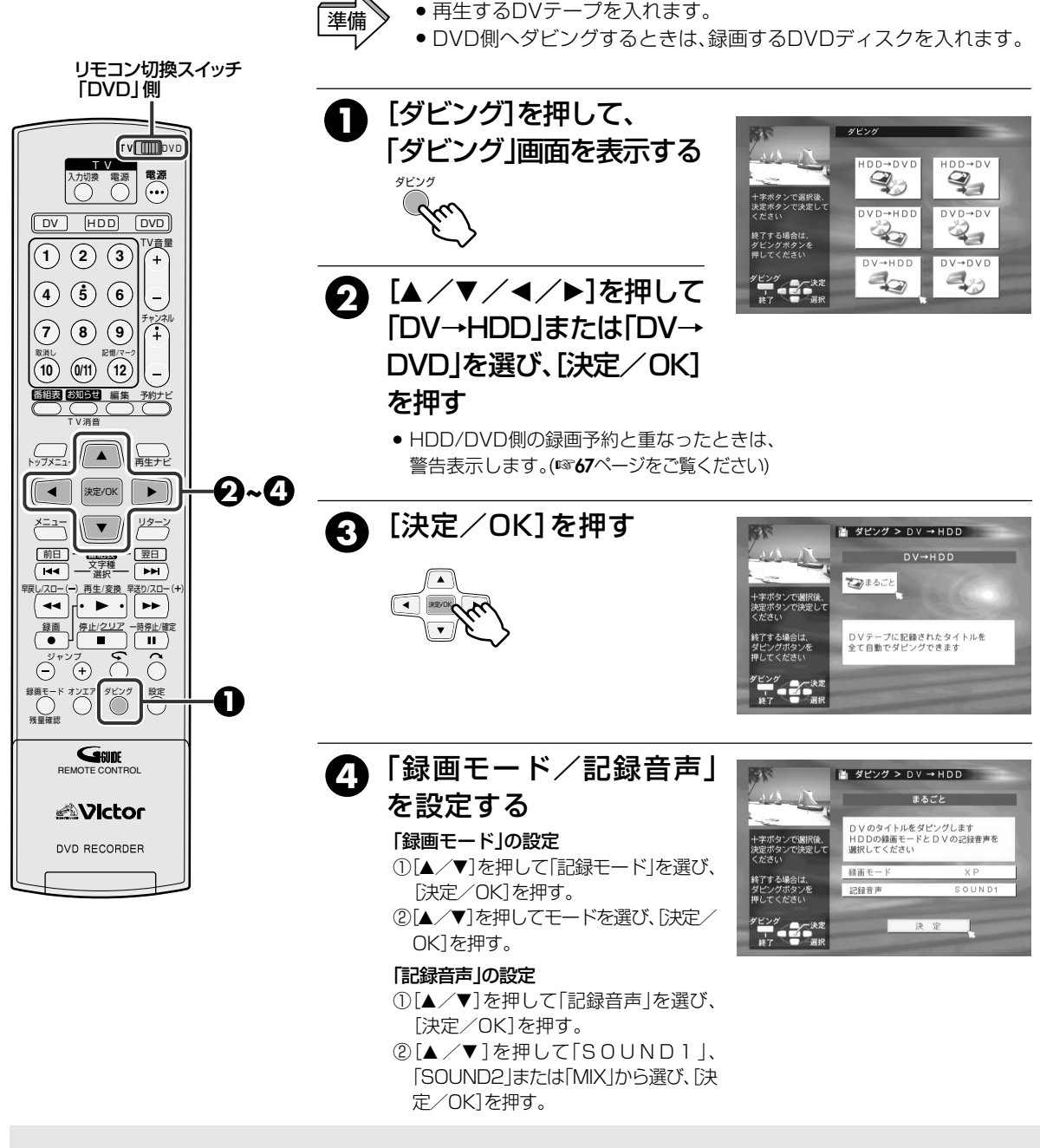

● 録画残量時間がなくなったときは、DVテープはその Rom /×=,

位置で自動的に停止します。

ダビング実行中は、再生・録画・予約設定などはできません。

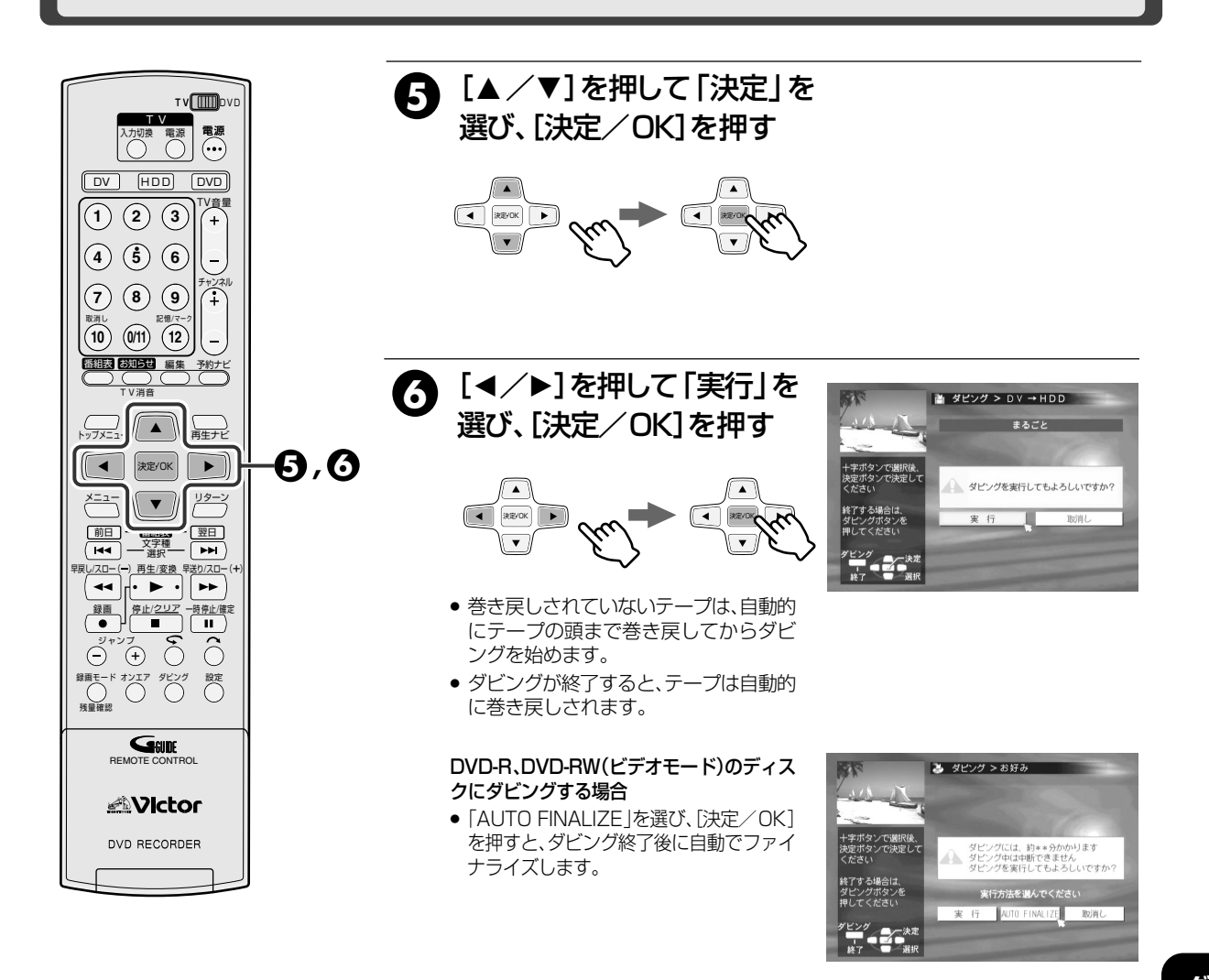

■ ダビング終了のメッセージを表示した後、自動的にオンエア画面になります。

- ■「AUTO FINALIZE」を実行したときには、ファイナライズ終了後、設定メニューの 「ファイナライズモード」の内容により、メニューや静止画を表示します。(☞114ページ)
- ダビングを中断するには [停止]を押してから、[◀/▶]を押して「中止」を選び、[決定/OK]を押します。

# デジタルビデオカメラと接続してダビングする

# DV 取込みメニューについて

### DV取込みメニューはデジタルビデオカメラ等からダビングするときに使用します。 [チャンネル+/-]を押して本体表示窓に「DV」を表示させます。テレビ画面にはDV取込みメニューを表示します。 DV取込みメニュー表示のオン/オフは[画面表示]を押して操作します。

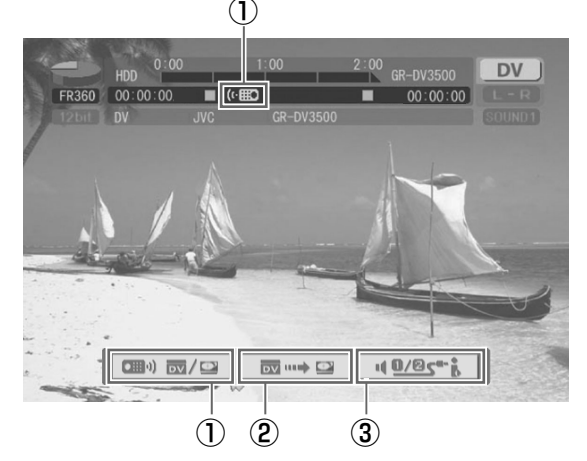

### ①操作切換ボタン

操作切換ボタンを選び[決定/OK]を押すと上部のリモコン イラストの向きが切り換わります。

左向き:本機の操作 右向き:ビデオカメラの操作

# デジタルビデオカメラの操作について

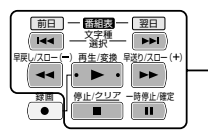

い注音

接続しているビデオカメラを 操作できるボタン

- ・ 順方向に再生、早送り、早送り再生などができます。
- 逆方向に逆転再生、早戻し、早戻し再生などができます。
- 一時停止中に、[早送り]または[早戻し]を押すと、コマ送りまたは逆転コマ送りができます。

一部のDV端子付ビデオカメラによっては、操作できない場合があります。

- パソコンを接続した場合、動作保証はしません。
- ビデオカメラは2台以上接続できません。
- コピーガードが含まれている信号は録画できません。
- ビデオカメラの日付・時刻の情報を記録することはできません。
- ダビング中にビデオカメラの操作は、行わないでください。
- 本体表示窓に「DV」を表示させると、HDDの一時録画 は削除されます。
- DV入力で録画一時停止中は、チャンネルの切り換え ができません。
- DV入力以外のチャンネルで録画一時停止中に、DV 入力への切り換えはできません。
- ビデオカメラを接続している場合、ビデオカメラ側からの自動編集(マルチダビングなど)の操作はできません。

### ②ダビング開始/ポーズボタン

ダビングを開始するときに選び[決定/OK]を押します。ビデ オカメラが再生になり本機が録画モードになります。ビデオカ メラを再生一時停止状態にして[決定/OK]を押すと、\*1 プリ ロール編集となりスタート精度の高いダビングができます。 ビデオカメラが本機より操作できないとき(カメラモードな ど)は、通常の録画操作をしてください。(\***40**ページ)

[※1]プリロール編集

DVテーブを少し巻き戻してから再生に移る編集(-1倍速再生に対応していないビデオカメラでは、巻き戻し時間が長くなることがあります。)

#### ③DV音声選択ボタン

DV音声選択ボタンを選び[決定/OK]を押して、音声を選びます。

SOUND 1:録画時の音声をステレオで記録します。 SOUND 2:アフレコ音声をステレオで記録します。

MIX:録画時の音声とアフレコ音声をミックスしてステレオ で記録します。

- 16BIT音声で記録してある場合は、切り換えられません。
- [早送り]または[早戻し]を2秒以上押し続けると、スロー 再生または逆転スロー再生ができます。
- 再生中、[早送り]または[早戻し]を押すとサーチ画面になります。ボタンを押すごとにスピードが早くなります。
   機器によっては、最高速度にならないことがあります。
- ダビング中に[停止]を押すと、本機とビデオカメラを同時に停止します。
- ダビング中に本体の[一時停止]を押すと、本機とビデ オカメラを同時に一時停止します。

※機器によっては、動作しないことがあります。

- DV取込みメニュー表示中に[設定]などを押すと、
   DV取込みメニューは消えます。設定メニュー画面などを消すと、DV取込みメニューを自動的に表示します。
  - DVチャンネルのときは、再生設定メニューを表示 させることができません。表示させたいときは、DV チャンネル以外にしてください。
  - ビデオカメラでスタート/ストップボタンを押して録画したときの場面を検出し、ダビング時にチャプターマークを書き込みます。
  - ダビング中に[番組表]を押して番組表画面を表示 させたり、[予約ナビ]を押して予約ナビ画面を表示 させると、画面が静止画になったり、音声が途切れる ことがあります。

ただし、映像/音声は正常に記録されます。

(H)

# DV 取込みメニューを使ってダビングする

本機はデジタルビデオカメラなどをDV入力/出力端子からダビングすることができます。 本機を再生側にしてデジタルビデオカメラなどを操作する場合は、接続した機器の取扱説明書をご覧ください。

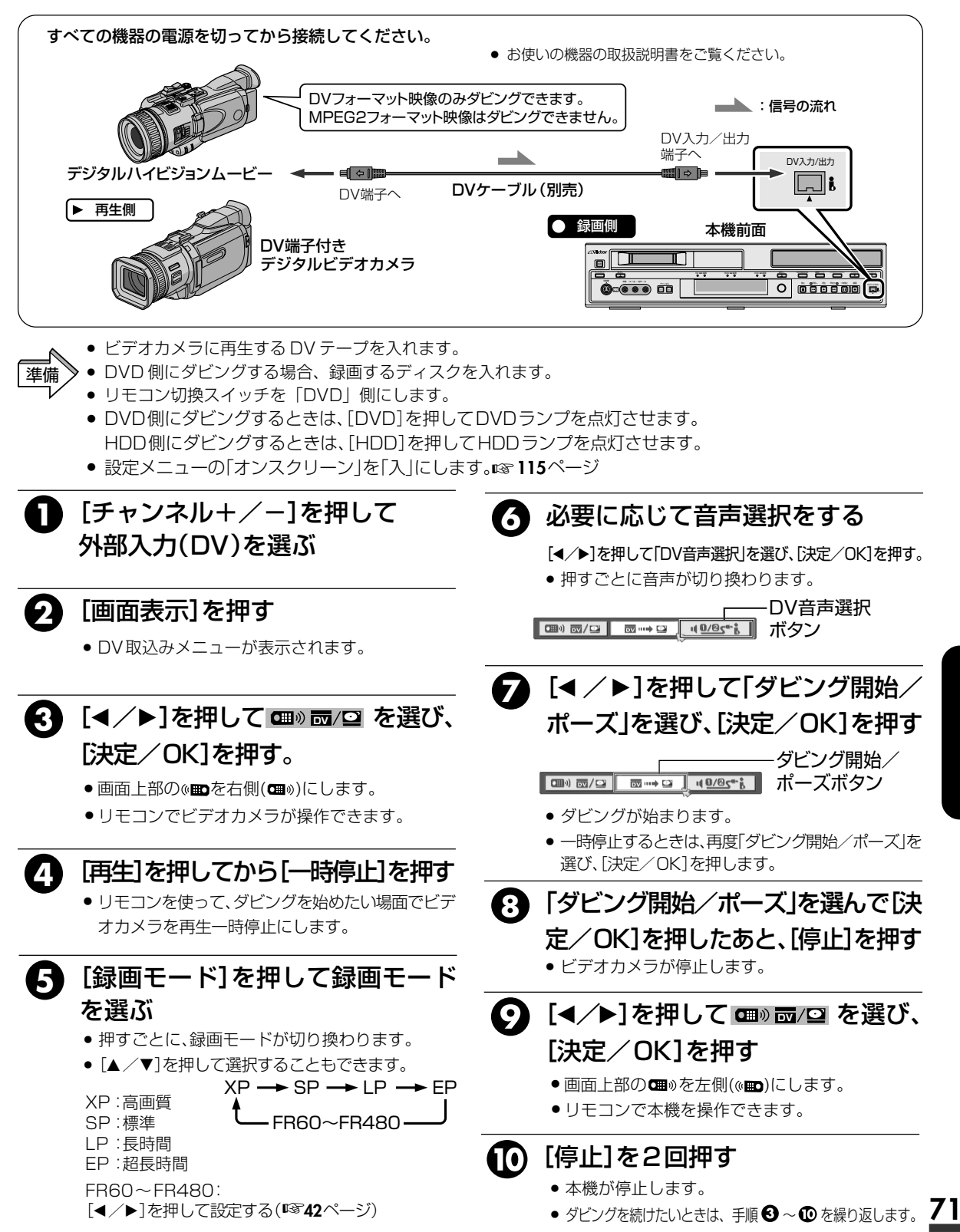

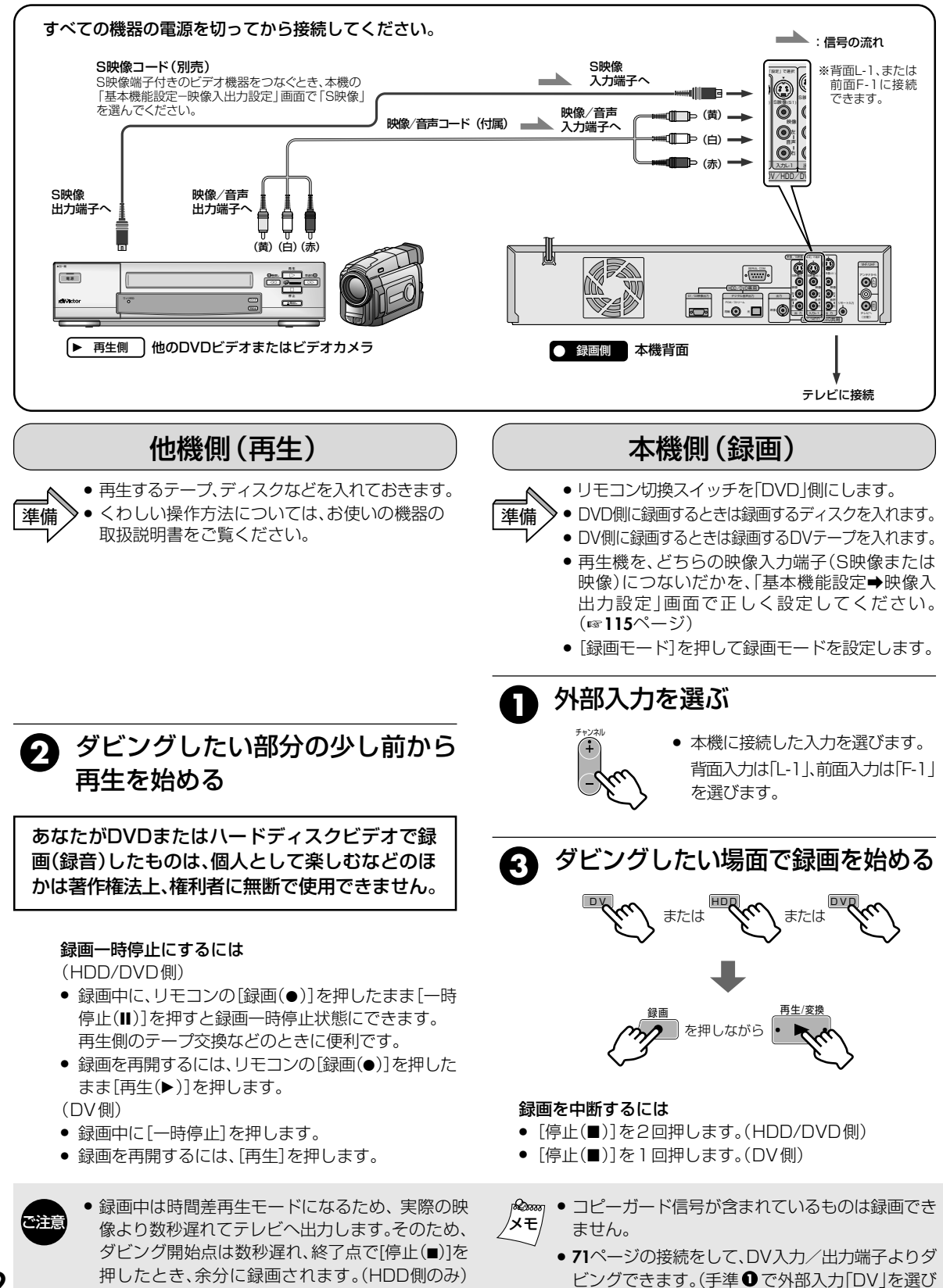

ます)

(61)

DVD-R DVD-RW

Ń
Ń

## 本機で再生、他機で録画する

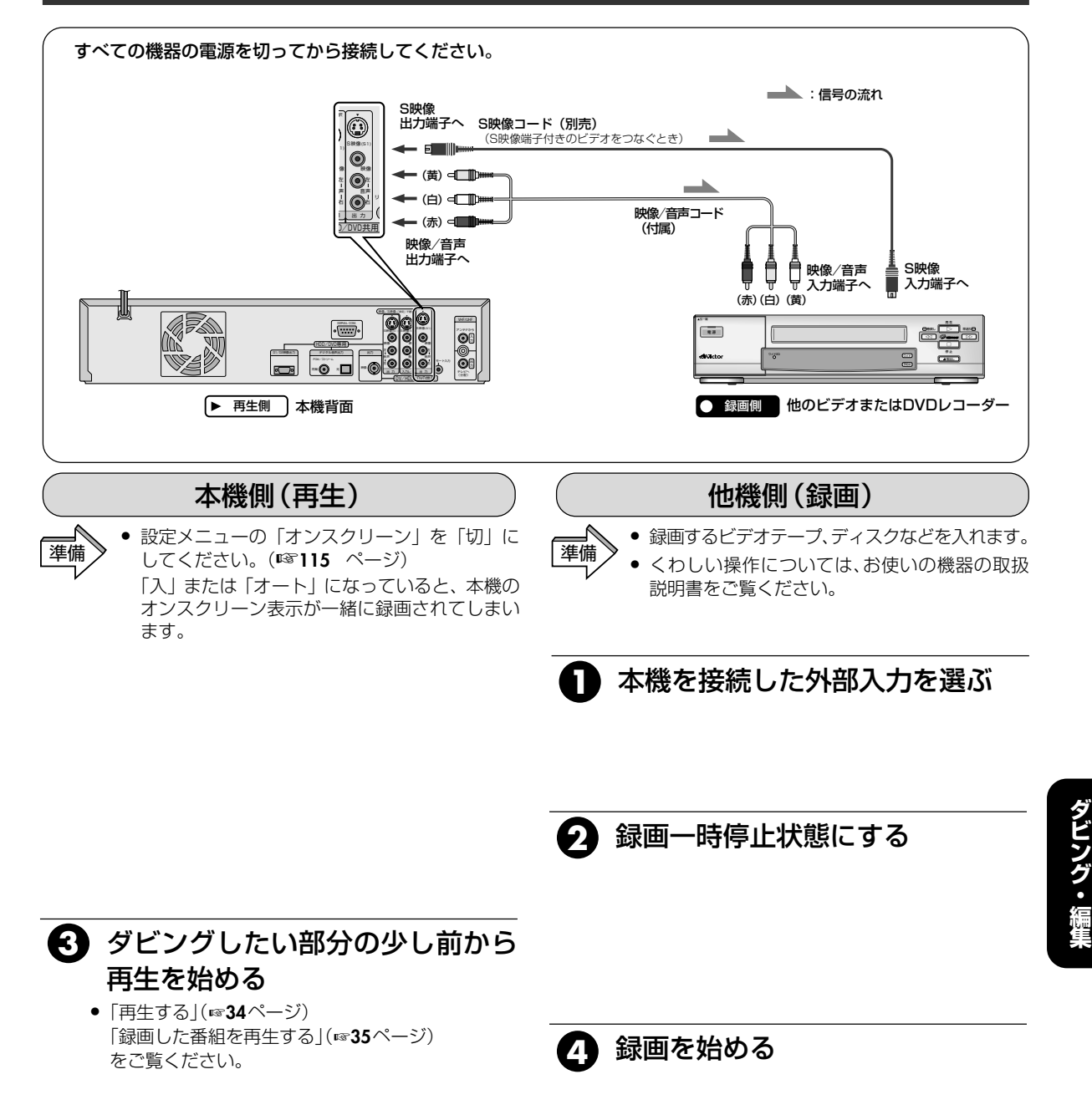

- ×E
  - ↓ ダビングが終わったときは、録画側→再生側の順に停止してください。
    - 1回(1世代)のみ録画できる映像については、デジタル 機器へのダビングができません。(☞5ページ)
- DVDビデオソフトなどコピーガード信号が含まれ ているものはダビングできません。
- 73

# DVD-R/-RW ディスクをファイナライズする

本機で録画したDVD-Rをファイナライズすると他のDVDプレーヤーで再生できるようになります。 DVD-RWを他のDVDプレーヤーで再生するには、ビデオモードでフォーマットしたディスクに録画してから ファイナライズします。ファイナライズを実行すると録画できなくなります。 タイトル名は、DVDメニューにタイトル名として登録されます。

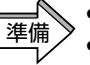

● ファイナライズする DVD-B または DVD-BW を入れます。 ● DVD-R/-RW (ビデオモード) の場合は、設定メニューの 「ファイナラ イズモード|で再生方法を設定します。(114ページ)

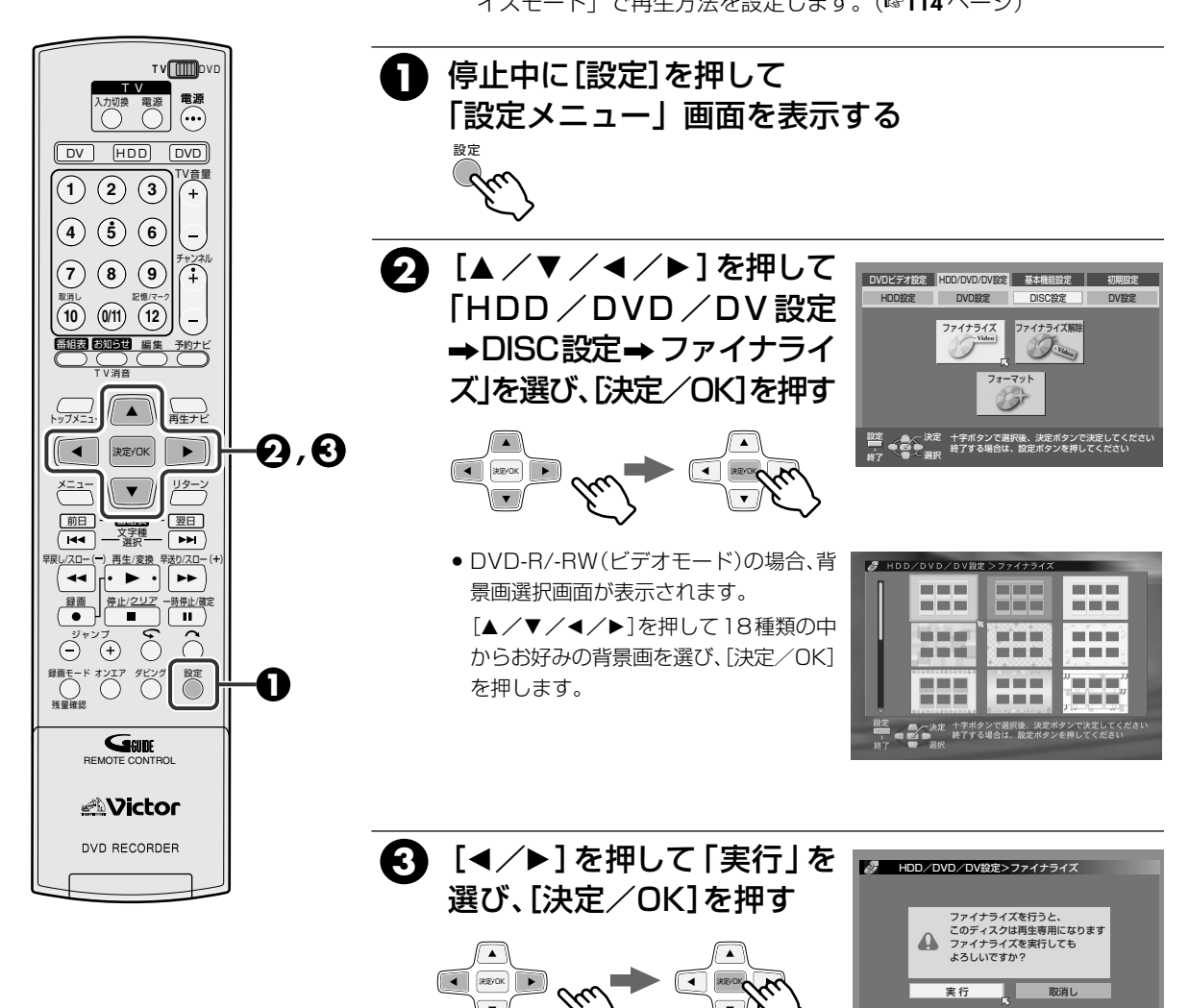

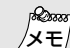

#### ファイナライズを行う前は

- 未記録部分への記録ができます。
- 番組タイトルを入力できます。
- 番組の消去ができます。
- DVD-Rは番組の消去を行なっても上書きはできま けんに
- DVD-Rは番組の消去を行なってもディスクの空き 容量は増えません。
- DVD-RW(ビデオモード)は番組の消去を行なって もディスクの空き容量は増えません。(最後の番組 を消去をした場合は、空き容量が増えます)

十字ボタンで選択後、決定ボタンで決定してくださ 終了する場合は、設定ボタンを押してください

 本機以外の機器で記録されたDVD-R/-RWは、ファ イナライズを行なっていなくても記録や編集がで きません。

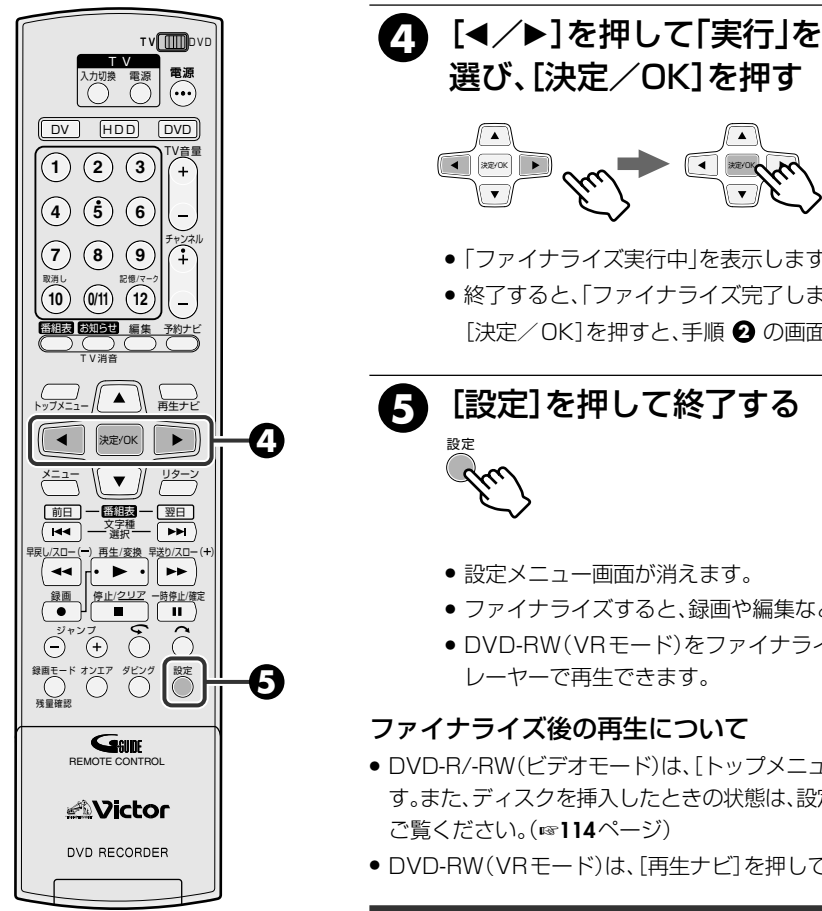

| <i>8</i> но | D/DV                                               | D/DV設定>                              | ファイナ                        | ライズ              |                  |
|-------------|----------------------------------------------------|--------------------------------------|-----------------------------|------------------|------------------|
|             |                                                    | ディスクのフ<br>約**分かり<br>ファイナライ<br>よろしいです | ファイナラ<br>かります<br>ズを実行<br>か? | ライズをしま<br>うしても   | त्तु             |
|             |                                                    | 実行                                   | ς                           | 取消し              |                  |
|             | 、<br>大学<br>(1) (1) (1) (1) (1) (1) (1) (1) (1) (1) | 十字ボタンで選<br>終了する場合に                   | 観沢後、決<br>ま、設定ボ              | 定ポタンで決<br>タンを押して | 定してください<br>こください |

- ●「ファイナライズ実行中」を表示します。
- 終了すると、「ファイナライズ完了しました」を表示します。 [決定/OK]を押すと、手順 2 の画面に戻ります。

[設定]を押して終了する

- 設定メニュー画面が消えます。
- •ファイナライズすると、録画や編集などができません。
- DVD-RW(VRモード)をファイナライズした場合、VRモード対応のDVDプ
- DVD-R/-RW(ビデオモード)は、[トップメニュー]または[メニュー]を押して操作しま す。また、ディスクを挿入したときの状態は、設定メニューの「ファイナライズモード」を
- DVD-RW(VRモード)は、[再生ナビ]を押して操作します。

## DVD-RW ディスクのファイナライズを解除する

DVD-Rのファイナライズを解除することはできません。

- ファイナライズを解除する DVD-RW を入れる
- (2) [設定]を押して[設定メニュー|画面を表示する
- (3) [▲/▼/◀/▶]を押して[HDD/DVD/DV設定→DISC設定→ ファイナライズ解除」を選び、[決定/OK]を押す
- ④ [◀/▶]を押して「解除」を選び、[決定/OK]を押す
- (5) [設定]を押してメニュー操作を終了する
  - ファイナライズが解除されると、ファイナライズ前のモードに戻り 録画(残量がある場合)できるようになります。

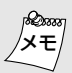

#### ファイナライズを行うと

#### (DVD-R、DVD-RW(ビデオモード)の場合)

- DVD-R/DVD-RW対応のDVDプレーヤーで再生可能とな りますが、すべての再生を保証するものではありません。
- ご使用のDVDプレーヤー、DVD-R/DVD-RWディス クおよび記録の状態によっては、再生できない場合が あります。この場合は、本機で再生してください。
- それまでに録画した映像や音声がDVDビデオ規格に準 拠して記録され、DVDビデオとして再生できるように なります。
- 再生中に画面表示(スーパーインポーズ)を表示した場 合、タイトル名を表示しません。
- 追加録画できなくなります。

# ディスクを初期化する

# 初期化(フォーマット)する

フォーマットしていないDVD-RAM/-RWを録画可能にする場合や、今まで録画した内容を全消去する場合にフォーマットします。大切な録画データを消去しないように、内容を確認してから行なってください。

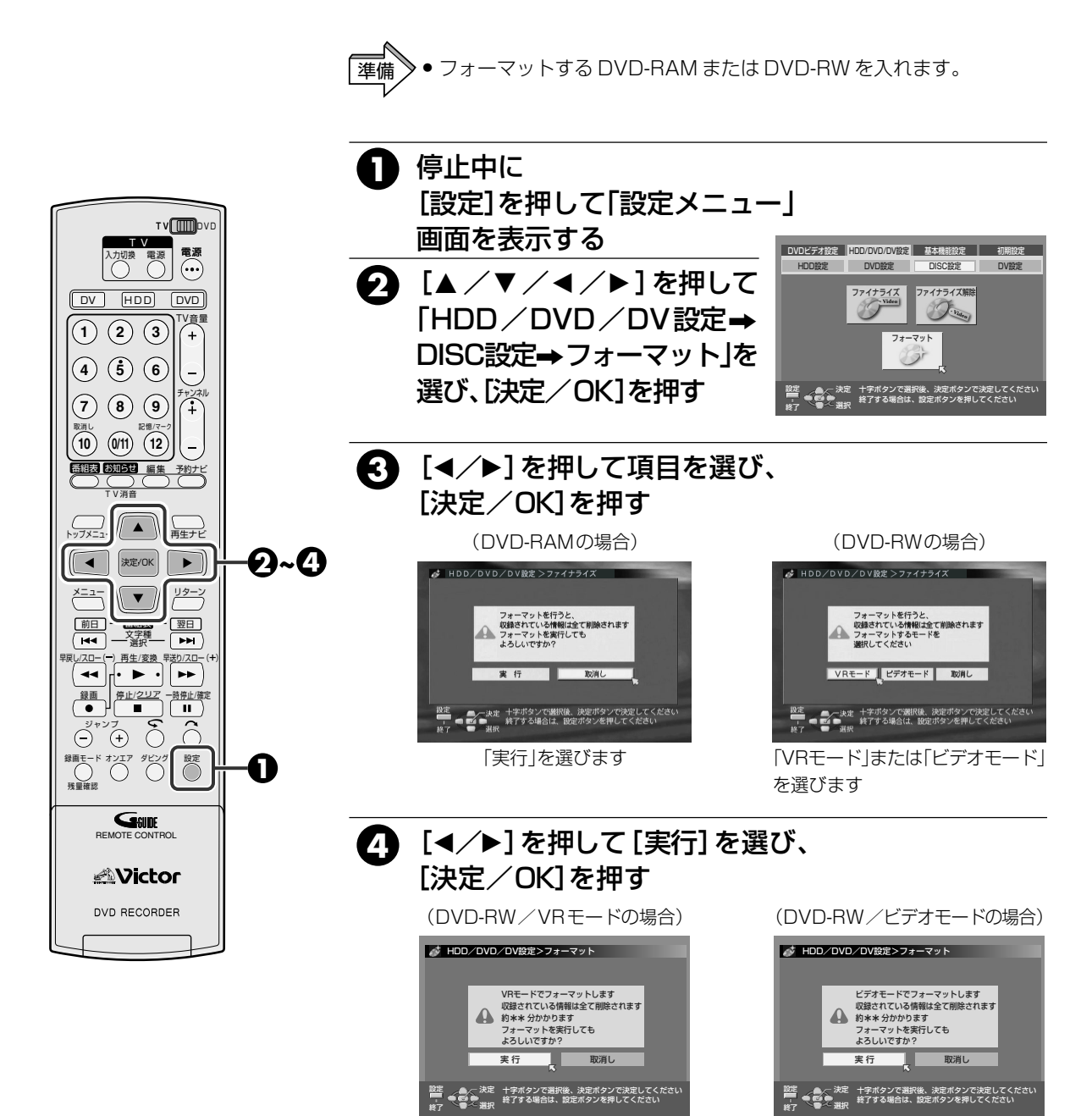

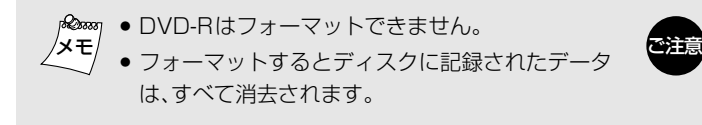

 「フォーマット実行中」が表示されているとき は、絶対に電源を切ったり、電源コードを抜いた りしないでください。

 DVD-RWに1回(1世代)のみ録画できる映像を 録画するときは、CPRM対応のディスクにVR モードでフォーマットしてください。

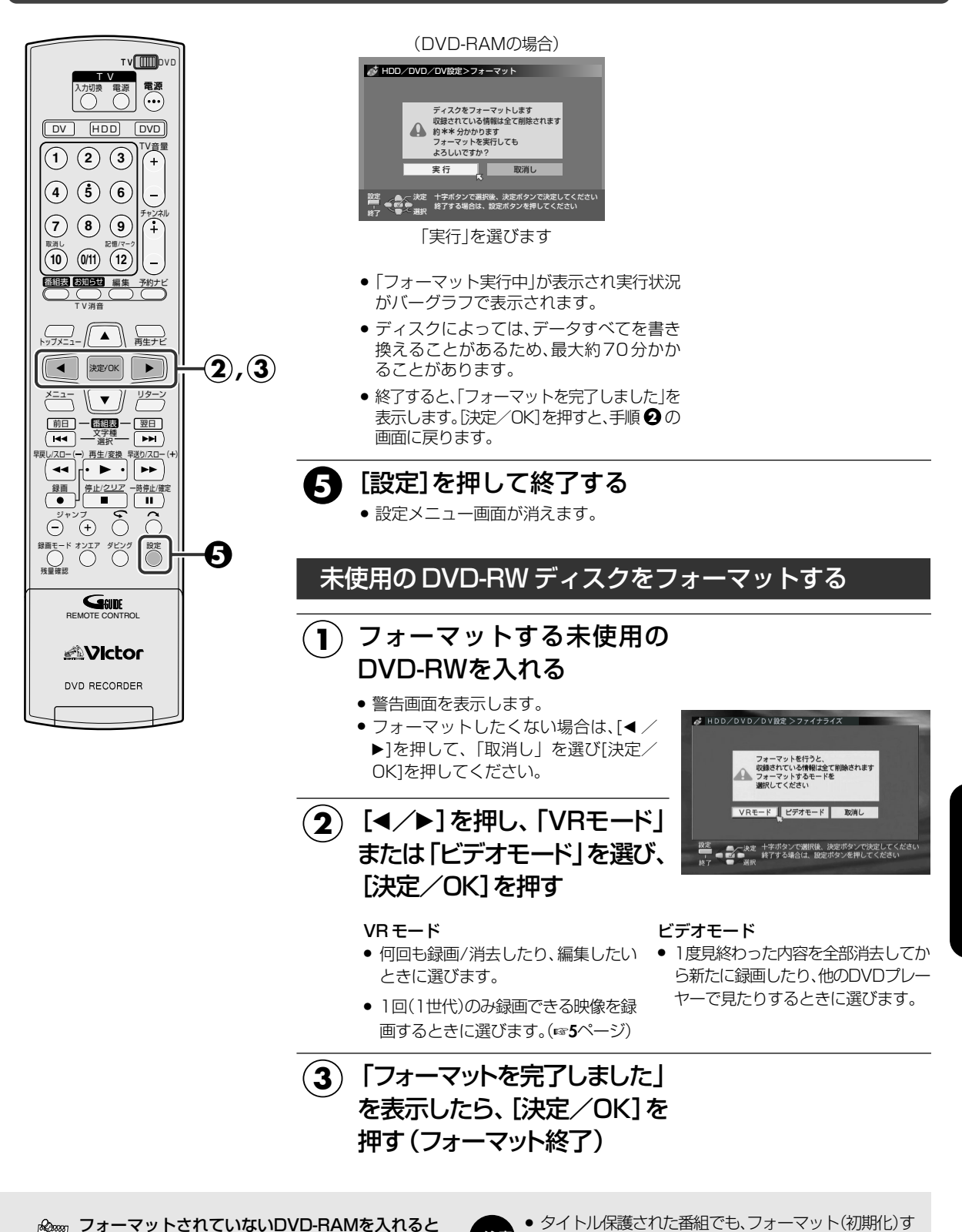

ご注意

×モ ● 手順❹(DVD-RAMの場合)の画面を表示します。

● [◀/▶]を押して「実行」を選び[決定/OK]を押して、DVD-RAMのフォーマットをしてください。

タイトル保護された番組でも、フォーマット(初期化)すると、すべての番組が消去されますので注意してください。

(HD)

#### ダビングなどをしたあとで不要な番組を削除すると、残量時間が増えて録画可能な領域を増やすことが できます。(DVD-Rでは削除することはできますが、残量時間は増えません) 同じ手順で、作成したプレイリストも削除できます。

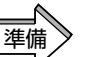

DVD側を操作するときは、[DVD]を押してDVDランプを点灯させます。
 HDD側を操作するときは、[HDD]を押してHDDランプを点灯させます。

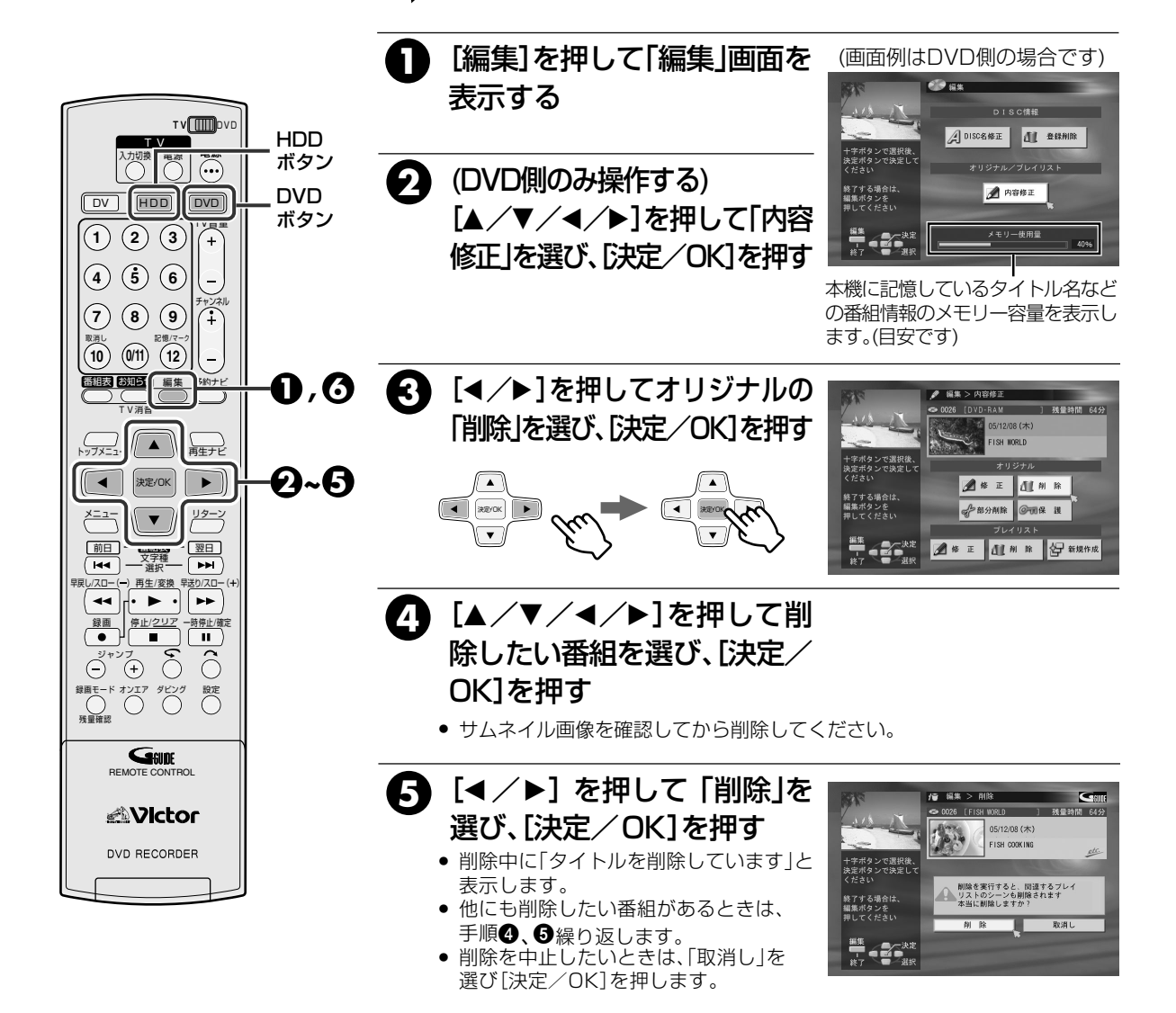

# 6 [編集]を押して終了する

- DVDナビでは、サムネイル画像の左下にタイトル保護
   マークが表示されているときは削除できません。タイトル保護マークを消去してから削除してください。
   (IP379ページ)
  - DVDナビは、録画登録数が99番組、HDDナビは 200番組になると、それ以上は録画できません。
     不要な番組を削除してください。
  - DVD-RW(ビデオモード)では、一番最後の番組を削除したときのみ残量時間が増えます。
  - ファイナライズされたDVD-R/-RWは削除できません。

#### <sup>& 20000</sup> メモ 番組の削除を実行すると

- 録画されている番組とライブラリや登録情報を同時 に削除します。
- プレイリストで使用している番組を削除すると、プレイリストも同時に削除されます。

#### 作成したプレイリストを削除するには

手順
 ● 手順
 ⑦
 でプレイリストの「削除」を選んで操作してください。

### 誤って番組を削除しないように削除防止(プロテクト)をすることができます。

進備

● [DVD]を押して DVD ランプを点灯させます。 本機で録画したDVD-RAMまたはDVD-RW(VRモード)を入れます。

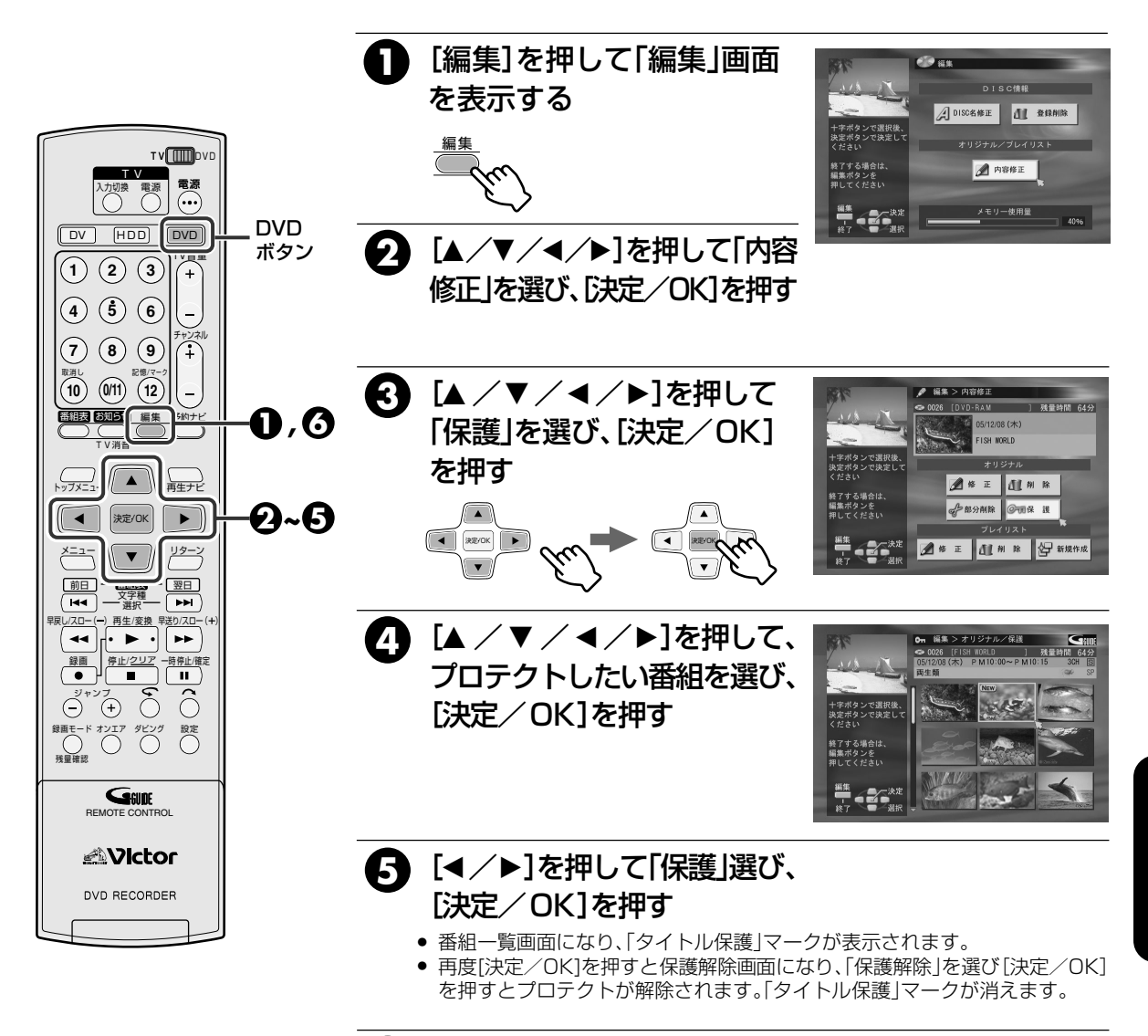

[編集]を押して、終了する 6

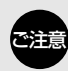

 タイトル保護された番組でも、フォーマット(初期化)する と、すべての番組が消去されますので注意してください。 (1376ページ)

プロテクトすると削除や編集、修正ができなくなります。

# 録画した番組を部分削除する(DVD側のみ)

CM(コマーシャル)などの部分削除ができます。

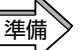

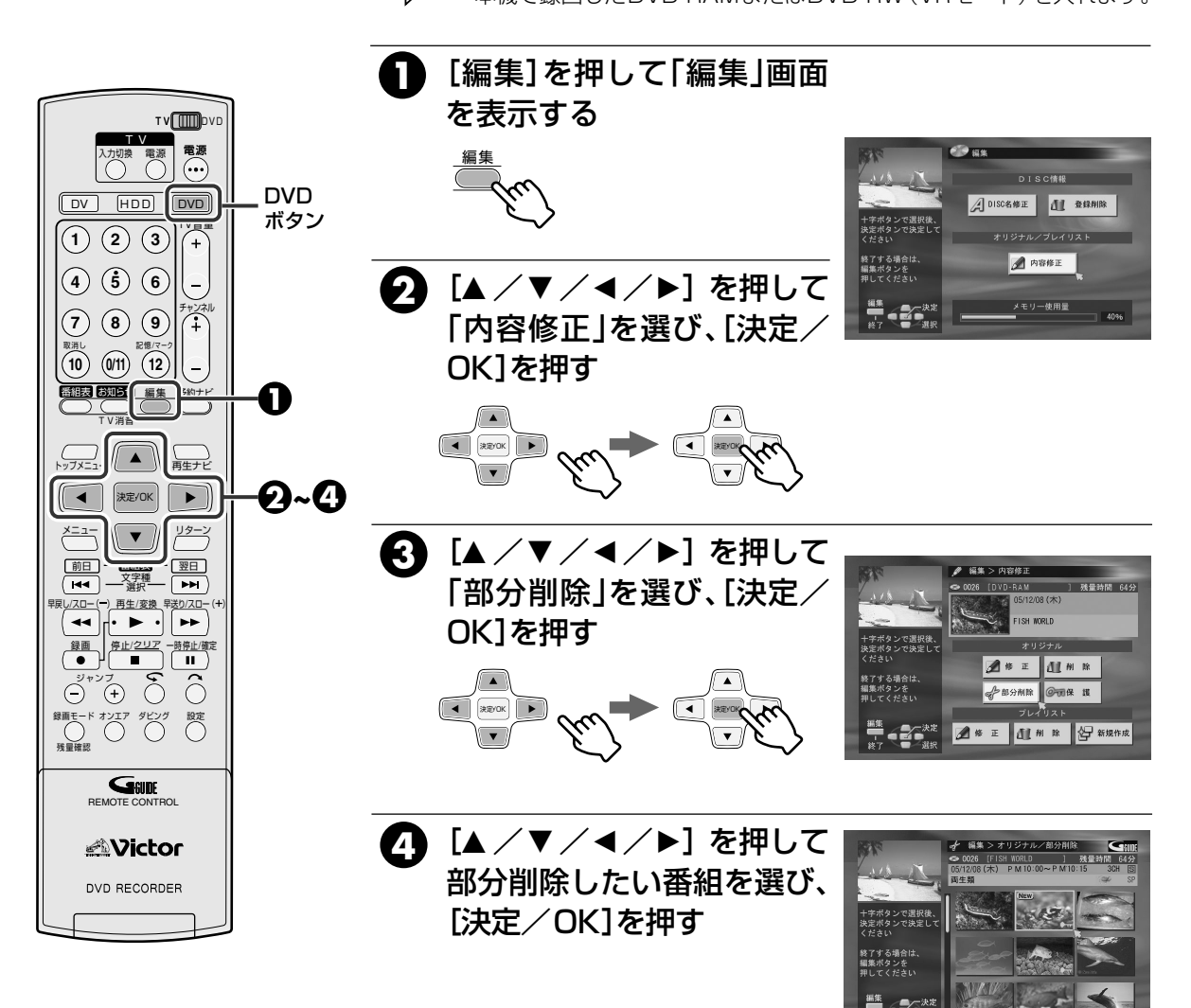

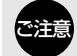

- サムネイル画像の左下にタイトル保護マークが表示されているときは削除できません。タイトル保護マークを 消去してから削除してください。(『マ79ページ)
- 番組数の多いディスクでは、規格上の制限から部分削除 できないことがあります。

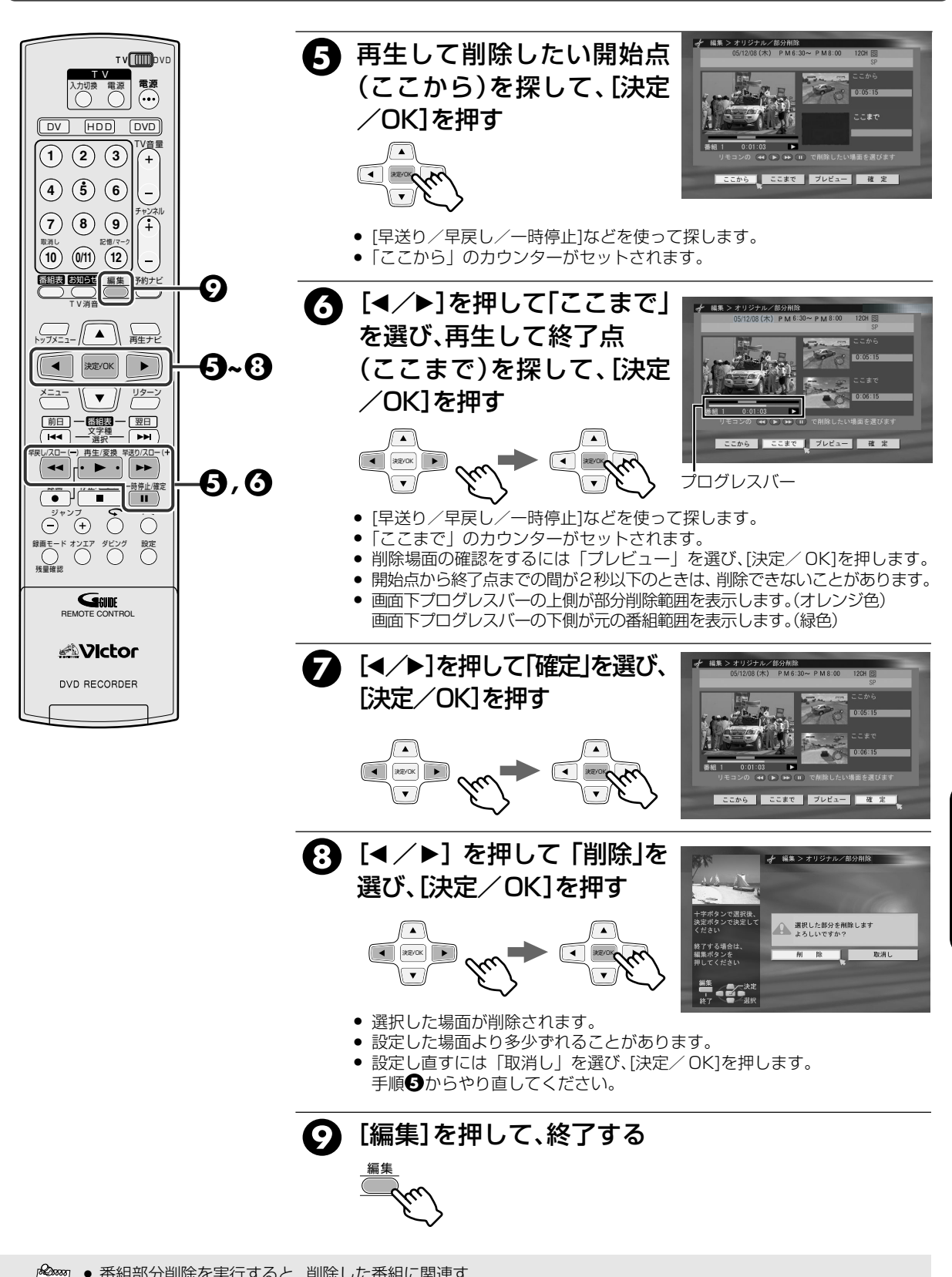

### HDD 側では、録画した番組を2つに分けることができます。(分割)

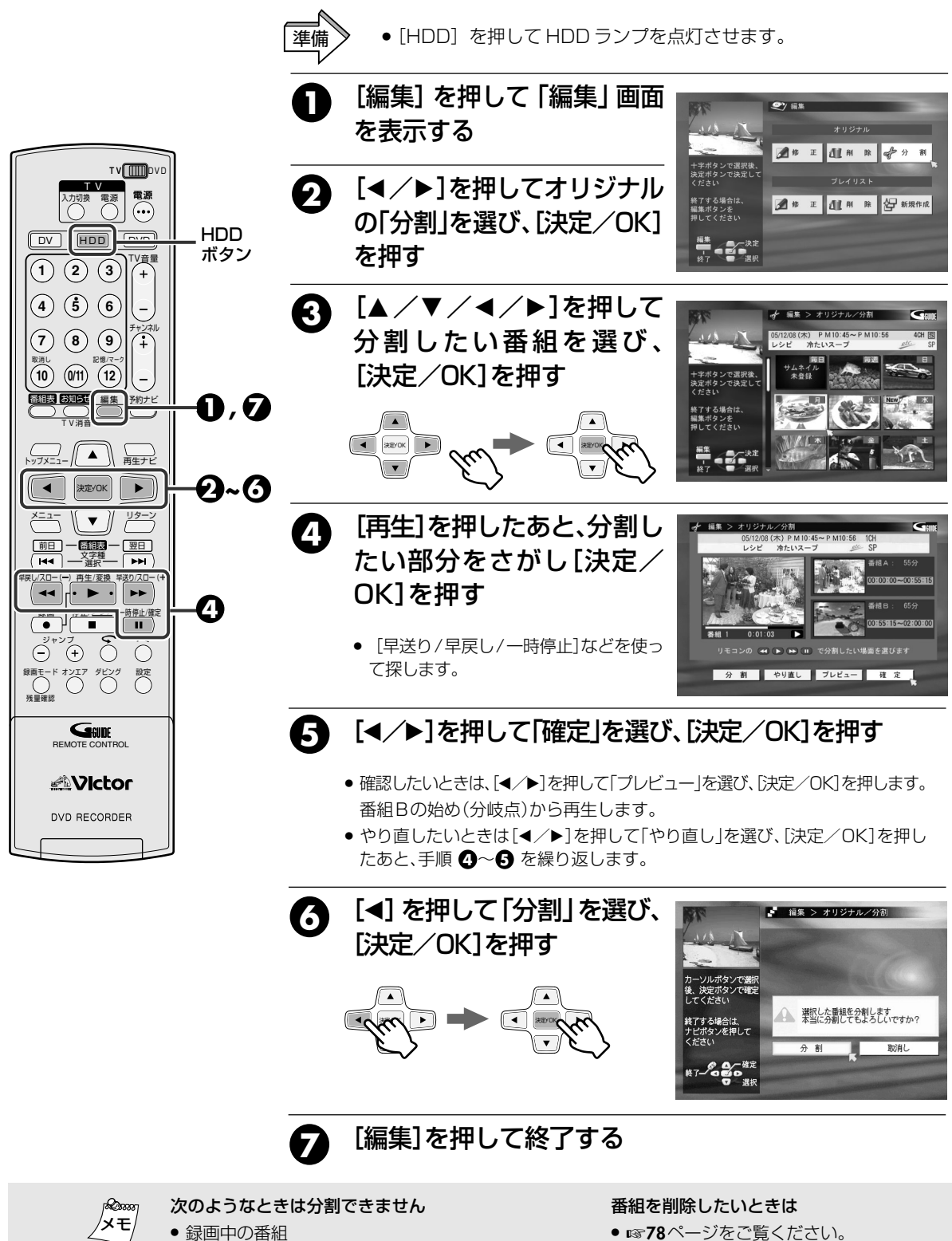

- 毎週/毎日予約で上書きされる番組
  - プレイリストで使用している番組
  - 録画登録数が200番組登録済み

 $(\mathbf{b})$ 

録画した番組にジャンルを付けたり、修正できます。

### HDDおよびDVD-RAM、DVD-RW(VRモード)は、同じ方法でプレイリストにジャンルを付けたり修正でき ます。

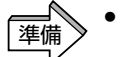

DVD側を操作するときは、[DVD]を押してDVDランプを点灯させます。
 HDD側を操作するときは、[HDD]を押してHDDランプを点灯させます。

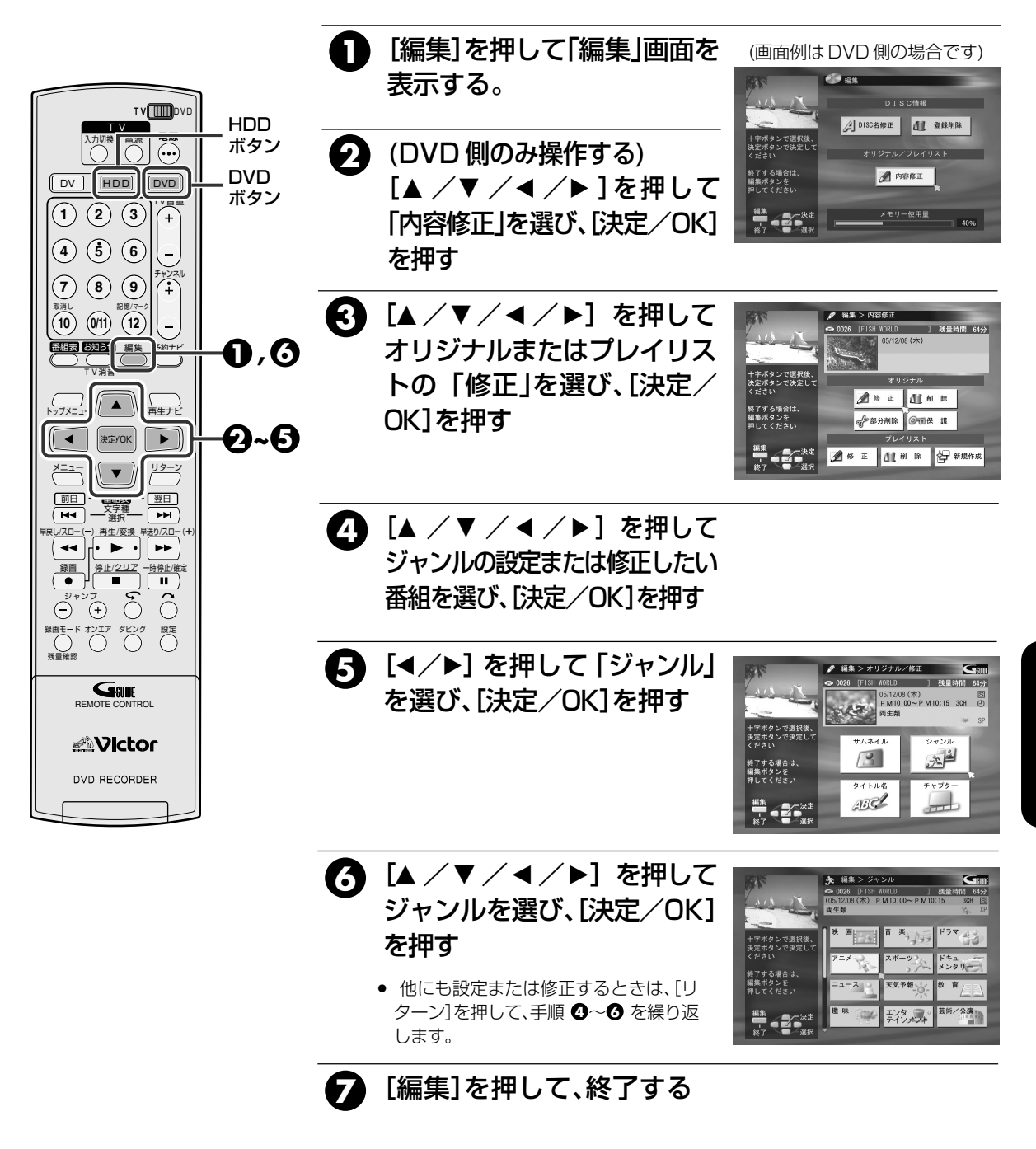

- DVDの場合、タイトル保護マークが表示されている と警告の画面が出ます。タイトル保護マークを消して ください。(IST 79ページ)

DVD-RAM DVD-RW DVD-R

サムネイル画像を、お好みの場面の画像に変更できます。

HDDおよびDVD-RAM、DVD-RW(VRモード)は、プレイリストのサムネイルも同じ方法で変更できます。

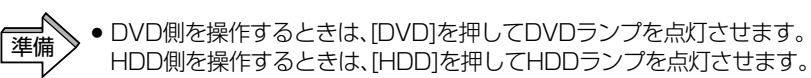

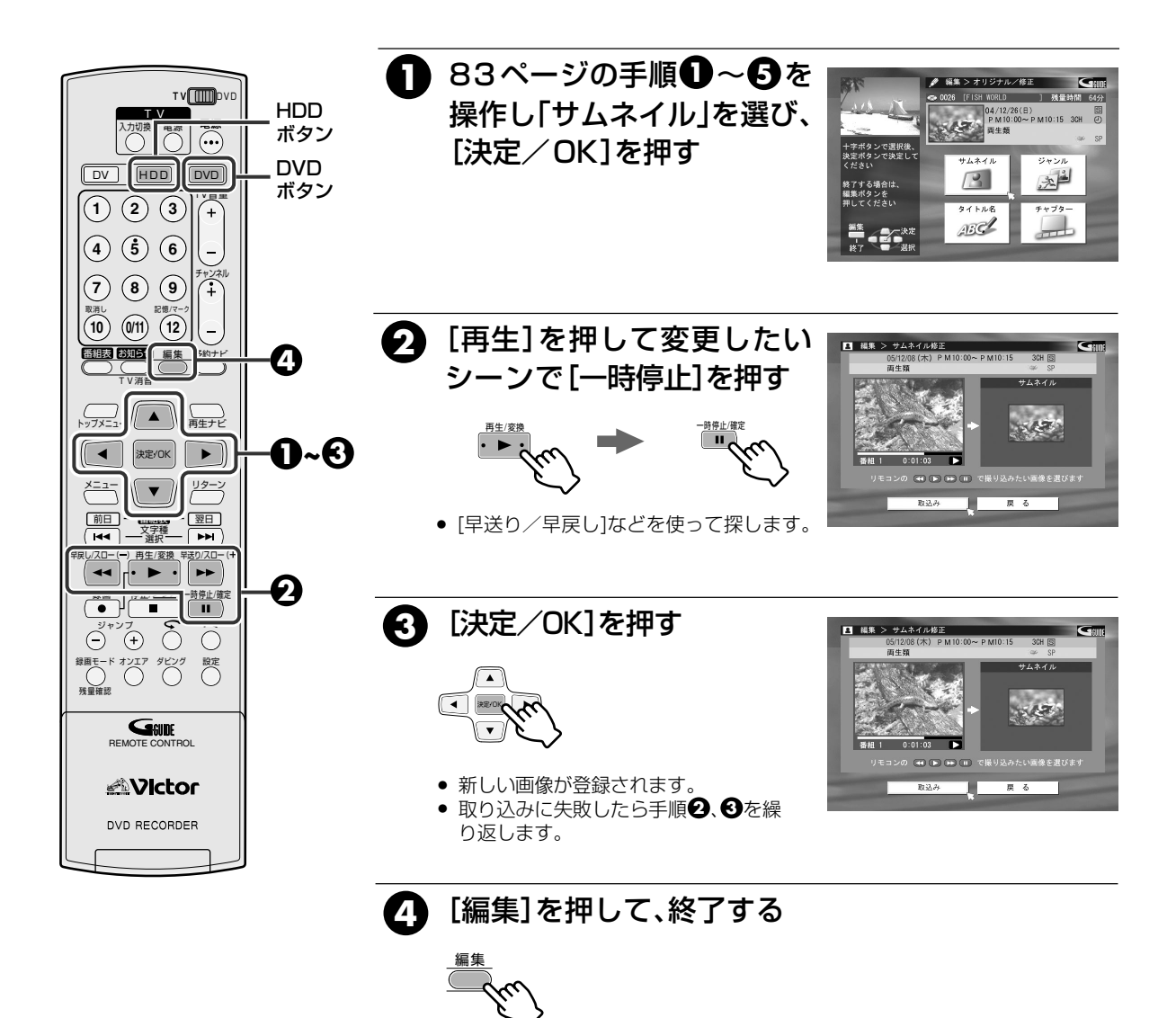

- ・サムネイルの変更をするときは、番組単位で変更します。
  - DVDの場合、タイトル保護マークが表示されていると警告画面が出ます。タイトル保護マークを消してください。(☞79ページ)
- プレイリストのサムネイル画像を変更する場合は、
   先にプレイリストの作成を行なってください。
   (☞88ページ)

区切り画像(チャプター)を作成・消去する DVD-RAM DVD-RW VR と

#### HDDおよびDVD-RAM、DVD-RW(VRモード)に録画した番組内にチャプター(マーク)を作成したり、 チャプター画像を見ながら消去することができます。(チャプター編集)

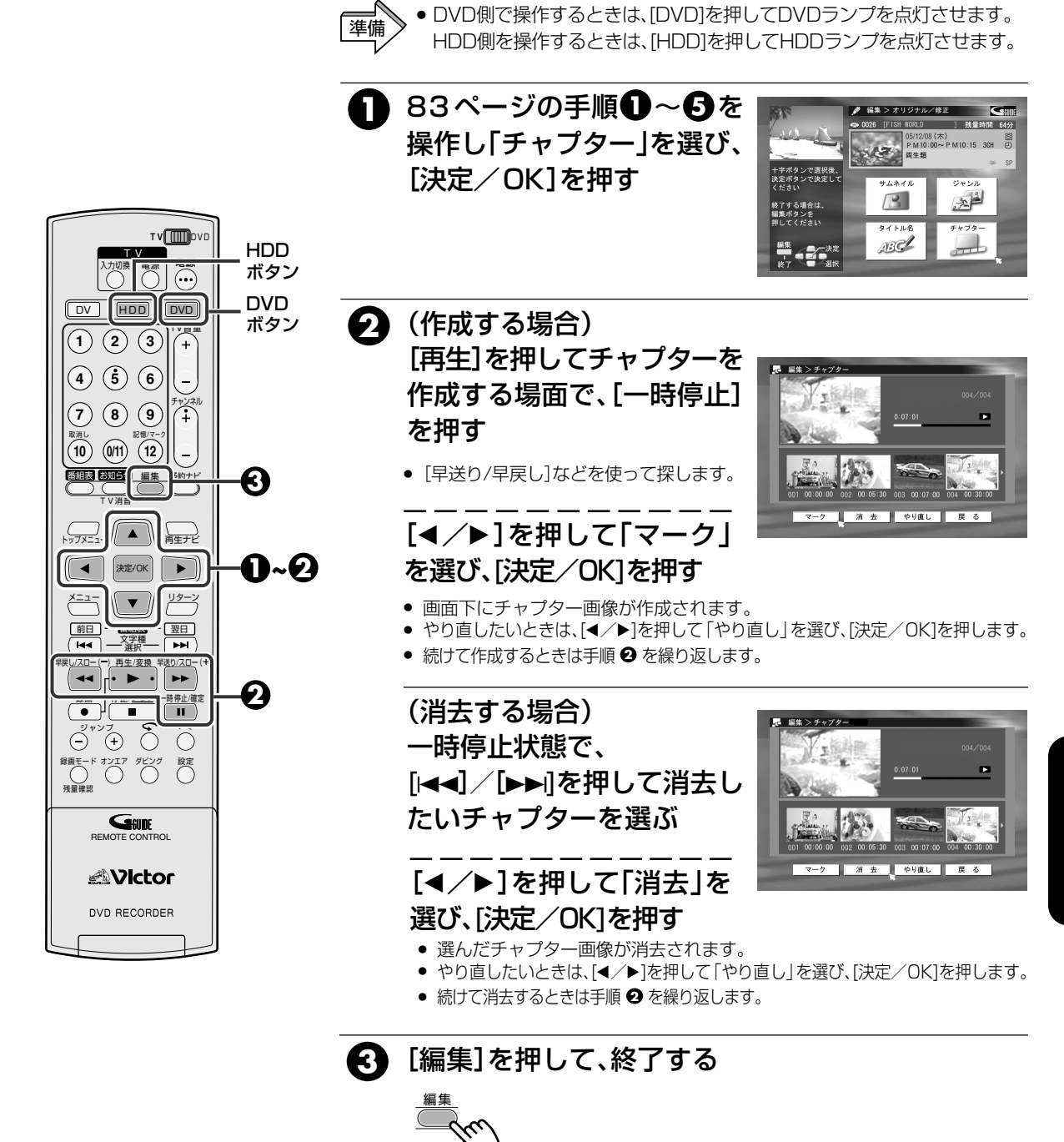

チャプター画像を確認するには

£m.

メモ

- ① 手順❶を操作します。
- ② [I◀◀/▶▶Ⅰ]を押してチャプター画像を探します。
- ③ [編集]を押して終了します。

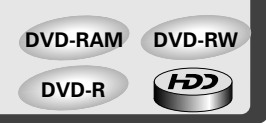

録画した番組にタイトル名を付けたり、修正できます。

HDDおよびDVD-RAM、DVD-RW(VRモード)は、同じ方法でプレイリストにタイトル名を付けたり修正できます。

▲ DVD側を操作するときは、[DVD]を押してDVDランプを点灯させます。
 ▲ HDD側を操作するときは、[HDD]を押してHDDランプを点灯させます。

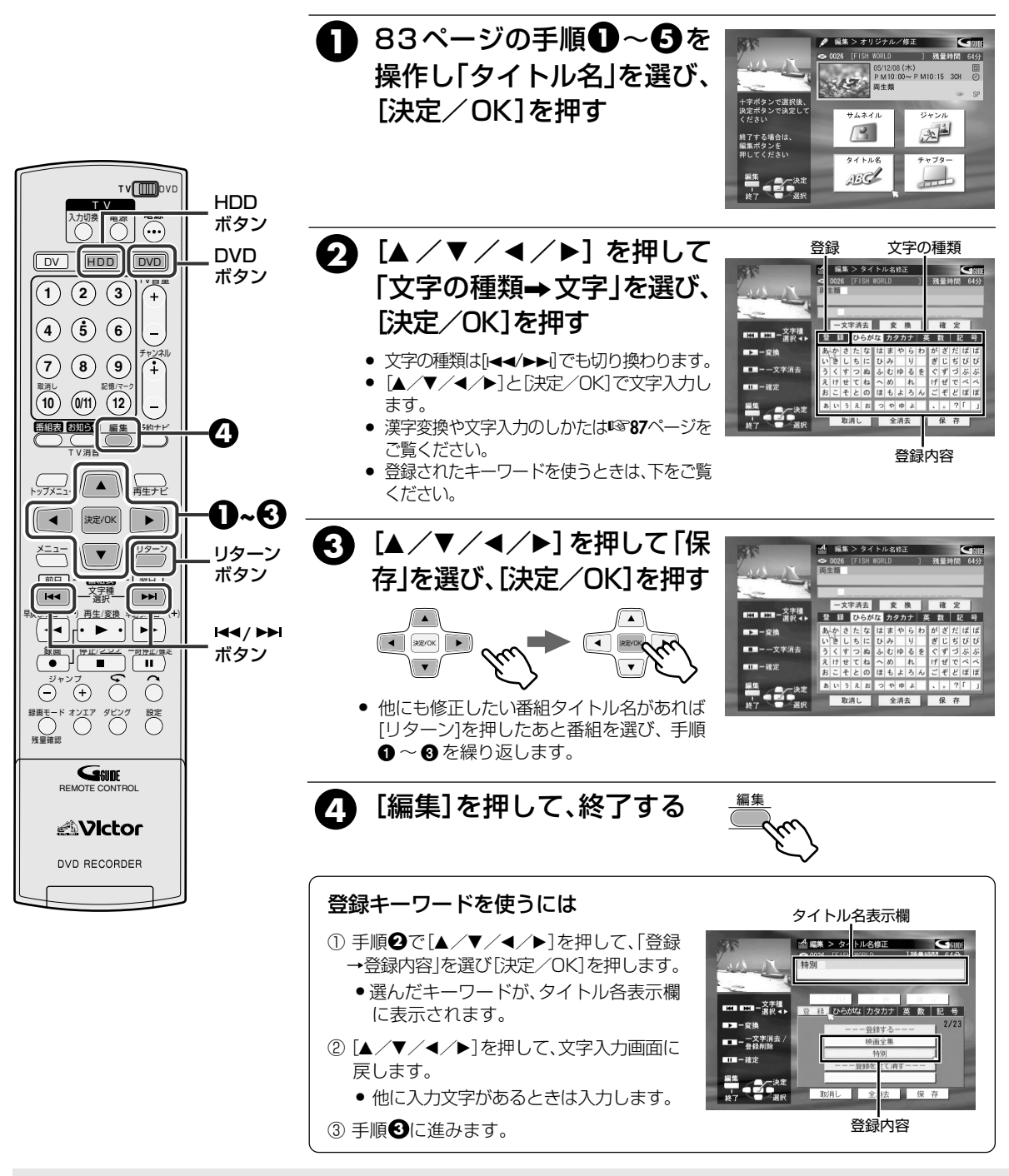

- ・プレイリストにタイトル名を付けたり、修正する
   場合は、先にプレイリストの作成を行なってくだ
   さい。(☞88ページ)
  - キーワード登録のしかたは、☞87ページをご覧 ください。

ディスクにタイトルを付けたり、修正するには

83ページの手順②で「DISC名修正」を選んで「決定/OK」を押すと、タイトル名入力画面が表示されます。お好みのタイトル名を入力してください。

番組タイトルは全角32文字まで入力できます。文字は全てタイトル画面で入力します。

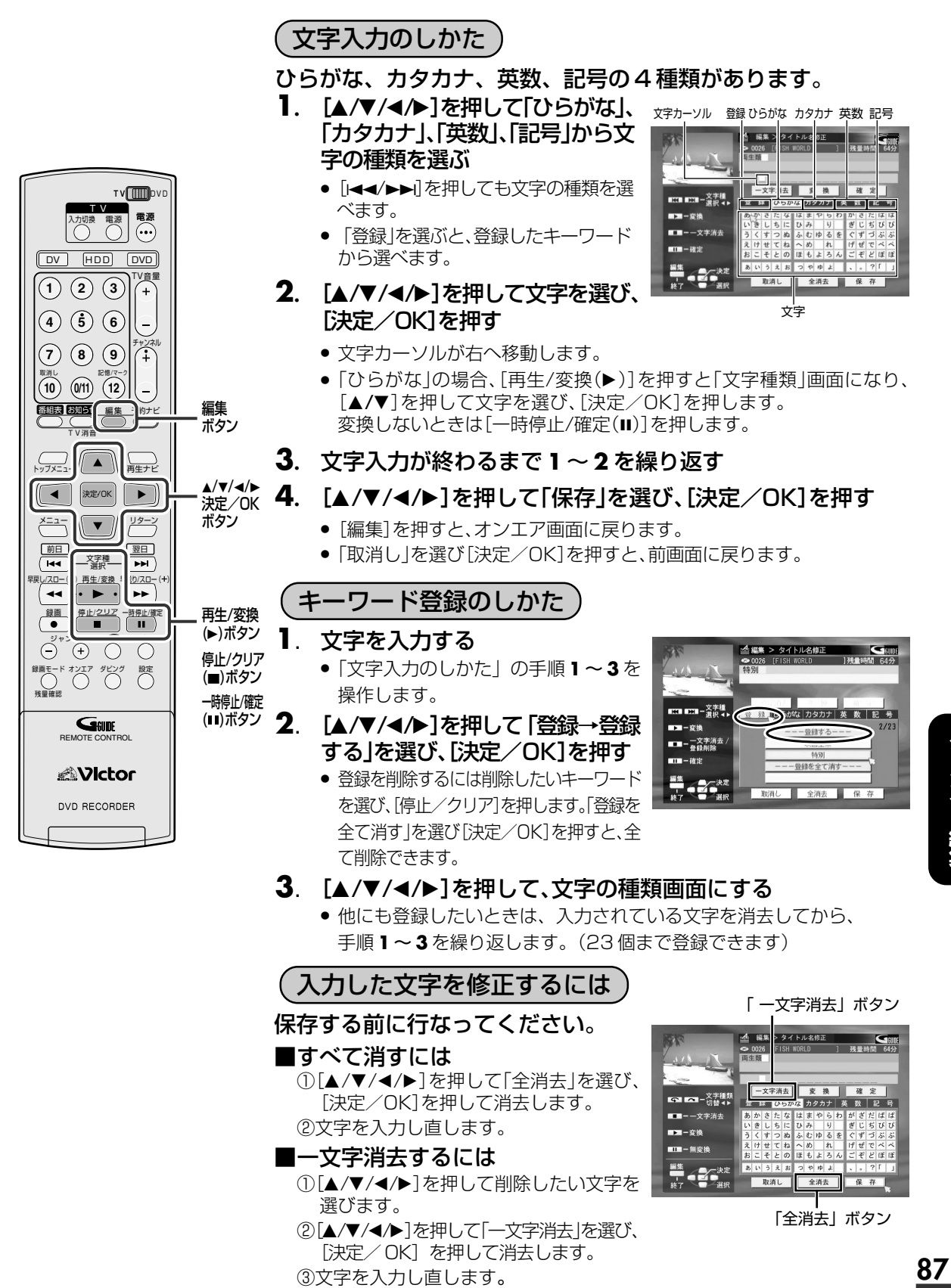

#### プレイリストは録画した番組や情報を一切変えないで、自由に編集して再生ができます。 プレイリストは 最大 99 個まで作成できます。1 つのプレイリストに登録できるシーン数は 99 シーンまでです。

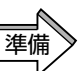

DVD 側を操作するときは、[DVD]を押して DVD ランプを点灯させます。
 HDD側を操作するときは、[HDD]を押してHDDランプを点灯させます。
 DVDの場合、本機で録画したDVD-RAM、DVD-RW(VRモード)を入れます。

 $(\mathbf{b})$ 

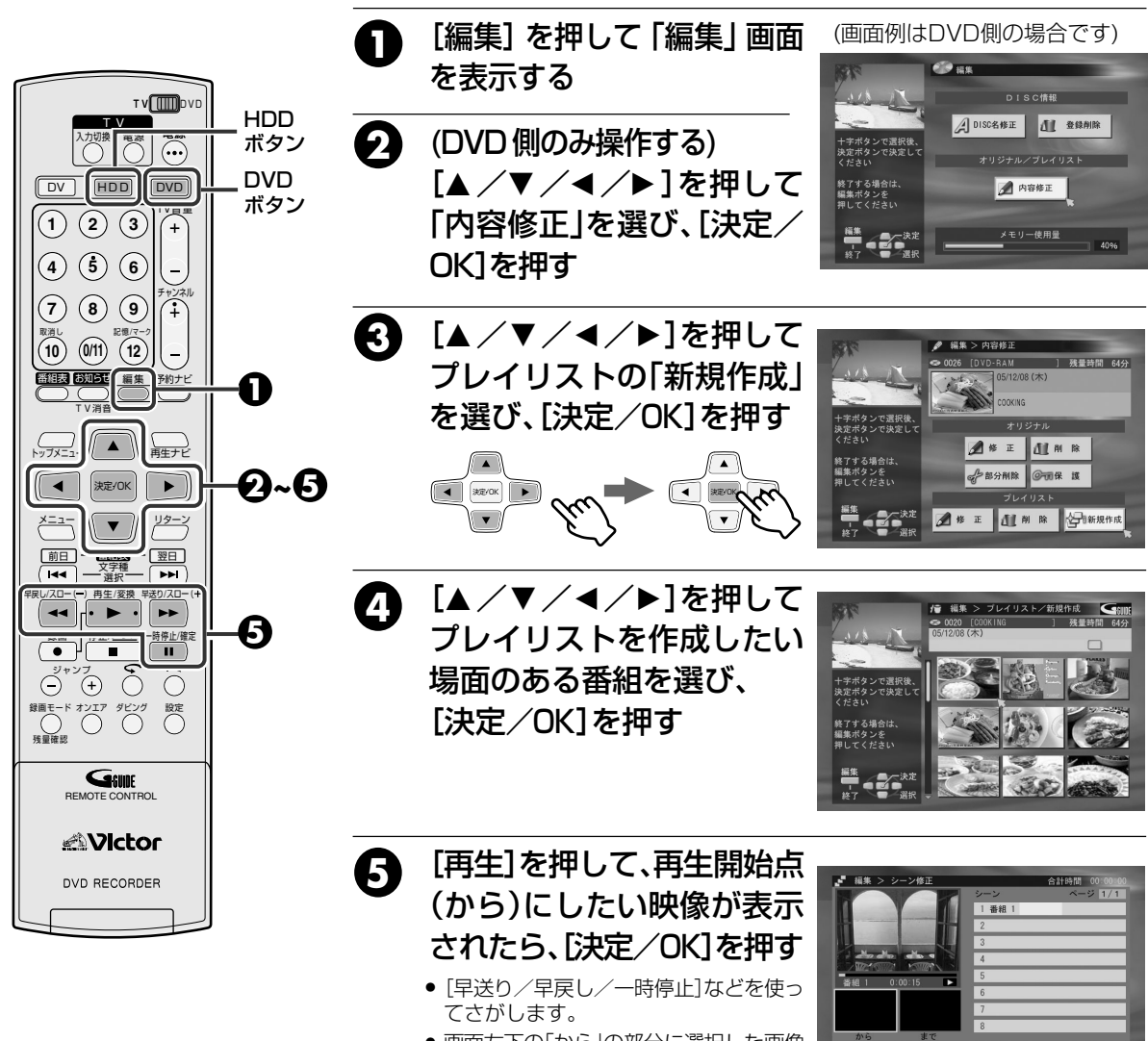

- ・
   ・
   画面左下の「から」の部分に選択した画像
   のサムネイルが表示されます。
- シーン表示は99行目までです。

プレイリストのタイトル名について

選び操作してください。(135ページ)

ピーされません。

プレイリストを再生するには

● 番組表(Gガイド)から自動取得されたタイトル名はコ

「録画した番組を再生する」で、見たいプレイリストを

#### プレイリストのチャプターについて

プレイリストにはシーンごとにチャプターがつきます。オリジナルにつけたチャプターはプレイリストにはつきません。

#### プレイリストを削除するには

「録画した番組を削除する」の手順€でプレイリストの
 「削除」を選んで、操作してください。(☞78ページ)プレイリストを削除しても、その番組は削除されません。

ダンション

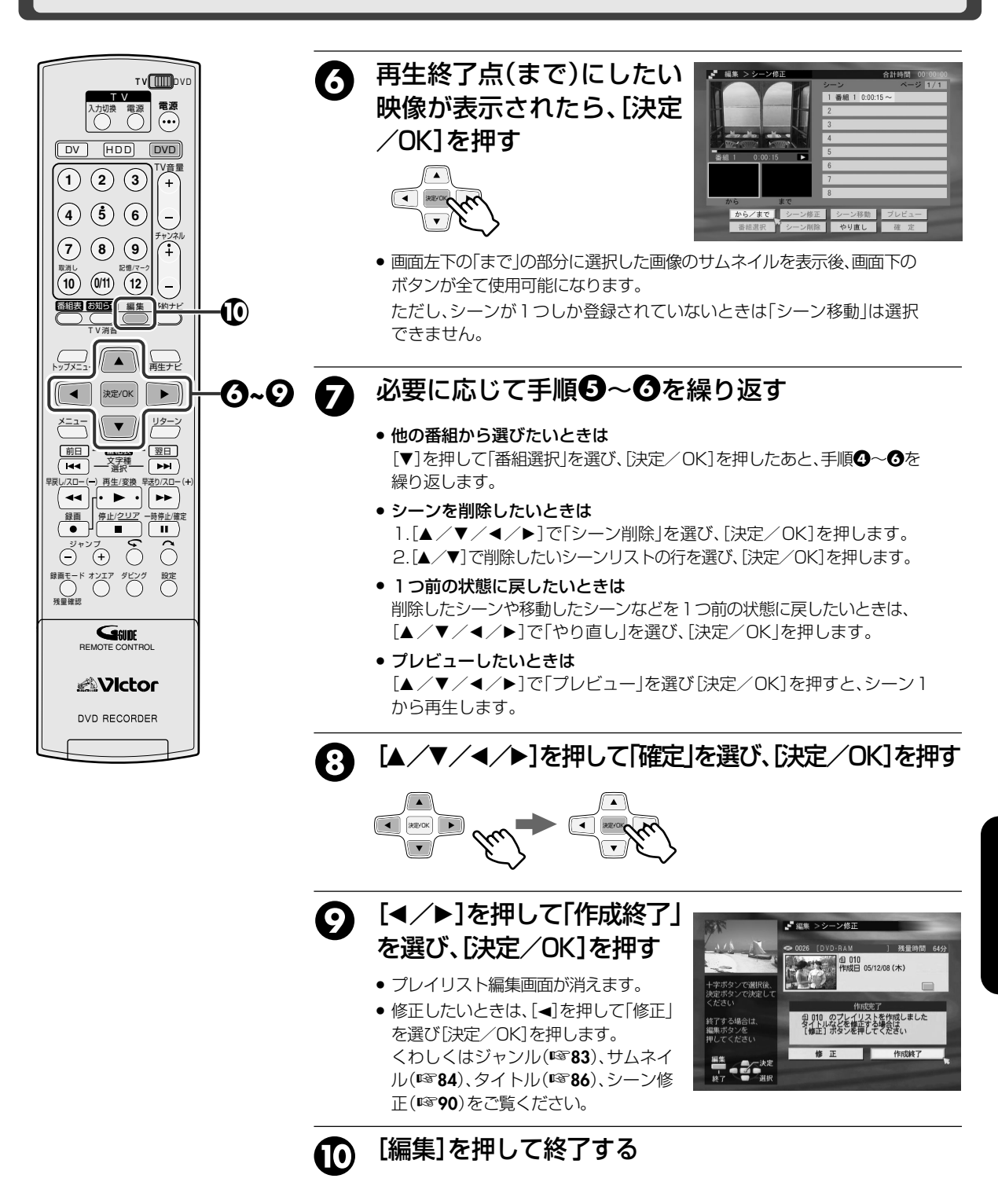

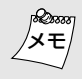

#### プレビュー再生について

- 再生中は、再生中のシーンリストが選択されています。
- 再生中は、早送り再生やスロー再生などの特殊再生が できます。
- 再生中に再生終了点までいくと、自動的にプレビュー 再生を終了します。
- シーンが複数ある場合は、[I◄◀/▶▶]で移動できます。
- ・途中でプレビュー再生をやめたいときは、[停止/ クリア(■)]を押します。

集めた場面を修正する(プレイリストの修正)

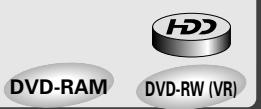

### 作成したプレイリストのシーンを修正できます。

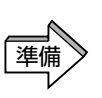

 DVD側を操作するときは、[DVD]を押してDVDランプを点灯させます。 HDD側を操作するときは、[HDD]を押してHDDランプを点灯させます。
 DVDの場合、本機で録画したDVD-RAM、DVD-RW(VRモード)を入れます。

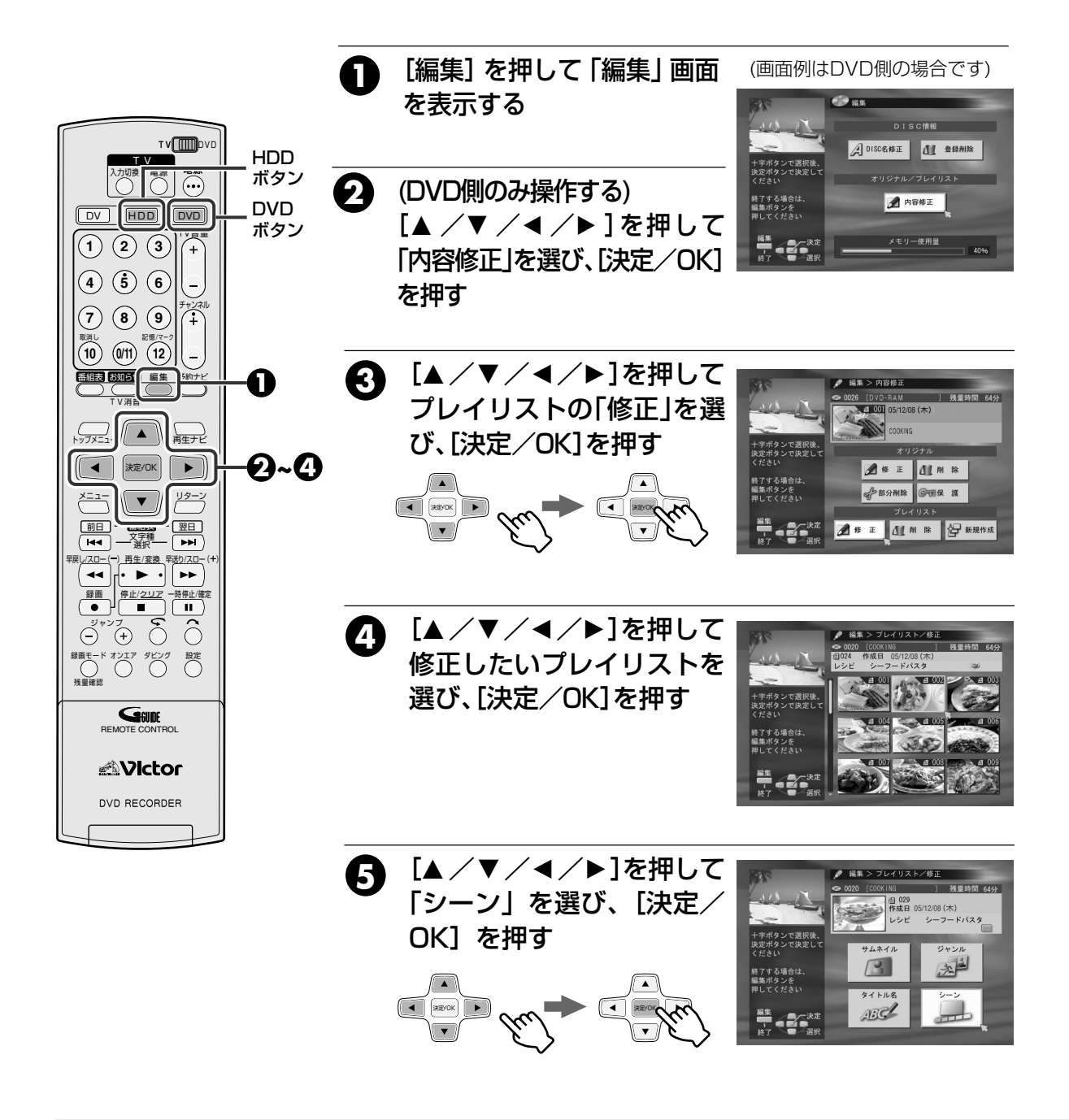

ターンを追加したいときは
 1. 手順●~●まで操作します。
 2. [▼]で「番組選択」を選んで[決定/OK]を押します。
 3. ¤\$88、89ページの手順●~●の操作をします。

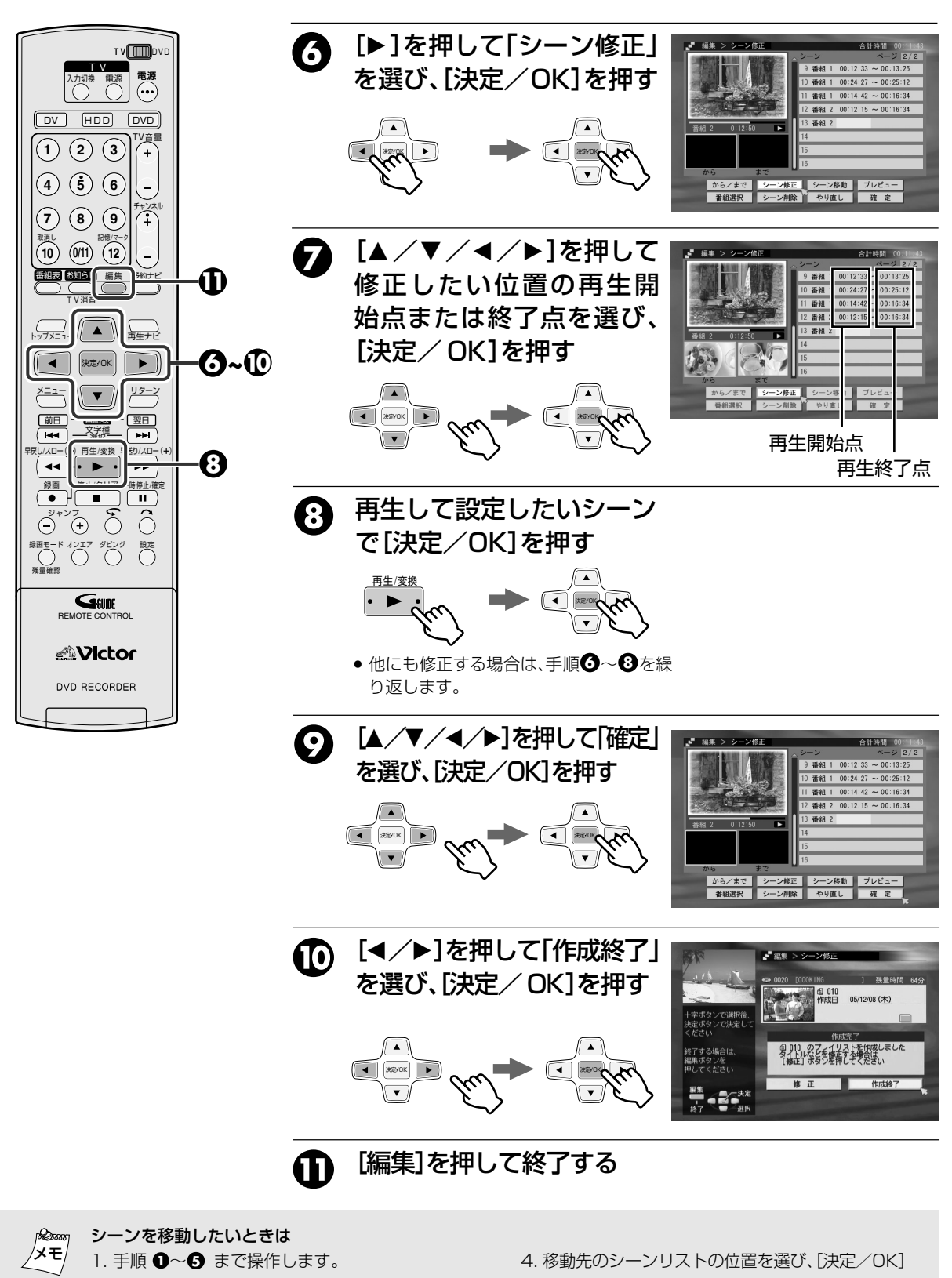

- 2. 手順 ④で ▶]を押して「シーン移動」を選び、〔決定 /OK〕を押します。
- 3. 手順 ⑦ で移動したいシーンリストの位置を選び、 [決定/OK]を押します。
- を押します。 5. 手順 �~❶ の操作をして終了します。

タビング・編集

## ライブラリにディスクの情報を登録する(DVD側のみ)

他機で録画したディスクなど、本機に登録されていないディスク情報を登録できます。 最大600枚、2000タイトルまで登録できます。

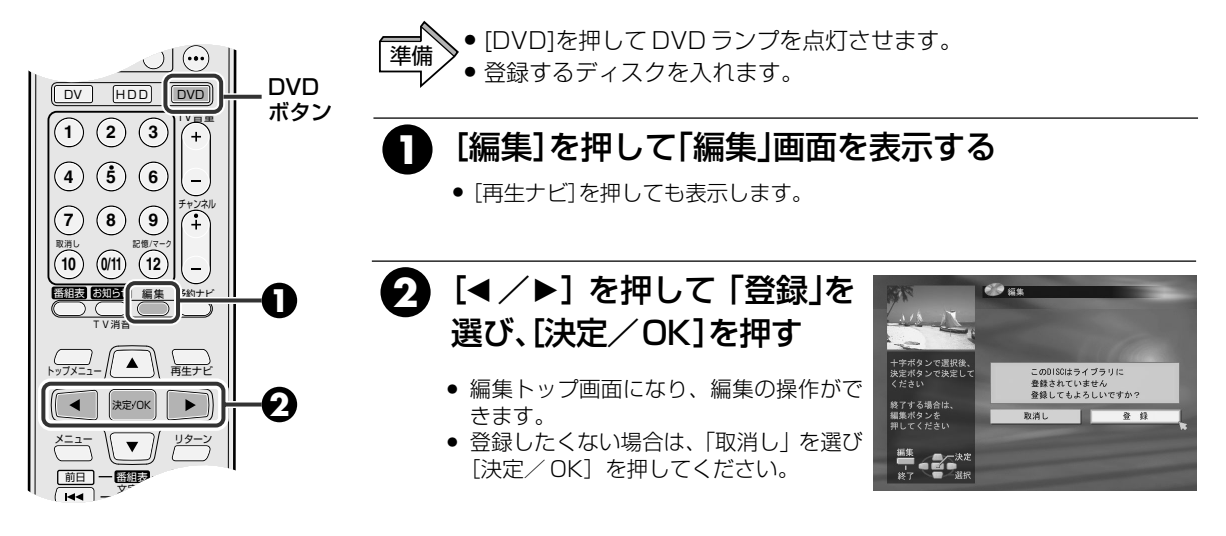

ライブラリからディスクの情報を削除する(DVD側のみ)

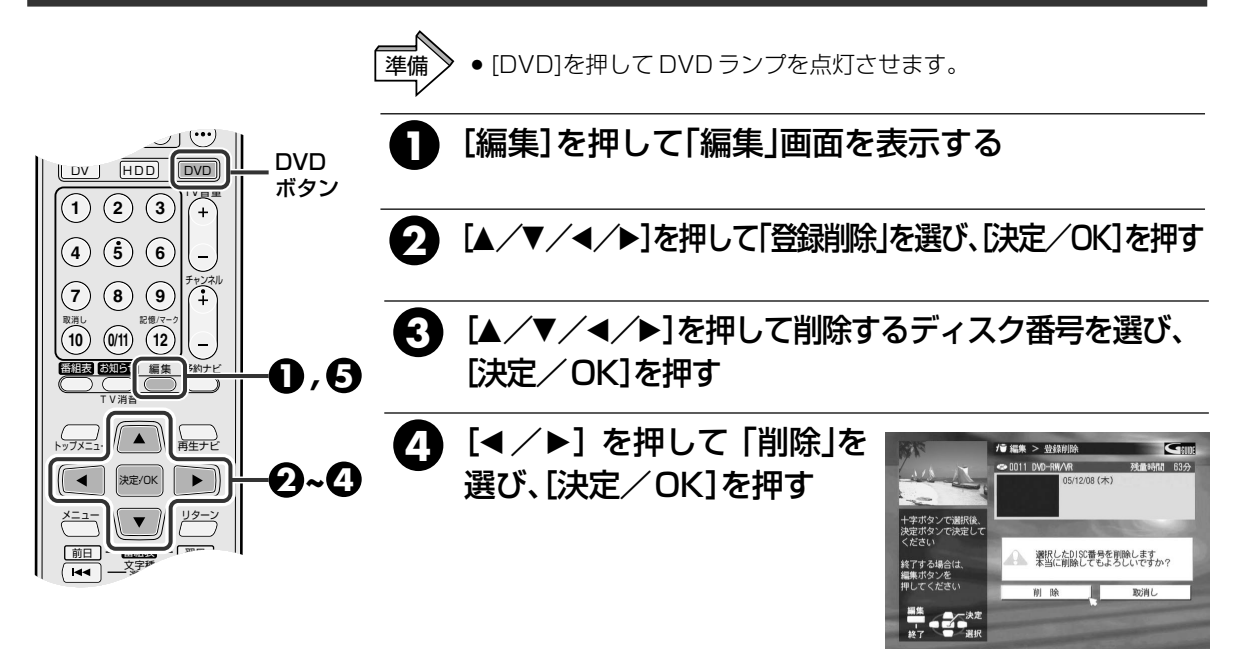

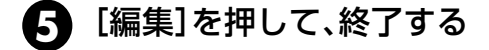

- 次のような場合はライブラリ登録できません。

   ・(DVD-RAM、DVD-RW)

   ビクター製[HM-VDR1]およびビクター製DVDレコー
  - ダー以外の機器でフォーマットしたディスクの場合
     (DVD-R)
     ビクター製「HM-VDR1」およびビクター製DVDレコーダー以外の機器で新品ディスクに記録した場合
- 設定メニューの「HDD/DVD/DV設定→DVD設定→ ライブラリ登録」が「切」の場合(III4ページ)
- 登録済みのディスクの場合 (編集画面になります)

# DV テープに追加録音する(アフレコ編集)

録画済みのDVテープ(録画スピードSPのみ)に、もとの音声を消さずに新たに音声を録音することがで きます。他のオーディオやビデオ機器をつないで録音する音声を再生します。。

●「音声モード」が「16BIT」で録画されたテープや録画スピードが「LP」で録画されたテープ、または録画されていないテープ にはアフレコ編集はできまん。

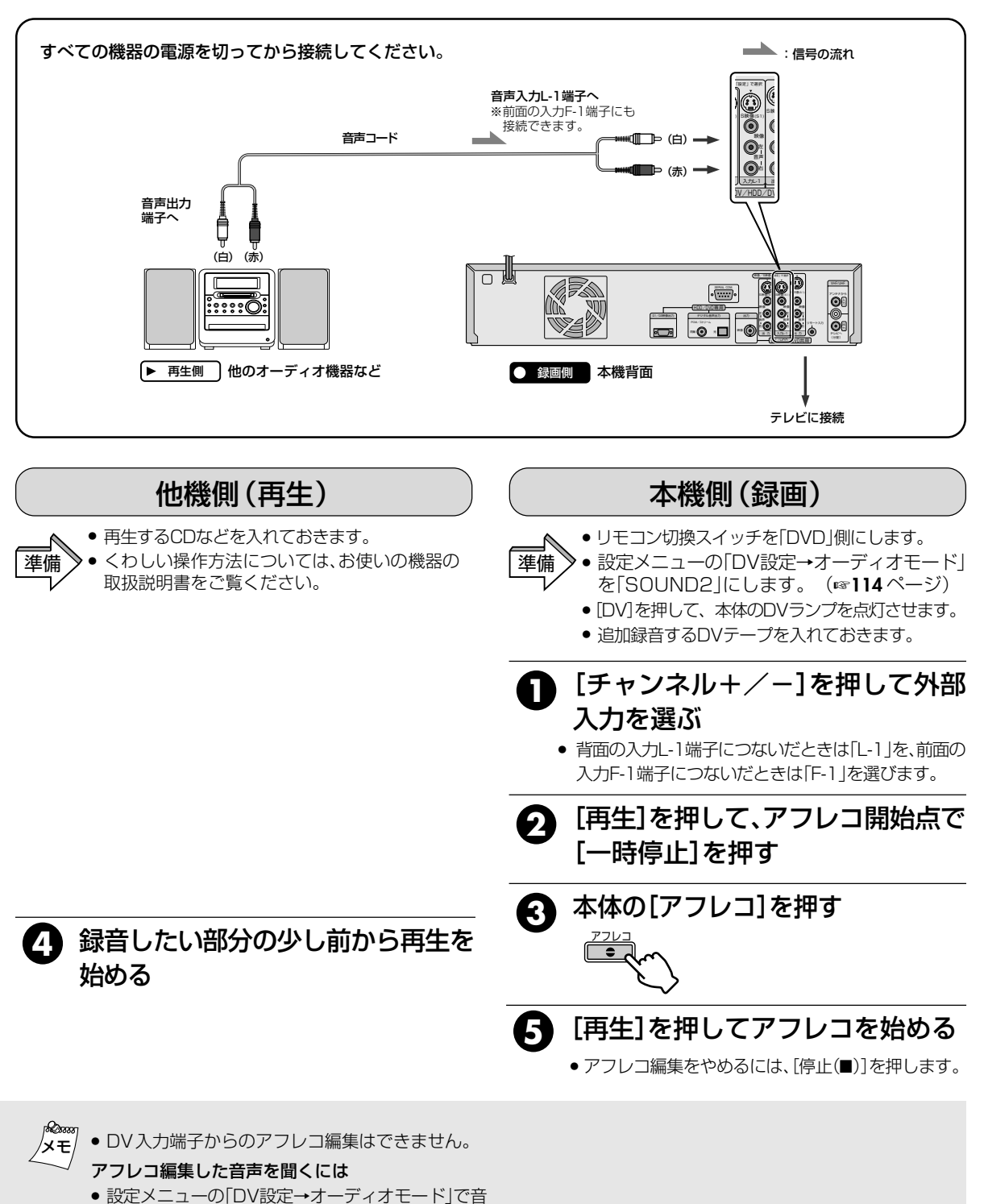

声を選んでから、再生します。(☞114ページ)

## 録画済みのDVテープ(録画スピードSPのみ)に、あとから映像を挿入することができます。

● 録画スピードが「LP」で録画されたテープ、または録画されていないテープにはインサート編集できません。

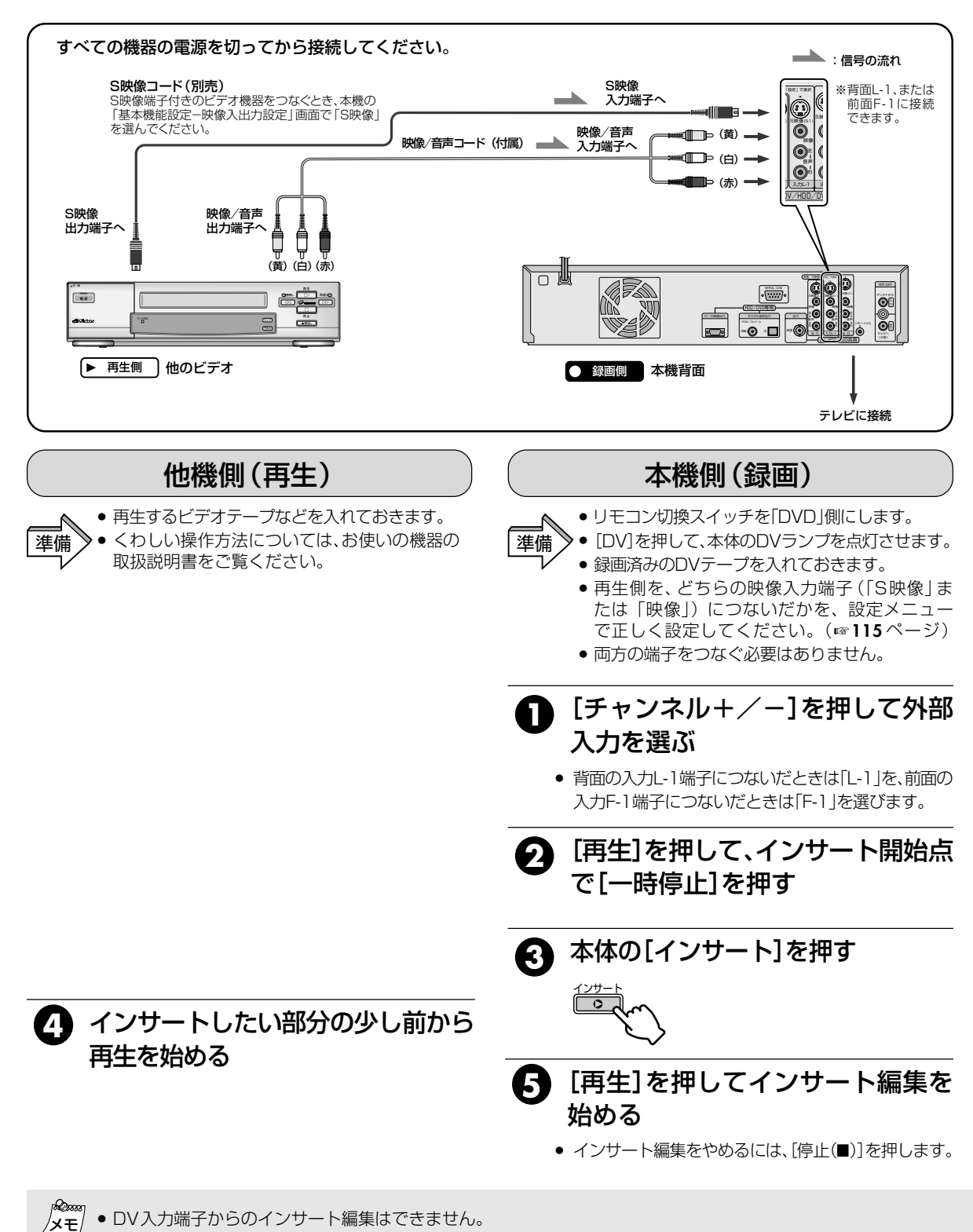

# 知っていると便利

| 時間差再生機能を使う・・・・・・・・・・・・・・・・・・・・・・・・・・・ | 96  |
|---------------------------------------|-----|
| 追っかけ再生(時間差再生)とは                       | 96  |
| ー時録画とは(HDD 側のみ)                       | 96  |
| 追っかけ再生(時間差再生)中に使えるボタン                 | 97  |
| 録画中に少しだけ戻して見る(チョット見バック再生)…            | 98  |
| 録画中に録画中の番組や別の番組を見る                    | 98  |
| 一時録画の内容を保存する(さかのぼり録画)(HDD 側のみ)…       | 98  |
| 再生設定メニューを使って再生する                      | 99  |
| 再生設定メニューについて                          | 99  |
| 各設定について                               | 100 |
| いろいろな再生                               | 103 |
| ビデオCD のメニューから選ぶ                       | 103 |
| DVD ビデオ映像のアングルを変える                    | 103 |
| 字幕を切り換える                              | 103 |
| 音声言語や音声を選ぶ                            | 103 |
| 時間表示を切り換える                            | 104 |
| MP3 やJPEG ファイルを再生する                   | 104 |
| ジャンプして再生中の頭出しをする                      | 104 |
| ジャンプ時間を変更する                           | 104 |
| コマーシャルを飛ばして再生する                       | 105 |
| ライブラリメニューから番組を探す                      | 105 |
| 音声を切り換える                              | 106 |
| 視聴制限を設定する(パレンタルロック)                   | 107 |
| セキュリティ保護について                          | 108 |
| 録画/再生中の操作を制限する(モードロック)                | 108 |
| ディスクトレイをロックする(チャイルドロック)               | 108 |
| リモコンの設定を変える                           | 109 |
| リモコンでビクター以外のテレビを操作する                  | 109 |
| 2 台以上のビクター製デッキを操作する                   | 109 |
| 設定メニューについて                            | 110 |
| テレビ画面表示について                           | 116 |

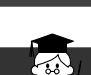

D)

# 追っかけ再生(時間差再生)とは

DVD-RAMおよびHDDに映像を録画し再生する と、高速の書き込みや読み出しが可能になり、録画と 再生を同時に行うことができます。

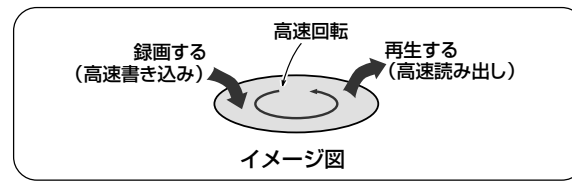

下図のように録画ポイントから時間差をつけて 再生することを、追っかけ再生といいます。

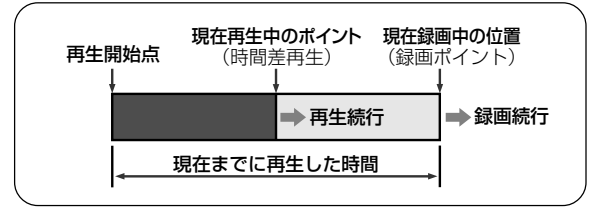

#### 予約録画中や通常録画中に以前録画した番組や、現 在録画中の番組を再生することができます。

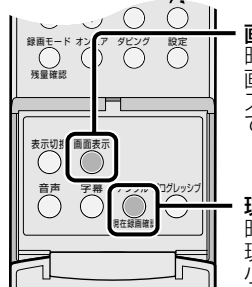

**画面表示ボタン** 時間差再生の状態は、 画面表示ボタンを押して、 スーパーインポーズ表示 で確認できます。

現在録画ボタン 時間差再生中に押すと、 現在録画中の映像を 小画面で表示します。

# 追っかけ再生について

- 予約録画中の追っかけ再生は、録画が終了しても再生は 継続します。
- ●追っかけ再生中は、ワンタッチタイマー録画は使用できません。[停止]を押して録画中の画面にしてからワンタッチタイマー録画を設定してください。
- ●追っかけ再生中に[現在録画確認]を押して録画中の映像を小画面で見ることができます。このとき、画面サイズが正しくない場合があります。
- DV入力で録画中に追っかけ再生はできません。

# DVD-RAMの追っかけ再生について

- ●録画開始後、約30秒間は追っかけ再生できません。
- ●追っかけ再生中は、録画ポイントの約30秒前まで早送り 再生できますが、それ以降は自動的に通常再生に戻り、約 30秒間の時間差を保ちながら録画と再生を継続します。
- ●予約録画時の追っかけ再生中に、次の予約時間がきたときは、HDDに録画されます。(リリーフ画面)

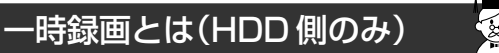

設定メニューの「時間差再生」を設定すると、録画操作を しなくても、自動的に設定した時間枠\*の範囲で、受信し ているチャンネルを録画します。(電源が「入」のとき)

\* 時間枠:30分/1時間/3時間の設定ができます。 (137114ページ)

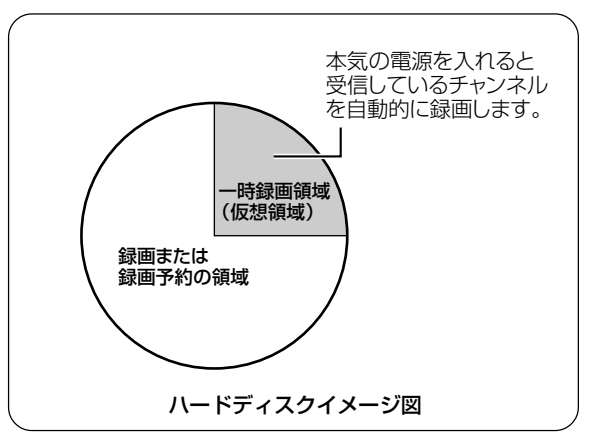

- 一時録画により、少し前の番組は再生できますが、設定した時間枠を超えた番組はすでに上書きされているため、再生できません。
- 一時録画されている番組を保存するには、さかのぼり録画をしてください。(13988ページ)
- 設定メニューの「HDD設定→時間差再生」を「切」にしたときは、一時録画はされません。(■3114ページ)お買い上げ時は「切」に設定されています。
- DVD側で録画中は、一時録画は中止されます。

## 時録画番組を見るには

①[HDD]を押してHDDランプを点灯させます。
 ②[早戻し]を押します。
 ③見たい場面で[再生]を押します。

## -時録画番組の自動消去について

#### 以下の操作をすると自動的に消去されます。

- 電源を「切」にしたとき
- 停電から復帰したとき
- 通常録画(u340ページ)、予約録画(u346~58ページ)、さかのぼり録画(u398ページ)が開始されたとき
- 設定メニューで「時間差再生」の設定を変更したとき (取家114ページ)
- チャンネル合わせを実行したとき(ISP25~30ページ)
- [ダビング]を押してダビング画面を表示したとき
   (13%64~69ページ)
- DV入力を選択したとき

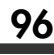

 $(\mathcal{D})$ 

# 追っかけ再生(時間戻し再生)中に使えるボタン

#### :使用するボタン

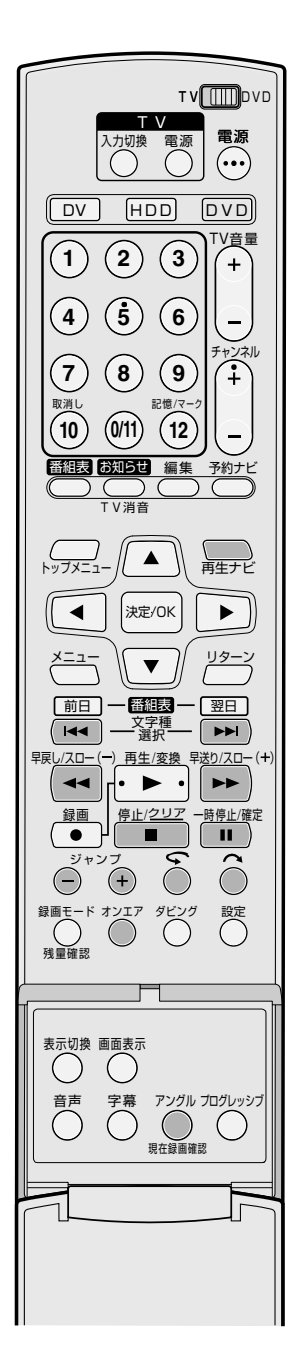

| 使えるボタン                                                                                                    | ボタン名称と機能                                                                                                    |
|----------------------------------------------------------------------------------------------------|----------------------------------------------------------------------------------------------------|
| オンエア                                                                                                    | <b>オンエアボタン</b><br>・押すと、現在放送中の画面に切り換わります。                                                                                                    |
| 再生ナビ                                                                                                    | <b>再生ナビボタン</b> <ul> <li>・押すと、再生ナビ画面を表示します。</li> <li>見たい番組の頭出しをするときに押してください。</li> </ul>                                                                                                    |
| H                                                                                                    | <ul> <li>▲&lt;ボタン</li> <li>・ 再生中に1回押すとチャプターの頭にスキップします。</li> <li>・ 再生中に2秒以上押し続けると、押している間、逆転スピード再生になります。</li> <li>一時停止中は、逆転スロー再生になります。</li> <li>・ 離すと通常再生に戻ります。</li> </ul>                               |
|                                                                                                    | <ul> <li>▶→ボタン</li> <li>・ 再生中に1回押すと次のチャプターの頭にスキップします。</li> <li>・ 再生中に2秒以上押し続けると、押している間、スピード再生になります。</li> <li>一時停止中は、スロー再生になります。</li> <li>・ 離すと通常再生に戻ります。</li> </ul>                                    |
| ₽ <u>₽</u> <u>₽</u> <u>₽</u> <u>₽</u> <u>₽</u> <u>₽</u> <u>₽</u> <u>₽</u> <u>₽</u> <u>₽</u> <u>₽</u> <u>₽</u> <u>₽</u> | <ul> <li>◄◄ボタン</li> <li>・ 再生中に押すと、押すごとに速くなり、5段階で早戻し再生します。</li> <li>・ 一時停止中に押すと、コマ戻しできます。</li> <li>・ 一時停止中に2秒以上押すと、逆転スロー再生になります。</li> <li>・ 逆転スロー再生中に押すごとに</li> <li>1/16倍速→1/2倍速で逆転スロー再生します。</li> </ul> |
| 早送り/スロ- (+)                                                                                                    | <ul> <li>▶ボタン</li> <li>・ 再生中に押すと、押すごとに速くなり、4段階で早送り再生します。</li> <li>・ 一時停止中に押すと、コマ送りできます。</li> <li>・ 一時停止中に2秒以上押すと、スロー再生になります。</li> <li>・ スロー再生中に押すごとに</li> <li>1/16倍速→1/2倍速でスロー再生します。</li> </ul>        |
| <u>停止/クリア</u>                                                                                                    | ■ボタン<br>・時間差再生を停止して録画中の画面に戻ります。<br>このときリジューム記憶しますので、[再生]を押すと停止したところ<br>から再生します。                                                                                                    |
| 一時停止/確定<br>■■                                                                                                    | <ul> <li>■ボタン</li> <li>・1回押すと一時停止(静止画再生)になります。</li> <li>くり返し押すとコマ送りになります。</li> </ul>                                                                                                    |
| ジャンプ                                                                                                    | <b>ジャンプ(−/+)ボタン</b><br>・再生中に押すと、設定した時間ぶんだけジャンプ<br>して再生します。(®®104ページ)                                                                                                    |
| 6                                                                                                    | <ul> <li>チョット見バック( ◆) ボタン</li> <li>・1回押すと約7秒ぶん戻して再生します。</li> <li>続けて押すと、その回数ぶん連続して戻ります。</li> <li>スポーツ番組などで使うと便利です。</li> </ul>                                                                          |
| Ô                                                                                                    | <ul> <li>CMスキップ(へ)ボタン</li> <li>・1回押すと約30秒ぶん飛ばします。</li> <li>続けて押すと、その回数ぶん連続して飛ばします。</li> <li>CM(コマーシャル)を飛ばすときに便利です。</li> </ul>                                                                          |
| アングル の 現在録画確認                                                                                                    | 現在録画確認ボタン<br>・1回押すと現在録画中の映像を再生映像と同時に見ることができます。<br>続けて押すと録画確認窓が消えて現在再生中の映像のみになります。<br>時間差再生中に、録画中の番組が確認できます。                                                                                            |

### 録画中に少しだけ戻して見る (チョット見バック再生)

## 

- 押すごとに約7秒ぶん戻して再生します。
- 再生一時停止中に押すと約7秒ぶん戻して一時停止します。
- DVD-RAMの場合は、1度目は約30秒ぶん戻して再生します。

録画中に録画中の番組や別の番組を見る

- 録画中に[再生ナビ]を押して「再生 ナビ」画面を表示する
- 2 [◀/▶]を押して「オリジナル」を選び、[決定/OK]を押す

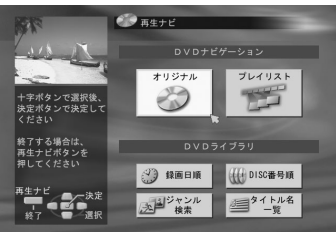

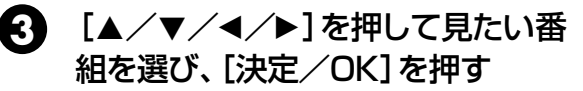

• DVD-RAMで録画中の番組の場合は、録画開始後、 約30秒間は選べません。

④ [◀/▶]を押して「はじめから再生」 を選び、[決定/OK]を押す

#### ■再生をやめるには

[停止(■)]を押します。
 録画中の画面に切り換わります。

#### ■時間差再生をしたときは

 16:9や4:3の画面サイズをテレビへ正しく出力できない ことがあります。このようなときは、テレビ側でお好みの 画面サイズに切り換えてください。

## ー時録画の内容を保存する (さかのぼり録画)(HDD側のみ)

オンエアー(現在放送中の映像)を見ているときに、 今見ているチャンネルの範囲内でさかのぼって録画 できます。

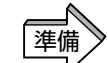

- [HDD]を押してHDDランプを点灯させます。
- 「時間差再生」を「切」以外に設定します。
   (☞114ページ)

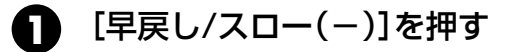

2 録画したい場面で[一時停止]を押す

# 3 [録画]を押しながら[再生]を押す

- 本体で操作するときは、[録画]を押します。
- 本体表示窓のディスク内側の赤丸が点灯します。
- 数秒後、現在放送中の画面に戻ります。
- さかのぼり録画のときは、FR65モードで録画されます。他のモードは設定できません。
- さかのぼり録画が開始されると、開始以前の一時録 画データは消去されます。
- 残量時間が少ないときは、設定メニューの「時間差 再生」が自動的に「切」になります。

#### ■停止するには

● [停止(■)]を2回押します。

現在放送中のチャンネル以外は、さかのぼり録画できません。

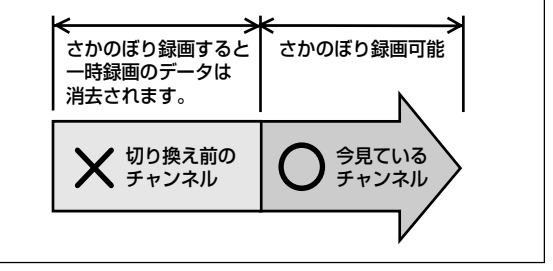

(目安です)

# 時間差再生の設定と録画可能時間について (HDD側)

#### 設定時間によって録画時間が異なります。

| 録画モート | 時間差再生の設定時間 | 切      | 30 分   | 1 時間   | 3 時間   |
|-------|------------|--------|--------|--------|--------|
| XP    | (高画質)      | 34 時間  | 33 時間  | 32 時間  | 31 時間  |
| SP    | (標準)       | 69 時間  | 68 時間  | 67 時間  | 64 時間  |
| LP    | (長時間)      | 138 時間 | 136 時間 | 135 時間 | 127 時間 |
| EP    | (超長時間)     | 209 時間 | 206 時間 | 203 時間 | 192 時間 |
| FR480 | (最長時間)     | 300 時間 | 297 時間 | 293 時間 | 277 時間 |

DVD-RAM 再生設定メニューを使って再生する VIDEO-CD

DVD-R SVCD

CD

#### DVD-RW DVD-VIDEO HD) MP3/JPEG

# 再生設定メニューについて

再生設定メニューを表示して、いろいろな再生ができます。 再生設定メニューを表示するには、[画面表示]を2回押してください。 [◀/▶]でメニューを選んで操作します。

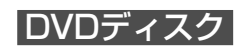

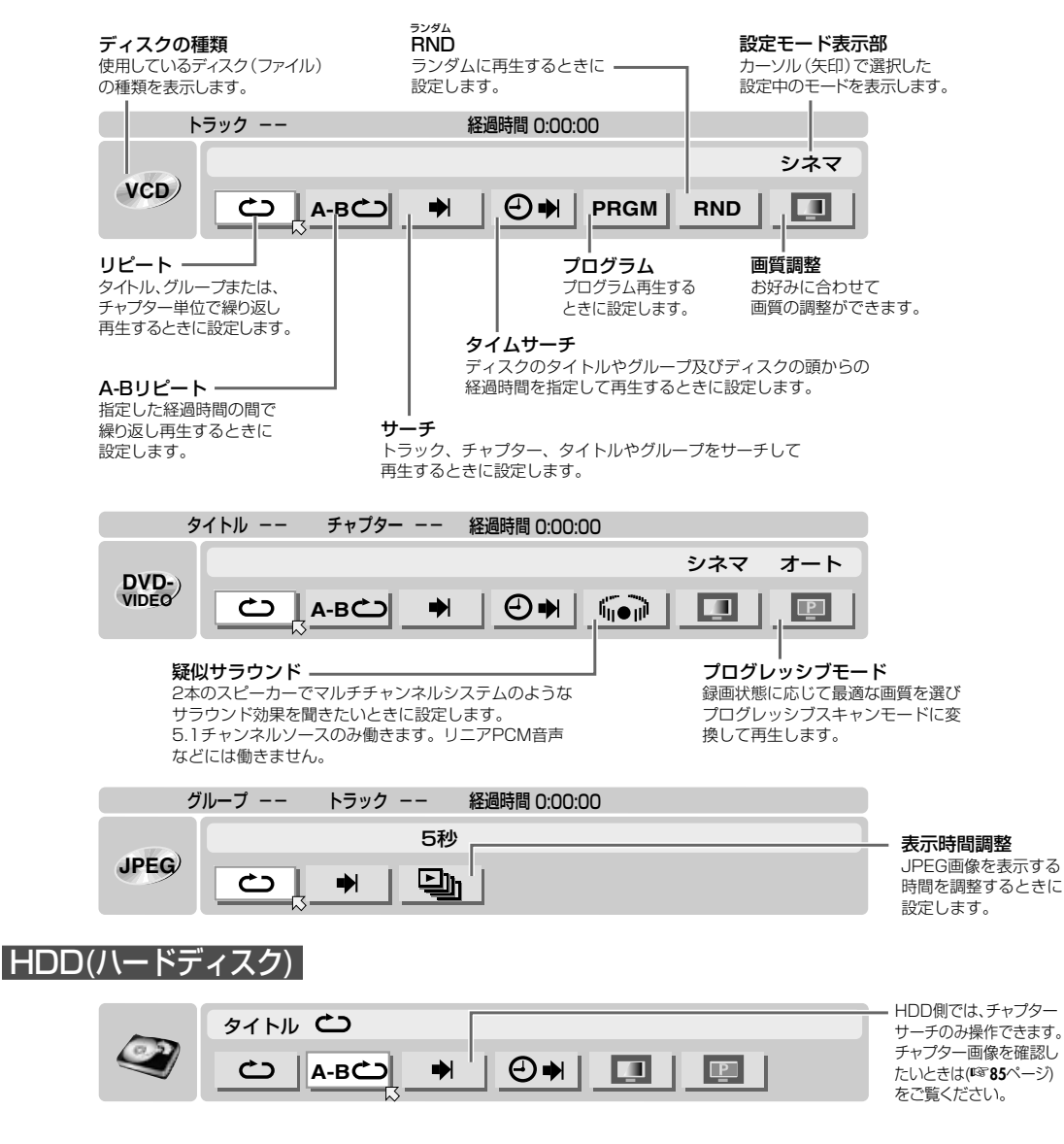

- • 再生ナビ画面が表示されているときは表示を消してから タモ [画面表示]を2回押してください。
  - DVD側は、ディスクが入っていないときは再生設定 メニューを表示しません。
- ディスクの種類表示で、DVDビデオディスク、ビデオ モードでフォーマット後にファイナライズしたDVD-RWまたはファイナライズ後のDVD-Rディスクは 「DVD-VIDEO」と表示します。

# 再生設定メニューを使って再生する (っづき)

## 各設定について

| Ð                                                                  | リピート再生(1番組/全番組または1曲/全曲を繰り返し再生する) |                   |  |
|--------------------------------------------------------------------|----------------------------------|-------------------|--|
| DVD-RAM DVD-R<br>DVD-RW DVD-VIDEO<br>VIDEO-CD SVCD<br>CD MIP3/JPEG | 切                                | リピートしません          |  |
|                                                                    | オールリピート                          | ディスク全体でリピートします    |  |
|                                                                    | タイトルリピート                         | 選択中のタイトルでリピートします  |  |
|                                                                    | チャプターリピート                        | 選択中のチャプターでリピートします |  |
|                                                                    | トラックリピート                         | 選択中のトラックでリピートします  |  |

● DVDディスクは、設定メニューの「タイトル連続再生」が「切」の場合は、「オールリピート」の操作ができません。

- ビデオCD、スーパービデオCDのPBC再生中は設定できません。
- リピート再生をやめるには、 
  こ 
  を選び [決定/OK]を押してから「切」を選び [決定/OK]を押します。

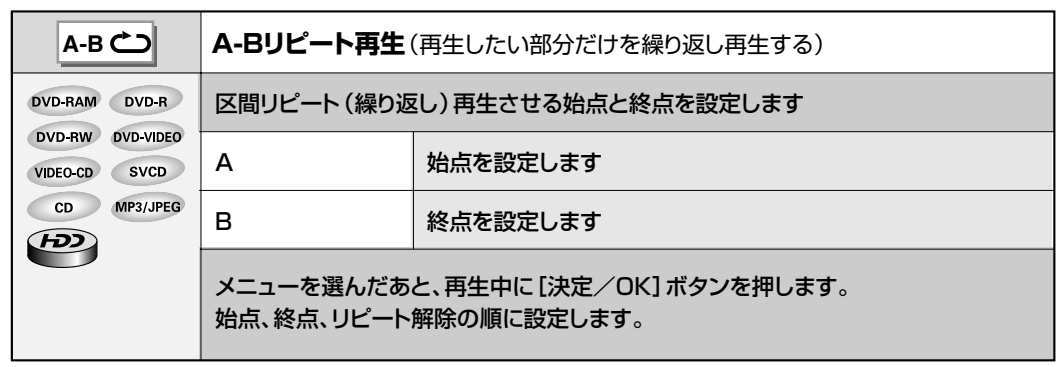

● A-B間は3秒以上必要です。

異なるタイトル、トラックをまたいでの設定はできません。

● 終点を設定する前にトラックが変わると、始点の設定が取り消されます。

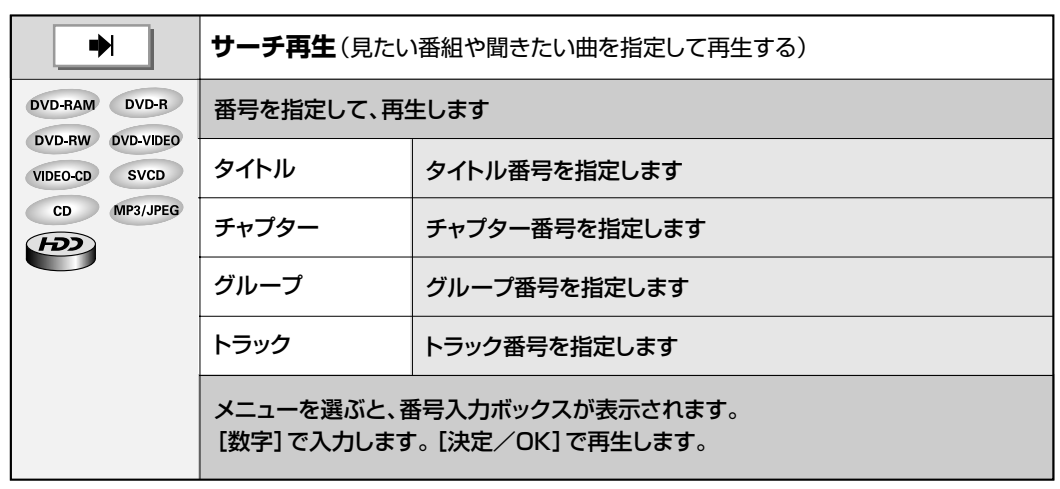

● HDDの場合は「チャブター」のみ、オーディオCD、ビデオCD、スーパービデオCDの場合は「トラック」のみです。

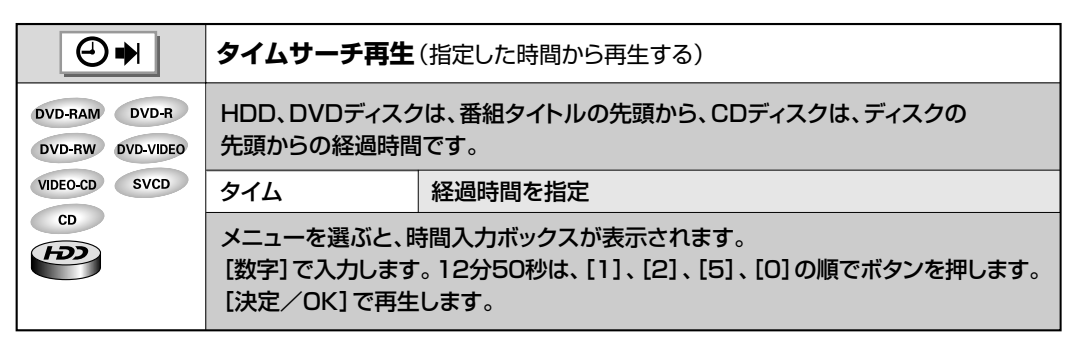

● DVDディスクは、停止中に設定できません。

- ビデオCD、スーパービデオCDのPBC再生中は設定できません。
- 時間情報が記録されていないDVDビデオは設定できません。

| PRGM                | プログラム再生(選んだ順番に再生する)                                                                                                    |  |  |
|---------------------|----------------------------------------------------------------------------------------------------|--|--|
| VIDEO-CD SVCD<br>CD | 指定したトラック順に再生します<br>プログラム再生中に選ぶと通常再生になります                                                                                        |  |  |
|                     |                                                                                                    |  |  |
|                     | 数字ボタンで選曲してください<br>1 2 3 4 5 6 7 8 9 10                                                                                          |  |  |
|                     |                                                                                                    |  |  |
|                     | 11 12 13 14 15 16 17 18 19 20                                                                                                   |  |  |
|                     | 21 22 23 24 25 26 27 28 29 30                                                                                                   |  |  |
|                     | ¥2000 000                                                                                                    |  |  |
|                     |                                                                                                    |  |  |
|                     | メニューを選ぶと、再生順を指定するボックスが表示されます。<br>1から順に、トラック番号を [数字] で入力します。<br>1桁の陣号は、 [決定/OK] で決定します。<br>間違えた場合は、 [取消し] を押します。<br>[再生] で再生します。 |  |  |

● プログラム再生中にリピート再生できます。

● プログラム再生を解除するには「PRGM」を選び、[決定/OK]を押します。

|               | ランダム再生(順不同に再生する)     |           |
|---------------|----------------------|-----------|
| VIDEO-CD SVCD | 全トラックをランダム(順不同)に再生する |           |
| CD            | 切 通常再生します            |           |
|               | <u>ک</u>             | ランダム再生します |

● ランダム再生を解除するには、再生中に「切」を選び、[決定/OK]を押します。

|                                   | 画質の調整                   |                    |
|-----------------------------------|-------------------------|--------------------|
| DVD-RAM DVD-R                     | お好みに合わせて、画質を調整することができます |                    |
| DVD-RW DVD-VIDEO<br>VIDEO-CD SVCD | ノーマル                    | 自動で画質を調整           |
|                                   | シネマ                     | 映画などの再生時           |
|                                   | アニメ                     | アニメなどの再生時          |
|                                   | ソフト                     | ノイズが目立つ映像のときノイズを低減 |

# 再生設定メニューを使って再生する (っづき)

# 各設定について(つづき)

| P                                                  | プログレッシブモードの設定                |                                               |  |
|----------------------------------------------------|------------------------------|-----------------------------------------------|--|
| DVD-RAM DVD-R<br>DVD-RW DVD-VIDEO<br>VIDEO-CD SVCD | 映像に適したプログレッシブモードに設定することができます |                                               |  |
|                                                    | オート                          | フィルム素材とビデオ素材を自動検出<br>通常はこのモードにします             |  |
|                                                    | フィルム                         | フィルムの映像(映画)などに適したモード                          |  |
|                                                    | ビデオ                          | ビデオ映像(テレビ放送など)に適したモード<br>動きの激しい映像やアニメ映像などに効果的 |  |

● 字幕のちらつきやノイズが目立つときは、「画質の調整」を「ソフト」にしてください。(☞101ページ)

|           | 3Dサラウンド (疑似サラウンド) 設定                                |           |  |
|-----------|-----------------------------------------------------|-----------|--|
| DVD-VIDEO | マルチチャンネルで記録されているDVDビデオを、2本のスピーカーでもサラウン<br>ド効果が楽しめます |           |  |
|           | 切                                                   | サラウンド効果なし |  |
|           | ٦                                                   | サラウンド効果あり |  |

● マルチチャンネルで記録されていないディスクには、効果はありません。

● デジタル音声出力端子から出力されるビットストリーム信号には、効果はありません。

●「入」に設定すると、設定メニューの「アナログ音声出力」と「Dレンジコントロール」の設定は無効になります。

|      | JPEGスライドショーの表示時間        |  |  |
|------|-------------------------|--|--|
| JPEG | JPEG 1枚の画像を表示する時間を表示します |  |  |
|      | 5秒                      |  |  |
|      | 10秒                     |  |  |
|      | 15秒                     |  |  |
|      | 20秒                     |  |  |
|      | 25秒                     |  |  |
|      | 30秒                     |  |  |

● 画像を表示中に表示時間を変更した場合、次の画像から変更した時間で表示します。

● ファイルサイズが大きいほど、設定時間より長くなることがあります。

# いろいろな再生

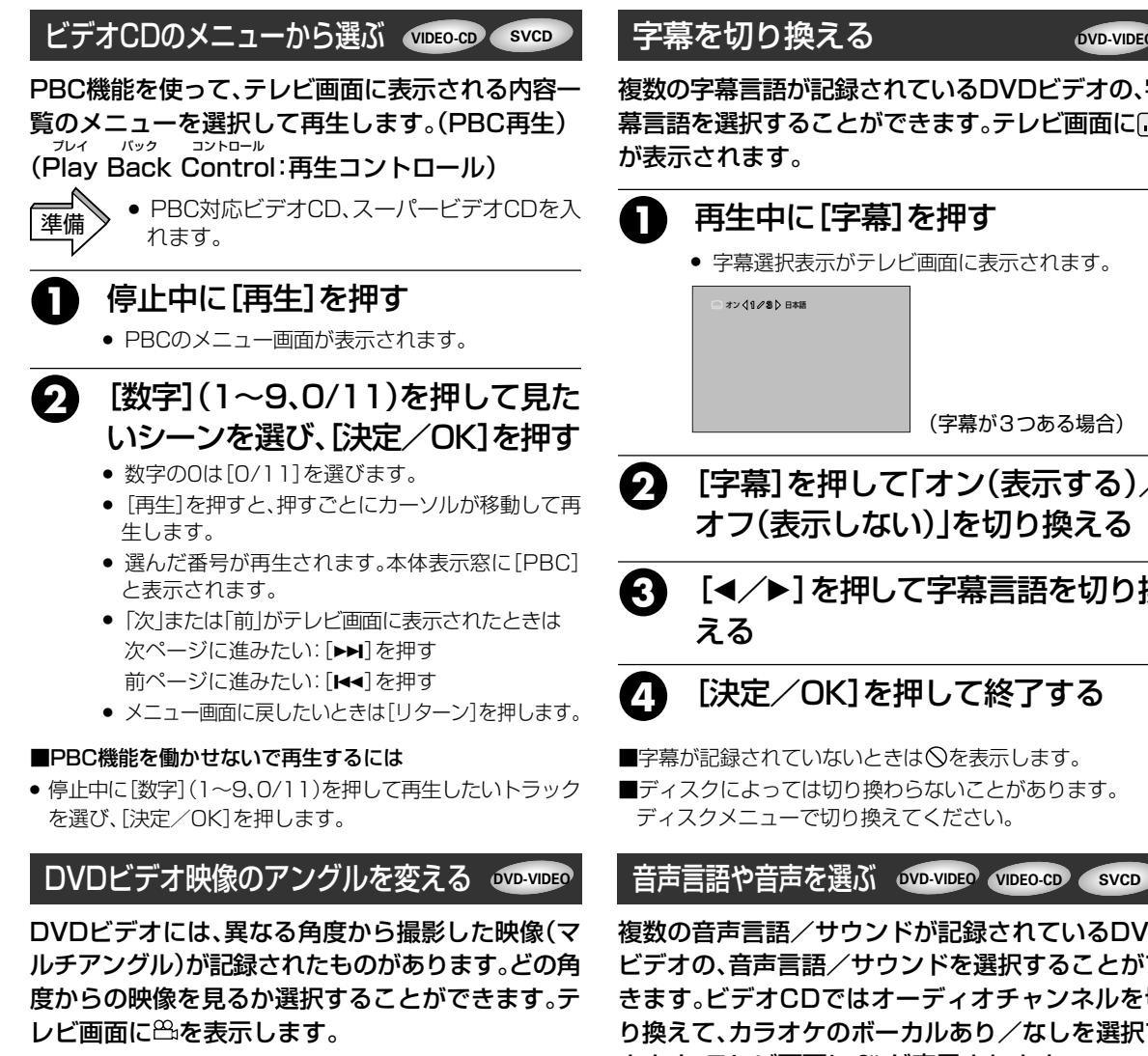

# 

### 再生中に[アングル]を押す

アングル選択表示がテレビ画面に表示されます。

89. (11/8⊅

(アングルが3つある場合)

ิก [アングル]または[◀/▶]を押して、 見たいアングルを選ぶ

> アングルを変えるときは、「アングル」または「◀/▶] を押します。

#### ■通常の画面に戻すには

 ● [決定/OK]を押します。また、5秒以上何も操作しないと、ア ングル選択表示は自動的に消えます。

#### ■○マークが表示されたら

 今再牛している場面には、マルチアングルで記録されていま せん。また、ディスクによってはアングルの選択が禁止され ています。

#### DVD-VIDEO

複数の字幕言語が記録されているDVDビデオの、字 幕言語を選択することができます。テレビ画面に

| 再生中に[字幕]を押す     |             |  |
|-----------------|-------------|--|
| ● 字幕選択表示がテレヒ    | で画面に表示されます。 |  |
| □ オン (1 28) 日本語 |             |  |
|                 |             |  |
|                 |             |  |
|                 | (字幕が3つある場合) |  |
|                 |             |  |

- [字幕]を押して「オン(表示する)/ オフ(表示しない)」を切り換える
- [◀/▶]を押して字幕言語を切り換

複数の音声言語/サウンドが記録されているDVD ビデオの、音声言語/サウンドを選択することがで きます。ビデオCDではオーディオチャンネルを切 り換えて、カラオケのボーカルあり/なしを選択で きます。テレビ画面にのが表示されます。

#### 再生中に[音声]を押す

- 押すごとに音声言語が切り換わります。 音声選択表示がテレビ画面に表示されます。
- ・音声言語メニュー表示中に「◀/▶」を押しても切
   り換えることができます。

(音声言語が3つある場合)

# [決定/OK]を押して終了する

■音声言語が記録されていないときは◎を表示します。 ■ディスクによっては切り換わらないことがあります。 ディスクメニューで切り換えてください。

D)

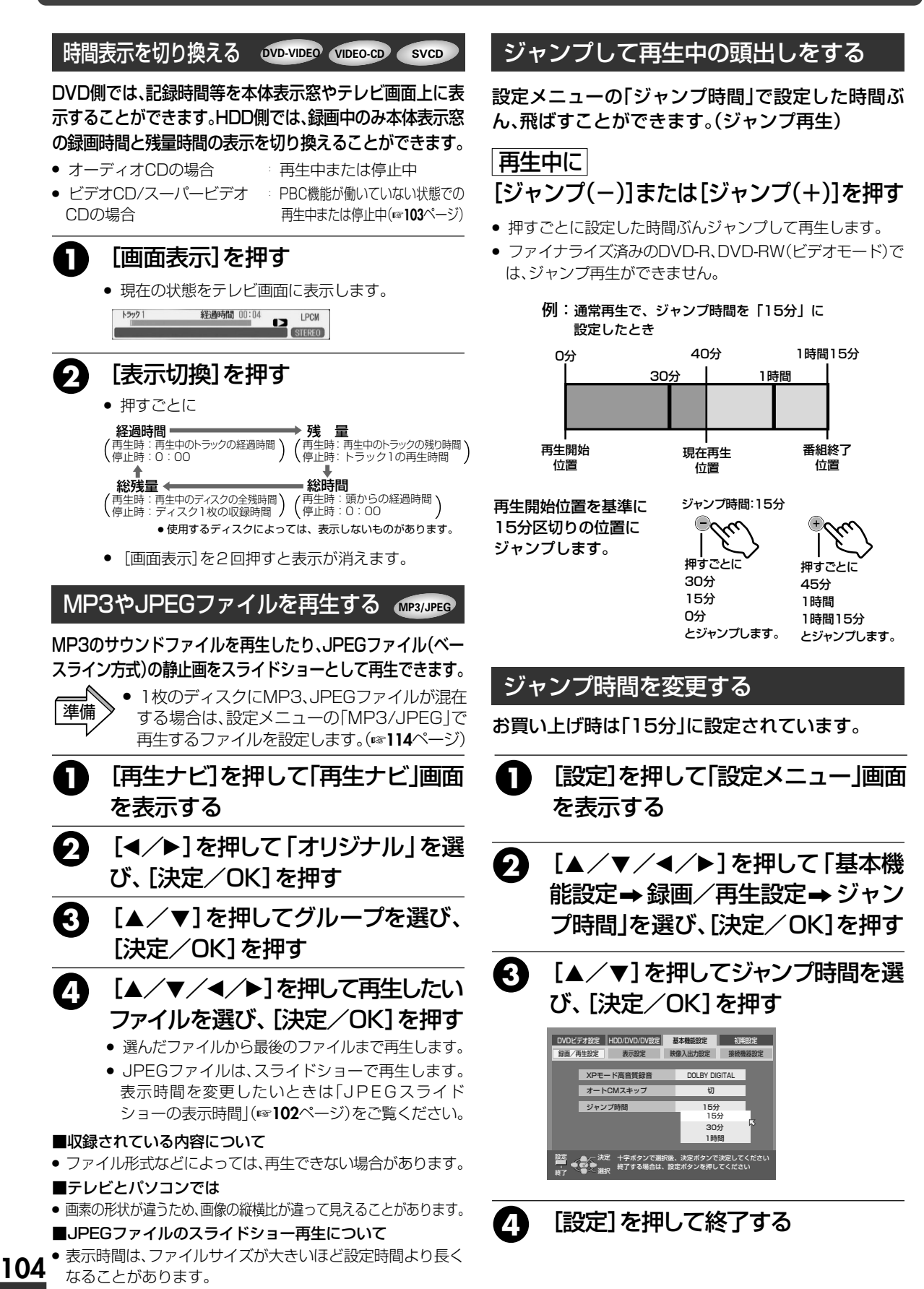

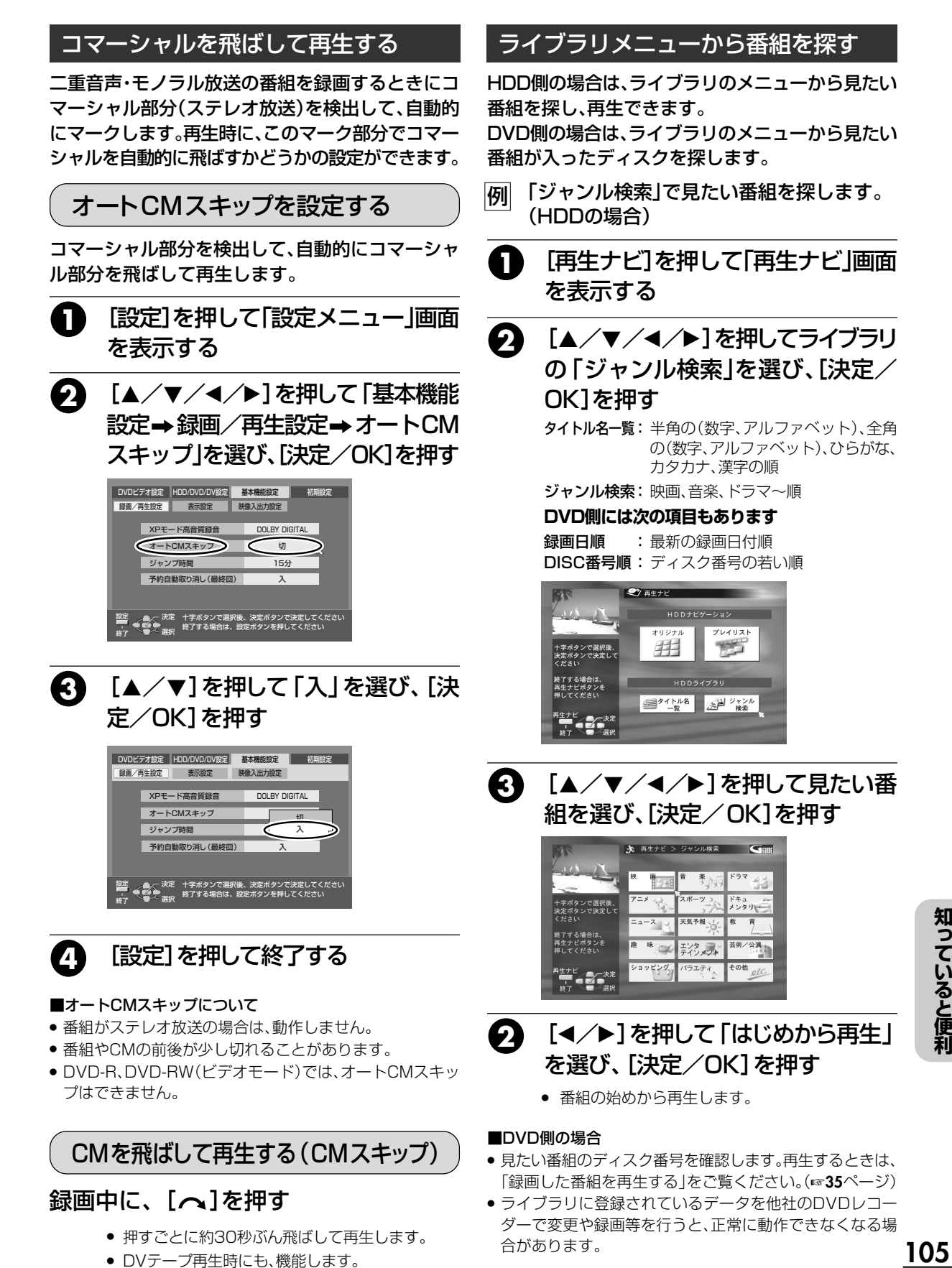

## 音声を切り換える

### 二重音声放送(ニヵ国語放送など)を録画した番組の再生中に、聞きたい音声を選ぶことができます。

設定メニューの「基本機能設定→表示設定→オンスクリーン」が「入」または「オート」になっているときは、選んだ音声をテレビ 画面で確認することができます。(『☞115ページ)

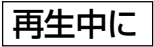

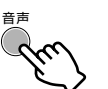

押すごとに、聞こえる 音声が変わります。

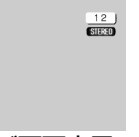

テレビ画面表示

## 日本語と外国語が同時に聞こえたら

\*[音声]を押して聞きたい音声を選んでください。

| 聞こえる音声       |              | 主音声                                   | 副音声    |
|--------------|--------------|---------------------------------------|--------|
|              |              | ( <i>Ch</i> /c5kl)                    | Hello! |
|              |              | A A A A A A A A A A A A A A A A A A A | A      |
| テレビ画面<br>の表示 | HDD/<br>DVD側 | 主一副                                   | 主一副    |
|              | DV側          | ⊨ 左                                   | 右训     |

録画した番組を再生したときは

| 聞こえる音声       |      | ステレオ放送の番組 | モノラル放送の番組 |
|--------------|------|-----------|-----------|
| テレビ画面<br>の表示 | HDD側 | STEREO    | MONO      |
|              | DVD側 | L - R     | L - R     |

外部入力からの信号を録画または再生したときは

| 聞こえる音声       |              | ステレオ  | 左音声   | 右音声   |
|--------------|--------------|-------|-------|-------|
| テレビ画面<br>の表示 | HDD/<br>DVD側 | L-R   | L - R | L - R |
|              | DV側          | ●左 右训 |       | 右刂    |

#### 日本語と外国語の切り換えができないときは

オーディオ機器と光デジタルケーブルで接続し、DVD-RAM またはDVD-RW(VR)に記録した音声多重番組をドルビーデ ジタルのストリームで出力すると、日本語と外国語の切り換

XE

- DVD-R、DVD-RW(ビデオモード)の場合は、音声切換ができません。設定メニューの「ビデオモード録画音声」で設定した音声が再生されます。(mall4ページ)
  - ステレオ放送受信時: STEREO 、モノラル放送
     受信時: MONOをテレビ画面に表示します。
  - 外部機器から録画する場合、外部機器側で聞きたい音声を選んでください。

えができません。このときは、設定メニューの「デジタル音声 出力」を「PCMのみ」に設定(☞113ページ)してから【音声】を 押して、聞きたい音声を選んでください。

 二重音声放送(二ヵ国語放送など)の番組を視聴または 再生する場合、あらかじめデジタル音声出力を「PCMの み」に設定してください。二重音声放送中に「PCMの み」に設定した場合、「音声」で「主」または「副」のどちら かを選んでも、主音声と副音声が同時に出力(DOLBY DIGITAL出力)される場合があります。このようなとき は、アナログ音声(本機背面の音声出力端子からの出力) の接続をして、視聴または再生をしてください。

# 視聴制限を設定する(パレンタルロック)

お子さまに見せたくない様な過激なシーンを含むDVDビデオの映画ソフトを再生する場合に設定します。 ディスクがパレンタルロック機能に対応していると、パレンタルロックの設定に応じて過激なシーンを カットしたり別のシーンに差し換えたりします。

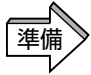

リモコン切換スイッチを「DVD」側にします。
「DVD」を押してDVDランプを点灯させます。

できなくなります。「決定/OK1を押して、やり直

してください。

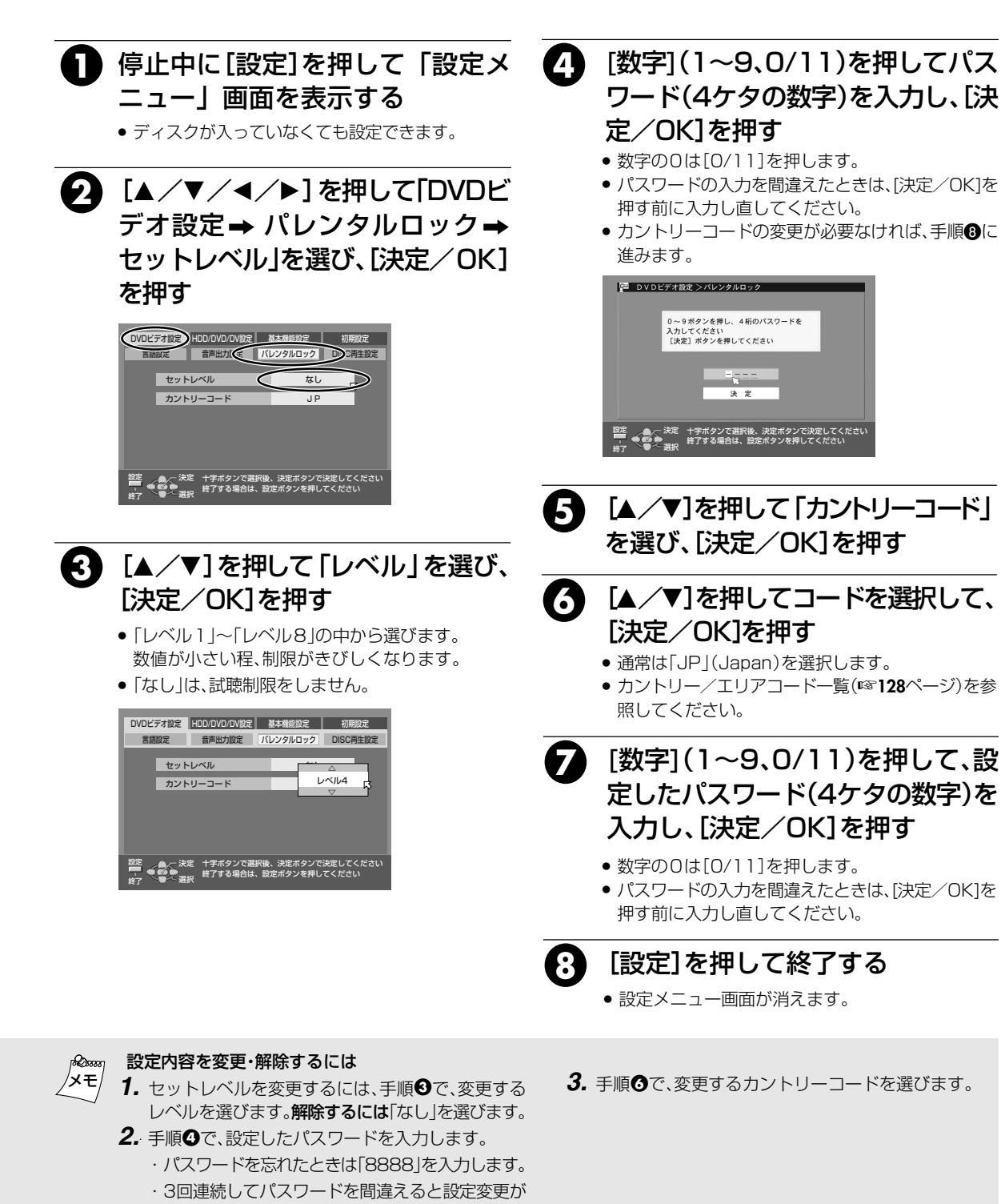

# セキュリティ保護について

## 録画/再生中の操作を制限する (モードロック)

デモ再生中や防犯カメラの録画中などに誤動作防止 やセキュリティ保護のために、操作できなくするこ とができます。

## モードロックするには

録画、再生または停止中に

[決定/OK]を5秒以上押し続ける

LOCK

- ●本体表示窓に「LOCK」と表示されます。
- 録画または再生中:全てのボタンが使用不可
- 停止中
   :録画(●)、再生(▶)のみ使用可能

モードロックを解除するには

モードロック中に

[決定/OK]を5秒以上押し続ける

nn i nn U'U 'CU

- 本位表示窓の「LOCK」表示が消えます。
- モードロック中のRS-232Cによる本機の制御は一部制限 されます。RS-232Cを使って操作するときは、モードロッ クを解除してください。

### ディスクトレイをロックする (チャイルドロック)

誤動作防止やセキュリティ保護のために、[取出し] を押してもディスクトレイが出ないようにします。

# チャイルドロックするには

### 電源「切」のときに

本体の[停止]を押しながら[取出し](DVD 側)を押す

 ● 電源を「入」にして [取出し] (DVD側)を押しても、本体表示窓 に「LOCK」と表示され、ディスクが取り出せなくなります。

チャイルドロックを解除するには

電源「切」のときに

## 本体の[停止]を押しながら[取出し](DVD 側)を押す

本体表示窓に「UNLOCK」と表示され、解除されます。
# リモコンの設定を変える

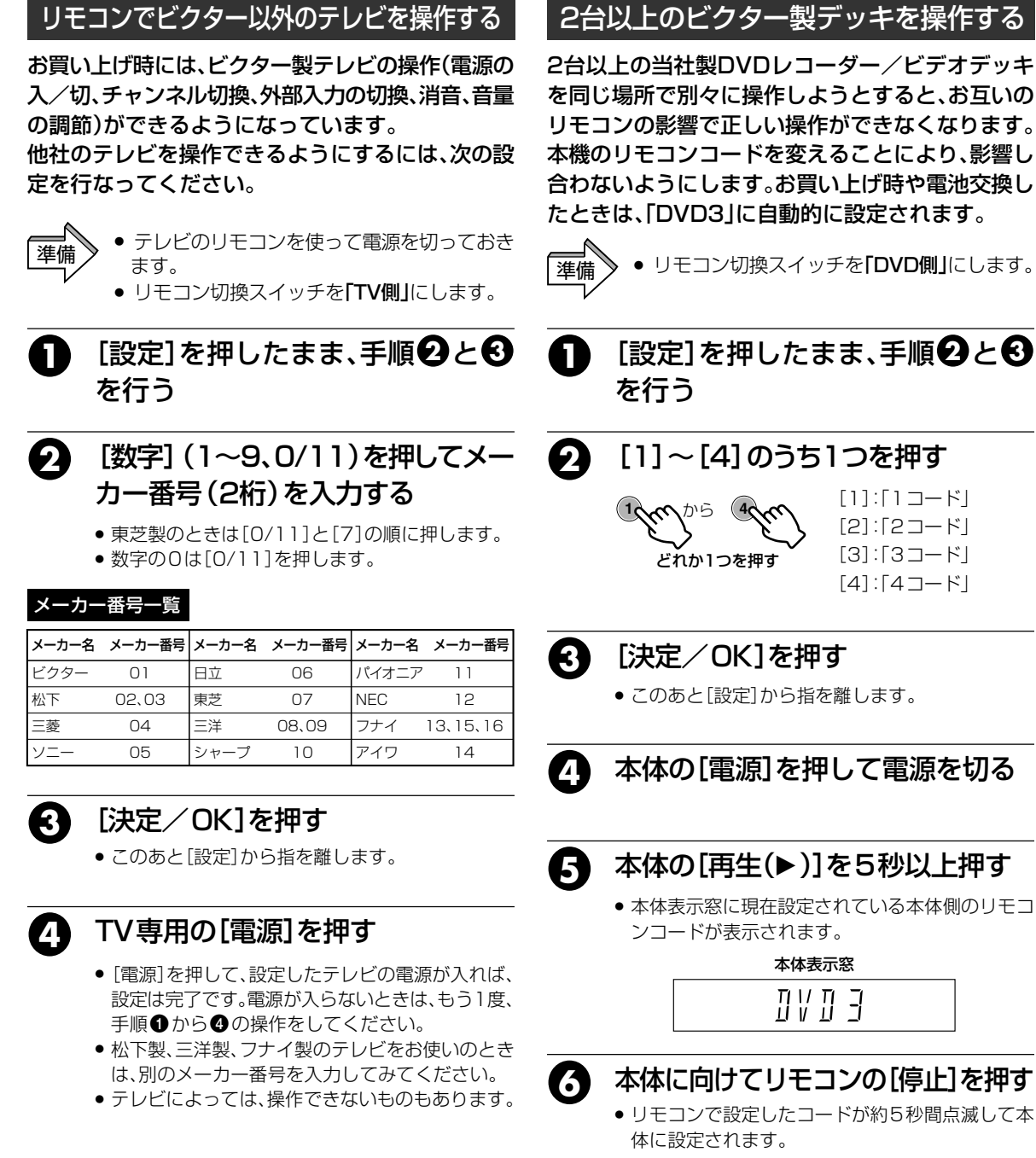

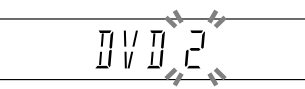

- リモコンの電池をはずすと、お買い上げ時の設定に戻 本機のリモコンコードDVD1~4は、ビクター製ビ ります。電池を交換したときは、設定をやり直してく
- 設定メニューの「パワーセーブ」を「入」に設定してい ると、リモコンコードの変更ができません。「パワー セーブ」を「切」にしてから操作してください。(115 ページ)

ださい。

- デオカセットレコーダーのリモコンコード(A~D) と同じです。ただし、一部操作できないボタンもあり ます。
- ●本機のリモコンで当社製DVDビデオレコーダー HM-VDR1は、操作できません。

### 設定メニュー画面

## DVDビデオ設定メニュー

#### 言語設定

| DVDビデオ設定 HD | D/DVD/DV設定          | - 1      | 基本機能設定              | 初期             | 設定           |
|-------------|---------------------|----------|---------------------|----------------|--------------|
| 言語設定        | 音声出力設定              | КL       | ハンタルロック             | DISC           | <u> </u> 主設定 |
|             |                     |          |                     |                |              |
| メニュー言       | 語                   |          | 日本語                 | 5              |              |
| 音声言語        |                     |          | 英語                  |                |              |
| 字幕言語        |                     |          | 日本語                 | Ę              |              |
|             |                     |          |                     |                |              |
|             |                     |          |                     |                |              |
|             |                     |          |                     |                |              |
|             | +字ボタンで選<br>終了する場合は、 | 択後、<br>設 | . 決定ボタンで<br>定ボタンを押し | 決定して・<br>てください | ください<br>ハ    |
|             |                     |          |                     |                |              |

 言語設定を変えるときの画面です。 (<sup>137</sup>112ページ)

#### 音声出力設定

| DVDビデオ設定 | HDD/DVD/DV設定 基                   | 基本機能設定                          | 初期設定              |
|----------|----------------------------------|---------------------------------|-------------------|
| 言語設定     | 音声出力設定 パレ                        | ノンタルロック                         | DISC再生設定          |
| デジ       | タル音声出力                           | ストリーム /                         | PCM               |
| アナロ      | コグ音声出力                           | ステレス                            | <del>7</del>      |
| ם עו     | ンジコントロール                         | ノーマル                            | l                 |
| 出力       | レベル                              | 標準                              |                   |
|          |                                  |                                 |                   |
|          | 定<br>十字ボタンで選択後<br>終了する場合は、設<br>訳 | 、決定ボタンで<br>定ボタンを押し <sup>-</sup> | 決定してください<br>てください |

 音声出力の設定を変えるときの画面です。 (『3~113ページ)

#### パレンタルロック

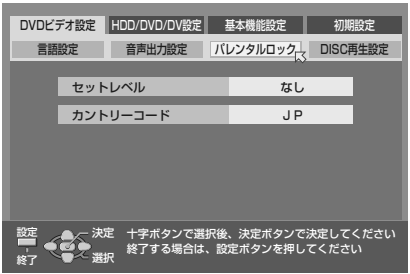

 パレンタルロックの設定を変えるときの 画面です。(『3113ページ)

#### DISC再生設定

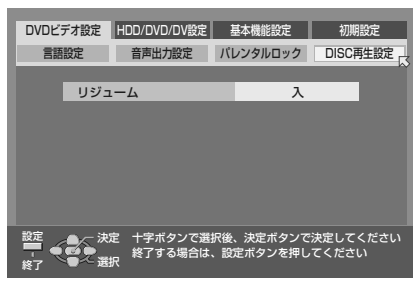

 DISC再生設定を変えるときの画面です。 (『37113ページ)

### HDD/DVD/DV設定メニュー

#### HDD設定

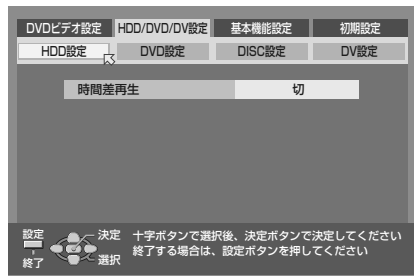

 HDD設定を変えるときの画面です。 (『3114ページ)

#### DVD設定

| DVDĽ   | デオ設定 | HDD/DVD/DV設定                | į        | 基本機能設定             | 初期             | 設定        |
|--------|------|-----------------------------|----------|--------------------|----------------|-----------|
| HDD    | D設定  | DVD設定                       |          | DISC設定             | DV             | 定         |
|        | ライブ  | ラリ登録                        |          | λ                  |                |           |
|        | タイト  | ・ル連続再生                      |          | λ                  |                |           |
|        | ビデオ  | モード録画音声                     |          | 主                  |                |           |
|        | ビデオ  | モード記録アスペク                   | <b>ト</b> | 4:3優               | 先              |           |
|        | MP3, | /JPEG                       |          | MP3                | 3              |           |
|        | ファイ  | ナライズモード                     |          | ノーマルモ              | Ξ <b>-</b> ド   |           |
| 設定<br> | きった。 | 定 十字ボタンで選掛<br>終了する場合は、<br>択 | 後<br>設   | 、決定ボタンで<br>定ボタンを押し | 決定して・<br>てください | ください<br>ハ |

 DVD設定を変えるときの画面です。 (『37114ページ)

#### DISC設定

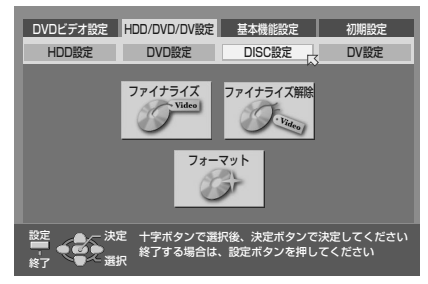

 DISC 設定を変えるときの画面です。 (<sup>137</sup>114ページ)

#### DV設定

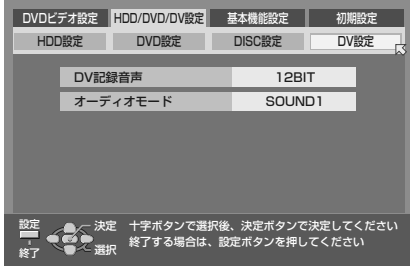

 DV設定を変えるときの画面です。 (<sup>L3</sup>114ページ)

## 設定メニュー画面

## 基本機能設定メニュー

#### 録画/再生設定

| DVDE   | デオ設定 H            | DD/DVD/DV設定          | ł       | 基本機能設定             | 初期              | 設定        |
|--------|-------------------|----------------------|---------|--------------------|-----------------|-----------|
| 録画/    | 再生設定 📈            | 表示設定                 | 眣       | 像入出力設定             |                 |           |
|        | XP <del>T</del> - | ド高音質録音               |         | DOLBY D            | GITAL           |           |
|        | オートC              | Mスキップ                |         | 切                  |                 |           |
|        | ジャンフ              | 時間                   |         | 155                | }               |           |
|        | 予約自動              | 取り消し (最終回            | )       | 入                  |                 |           |
|        |                   |                      |         |                    |                 |           |
| 設定<br> | 》一 決定<br>第一一 選択   | 十字ボタンで選掛<br>終了する場合は、 | R後<br>設 | 、決定ボタンて<br>定ボタンを押し | 決定して・<br>,てください | ください<br>い |

 ●録画/再生の設定を変えるときの画面です。 (■3115ページ)

#### 表示設定

| DVDビデオ<br>録画/再生影 | た<br>HDD/DVD/DV設定<br>定<br>表示設定<br>い | 基本機能設定 初期<br>快像入出力設定       | 設定        |
|------------------|-------------------------------------|----------------------------|-----------|
| 7                | ンスクリーン                              | オート                        |           |
| 7                | <sup>/</sup> ルーバック                  | Л                          |           |
| 7                | イマー                                 | 明                          |           |
|                  | 、ワーセーブ                              | 切                          |           |
|                  |                                     |                            |           |
| 設定<br>           | →決定 十字ボタンで選択後<br>終了する場合は、設<br>び選択   | 、決定ボタンで決定して<br>定ボタンを押してくださ | ください<br>い |

 表示設定を変えるときの画面です。 (『37115ページ)

#### 映像入出力設定

| DVDビデオ設定         | HDD/DVD/DV設定                  |                            | 設定   |
|------------------|-------------------------------|----------------------------|------|
| <u> 梁周/ 书工改定</u> | SXIVEXAE                      |                            | -    |
| Τνσ              | タイプ                           | レターボックス                    |      |
| 映像入              | .カ F-1                        | 映像                         |      |
| 映像入              | .カL-1                         | 映像                         |      |
|                  |                               |                            |      |
|                  |                               |                            |      |
|                  |                               |                            |      |
|                  | E 十字ボタンで選択後<br>終了する場合は、設<br>沢 | 、決定ボタンで決定して<br>定ボタンを押してくださ | くたさい |

 映像入出力設定を変えるときの画面です。 (『3~115ページ)

## 初期設定メニュー

#### 地域設定

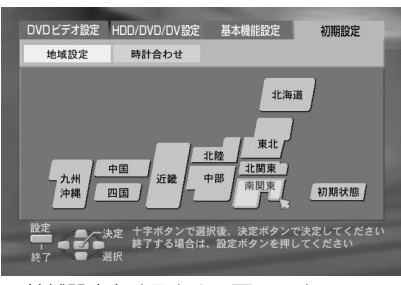

 地域設定をするときの画面です。 (単3<sup>2</sup>24ページ)

#### 個別設定

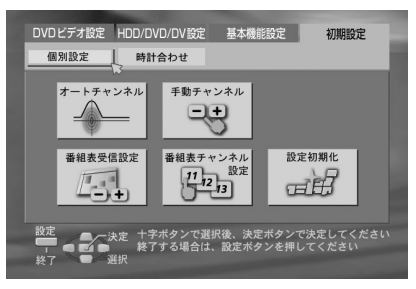

● 受信チャンネル、番組表チャンネルの個別設定するときの画面です。(■325~30ページ)

#### 時計合わせ

| DVDビ<br>個別 | デオ設定 HDD/DVD/DV設定<br>設定 時計合わせ                            | 基本機能設定                   | 初期設定          |
|------------|----------------------------------------------------------|--------------------------|---------------|
|            | 年                                                        | 2005年                    |               |
|            | 月日                                                       | 1月1日(土)                  |               |
|            | 現在時刻                                                     | :                        | •             |
|            | ぴったりクロック                                                 | 3CH                      |               |
|            |                                                          |                          |               |
| 諚          | ● - 決定 十字ボタンで選択後<br>■ - 決定 十字ボタンで選択後<br>■ - 決定 終了する場合は、副 | 後、決定ボタンで決定<br>g定ボタンを押してく | してください<br>ださい |

 時計合わせをするときの画面です。 (『331ページ)

# 設定メニューについて (っづき)

お買い上げ時の各種設定を設定メニュー画面で変更することができます。

### 基本操作

例 画面表示を出したくないとき「オンスクリーン」を「切」にします。(外部機器とのダビング時、本 機を再生側で使用するときは、テレビ画面に出る文字を記録しないようにします)

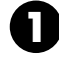

[設定]を押して「設定メニュー」画 面を表示する

2 [▲/▼/◀/▶]を押して「基本機
 能設定→表示設定→オンスクリーン」を選び、[決定/OK]を押す

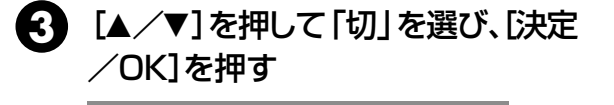

DVDビデオ設定 HDD/DVD/DV設定 基本機能設定 初期設定

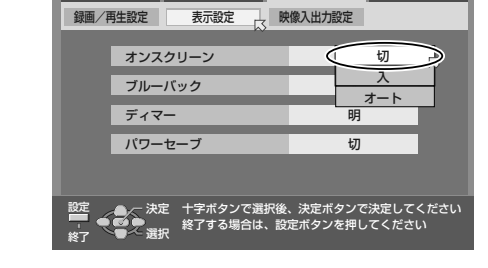

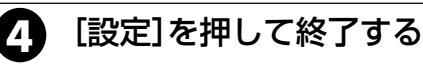

## DVDビデオ設定メニューについて

お買い上げ時の設定状態です。

|     | 項目                           |                                                                                        | 設定内容                                                                                      |
|-----|------------------------------|----------------------------------------------------------------------------------------|-------------------------------------------------------------------------------------------|
|     | メニュー言語                       | <ul> <li>選択したメニュー言語がディスクに<br/>いるメニュー言語で表示されます。</li> </ul>                              | 収録されていないときには、ディスクに収録されて                                                                   |
|     | DVD ビデオのメニュー画面の言語を<br>設定します。 | 日本語、英語、ドイツ語、フランス語、イタリア語、<br>スペイン語、オランダ語、スウェーデン語、ノルウ<br>ェー語、フィンランド語、デンマーク語、AA~ZU        | : 設定した言語でメニュー表示します。<br>AA ~ ZU は言語コード一覧表をご覧ください。<br>(IIII 199ページ)                         |
| ≡   | 音声言語                         | <ul> <li>選択した音声言語がディスクに収録</li> <li>音声言語で再生されます。</li> </ul>                             | されていないときには、ディスクに収録されている                                                                   |
| 語設定 | DVD ビデオで再生される音声言語を<br>設定します。 | 日本語、英語、ドイツ語、フランス語、イタリア語、<br>スペイン語、オランダ語、スウェーデン語、ノルウ<br>ェー語、フィンランド語、デンマーク語、AA〜ZU        | : 設定した言語で再生します。<br>AA ~ ZU は言語コード一覧表をご覧ください。<br>(IST <b>129</b> ページ)                      |
|     | 字幕言語                         | <ul> <li>選択した言語の字幕がディスクに収<br/>る言語で字幕が表示されます。</li> </ul>                                | 録されていないときには、ディスクに収録されてい                                                                   |
|     | DVD ビデオで表示される字幕言語を<br>設定します。 | 日本語、英語、ドイツ語、フランス語、イタリア語、<br>スペイン語、オランダ語、スウェーデン語、ノルウ<br>ェー語、フィンランド語、デンマーク語、AA~ ZU、<br>切 | : 設定した言語で再生します。<br>「切」を選ぶと字幕を表示しません。<br>AA ~ ZU は言語コード一覧表をご覧ください。<br>(ISF <b>129</b> ページ) |

# DVDビデオ設定メニューについて

お買い上げ時の設定状態です。

|                 | 項目                                                  |                                                                                              | 設定内容                                                                                                    |  |
|-----------------|-----------------------------------------------------|----------------------------------------------------------------------------------------------|----------------------------------------------------------------------------------------------------|--|
| 音               | デジタル音声出力<br>デジタル音声出力端子に接続する機器の<br>種類によって、設定を合わせる必要が | <ul> <li>デジタル音声出力</li> <li>HDD側選択時にも</li> <li>HDD側で録画中に<br/>優先させるため、<br/>われない場合や、</li> </ul> | 端子に何もつながない場合は、設定する必要がありません。<br>ら働きます。<br>こ、リニアPCM音声を含んだDVDビデオを再生すると、録画を<br>DVD側の一部の機能が制限されます。(録画や再生が正しく行<br>HDD側で予約録画が始まると、DVD側の再生を停止します) |  |
| 声出              | めります。                                               | DOLBY DIGITAL/P                                                                              | :ドルビーデジタルデコーダーの機能を備えたアンプ、あるい<br>CM はドルビーデジタルデコーダーと接続するときに設定します。                                                                           |  |
| 刀設定             |                                                     | ストリーム/PCM                                                                                    | : DTSデコーダー、ドルビーデジタルデコーダーの機能を備<br>えたアンプまたはそれぞれのデコーダーと接続するときに<br>設定します。                                                                     |  |
|                 |                                                     | РСМのみ                                                                                        | <ul> <li>: リニアPCMのみに対応しているデジタル端子付きアンプや<br/>MDレコーダー、DATデッキなどと接続するときに設定しま<br/>す。</li> </ul>                                                 |  |
| [デ-             | ィスクの種類と出力信号の関係]                                     |                                                                                              |                                                                                                    |  |
|                 | 再 生 ディスク                                            | ストリーム/PCN                                                                                    | 出カ<br>1 DOLBY DIGITAL/PCM PCMのみ                                                                                                    |  |
| 48kH            | z、16/20/24ビット、リニアPCMのDVDビデオ                         |                                                                                              | 48kHz、16ビットのリニアPCM                                                                                                    |  |
| 96kH            | z、16/20/24ビット、リニアPCMのDVDビデオ                         |                                                                                              | 48kHz、16ビットのリニアPCM                                                                                                    |  |
| D150<br>ドルビ・    | ッロマレビテオ<br>ーデジタルのDVDビデオ                             | -UISE91X19-                                                                                  |                                                                                                    |  |
| MPEGのDVDビデオ     |                                                     | <br>MPEGビットストリ                                                                               | -ム 48kHz、16ビットのリニアPCM                                                                                                    |  |
| オーディオCD(CD-DA)  |                                                     |                                                                                              | 44.1kHz、16ビットのリニアPCM                                                                                                    |  |
| DTSのオーディオCD     |                                                     | DTSビットストリーム 出力なし                                                                             |                                                                                                    |  |
| ビデオCD、スーパービデオCD |                                                     | 44.1kHz、16ビットのリニアPCM                                                                         |                                                                                                    |  |
| MP3のCD-R/RW/ROM |                                                     | リニアPCM                                                                                       |                                                                                                    |  |
|                 | アナログ音声出力                                            | <ul> <li>この設定はDVDビデオを再生するときのみ影響します。</li> </ul>                                               |                                                                                                    |  |
|                 | マルチチャンネルで録画されたDVD<br>ビデオを正しく再生するため、接続する             | ステレオ                                                                                         | : 音声出力端子を通常のステレオアンプやレシーバーあるいはテレビに接続するときに設定します。                                                                                            |  |
| 章               | AV機器に合わせて選びます。                                      | ドルビーサラウンド                                                                                    | : 首声出力端子をドルヒーサラウンド対応人テレオアンフやレシー<br>バーあるいはテレビに接続するときに設定します。                                                                                |  |
| 戸出              | Dレンジコントロール                                          | (                                                                                            |                                                                                                    |  |
| 五               | ドルビーデジタルの音声を再生している                                  | 7-470                                                                                        | : ダイナミックレンジを圧縮しないでお楽しみいただけます。                                                                                                    |  |
| 設定              | ときにダイナミックレンジ(最大音声と                                  | ワイドレンジ                                                                                       | ディスクによっては、ノーマル選択時と変わらない場合があります。                                                                                                    |  |
|                 | 最小音声の差)を圧縮することができます。                                | TVモード                                                                                        | :テレビにつないでいるとき選びます。小さい音でもよく聞こえます。                                                                                                    |  |
|                 | 出力レベル                                               | ● 音声出力のレベル                                                                                   | を小さくするときに使います。                                                                                                    |  |
|                 |                                                     | 標準                                                                                           | :通常は「標準」を選択します。                                                                                                    |  |
|                 |                                                     | 小                                                                                            | :アナログ音声の出力レベルが小さくなります。                                                                                                    |  |
| パレ              | セットレベル<br>(☞107ページ)                                 | 過激なシーンを含む。<br>見せたくないシーンな                                                                     | ような映画ソフトでパレンタル機能に対応している場合、お子様に<br>をカットしたり、別のシーンに差し換えることができます。                                                                             |  |
| シタルロ            |                                                     | なし、<br>レベル1〜レベル8                                                                             | : パスワードは0~9の4桁の数字です。<br>4桁のパスワードの数字を入れ直すときは [決定/OK]<br>ボタンを押す前に新しい4桁の数字を入れ直してください。                                                        |  |
| リック             | カントリーコード<br>(☞ 107ページ)                              | AD~ZW                                                                                        | :通常は「JP(日本)」を選択します。(『37128ページ)                                                                                                    |  |
| P               | リジューム                                               | ● 再生して、停止した                                                                                  | 位置を自動的に記憶するか、しないかの設定をします。                                                                                                    |  |
| Ś               | (เช39ページ)                                           | 切                                                                                            | :リジューム機能が働きません。                                                                                                    |  |
|                 |                                                     | 入                                                                                            | リジューム機能を使用するときに選びます。                                                                                                    |  |
| 土設定             |                                                     | ディスクリジューム                                                                                    | : ディスクごとにリジュームポイントを記憶させるときに選びます。<br>(30枚まで記憶できます)                                                                                         |  |

<u>113</u>

# HDD / DVD / DV 設定メニューについて

お買い上げ時の設定状態です。

|                  |       | 項目                                                                     | 設定内容                                                                                                    |                                                                                                  |  |
|------------------|-------|------------------------------------------------------------------------|----------------------------------------------------------------------------------------------------|--------------------------------------------------------------------------------------------------|--|
|                  |       | 時間差再生                                                                  | <ul> <li>録画予約をしなく<br/>再生できます。</li> </ul>                                                                                                    | ても、受信した放送を設定した時間ぶんだけ自動的に録画し時間差                                                                   |  |
| 6                | H     | ハードディフクに一時的に                                                           | <ul> <li>設定を変更すると</li> </ul>                                                                                                    | <、今まで一時的に録画された映像は消去されます。                                                                         |  |
| D                | Б П   | 八一下 1 インノに一時時に<br>受信放送や外部 1 カの映像を                                      | 切                                                                                                    | :時間差再生はできません。                                                                                    |  |
| 側                | 設     |                                                                        | 30分                                                                                                    | :時間差再生できる時間を30分にします。                                                                             |  |
| J D              | 定     |                                                                        | 1時間                                                                                                    | :時間差再生できる時間を1時間にします。                                                                             |  |
|                  |       |                                                                        | 3時間                                                                                                    | :時間差再生できる時間を3時間にします。                                                                             |  |
|                  |       | ライブラリ登録<br>(☞ <b>92</b> ページ)                                           | <ul> <li>録画または録画<br/>かの設定です。</li> </ul>                                                                                                    | 予約したタイトル名などを、DVDナビにライブラリ登録するか、しない                                                                |  |
|                  |       |                                                                        | 切                                                                                                    | :ライブラリ登録しません。                                                                                    |  |
|                  |       |                                                                        | Л                                                                                                    | :ライブラリ登録します。                                                                                     |  |
|                  |       | タイトル連続再生                                                               |                                                                                                    | ・1つの釆細を再生し約了すると オンエア両面に豆ります                                                                      |  |
|                  |       | ディスクに録画した番組を再生したとき                                                     |                                                                                                    | ・「つの面積を持生した」すると、オフェア回面に戻ります。<br>※ファイナライズ済のDVD-B/DVD-BW(ビデオモード)ディスク                               |  |
|                  |       | に、1つの番組の再生が終了したら次の                                                     | 切                                                                                                    | を再生したときは、「入」と同じ動作になります。                                                                          |  |
|                  |       | 番組を連続再生するかしないかを設定<br>します。                                              | λ                                                                                                    | : 1つの番組を最初から再生し次に録画した番組があれば、連続<br>再生します。                                                         |  |
|                  |       | ビデオモード録画音声                                                             | • 再生時は、録画                                                                                                    | した音声でのみ再生します。                                                                                    |  |
|                  |       | DVD-R/DVD-RW (ビデオモード) に<br>領面する トキの辛苦を部会します                            | 主                                                                                                    | :主音声で録画します。                                                                                      |  |
| D<br>V<br>D<br>側 | п     | 政 回 9 る こ さ の 自 声 を 設 た し よ 9 。                                        | 副                                                                                                    | :副音声で録画します。                                                                                      |  |
|                  | レクロ設定 | ビデオモード記録アスペクト                                                          | <ul> <li>ビデオモードのDVDディスクには、1番組につき1つのアスペクト(表示される映像の縦横比)しか録画できません。HDDからビデオモードのDVDディスクにダビングする場合、(縦横比4:3)と(縦横比16:9)の映像が混在するときに、どちらのアスペクトでダビングするかを設定します。</li> </ul> |                                                                                                  |  |
|                  |       |                                                                        | 4:3優先                                                                                                    | : ビデオモードのDVDディスクに録画するとき、(縦横比4:3)の<br>アスペクトにします。                                                  |  |
| 1則<br>  の<br>み   |       |                                                                        | 16:9優先                                                                                                    | : ビデオモードのDVDディスクに録画するとき、(縦横比16:9)の<br>アスペクトにします。                                                 |  |
|                  |       | MP3/JPEG                                                               | <ul> <li>1枚のディスクにNP3、JPEGの両ファイルが含まれている場合、どちらのファイ<br/>生可能にするかを設定します。</li> </ul>                                                                                |                                                                                                  |  |
|                  |       | (☞104ページ)                                                              | MP3                                                                                                    | :MP3ファイルのディスクを再生するときに設定します。                                                                      |  |
|                  |       |                                                                        | JPEG                                                                                                    | :JPEGファイルのディスクを再生するときに設定します。                                                                     |  |
|                  |       | <b>ファイナライズモード</b><br>(เ <b>☞74ペ<i>ージ</i>)</b><br>DVD-R、DVD-RW (ビデオモード) | ノーマルモード                                                                                                    | :DVDディスクを入れると、ディスクを確認したあと停止した状態<br>になります。再生したいときは、再生ボタンを押します。<br>:DVDディスクを入れると、ディスクを確認したあと自動的に再生 |  |
|                  |       | にファイナライズするとき、どのよう<br>な動作をさせるか選択することが                                   |                                                                                                    | を始め、ディスクメニューが表示されると再生を停止します。<br>・DVDディフクをみれるとディフクを確認したあと自動的に再生                                   |  |
|                  |       | できます。                                                                  | オートリピート                                                                                                    | を始め、繰り返し再生を続けます。                                                                                 |  |
|                  | п     | ファイナライズ<br>(☞ <b>74ペー</b> ジ)                                           | 本機で録画した、D <sup>1</sup><br>ライズを行います。 <sup>−</sup>                                                                                                    | /D-R/-RWディスクを他のDVDプレーヤーで見るためには、ファイナ<br>ファイナライズしたディスクには、録画や編集はできなくなります。                           |  |
|                  | Ī     | ファイナライズ解除                                                              | 本機でファイナライ                                                                                                    | ズした、DVD-RWディスクのファイナライズを解除します。再度新                                                                 |  |
|                  | Ś     | (11875ページ)                                                             | しく編集や、録画が                                                                                                    | できます。                                                                                            |  |
|                  | 設     | フォーマット                                                                 | ディスク内容をすべ                                                                                                    | て消去したり、フォーマットしていないDVD-RAM/-RWディスク                                                                |  |
|                  | 휟     | (☞76ページ)                                                               | ージ) を録画できるようにする場合にフォーマット(初期化)します。DVD-RWディスクは                                                                                                    |                                                                                                  |  |
|                  |       |                                                                        | ヒナオフォーマットと                                                                                                    | こVKノオーマットの2種類のノオーマットかあります。                                                                       |  |
|                  |       | DV記録音声                                                                 | <ul> <li>録画するときの音</li> </ul>                                                                                                    | 時モードの設定です。                                                                                       |  |
| D                | п     |                                                                        | 12BIT                                                                                                    | : 録画したあとでアフレコをすることができます。                                                                         |  |
| V.               | V     |                                                                        | 16BIT                                                                                                    | - 局首質で録音します。アフレコはできません。                                                                          |  |
| 側                | 設     | オーディオモード                                                               | <ul> <li>再生するときの音</li> </ul>                                                                                                    | 時モードの設定です。                                                                                       |  |
| ¥                | 疋     |                                                                        | SOUND1                                                                                                    | : 録画時の音声をステレオ音声で再生します。                                                                           |  |
|                  |       |                                                                        | SOUND2                                                                                                    | : アフレコ音声をステレオ音声で再生します。                                                                           |  |
|                  |       |                                                                        | MIX                                                                                                    | :録画時の音声とアフレコ音声を同時にステレオ音声で再生します。                                                                  |  |

114

# 基本機能設定メニューについて

お買い上げ時の設定状態です。

|        | 項目                                                          |                                                  | 設定内容                                                                                   |  |
|--------|-------------------------------------------------------------|--------------------------------------------------|----------------------------------------------------------------------------------------|--|
|        | XPモード高音質録音                                                  | <ul> <li>HDD≓DVDの</li> </ul>                     | ダビングでは、この設定は無効になります。                                                                   |  |
|        | XPモードで録音するときに最高の音質で                                         | DOLBY DIGITAL                                    | :ドルビーデジタル方式で録音します。                                                                     |  |
|        | 録音するときは、「リニアPCM」にします。                                       | リニアPCM                                           | :リニアPCM方式で録音します。                                                                       |  |
|        | オートCMスキップ                                                   | <ul> <li>録画した番組の<br/>自動的にCMをス</li> </ul>         | 音声が二重音声またはモノラルでCM (コマーシャル) がステレオのときに、<br>キップさせるかどうかの設定をします。                            |  |
| 録      |                                                             | 切                                                | : CMをスキップしません。                                                                         |  |
| 画<br>/ |                                                             | Л                                                | :自動的にCMをスキップします。                                                                       |  |
| 再生     | ジャンプ時間(☞104ページ)                                             | 15分                                              | :ジャンプ時間を15分にします。                                                                       |  |
| 設      | ジャンプして再生する時間を設定                                             | 30分                                              | :ジャンプ時間を30分にします。                                                                       |  |
| Æ      | します。                                                        | 1時間                                              | :ジャンプ時間を1時間にします。                                                                       |  |
|        | 予約自動取リ消し(最終回)                                               | <ul> <li>毎週/毎日予約/<br/>すか取り消さなし</li> </ul>        | を設定したときに、最終回マーク(                                                                       |  |
|        |                                                             | 切                                                | :毎週/毎日予約で最終回マークを検出しても予約を取り消しません。                                                       |  |
|        |                                                             | Л                                                | :毎週/毎日予約で最終回マークを検出すると予約を取り消します。                                                        |  |
|        | オンスクリーン(112ページ)                                             | ● テレビ画面に操作                                       | 作内容を表示するか、しないかの設定をします。                                                                 |  |
|        |                                                             | 切                                                | :操作内容をテレビ画面に表示しません。                                                                    |  |
|        |                                                             | λ                                                | :操作内容をテレビ画面に表示します。                                                                     |  |
|        |                                                             | オート                                              | :操作時に、操作内容を5秒間、テレヒ画面に表示します。<br>                                                        |  |
|        | ブルーバック                                                      | ● HDD側で「時間                                       | 差再生」が設定されているときは、ブルーバックになりません。                                                          |  |
|        | 外部入力が無信号、または放送のないチャンネル                                      | 切                                                | : 電波が弱く、不安定なチャンネルを受信するときは「切」を選びます。                                                     |  |
| 表      | をフルーの画面にするか、しないかの設定です。<br>                                  | λ                                                | : 放送のないチャンネルをフルーバックにします。<br>                                                           |  |
| 示設     | ディマー                                                        | ● 電源が「入」のときの対応になります。                             |                                                                                        |  |
| 휟      | 本体表示部の明るさを変えるときに                                            | 明                                                | :通常は「明」に設定します。                                                                         |  |
|        | 設定します。<br>                                                  | 暗                                                |                                                                                        |  |
|        | パワーセーブ                                                      | <ul> <li>ハリーセーノ(省)</li> </ul>                    | 電力) 機能の 人/切」を設定します。                                                                    |  |
|        |                                                             | 切                                                | - 週常は「切」にしま9。<br>:電源を切ったとき本体表示窓には何も表示しません。電源を入れると、本                                    |  |
|        |                                                             | Л                                                | 体表示窓にWAKE UP表示が数十秒間点滅します。<br>録画予約待機状態の場合、パワーセーブ機能は働きません。                               |  |
|        | TVのタイプ(☞19ページ)                                              | <ul> <li>ディスクが4:3パ</li> <li>「レターボックス」</li> </ul> | ンスキャンに対応していないときは、「パンスキャン」を選択していても<br> 表示になります。                                         |  |
| 映      |                                                             | <ul> <li>「16:9固定」設定<br/>変わります。</li> </ul>        | Eで4:3画面のDVDソフトを再生すると、画面幅を変換しているため画質が                                                   |  |
| 像入出    | DVDビテオの多くは、ワイドテレビ(縦<br>横比16:9)用の映像が収録されて<br>います。            | レターボックス                                          | : 通常のテレビ(縦横比4:3)に接続したとき、この設定にします。<br>ワイド画像のときは、上下に黒い隙間がある状態で映ります。<br>左右両端の映像は切り取られません。 |  |
| 刀設定    | その映像を通常のテレビ(縦横比4:3)<br>に映すときは「レターボックス」と「パ<br>ンスキャン」から選択します。 | パンスキャン                                           | : 通常のテレビ(縦横比4:3)に接続したとき、この設定にします。<br>ワイド画像のときは、左右両端が切り取られる状態で映ります。<br>上下に黒い隙間は映りません。   |  |
|        | ワイドテレビのときは「16:9オート」                                         | 16:9オート                                          | :普通のワイドテレビと接続したとき、この設定にします。                                                            |  |
|        | か「16:9固定」を選択します。                                            | 16:9固定                                           | : 画面サイズが16:9に固定されているワイドテレビと接続したとき、<br>この設定にします。(4:3の映像は、画面幅を自動調節します)                   |  |
| 映      | 映像入力F-1                                                     | ● 前面の映像入力(                                       | F-1)の入力端子(映像またはS映像)を変更したいときに設定します。                                                     |  |
| 像      |                                                             | 映像                                               | :前面の映像入力端子(F-1)に信号を入力するときは「映像」にします。                                                    |  |
| 日日     |                                                             | S映像                                              | :前面のS映像入力端子(F-1)に信号を入力するときは「S映像」にします。                                                  |  |
| 気      | 映像入力L-1                                                     | ● 背面の映像入力(                                       | L-1)の入力端子(映像またはS映像)を変更したいときに設定します。                                                     |  |
| 臣      |                                                             | 映像                                               | :背面の映像入力端子(L-1)に信号を入力するときは「映像」にします。                                                    |  |
|        |                                                             | S映像                                              | :背面のS映像入力端子(L-1)に信号を入力するときは「S映像」にします。                                                  |  |

知っていると便利

<u>115</u>

## DVD 側のテレビ画面表示

DVDランプが点灯しているときに、リモコンの[画面表示]を押すと、テレビ画面にスーパーインポーズを表示します。消すときは[画面表示]を2回押します。 (設定メニューの「オンスクリーン」を「入」または「オート」にします。☞115ページ)

| 録画情報の表示 | ディスク種類表示       録画中のチャブター番号       残量時間       現在時刻       受信チャンネル         タイトル99       チャブター999       総残量       6:59:59       AM11:35       12         FR360       録画中の       録画中の       受信チャンネルの       STEREO         録画モード       タイトル番号       録画範囲       現在の動作状態(録画)       受信チャンネルの                                                                                                    |
|---------|----------------------------------------------------------------------------------------------------|
| 再生情報の表示 | 再生中のチャブター番号       残量時間       現在の動作状態(再生)       裏番組録画のチャンネル         再生中の       タイトル99       チャブター999       総残量       6:59:59       DCDigital       8         タイトル番号       チャブター999       総残量       6:59:59       DCDigital       8         タイトル番号       チャブター999       総残量       5:59:59       DCDigital       8         タイトル名       再生位置       録画モード       再生中の<br>音声モード       裏番組の状態(録画) |
|         | (DVD-R、DVD-RW(ビデオモード)ディスクの場合、<br>ファイナライズするとタイトル名を表示しません<br>* 残量時間表示は[表示切換]を押すと経過時間表示に切り換わります。                                                                                                    |

## HDD 側のテレビ画面表示

HDDランプが点灯しているときに、リモコンの[画面表示]を押すと、テレビ画面にスーパーインポーズを表示します。消すときは[画面表示]を2回押します。 (設定メニューの「オンスクリーン」を「入」または「オート」にします。195ページ)

| 録画情報の表示 | 録画範囲 現7<br>11:00 12:00<br>FR360<br>録画モード                    | 王の動作状態 (録画) 現在時刻<br>1:00 AM 11:35                                                         | 受信チャンネル<br>12<br>STEREO<br>再生中の音声モード                                                                       |
|---------|-------------------------------------------------------------|-------------------------------------------------------------------------------------------|----------------------------------------------------------------------------------------------------|
| 再生情報の表示 | 再生位置<br>0:00 1:00<br>1:00<br>1:001 FISHING<br>プレイリスト番号 タイトル | 録画モード カウンター<br>2:00 01:16:48 DATE<br>FR360 FR360 STERE(<br>4<br>現在の動作状態 再生中(<br>(再生) 音声モー | 裏番組録画のチャンネル<br>8<br>9<br>9<br>8<br>8<br>8<br>8<br>8<br>8<br>8<br>8<br>8<br>8<br>8<br>8<br>8<br>8<br>8<br>8 |

## DV 側のテレビ画面表示

DVランプが点灯しているときに、リモコンの[画面表示]を押すと、テレビ画面に現在の状態を表示します。 もう一度押すと消えます。同時にすべて表示されることはありません。 (設定メニューの「オンスクリーン」を「入」または「オート」にします。IISページ)

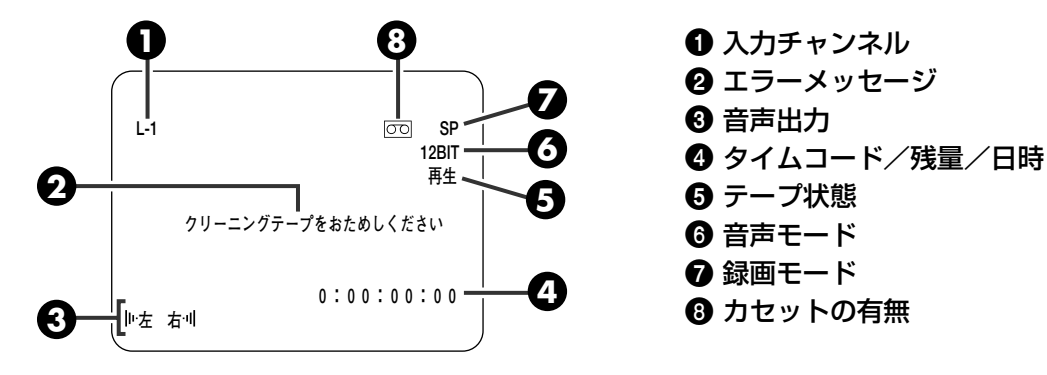

# その他

| RS-232Cインターフェース       | 118 |
|-----------------------|-----|
| コマンド表                 | 118 |
| 特殊コマンド・・・・・           | 118 |
| 操作コマンド・・・・・           | 119 |
| 情報収集コマンド・・・・・         | 119 |
| アスキーコード表              | 121 |
| 仕様                    | 121 |
| 受信チャンネル一覧表            | 122 |
| 番組表対応放送局一覧表           | 126 |
| 放送局コード一覧表・・・・・        | 127 |
| カントリー/エリアコード一覧表       | 128 |
| 言語コードー覧表・・・・・         | 129 |
| こんなメッセージが表示されたら(HDD編) | 130 |
| こんなメッセージが表示されたら(DVD編) | 131 |
| 故障かな? と思ったら(HDD/DVD編) | 132 |
| 故障かな? と思ったら(DV編)      | 134 |
| 保証とアフターサービス           | 135 |
| サービス窓口案内・・・・・         | 136 |
| 用語解説・・・・・・            | 138 |
| 索引                    | 140 |
| 別売品のご案内・・・・・          | 142 |
| 主な仕様・・・・・・            | 143 |

## コマンド表

本機をRS-232Cでコントロールするための、プログラムを作られるかたを対象に書かれています。

| 下位→<br>上位↓ | 0                 | 1               | 2 | 3     | 4 | 5           | 6           | 7               | 8                | 9                | A                  | в            | с   | D                 | Е                  | F                  |
|------------|-------------------|-----------------|---|-------|---|-------------|-------------|-----------------|------------------|------------------|--------------------|--------------|-----|-------------------|--------------------|--------------------|
| 0          |                   |                 |   |       |   |             |             |                 |                  |                  | ACK                | NAK          |     |                   |                    |                    |
| 1          |                   |                 |   |       |   |             |             |                 |                  |                  |                    |              |     |                   |                    |                    |
| 2          |                   |                 |   |       |   |             |             |                 |                  |                  |                    |              |     |                   |                    |                    |
| 3          |                   |                 |   |       |   |             |             |                 |                  |                  | PLAY               |              |     |                   |                    | STOP               |
| 4          |                   |                 |   |       |   |             |             |                 |                  |                  |                    |              |     |                   |                    | STILL              |
| 5          |                   |                 |   |       |   |             |             |                 |                  |                  |                    |              |     |                   |                    |                    |
| 6          |                   |                 |   |       |   |             |             |                 |                  |                  |                    |              |     |                   |                    |                    |
| 7          |                   |                 |   |       |   |             |             |                 |                  |                  |                    |              |     |                   |                    |                    |
| 8          |                   |                 |   |       |   |             |             |                 |                  |                  |                    |              |     |                   |                    |                    |
| 9          |                   |                 |   |       |   |             |             |                 |                  |                  |                    |              |     |                   |                    |                    |
| Α          | Stand by<br>ON    | Stand by<br>OFF |   | Eject |   |             |             |                 |                  |                  |                    | FF           | REW |                   |                    |                    |
| в          |                   |                 |   |       |   | Fwd<br>Shtl | Rev<br>Shtl |                 |                  |                  |                    |              |     |                   | Data Data<br>Sense | Time Data<br>Sense |
| с          |                   |                 |   |       |   |             |             |                 |                  |                  | Rec                | Rec<br>Pause |     |                   |                    |                    |
| D          |                   |                 |   |       |   |             |             | Status<br>Sense | Tc Data<br>Sense | Tc Data<br>Sense |                    |              |     | JVC Data<br>Sense |                    |                    |
| E          |                   |                 |   |       |   |             |             |                 |                  |                  |                    |              |     |                   |                    |                    |
| F          | Command<br>Target |                 |   |       |   |             |             |                 |                  |                  | Rec/Dub<br>Request |              |     |                   |                    |                    |

## 特殊コマンド

連続して送信することにより受け付けるコマンドです。コマンド送信を失敗すると、コマンド・ターゲットを 取得するところからやり直す必要があります。

| コマンド |                                                                                 | 説             | 明            |
|------|---------------------------------------------------------------------------------|---------------|--------------|
| FO   | Command Target : Deck )<br>FO → 30 : DV選択<br>FO → 34 : HDD選択<br>FO → 38 : DVD選択 | 選択コマンド受付許可を出し | <i>し</i> ます。 |

# 操作コマンド

# VDR、VCRを操作するコマンドです。正常に受信し、対応するコマンドが存在するならばOA(ACK)を返答して対応する動作をします。

| コマンド | 説明                                                                                                    |
|------|----------------------------------------------------------------------------------------------------|
| ЗА   | 選択されたDeckがPLAYします。                                                                                                    |
| ЗF   | 選択されたDeckがSTOPします。<br>STOP状態で押された場合リジュームがクリアされます。(DVD側)<br>Rec Requestがクリアされます。                                       |
| 4F   | 選択されたDeckがSTILL状態になります。                                                                                               |
| AO   | Power On : パワーオン                                                                                                    |
| A1   | Power Off:パワーオフ                                                                                                    |
| A3   | Eject:DVD側:Trayの開閉<br>VCR側:カセット取り出し                                                                                   |
| AB   | FF:DVD側:再生中のみ動作します.早送り再生となります。早送り再生は2倍、4倍、8倍、16<br>倍の再生速度があり、この動作をする毎に1段階ずつ上がっていきます。<br>VCR側:早送り.再生中はSearch Fwdとなります。 |
| AC   | REW: DVD側:再生中のみ動作します。逆再生となります。逆再生は2倍、4倍、8倍、16倍の<br>再生速度があり、この動作をする毎に1段階ずつ上がっていきます。<br>VCR側:早戻し、再生中はSearch Revとなります。   |
| B5   | Fwd Shtl:VCR側のみ、一時停止します。早送り、再生中はSearch Fwdとなります。                                                                      |
| В6   | Rev Shtl:VCR側のみ、一時停止します。早戻し、再生中はSearch Revとなります。                                                                      |
| CA   | Rec:Rec Request受付時、選択されているDeckでRecordを開始します。                                                                          |
| СВ   | Rec Pause:Rec Request受付時、選択されているDeckがRec Pauseになります。                                                                  |
| FA   | Rec Request:録画許可を出します。STOPでクリアされます。                                                                                   |

## 情報収集コマンド

#### コマンドを送信するとDeckの内部情報など、数バイトの情報が得られます。

| コマンド   | 説明                                                                                 |
|--------|------------------------------------------------------------------------------------|
| BE     | Date Sense:設定した現在の年月日を取得できます。Data形式は <b>120</b> ページ①参照。                            |
| BF     | Time Sense:設定した現在の時分秒を取得できます。Data形式は☞120ページ②参照。                                    |
| D7     | Status Sense: Deck情報を取得します。Data形式は☞120ページ④参照。                                      |
| D8, D9 | TL Data Sense∶選択されたDeckにMediaが入っていたら、経過カウンタが取得できます。<br>Data形式は☞ <b>120</b> ページ③参照。 |
| DD     | JVC Data Sense :機体の情報が返ってきます。Data形式は <b>☞120</b> ページ⑤参照。                           |

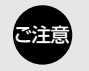

# RS-232C インターフェース (っづき)

#### ① Date Sense [BE]

設定された現在の年月日をASCII CODEで取得します。

|               | lst byte | 2nd byte | 3rd byte | 4th byte | 5th byte | 6th byte |
|---------------|----------|----------|----------|----------|----------|----------|
| Date Sense    | 年10位     | 年1位      | 月10位 月1位 |          | 日10位     | 日1位      |
| BE            | 3*       | 3*       | 3*       | 3*       | 3*       | 3*       |
| 例(2004.11.17) | 30       | 34       | 31       | 31       | 31       | 37       |

※現在時刻を合わせていないとき、値は"-"(Ox2D)に固定されます。

#### 2 Time Sense [BF]

設定された現在の時分秒をASCII CODEで取得します。

|             | l st byte | 2nd byte | 3rd byte | 4th byte | 5th byte | 6th byte |
|-------------|-----------|----------|----------|----------|----------|----------|
| Date Sense  | 時10位      | 時1位      | 分10位     | 分1位      | 秒10位     | 秒1位      |
| BF          | 3*        | 3*       | 3*       | 3*       | 3*       | 3*       |
| 例(12:34:56) | 31        | 32       | 33       | 34       | 35       | 36       |

※現在時刻を合わせていないとき、値は"-"(Ox2D)に固定されます。

#### 3 TL Data Sense [D8/D9]

選択されているDeckのカウンタを時分秒で取得します。

|             | lst byte | 2nd byte | 3rd byte | 4th byte | 5th byte | 6th byte | 7th byte  | 8th byte |
|-------------|----------|----------|----------|----------|----------|----------|-----------|----------|
| Date Sense  | 時10位     | 時1位      | 分10位     | 分1位      | 秒10位     | 秒1位      | Frame 10位 | Frame 1位 |
| D9          | 3*       | 3*       | 3*       | 3*       | 3*       | 3*       | 3*        | 3*       |
| 例(01:23:45) | 30       | 31       | 32       | 33       | 34       | 35       | 30        | 30       |

例:経過カウンタが1時間23分45秒のとき

#### ④ STATUS SENSE [D7]

| $\sim$       | lbyte          | 2byte          | 3byte            | 4byte               | 5byte            |
|--------------|----------------|----------------|------------------|---------------------|------------------|
| bit 7        | 1(常時)          | VideoがEE       | 0(常時)            | PLAY中               | PAUSE中           |
| hit C        | 0(尚中)          |                | DV側:0(常時)        | DV側:FF中             | 0(登中)            |
| DILO         | 0(吊吁)          | AUUIO/J'EE     | HDD/DVD側:タイマーREC | HDD/DVD側:0(常時)      | 0(常时)            |
|              |                |                |                  | DV側:REW中            | DV側:シャトル正方向サーチ中  |
| DIT 5        | DICS U(常時)     | VIdeo/jviviute | 0(常時)            | HDD/DVD側:0(常時)      | HDD/DVD側:0(常時)   |
| bit 4 録画禁止状態 | AudiotiNAuto   | 0(尚味)          | 670D+            | DV側:シャトル逆方向サーチ中     |                  |
|              | Audio/Jviviute | 0(吊时)          | 510P4            | HDD/DVD側:0(常時)      |                  |
| hi+ 0        |                | 田尚改生           | 0(尚味)            |                     | DV側:SPEED CODE 3 |
| DIL 3        | カビット木挿入        | 共吊元生           | 0(吊时)            | 5TAINDBY 4          | HDD/DVD側:0(常時)   |
| h:+ 0        |                |                | DV側:0(常時)        | DV側:CASSETTE EJECT中 | DV側:SPEED CODE 2 |
| DIT 2        | 0(常時)          | しゆしき光生         | HDD/DVD側:リピート再生中 | HDD/DVD側:0(常時)      | HDD/DVD側:0(常時)   |
| b:+ 1        |                |                |                  |                     | DV側:SPEED CODE 1 |
| ו זומ        | DIT I U(常時)    |                | 0(吊时)            | RECH                | HDD/DVD側:0(常時)   |
| hit O        | 田尚改生           |                |                  | DV側:Audio Dub中      | DV側:SPEED CODE 0 |
| ט זום        |                |                |                  | HDD/DVD側:0(常時)      | HDD/DVD側:0(常時)   |

#### (5) JVC SENSE [DD]

| /     | 1 byte                           | 2byte | 3byte                            | 4byte |
|-------|----------------------------------|-------|----------------------------------|-------|
| bit 7 | 1(常時)                            | 0(常時) | 0(常時)                            | 1(常時) |
| bit 6 | 0(常時)                            | 0(常時) | 0(常時)                            | 1(常時) |
| bit 5 | 0(常時)                            | 1(常時) | 0(常時)                            | 0(常時) |
| bit 4 | DV側:LP記録テープ再生時<br>HDD/DVD側:0(常時) | 0(常時) | 0(常時)                            | 0(常時) |
| bit 3 | 0(常時)                            | 0(常時) | 0(常時)                            | 0(常時) |
| bit 2 | 0(常時)                            | 0(常時) | DV側:Audio Dub中<br>HDD/DVD側:0(常時) | 0(常時) |
| bit 1 | 1 (常時)                           | 0(常時) | DV側:Insert中<br>HDD/DVD側:0(常時)    | 0(常時) |
| bit O | 1(常時)                            | 0(常時) | REC中                             | 0(常時) |

<u>120</u>

# アスキーコー<u>ド</u>表

|   | 0 | 1 | 2  | 3 | 4 | 5              | 6 | 7                | 8              | 9              | Α | В              | С | D | Е | F |
|---|---|---|----|---|---|----------------|---|------------------|----------------|----------------|---|----------------|---|---|---|---|
| 0 |   |   | SP | 0 |   | Р              |   | р                | 1<br>1<br>1    | 1<br>1<br>1    |   | 1<br>1<br>1    |   |   |   |   |
| 1 |   |   |    | 1 | А | Q              | а | q                |                |                |   |                |   |   |   |   |
| 2 |   |   |    | 2 | В | R              | b | r                |                |                |   |                |   |   |   |   |
| 3 |   |   |    | 3 | С | S              | с | s                | <br> <br>      | <br> <br>      |   | <br> <br>      |   |   |   |   |
| 4 |   |   |    | 4 | D | т              | d | t                |                |                |   |                |   |   |   |   |
| 5 |   |   |    | 5 | Е | U              | е | u                | <br> <br> <br> | <br> <br> <br> |   | <br> <br> <br> |   |   |   |   |
| 6 |   |   |    | 6 | F | V              | f | v                |                |                |   |                |   |   |   |   |
| 7 |   |   |    | 7 | G | w              | g | w                |                |                |   |                |   |   |   |   |
| 8 |   |   |    | 8 | Н | х              | h | x                | <br> <br>      | <br> <br>      |   | <br> <br>      |   |   |   |   |
| 9 |   |   |    | 9 | Ι | Y              | i | у                | <br> <br> <br> | <br> <br> <br> |   |                |   |   |   |   |
| Α |   |   |    |   | J | Z              | j | z                |                |                |   | <br> <br>      |   |   |   |   |
| в |   |   |    |   | К | <br> <br>      | k |                  |                |                |   |                |   |   |   |   |
| С |   |   |    |   | L |                | Т |                  | <br> <br> <br> |                |   |                |   |   |   | 1 |
| D |   |   |    |   | М | <br> <br>      | m | <br> <br> <br>   | <br> <br>      | <br> <br>      |   | <br> <br>      |   |   |   |   |
| Е |   |   |    |   | Ν | <br> <br> <br> | n | 1<br>1<br>1<br>1 | <br> <br> <br> | <br> <br> <br> |   | <br> <br> <br> |   |   |   |   |
| F |   |   |    |   | 0 | <br> <br> <br> | 0 | 1<br>1<br>1      | 1<br>1<br>1    | 1<br>1<br>1    |   | 1<br>1<br>1    |   |   |   | 1 |

RS-232Cインターフェースで数値やアルファベットを表現するときに使います。

## 仕様

#### **O-SUB 9PIN**

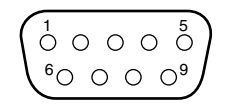

| ピンNo. | 信号  | 動作    | 方向    |
|-------|-----|-------|-------|
| 2     | RxD | 受信データ | 本機←PC |
| З     | ТхD | 送信データ | 本機→PC |
| 5     | GND | 信号接地  |       |

●PCは、パソコンなどのコントローラーの意味です。

●パソコンと接続する場合は、ストレートケーブルを使用してください。

| モード       |     | :∄   | 同期  | 9    |    |    |    |     |          |        |
|-----------|-----|------|-----|------|----|----|----|-----|----------|--------|
| キャラクタ-    | -長  | : 8  | ビッ  | ト    |    |    |    |     |          |        |
| バリティ      |     | : to | ГL  |      |    |    |    |     |          |        |
| スタートビ     | ット  | : 1  |     |      |    |    |    |     |          |        |
| ストップビ     | ット  | : 1  |     |      |    |    |    |     |          |        |
| データ速度     |     | ; 9  | 600 | Dbps | 6  |    |    |     |          |        |
| ビット構成     |     | :    |     |      |    |    |    |     |          |        |
|           |     |      |     |      |    |    |    |     | T        |        |
| 🛉         | D0  | D1   | D2  | D3   | D4 | D5 | D6 | D7  | •        |        |
| <br>スタートヒ | ニット |      |     |      |    |    | ス  | トッフ | 】<br>パビッ | -<br>ト |
|           |     |      |     |      |    |    |    |     |          |        |

## 地域設定の地域表

お住まいの地域が表中に記載されていないときは、受信できる放送局をひとつずつ設定してください。(1827ページ)

| この表の見かた |           |               | 本橋              | <b>巻でのチャンネル表示番号</b> |       |
|---------|-----------|---------------|-----------------|---------------------|-------|
|         |           | 地域            | 1               | 放送局名・受信:<br>2       | チャンネル |
|         | 都道<br>府県名 | 地域名<br>(対応都市) | 放送局名<br>受信チャンネル | 放送局名<br>受信チャンネル     | HP    |

### 映らないときは、お近くの地域も試してください。

|          |            |                |                        |                   |                           |              |                       |                        |                 |                                |                     | (2005í       | 年3月現在)        |
|----------|------------|----------------|------------------------|-------------------|---------------------------|--------------|-----------------------|------------------------|-----------------|--------------------------------|---------------------|--------------|---------------|
|          | ********** |                |                        |                   |                           | 放            | 送局名・受                 | 信チャンネ                  | ル               |                                |                     |              |               |
|          | -15 AA     | 1              | 2                      | 3                 | 4                         | 5            | 6                     | 7                      | 8               | 9                              | 10                  | 11           | 12            |
| -        | 初期設定       | 1              | 2                      | З                 | 4                         | 5            | 6                     | 7                      | 8               | 9                              | 10                  | 11           | 12            |
|          | 札幌 (江別)    | 北海道放送<br>1     |                        | NHK総合<br>3        |                           | 札幌テレビ<br>5   |                       |                        | 北海道文化<br>27     |                                | 北海道テレビ<br>35        | テレビ北海道<br>17 | NHK教育<br>12   |
|          | 小樽         |                | NHK教育<br>2             |                   | 北海道テレビ<br>4               |              |                       | 札幌テレビ<br>7             | 北海道文化<br>26     | 北海道放送<br>9                     |                     | NHK総合<br>11  | テレビ北海道<br>24  |
|          | 旭川         |                | NHK教育<br>2             | 北海道文化<br>37       |                           | 北海道テレビ<br>39 |                       | 札幌テレビ<br>7             |                 | NHK総合<br>9                     |                     | 北海道放送<br>11  | テレビ北海道<br>33  |
|          | 名寄         |                |                        | 北海道文化<br>26       | NHK総合<br>4                |              | 札幌テレビ<br>6            |                        | 北海道テレビ<br>24    |                                | 北海道放送<br>10         |              | NHK教育<br>12   |
| 兆        | 稚内         |                | NHK教育<br>30            | 北海道文化<br>26       |                           | 北海道テレビ<br>24 |                       | 札幌テレビ<br>22            |                 | NHK総合<br>28                    | 北海道放送<br>10         |              |               |
| 海        | 室蘭         |                | NHK教育<br>2             | 北海道文化<br>37       |                           | 北海道テレビ<br>39 |                       | 札幌テレビ                  |                 | NHK総合<br>9                     |                     | 北海道放送<br>11  | テレビ北海道<br>29  |
|          | 苫小牧        |                | NHK教育<br>49            | 北海道文化<br>53       | N 11 2000 A               | 北海道テレビ<br>61 | 11-14-14-14-14        | 札幌テレビ<br>57            | 11.545×4-1-1.8  | NHK総合<br>51                    |                     | 北海道放送<br>55  | テレビ北海道<br>47  |
| 道        | 函館         |                | 北海道又10<br>27           |                   | NHK総合<br>4                |              | 北海追放达<br>6            |                        | 北海道テレビ<br>35    |                                | NHK教育<br>10         | テレビ北海道<br>21 | . 札幌テレビ<br>12 |
| ~        | 帯広         |                | 北海道文化<br>32            |                   | NHK総合<br>4                |              | 北海道放送<br>6            |                        | 北海道テレビ<br>34    |                                | 札幌テレビ<br>10         |              | NHK教育<br>12   |
|          | 釧路         |                | NHK教育<br>2             | 北海道文化<br>41       |                           | 北海道テレビ<br>39 |                       | 札幌テレビ<br>7             |                 | NHK総合<br>9                     |                     | 11<br>11     |               |
|          | 網走         | 北海道放送<br>1     |                        | NHK総合<br>3        |                           | 札幌テレビ<br>5   |                       |                        | 北海道文化<br>27     |                                | 北海道テレビ<br>35        |              | NHK教育<br>12   |
|          | 北見         |                | NHK教育<br>2             | 北海道文化<br>59       |                           | 北海道テレビ<br>61 |                       | 札幌テレビ<br>7             |                 | NHK総合<br>9                     |                     | 北海道放送<br>53  |               |
| 害        | 青森(弘前)     | 青森放送<br>1      |                        | NHK総合<br>3        | 青森朝日<br>34                | NHK教育<br>5   |                       |                        |                 |                                |                     |              | 青森テレビ<br>38   |
| 森        | 八戸         |                | 岩手めんこい<br>29           |                   | 青森朝日<br>31                |              | = = = = = =           | NHK教育<br>7             | = 木 ニ し ノノ      | NHK総合<br>9                     | = * # *             | 青森放送<br>11   | 青森テレビ<br>33   |
|          | むつ         |                |                        |                   | NHK総合<br>4                |              | 育箖朝日<br>56            |                        | 青森テレビ<br>58     |                                | 育森放达<br>10          |              | NHK教育<br>12   |
| 岩        | 盛岡         |                | - 10 10 Mills <b>A</b> |                   | NHK総合<br>4                |              | 岩手放送<br>6             |                        | NHK教育<br>8      | 岩手朝日<br>31                     | テレビ岩手<br>35         |              | 岩手めんこい<br>33  |
| 1<br>E   | 釜石         |                | NHK総合<br>2             |                   |                           |              | テレビ岩手<br>58           |                        | 右手のんこい<br>60    | 石于朝日<br>62                     | 石于放达<br>10          |              | NHK教育<br>12   |
| 7        | 二戸         |                | 岩手放送<br>2              |                   |                           | NHK総合<br>5   |                       |                        | 岩手めんこい<br>29    | 岩手朝日<br>61                     | テレビ岩手<br>37         |              | NHK教育<br>12   |
| ÷        | 仙台         | 東北放送           |                        | NHK総合<br>3        |                           | NHK教育<br>5   |                       | 東日本放送<br>32            |                 | 宮城テレビ<br>34                    |                     |              | 仙台放送<br>12    |
| 山城       | 石巻         | 東北放送<br>59     | NULL                   | NHK総合<br>51       | ましんかど                     | NHK教育<br>49  | (1) (2) th Y          | 東日本放送<br>61            |                 | 宮城テレビ<br>55                    |                     |              | 仙台放送<br>57    |
|          | 気仙沼        |                | NHK総合<br>2             |                   | 東北瓜达<br>4                 |              | 1111日放达<br>6          | <sup>東日本成达</sup><br>43 |                 | 宮城テレビ<br>37                    | NHK教育<br>10         |              |               |
| €U       | 秋田         |                | NHK教育<br>2             |                   |                           | 秋田朝日<br>31   |                       |                        |                 | NHK総合<br>9                     |                     | 秋田放送<br>11   | 秋田テレビ<br>37   |
|          | 大館         |                |                        |                   | NHK総合<br>4                | 秋田朝日<br>59   | 秋田放送<br>6             |                        | NHK教育<br>8      | • ··· ·· · · · · · · · · · · · |                     |              | 秋田テレビ<br>57   |
|          | 大曲         |                | NHK教育<br>43            |                   |                           | 秋田朝日<br>41   |                       |                        | A 11 11 (111) A | NHK総合<br>45                    | 1.77/16.334         | 秋田放送<br>47   | 秋田テレビ<br>51   |
|          | 山形         | . 1. 17/ +1.14 | さくらんほテレビ<br>30         | NUUZIAA           | NHK教育<br>4                |              | プレビュー山形<br>36         |                        | NHK総合<br>8      |                                | 10<br>10            |              | 山形テレビ<br>38   |
| 形        | 鶴岡 (酒田)    | 山形放送<br>1      | 24                     | NHK総台<br>3        | A D. D. Saki-str          |              | NHK教育<br>6            |                        | デビュー山形<br>22    |                                | .1.72/16/26         |              | 山形テレビ<br>39   |
|          | 米沢         |                | 2くらんほテレビ<br>60         |                   | NHK教育<br>50               |              | プレビユー山形<br>56<br>短回中中 |                        | NHK総合<br>52     | NII IIZ445                     | 山形放送<br>54<br>短度数学  | 「酒白二」レン      | шжテレビ<br>58   |
| 福        | 福島(郡山)     |                | NHK教育<br>2             |                   | フルビユー福島<br>31             |              | 福島中央<br>33            |                        |                 | NHK総合<br>9                     | 個局 <b></b> 成达<br>35 | 福島テレビ        | in the second |
| 島        | いわき        |                | プレユー福島<br>62           | N 11 11 2 +/a 7** | NHK総合<br>4                |              | 福島中央<br>58            |                        | 福島デレビ<br>8      |                                | NHK教育<br>10         |              | 福島放送<br>60    |
| <b>_</b> | 会津若松       | NHK総合<br>1     |                        | NHK教育<br>3        | <del>オレビュー</del> 福島<br>47 |              | 福島テレビ<br>6            |                        | 福島中央<br>37      |                                | 福島放送<br>41          |              |               |

<u>122</u>∟

| 茨  | 水戸 (勝田)        | NHK総合<br>44          |             | NHK教育<br>46   | 日本テレビ<br>42      |                   | TBS<br>40     |             | フジテレビ<br>38    |               | テレビ朝日<br>36        |                   | テレビ東京<br>32 |
|----|----------------|----------------------|-------------|---------------|------------------|-------------------|---------------|-------------|----------------|---------------|--------------------|-------------------|-------------|
| 城  | 日立             | NHK総合<br>52          |             | NHK教育<br>50   | 日本テレビ<br>54      |                   | TBS<br>56     |             | フジテレビ<br>58    |               | テレビ朝日<br>60        |                   | テレビ東京<br>62 |
|    | 宇都宮1           | NHK総合<br>29          |             | NHK教育<br>27   | 日本テレビ<br>25      |                   | TBS<br>23     |             | フジテレビ<br>21    |               | テレビ朝日<br>19        | とちぎテレビ<br>31      | テレビ東京<br>17 |
| 栃  | 宇都宮2           | NHK総合<br>51          |             | NHK教育<br>49   | 日本テレビ<br>53      |                   | TBS<br>55     |             | フジテレビ<br>57    |               | テレビ朝日<br>41        | とちぎテレビ<br>31      | テレビ東京<br>44 |
| 木  | 矢板1            | NHK総合<br>51          |             | NHK教育<br>49   | 日本テレビ<br>53      |                   | TBS<br>55     |             | フジテレビ<br>57    |               | テレビ朝日<br>59        | とちぎテレビ<br>33      | テレビ東京<br>61 |
|    | 矢板2            | NHK総合<br>40          |             | NHK教育<br>30   | 日本テレビ<br>36      |                   | TBS<br>42     |             | フジテレビ<br>45    |               | テレビ朝日<br>59        | とちぎテレビ<br>33      | テレビ東京<br>61 |
| ₽¥ | 前橋<br>(伊勢崎・高崎) | NHK総合<br>52          |             | NHK教育<br>50   | 日本テレビ<br>54      | 群馬テレビ<br>48       | TBS<br>56     | 放送大学<br>40  | フジテレビ<br>58    |               | テレビ朝日<br>60        |                   | テレビ東京<br>62 |
| 師馬 | 桐生1            | NHK総合<br>43          |             | NHK教育<br>45   | 日本テレビ            | 群馬テレビ             | TBS           | 放送大学        | フジテレビ<br>35    |               | テレビ朝日<br>33        |                   | テレビ東京<br>31 |
|    | 桐生2            | NHK総合<br>51          |             | NHK教育<br>57   | 日本テレビ<br>53      | ボー<br>群馬テレビ<br>41 | TBS<br>55     |             | フジテレビ<br>35    |               | テレビ朝日<br>59        |                   | テレビ東京<br>61 |
|    |                | (三郷 · 越谷 ·           | 狭山 · 草加 ·   | 所沢 · 新座 ·     | 上尾・朝霞・           | 入間・岩槻・            | 大宮·春日部        | ・川口 · 川越)   |                |               |                    |                   |             |
|    | さいたま           | NHK総合<br>1           | MXテレビ<br>14 | NHK教育<br>3    | 日本テレビ<br>4       | 放送大学<br>16        | TBS           |             | フジテレビ          |               | テレビ朝日<br>10        | テレビ埼玉<br>38       | テレビ東京<br>12 |
| 达  | 熊谷1            | NHK総合<br>33          | 14          | NHK教育<br>35   | 日本テレビ<br>25      | 10                | TBS<br>23     |             | フジテレビ          |               | テレビ朝日<br>19        | テレビ埼玉<br>28       | テレビ東京<br>17 |
| 坷工 | 熊谷2            | NHK総合<br>51          |             | NHK教育<br>35   | 日本テレビ<br>53      |                   | TBS<br>55     |             | フジテレビ<br>57    |               | テレビ朝日<br>59        | テレビ埼玉<br>30       | テレビ東京<br>61 |
| T  | 秩父1            | NHK総合<br>51          |             | NHK教育<br>49   | 日本テレビ<br>53      |                   | TBS<br>55     |             | フジテレビ<br>57    |               | テレビ朝日<br>59        | テレビ埼玉<br>47       | テレビ東京<br>61 |
|    | 秩父2            | NHK総合<br>14          |             | NHK教育<br>49   | 日本テレビ<br>16      |                   | TBS<br>18     |             | フジテレビ<br>29    |               | テレビ朝日<br>38        | ・・<br>テレビ埼玉<br>47 | テレビ東京<br>44 |
|    |                | (我孫子 · 市川            | <br> ・市原・浦安 | · 柏 · 木更津     | ・佐倉・流山           | ・習志野・野            | 田・船橋・松戸       | ヨ・八千代)      | 20             |               |                    |                   |             |
| Ŧ  | 千葉             | NHK総合<br>1           | MXテレビ<br>14 | NHK教育<br>3    | 日本テレビ<br>4       | 放送大学<br>16        | TBS           |             | フジテレビ          |               | テレビ朝日<br>10        | 千葉テレビ<br>46       | テレビ東京<br>12 |
| 葉  | 銚子             | NHK総合<br>51          |             | NHK教育<br>49   | ・<br>日本テレビ<br>53 |                   | TBS<br>55     |             | フジテレビ<br>57    |               | テレビ朝日<br>59        | ・0<br>千葉テレビ<br>39 | テレビ東京<br>61 |
|    | 0.057          | (昭島 · 青梅 ·           | 小金井·小平      | Z · 立川 · 調布   | · 東久留米 ·         | 東村山・日野            | ·府中·武蔵        | 野・三鷹)       |                |               |                    |                   |             |
|    | 23K            | NHK総合<br>1           | MXテレビ<br>14 | NHK教育<br>3    | 日本テレビ<br>4       | 放送大学<br>16        | TBS<br>6      | テレビ埼玉<br>38 | フジテレビ          | テレビ神奈川<br>42  | テレビ朝日<br>  10      | 千葉テレビ<br>46       | テレビ東京<br>12 |
|    | 八王子1           | NHK総合<br>51          | MXテレビ<br>47 | NHK教育<br>49   | 日本テレビ<br>53      |                   | TBS<br>55     |             | フジテレビ<br>57    |               | テレビ朝日<br>59        |                   | テレビ東京<br>61 |
| 東  | 八王子2           | NHK総合<br>33          | MXテレビ<br>40 | NHK教育<br>29   | 日本テレビ<br>35      |                   | TBS<br>37     |             | フジテレビ<br>31    |               | テレビ朝日<br>45        |                   | テレビ東京<br>62 |
| 示  | 多摩1            | NHK総合<br>30          | MXテレビ<br>28 | NHK教育<br>32   | 日本テレビ<br>26      |                   | TBS<br>24     |             | フジテレビ<br>22    |               | テレビ朝日<br>20        |                   | テレビ東京<br>18 |
|    | 多摩2            | NHK総合                | MXテレビ       | NHK教育         | 日本テレビ            |                   | TBS           |             | フジテレビ          |               | テレビ朝日<br>57        |                   | テレビ東京<br>59 |
|    | *横浜1           | 43<br>NHK総合          | 01          | H/X<br>NHK教育  | 日本テレビ            |                   | TBS           |             | フジテレビ          |               | テレビ朝日              | テレビ神奈川            | テレビ東京       |
|    | (横浜の一部)        | <u>52</u><br>(横浜・厚木・ | 海老名・鎌倉      | 50<br>::川崎・相模 | 54<br>原·座間·藤     | 沢・町田・大利           | 56<br>印・横須賀)  |             | 58             |               | 60                 | 48                | 62          |
| 神  | *横浜2           | NHK総合                | MXテレビ       | NHK教育         | 日本テレビ            | 放送大学              | TBS           |             | フジテレビ          |               | テレビ朝日              | テレビ神奈川            | テレビ東京       |
| 奈  | 亚尼(黄, 达)       | NHK総合                | 14          | 3<br>NHK教育    | 4<br>日本テレビ       | 16                | TBS           |             | 8<br>フジテレビ     |               | IO<br>テレビ朝日        | 42<br>テレビ神奈川      | 12<br>テレビ東京 |
| Ш  | 千塚(矛/呵)<br>    | 33<br>NHK総合          |             | 29<br>NHK教育   | 35<br>日本テレビ      |                   | 37<br>TBS     |             | 39<br>フジテレビ    |               | 41<br>テレビ朝日        | 31<br>テレビ神奈川      | 43<br>テレビ東京 |
|    |                | 47<br>NHK総合          |             | 49<br>NHK教育   | 51<br>日本テレビ      |                   | 53<br>TBS     |             | 55<br>フジテレビ    |               | 57<br>テレビ朝日        | 61<br>テレビ神奈川      | 59<br>テレビ東京 |
| 山  | 田府             | 52<br>NHK総合          |             | 50<br>NHK教育   | 54               | 山梨放送              | 56            | テレビ山梨       | 58             |               | 60                 | 46                | 62          |
| 梨  |                | 1                    | NHK総合       | 3<br>長野朝日     |                  | 5<br>テレビ信州        |               | 37<br>長野放送  |                | NHK教育         |                    | 信越放送              |             |
|    | 反封 「           |                      | 44<br>NHK総合 | 50<br>長野朝日    |                  | 40<br>テレビ信州       |               | 42<br>長野放送  |                | 46<br>NHK教育   |                    | 48<br>信越放送        |             |
| 長  |                |                      | 2<br>NHK総合  | 20<br>長野朝日    |                  | 30<br>テレビ信州       |               | 38<br>長野放送  |                | 9<br>NHK教育    |                    | 11<br>信越放送        |             |
| 野  |                |                      | 44          | 50<br>NHK教育   | NHK総合            | 48<br>テレビ信州       | 信越放送          | 42          | 長野放送           | 46            | 長野朝日               | 40                |             |
|    | 即田             |                      |             | 3             |                  | 42<br>テレビ/=//     | 6<br>信却放送     |             | 40<br>NHK教育    | <b>트昭</b> 472 | 44<br><b>医</b> 解声回 |                   |             |
|    | 岡谷・諏訪          |                      |             | 10000         | 4                | 59                | 6             |             | 8              | 47            | 61                 |                   |             |
| 新  | 新潟(長岡)         |                      |             | 新潟テレビ21<br>21 | テレビ新潟<br>29      | 新潟放送<br>5         |               |             | NHK総合<br>8     |               | 新潟総合TV<br>35       |                   | NHK教育<br>12 |
| 潟  | 上越             | NHK教育<br>1           |             | NHK総合<br>3    | テレビ新潟<br>27      |                   | 新潟テレビ21<br>37 |             | 新潟総合TV<br>  33 |               | 新潟放送<br>  10       |                   |             |
|    |                |                      |             |               |                  |                   |               |             |                |               |                    | <u>አ</u> ሌ        | ジへ続く        |

放送局名・受信チャンネル

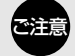

地 域

З

\* 横浜市にお住まいのかたは、通常は「横浜2」をお選びください。

「横浜2」ではうまく受信できないときに、「横浜1」をお選びください。

# 受信チャンネルー覧表 (っづき)

### 映らないときは、お近くの地域も試してください。

|            | ~~~~~~~~~~~~~~~~~~~~~~~~~~~~~~~~~~~~~~ |                                            |                     |                         |                    | 放                 | 送局名・受               | 信チャンネ                  | ル                               |             |                                              |                    |                   |
|------------|----------------------------------------|--------------------------------------------|---------------------|-------------------------|--------------------|-------------------|---------------------|------------------------|---------------------------------|-------------|----------------------------------------------|--------------------|-------------------|
|            | 地域                                     | 1                                          | 2                   | 3                       | 4                  | 5                 | 6                   | 7                      | 8                               | 9           | 10                                           | 11                 | 12                |
| 富          | 富山                                     | 北日本放送<br>1                                 |                     | NHK総合<br>3              |                    |                   |                     |                        | 富山テレビ<br>34                     |             | NHK教育<br>10                                  |                    | チューリップTV<br>32    |
| Щ          | 高岡                                     | 北日本放送<br>50                                |                     | NHK総合<br>48             |                    |                   |                     |                        | 富山テレビ<br>44                     |             | NHK教育<br>46                                  |                    | チューリップTV<br>42    |
| 石          | 金沢(小松)                                 |                                            | 石川テレビ<br>37         |                         | NHK総合<br>4         |                   | 北陸放送<br>6           |                        | NHK教育<br>8                      |             | テレビ金沢<br>33                                  |                    | 北陸朝日<br>25        |
| Ш          | 七尾                                     | テレビ金沢<br>57                                |                     | 北陸朝日<br>59              |                    | NHK教育<br>5        |                     | 石川テレビ<br>55            |                                 | NHK総合<br>9  |                                              | 北陸放送<br>11         |                   |
| 福          | 福井                                     |                                            |                     | NHK教育<br>3              |                    |                   | 北陸放送<br>6           |                        |                                 | NHK総合<br>9  |                                              | 福井放送<br>11         | 福井テレビ<br>39       |
| Ħ          | 敦賀                                     |                                            |                     |                         |                    |                   | NHK総合<br>6          |                        | 福井放送<br>8                       |             | 福井テレビ<br>38                                  |                    | NHK教育<br>12       |
| 岵          | 岐阜 (大垣)                                | 東海テレビ<br>1                                 |                     | NHK総合<br>39             |                    | 中部日本放送<br>5       |                     | 中京テレビ<br>35            |                                 | NHK教育<br>9  | 岐阜放送<br>37                                   | 名古屋テレビ<br>11       | テレビ愛知<br>25       |
| ₩<br>阜     | 高山                                     |                                            | NHK教育<br>2          |                         | NHK総合<br>4         |                   | 中部日本放送<br>6         | 中京テレビ<br>26            | 東海テレビ<br>8                      |             | 岐阜放送<br>38                                   |                    | 名古屋テレビ<br>12      |
| Ŀ          | 中津川                                    |                                            |                     |                         | NHK総合<br>4         |                   | 名古屋テレビ<br>6         | 中京テレビ<br>26            | 中部日本放送<br>8                     |             | 東海テレビ<br>10                                  | 岐阜放送<br>28         | NHK教育<br>12       |
|            | 静岡<br>(清水・焼津)                          |                                            | NHK教育<br>2          | 静岡第1<br>31              |                    | 静岡朝日<br>33        |                     | テレビ静岡<br>35            |                                 | NHK総合<br>9  |                                              | 静岡放送<br>11         |                   |
| 盩          | 浜松                                     |                                            | 静岡第1<br>30          |                         | NHK総合<br>4         |                   | 静岡放送<br>6           |                        | NHK教育<br>8                      |             | 静岡朝日<br>28                                   |                    | テレビ静岡<br>34       |
| <b>₽</b> ₽ | 富士 (富士宮)                               |                                            | NHK教育<br>54         | 静岡第1<br>27              |                    | 静岡朝日<br>29        |                     | テレビ静岡<br>39            |                                 | NHK総合<br>52 |                                              | 静岡放送<br>41         |                   |
| 岡          | 三島・沼津                                  |                                            | NHK教育<br>51         | 静岡第1<br>61              |                    | 静岡朝日<br>57        |                     | テレビ静岡<br>59            |                                 | NHK総合<br>53 |                                              | 静岡放送<br>55         |                   |
|            | 島田                                     | NHK総合<br>1                                 |                     | NHK教育<br>3              |                    | 静岡放送<br>5         |                     | 静岡第1<br>48             |                                 |             | 静岡朝日<br>50                                   |                    | テレビ静岡<br>58       |
|            | 藤枝                                     | NHK総合<br>42                                |                     | NHK教育<br>44             |                    | 静岡放送<br>40        |                     | 静岡第1<br>24             |                                 |             | 静岡朝日<br>26                                   |                    | テレビ静岡<br>38       |
| æ          | 名古屋                                    | ( <u>安城・一宮・</u><br>東海テレビ                   | ・ 尚崎・ 春日井           | <u>≢·刈谷·小牧</u><br>NHK総合 | (・瀬戸・半出            | 中部日本放送            | 岐阜放送                | 中京テレビ                  | 三重テレビ                           | NHK教育       |                                              | 名古屋テレビ             | テレビ愛知             |
| 変知         | 豊橋(豊川)                                 | ー<br>東海テレビ                                 |                     | NHK総合<br>54             |                    | 9<br>中部日本放送       | 37                  | 35 中京テレビ               |                                 | NHK教育<br>50 |                                              | A古屋テレビ<br>60       | 25<br>テレビ愛知<br>52 |
| ~          | 豊田                                     | ラフ<br>東海テレビ<br>57                          |                     | NHK総合<br>53             |                    | 中部日本放送            |                     | ロクロン 50<br>中京テレビ<br>59 |                                 | NHK教育<br>51 |                                              | 8<br>名古屋テレビ<br>61  | ラビ<br>テレビ愛知<br>49 |
|            | 津                                      | <ul> <li>(鈴鹿・松坂・</li> <li>東海テレビ</li> </ul> | 四日市)                | NHK総合                   |                    | 中部日本放送            |                     | 中京テレビ                  |                                 | NHK教育       | 三重テレビ                                        | 名古屋テレビ             | テレビ愛知             |
| Ξ          | /开奏如                                   | 1<br>東海テレビ                                 |                     | 31<br>NHK総合             |                    | 5<br>中部日本放送       |                     | 35<br>中京テレビ            |                                 | 9<br>NHK教育  | 33<br>三重テレビ                                  | 11<br>名古屋テレビ       | 25                |
| 重          | 17-57                                  | 57<br>東海テレビ                                |                     | 53<br>NHK総合             |                    | 55<br>中部日本放送      |                     | 47<br>中京テレビ            |                                 | 49<br>NHK教育 | 59<br>三重テレビ                                  | 61<br>名古屋テレビ       |                   |
|            |                                        | 62                                         | NHK総合               | 52                      | 毎日放送               | 60                | 朝日放送                | 54<br>京都テレビ            | 関西テレビ                           | 50          | 58<br>読売テレビ                                  | 56<br>びわ湖放送        | NHK教育             |
| 滋賀         |                                        |                                            | 28<br>NHK総合         |                         | <u>36</u><br>毎日放送  |                   | <u>38</u><br>朝日放送   | 34                     | 40<br>関西テレビ                     |             | 42<br>読売テレビ                                  | <u>30</u><br>びわ湖放送 | 46<br>NHK教育       |
|            | 京都(宇治)                                 |                                            | 52<br>NHK総合         | 京都テレビ                   | <u>54</u><br>毎日放送  | テレビ大阪             | <u>58</u><br>朝日放送   |                        | <u>60</u><br>関西テレビ              |             | 62<br>読売テレビ                                  | 56                 | 50<br>NHK教育       |
| 京          | 舞鶴                                     |                                            | NHK総合               | 34                      | 4<br>毎日放送          | 19<br>京都テレビ<br>57 | 朝日放送                |                        | 8<br>関西テレビ<br>59                |             | 読売テレビ                                        |                    | NHK教育             |
| 都          | 福知山                                    |                                            | NHK総合<br>50         |                         |                    | 57<br>京都テレビ<br>56 | <br>朝日放送<br>58      |                        | フラ<br>関西テレビ<br>60               |             | 01<br>読売テレビ<br>62                            |                    | HS<br>NHK教育<br>52 |
| X          |                                        | (池田・和泉・                                    | 茨木・門真・              | 河内長野·岸                  | 和田・堺・吹             | 田・大東・高            | 槻・豊中・富              | 田林・寝屋川                 | ·羽曳野·東大                         | 、阪・枚方・札     | (原・守口・/                                      | (尾)                | NIL 112 #4575     |
| 阪          |                                        |                                            | NHK総合<br>2<br>NUV総合 | サンテレビ<br>36             | 毎日放达<br>4<br>毎日放送  |                   | 朝日 瓜达<br>6<br>朝日 故送 |                        | (関四テレビ)<br>8<br>(関西テレビ)         | テレビ大阪<br>19 | 読売テレビ<br>10<br>詰売テレビ                         | テレビナ阪              |                   |
|            | 神戸し                                    |                                            | 28<br>NULK総合        | 36                      | 毎日版区<br>18<br>毎日数送 |                   | 初日放送<br>20<br>朝日放送  |                        | 図<br>22<br>問<br>西<br>テ<br>レビ    |             | 24<br>11<br>11<br>11<br>11<br>11<br>11<br>11 | 19<br>テレビナ版        | 26<br>NULV 教育     |
|            | 神戸2                                    |                                            | 28                  | 36                      | サロル达<br>31         |                   | 朝山放达<br>4]          |                        | 関西プレビ<br>43                     |             | 47                                           | 19                 | 45                |
| 兵          | 神戸灘                                    |                                            | NHK総合<br>52         | 52<br>62                | 毎日放达<br>54         |                   | 朝日放达<br>56<br>朝口が送  |                        | 関西テレビ<br>58<br>問西ニレビ            |             | 読売テレビ<br>60                                  | テレビ大阪<br>19        | NHK教育<br>50       |
| 庫          | 川西                                     |                                            | 29<br>NHK総合         | 33<br>サンテレビ             | 毎日版区<br>35<br>毎日放送 |                   | 朝山瓜区<br>37<br>朝日放送  |                        | 関<br>図<br>関<br>西<br>テ<br>レ<br>ビ |             | 8000000000000000000000000000000000000        |                    | NIHK教育            |
|            |                                        |                                            | 44<br>NHK総合         | 36<br>サンテレビ             | 34<br>毎日放送         |                   | 38<br>朝日放送          |                        | (AD) しこ<br>40                   |             | 42<br>読売テレビ                                  |                    | 46<br>NHK教育       |
|            |                                        |                                            | 50<br>NHK総合         | 56<br>サンテレビ             | 54<br>毎日放送         |                   | 58<br>朝日放送          |                        | 60<br>関西テレビ                     |             | 62<br>読売テレビ                                  | テレビ大阪              | 52<br>NHK教育       |
| 五          | 明白 (加西川)<br>                           |                                            | 51<br>NHK総合         | 55<br>テレビ大阪             | 53 毎日放送            | NHK奈良             | 57<br>朝日放送          | 京都テレビ                  | 59<br>関西テレビ                     | サンテレビ       | 61<br>読売テレビ                                  | 19<br>奈良テレビ        | 49<br>NHK教育       |
| 示良         | 「一下尺(恒原)                               |                                            | 2<br>NHK総合          | 19<br>奈良テレビ             | 4<br>毎日放送          | 51                | 6<br>朝日放送           | 34                     | 8<br>関西テレビ                      | 36          | 10<br>読売テレビ                                  | 55                 | 12<br>NHK教育       |
| ₽⊓         |                                        |                                            | 43<br>NHK総合         | 41<br>テレビ和歌山            | 33<br>毎日放送         |                   | 35<br>朝日放送          |                        | 37<br>関西テレビ                     |             | 39<br>読売テレビ                                  |                    | 45<br>NHK教育       |
| 歌山         | 油吸山<br>海南 · 用辺                         |                                            | 32<br>NHK総合         | <u>30</u><br>テレビ和歌山     | 42<br>毎日放送         |                   | 44<br>朝日放送          |                        | 46<br>関西テレビ                     |             | 48<br>読売テレビ                                  |                    | 26<br>NHK教育       |
| Ľ          |                                        |                                            | 50                  | 56                      | 54                 |                   | 58                  |                        | 60                              |             | 62                                           |                    | 52                |

|          | +++ +=*       |              |             |              |               | <b>方</b>     | 女送局名・ 受      | を信チャンネ          | ν            |               |                |             |                 |
|----------|---------------|--------------|-------------|--------------|---------------|--------------|--------------|-----------------|--------------|---------------|----------------|-------------|-----------------|
|          | 地型            | 1            | 2           | 3            | 4             | 5            | 6            | 7               | 8            | 9             | 10             | 11          | 12              |
| 鳥取       | 鳥取            | 日本海テレビ<br>1  |             | NHK総合<br>3   | NHK教育<br>4    |              |              |                 | 山陰中央<br>24   |               | 山陰放送<br>22     |             |                 |
| 島        | 松江            | 日本海テレビ<br>30 |             |              |               |              | NHK総合<br>6   |                 | 山陰中央<br>34   |               | 山陰放送<br>10     |             | NHK教育<br>12     |
| 根        | 浜田            |              | NHK総合<br>2  | 日本海テレビ<br>54 |               | 山陰放送<br>5    |              |                 | 山陰中央<br>58   | NHK教育<br>9    |                |             |                 |
|          | 岡山(倉敷)        | TVせとうち<br>23 |             | NHK教育<br>3   |               | NHK総合<br>5   | 瀬戸内海放送<br>25 | 岡山放送<br>35      |              | 西日本放送<br>9    |                | 山陽放送<br>11  |                 |
| 回        | 津山            |              | NHK総合<br>2  |              | TVせとうち<br>56  |              | 瀬戸内海放送<br>62 | 山陽放送<br>7       |              | 西日本放送<br>58   |                | 岡山放送<br>60  | NHK教育<br>12     |
| Г        | 笠岡            |              | NHK総合<br>2  |              | NHK教育<br>4    | TVせとうち<br>19 | 山陽放送<br>6    |                 |              | 西日本放送<br>17   | 瀬戸内海放送<br>21   | 岡山放送<br>60  |                 |
|          | 広島            | テレビ新広島<br>31 |             | NHK総合<br>3   | 中国放送<br>4     |              |              | NHK教育<br>7      |              | 広島ホームTV<br>35 |                |             | 広島テレビ<br>12     |
| 広        | 福山            | テレビ新広島<br>54 |             | NHK教育<br>3   |               | NHK総合<br>5   |              | 中国放送<br>7       |              | 広島ホームTV<br>57 |                | 広島テレビ<br>11 |                 |
| 島        | 尾道            | NHK総合<br>1   |             |              | 広島ホームTV<br>24 |              |              | NHK教育<br>7      | テレビ新広島<br>26 |               | 中国放送<br>10     |             | 広島テレビ<br>12     |
|          |               | NHK教育<br>1   |             |              | 広島ホームTV<br>24 | 広島テレビ<br>5   |              |                 | テレビ新広島<br>26 | 中国放送<br>9     |                | NHK総合<br>11 |                 |
|          | 山口<br>(徳山・防府) | NHK教育<br>1   |             |              |               | 山口朝日<br>28   |              | テレビ山口<br>38     |              | NHK総合<br>9    |                | 山口放送<br>11  |                 |
| 山        | 下関            | NHK教育        |             | TXN九州<br>23  | 山口放送          | 山口朝日<br>21   |              | テレビ山口           |              | NHK総合<br>39   | テレビ西日本         |             |                 |
|          |               | NHK教育        |             | 20           | 4             |              |              | フロン 35 テレビ山口 20 |              | NHK総合         | テレビ西日本         | 山口放送        |                 |
|          | <br>岩国        | NHK教育        |             |              |               | 山口朝日         |              | テレビ山口           |              | NHK総合<br>q    | 10             | 山口放送        |                 |
| 徳島       | 徳島            | 四国放送         |             | NHK総合<br>っ   | 每日放送          | 20           | 朝日放送         |                 | 関西テレビ        |               | 読売テレビ          |             | NHK教育           |
| 香        | 高松            | TVせとうち       |             | NHK教育<br>39  | 4             | NHK総合<br>37  | 瀬戸内海放送       | 岡山放送<br>31      | 0            | 西日本放送         | 10             | 山陽放送        |                 |
| л        | 丸亀            | 13<br>TVせとうち |             | NHK教育        |               | NHK総合        | 瀬戸内海放送       | <br>岡山放送        |              | 西日本放送         |                | 山陽放送        |                 |
|          | 松山            | 10           | NHK教育<br>っ  | 40           | あいテレビ         | 44           | 42<br>NHK総合  |                 | 愛媛放送         | 愛媛朝日          | 南海放送           | テレビ新広島      | 広島ホームTV         |
| 愛        |               |              | レ<br>NHK総合  |              | NHK教育         |              | 南海放送         |                 | 愛媛放送         | 愛媛朝日          | 10             | あいテレビ       |                 |
| 媛        |               |              | NHK教育       |              | あいテレビ         |              | NHK総合<br>32  |                 | 愛媛放送         | ₩<br>愛媛朝日     | 南海放送           | 27          |                 |
|          |               | NHK教育        | 00          |              | あいテレビ<br>34   |              | NHK総合        |                 | 愛媛放送         | 愛媛朝日          | <br>南海放送<br>10 |             |                 |
| 高知       | 高知            | 1            |             |              | NHK総合<br>4    |              | NHK教育<br>6   |                 | 高知放送         | 10            | テレビ高知<br>38    |             | 高知さんさんテレビ<br>40 |
|          | 福岡            | 九州朝日         |             | NHK総合<br>3   | RKB毎日<br>4    |              | NHK教育<br>6   |                 |              | テレビ西日本        | 00             | TXN九州<br>19 | 福岡放送<br>37      |
|          | 久留米           | 九州朝日<br>57   |             | NHK総合<br>46  | RKB毎日<br>48   |              | NHK教育<br>54  |                 |              | テレビ西日本<br>60  |                | TXN九州<br>14 | 福岡放送<br>52      |
| 福        | 大牟田           | 九州朝日<br>58   |             | NHK総合<br>53  | RKB毎日<br>61   |              | NHK教育<br>50  |                 |              | テレビ西日本<br>55  |                | TXN九州<br>19 | <br>福岡放送<br>43  |
| 岡        | 北九州           |              | 九州朝日<br>2   | TXN九州<br>23  | 福岡放送<br>35    |              | NHK総合<br>6   |                 | RKB毎日<br>8   |               | テレビ西日本<br>10   |             | NHK教育<br>12     |
|          |               |              | 九州朝日<br>57  | TXN九州<br>19  | 福岡放送<br>43    |              | NHK総合<br>49  |                 | RKB毎日<br>60  |               | テレビ西日本<br>54   |             | NHK教育<br>46     |
| 佐賀       | 佐賀            |              | NHK教育<br>40 | 九州朝日<br>57   | RKB毎日<br>48   | TXN九州<br>14  |              | サガテレビ<br>36     | テレビ西日本<br>60 | NHK総合<br>38   |                | 熊本放送<br>11  | 福岡放送<br>52      |
|          | 長崎            | NHK教育<br>1   |             | NHK総合<br>3   |               | 長崎放送<br>5    |              | 長崎国際<br>25      |              | 長崎文化<br>27    |                | テレビ長崎<br>37 |                 |
| 長岐       | 佐世保           |              | NHK教育<br>2  |              | 長崎国際<br>17    |              | 長崎文化<br>31   |                 | NHK総合<br>8   |               | 長崎放送<br>10     |             | テレビ長崎<br>35     |
| μŋ       | 諫早            | NHK教育<br>45  |             | NHK総合<br>47  |               | 長崎放送<br>49   |              | 長崎国際<br>20      |              | 長崎文化<br>24    |                | テレビ長崎<br>42 |                 |
| 熊本       | 熊本(八代)        |              | NHK教育<br>2  | 熊本朝日<br>16   |               | 熊本県民<br>22   |              | テレビ熊本<br>34     |              | NHK総合<br>9    |                | 熊本放送<br>11  |                 |
| ×        | 大分(別府)        |              |             | NHK総合<br>3   |               | 大分放送<br>5    |              | テレビ大分<br>36     |              | 大分朝日<br>24    |                |             | NHK教育<br>12     |
| 分        | 中津            |              |             | NHK総合<br>48  |               | 大分放送<br>51   |              | テレビ大分<br>37     |              | 大分朝日<br>17    |                |             | NHK教育<br>45     |
| 宮        | 宮崎(都城)        |              |             |              |               |              | テレビ宮崎<br>35  |                 | NHK総合<br>8   |               | 宮崎放送<br>10     |             | NHK教育<br>12     |
| 崎        | 延岡            |              | NHK教育<br>2  |              | NHK総合<br>4    |              | 宮崎放送<br>6    |                 | テレビ宮崎<br>39  |               |                |             |                 |
| <b>_</b> | 鹿児島           | 南日本放送<br>1   |             | NHK総合<br>3   |               | NHK教育<br>5   |              | 鹿児島放送<br>32     |              | 鹿児島テレビ<br>38  |                | 鹿児島読売<br>30 |                 |
| 毘        | 阿久根           |              | 鹿児島読売<br>17 |              | 鹿児島放送<br>23   |              | 鹿児島テレビ<br>35 |                 | NHK総合<br>8   |               | 南日本放送<br>10    |             | NHK教育<br>12     |
| ज        | 鹿屋            |              | NHK教育<br>2  |              | NHK総合<br>4    |              | 南日本放送<br>6   |                 | 鹿児島放送<br>31  |               | 鹿児島テレビ<br>33   |             | 鹿児島読売<br>25     |
| 沖縄       | 那覇(沖縄)        |              | NHK総合       |              |               | 琉球朝日         |              |                 | 沖縄テレビ        |               | 琉球放送           |             | NHK教育           |

# 番組表対応放送局一覧表

#### 「地域設定」でお住まいの地域を選んだときに番組表に表示される放送局の一覧です。

- ・受信できるできないに関わらず、選んだ地域に登録されている放送局のみが番組表に表示されます。
- ・放送局の都合により変更になる場合があります。

#### ■■■ は、番組表データを送信するホスト局です。

| お住まい<br>の地域                                                                    | 札幌、小樽、旭川、<br>名寄、稚内、室蘭、<br>苫小牧、函館、釧路                                                                                                    | 帯広、網走、北見                                                                                                    | 青森、八戸、むつ                                                                                                    | 盛岡、釜石、二戸                                                                                                |
|--------------------------------------------------------------------------------|----------------------------------------------------------------------------------------------------|----------------------------------------------------------------------------------------------------|----------------------------------------------------------------------------------------------------|----------------------------------------------------------------------------------------------------|
| 番組表<br>に表示<br>される<br>放送局                                                       | HBCテレビ<br>NHK総合札幌<br>STVテレビ<br>UHBテレビ<br>HTBテレビ<br>TV北海道<br>NHK教育札幌                                                                                    | UHBテレビ<br>NHK総合札幌<br>HBCテレビ<br>HTBテレビ<br>STVテレビ<br>NHK教育札幌                                                                                                    | 青森放送<br>NHK総合青森<br>青森朝日放送<br>NHK教育青森<br>青森テレビ                                                                                                    | NHK総合盛岡<br>IBCテレビ<br>NHK教育盛岡<br>テレビ岩手<br>IATテレビ<br>めんこいテレビ                                              |
| お住まい<br>の地域                                                                    | 仙台、石巻、<br>気仙沼                                                                                                    | 秋田、大館、大曲                                                                                                    | 山形、鶴岡、米沢                                                                                                    | 福島、いわき、<br>会津若松                                                                                         |
| 番組表<br>に表示<br>される<br>放送局                                                       | 東北放送<br>NHK総合仙台<br>NHK教育仙台<br>東日本放送<br>ミヤギテレビ<br>仙台放送                                                                                                  | NHK教育秋田<br>秋田朝日放送<br>NHK総合秋田<br>秋田放送<br>秋田テレビ                                                                                                    | NHK教育山形<br>テレビュー山形<br>NHK総合山形<br>山形放送<br>さくらんぼ<br>山形テレビ                                                                                                    | NHK教育福島<br>テレビュー福島<br>福島中央テレビ<br>NHK総合福島<br>福島放送<br>福島テレビ                                               |
| お住まい<br>の地域                                                                    | 水戸、日立                                                                                                    | 宇都宮、矢板                                                                                                    | 前橋、桐生                                                                                                    | さいたま                                                                                                    |
| <b>番組表</b><br>に<br>支<br>れ<br>る<br>放<br>送<br>局                                  | NHK総合東京<br>NHK教育東京<br>日本テレビ<br>フジテレビ<br>テレビ朝日<br>テレビ東京<br>MXテレビ<br>千葉テレビ                                                                               | NHK総合東京<br>NHK教育東京<br>日本テレビ<br>フジテレビ朝日<br>テレビ朝日<br>テレビ東京<br>とちぎテレビ<br>MXテレビ                                                                                                | NHK総合東京<br>NHK教育東京<br>日本テレビ<br>フジテレビ<br>フジテレビ朝日<br>群馬テレビ<br>アレビ朝日<br>群馬テレビ<br>テレビ朝日<br>オート<br>アレビ<br>テレビ<br>アレビ<br>テレビ<br>アレビ<br>アレビ<br>アレビ<br>アレビ<br>アレビ<br>アレビ<br>アレビ<br>アレビ<br>アレビ<br>ア | NHK総合東京<br>MXテレビ<br>NHK教育東京<br>日本テレビ<br>TBSテレビ<br>フジテレビ<br>テレビ朝日<br>テレビ朝玉<br>テレビ東京                      |
| お住まい<br>の地域                                                                    | 熊谷、秩父                                                                                                    | 千葉                                                                                                    | 銚子                                                                                                    | 横浜、平塚、<br>秦野、小田原                                                                                        |
| 番組表<br>に表示<br>される<br>放送局                                                       | NHK総合東京<br>NHK教育東京<br>日本テレビ<br>TBSテレビ<br>フジテレビ<br>テレビ朝日<br>テレビ埼玉<br>テレビ東京                                                                              | NHK総合東京<br>MXテレビ<br>NHK教育東京<br>日本テレビ<br>TBSテレビ<br>フジテレビ<br>フジテレビ<br>デレビ朝日<br>千葉テレビ<br>TVKテレビ                                                                               | NHK総合東京<br>NHK教育東京<br>日本テレビ<br>TBSテレビ<br>フジテレビ<br>テレビ朝日<br>モ東テレビ<br>テレビ東京<br>TVKテレビ                                                                                                    | NHK総合東京、<br>NHK教育東京、<br>日本テレビ<br>TBSテレビ<br>フジテレビ<br>テレビ朝日<br>TVKテレビ<br>テレビ東京<br>MXテレビ                   |
| お住まい<br>の地域                                                                    | 23区、八王子、                                                                                                    |                                                                                                    |                                                                                                    |                                                                                                    |
|                                                                                | 多摩                                                                                                    | 新潟、上越                                                                                                    | 甲府                                                                                                    | 長野、松本、飯田、<br>岡谷 · 諏訪                                                                                    |
| 番組表<br>に表示<br>される<br>放送局                                                       | <u>多摩</u><br>NHK総合東京<br>MXテレビ<br>NHK教育東京<br>日本テレビ<br>TBSテレビ<br>テレビ埼玉<br>フジテレビ<br>TVKテレビ<br>テレビ<br>テレビ<br>テレビ<br>テレビ<br>テレビ<br>テレビ<br>テレビ<br>テレビ<br>テレビ | <ul> <li>新潟、上越</li> <li>新潟テレビ21</li> <li>テレビ新潟</li> <li>新潟放送</li> <li>NHK総合新潟</li> <li>新潟総合テレビ</li> <li>NHK教育新潟</li> </ul>                                                 | 甲府<br>NHK総合甲府<br>山梨放送<br>テレビ山梨                                                                                                    | 長野、松本、飯田、<br>岡谷 · 諏訪<br>NHK総合長野<br>長野朝日放送<br>テレビ信州<br>長野放送<br>NHK教育長野<br>信越放送                           |
| 番組表<br>で<br>さ<br>れ<br>る<br>放<br>送<br>局<br>お<br>ら<br>し<br>地<br>切<br>の<br>切<br>の | <u>多摩</u><br>NHK総合東京<br>MXテレビ<br>NHK教育東京<br>日本テレビ<br>TBSテレビ<br>テレビ埼玉<br>フジテレビ<br>TVKテレビ<br>テレビ規日<br>千葉テレビ<br>テレビ東京<br>富山、高岡                            | <ul> <li>新潟、上越</li> <li>新潟テレビ21</li> <li>テレビ新潟</li> <li>デレビ新潟</li> <li>新潟放送</li> <li>NHK総合新潟</li> <li>新潟総合テレビ</li> <li>NHK教育新潟</li> <li>ヘート、教育新潟</li> <li>金沢、七尾</li> </ul> | <ul> <li>甲府</li> <li>NHK総合甲府</li> <li>NHK教育甲府</li> <li>山梨放送</li> <li>テレビ山梨</li> <li>福井、敦賀</li> </ul>                                                                                       | 長野、松本、飯田、<br>岡谷・諏訪<br>NHK総合長野<br>長野朝日放送<br>テレビ信州<br>長野秋放送<br>NHK教育長野<br>信越放送<br>岐阜、高山、中津川、<br>名古屋、豊橋、豊田 |

| お住まい<br>の地域              | 静岡、浜松、富士、<br>三島・沼津、島田、藤枝                                                 | 津、伊勢、名張                                                                      | 京都、舞鶴、<br>福知山、大阪                                                                  | 奈良、五條                                                                                                    |
|--------------------------|--------------------------------------------------------------------------|------------------------------------------------------------------------------|-----------------------------------------------------------------------------------|----------------------------------------------------------------------------------------------------|
| 番組表<br>これ<br>る<br>放送局    | NHK教育静岡<br>静岡第日テレビ<br>静岡町上テレビ<br>テレビ総合開岡<br>NHK総合開岡<br>SBSテレビ            | 東海テレビ<br>NHK総合名古屋<br>CBCテレビ<br>中京テレビ<br>NHK教育名古屋<br>三重テレビ<br>名古屋テレビ<br>テレビ愛知 | NHK総合大阪<br>京都テレビ<br>毎日放送<br>テレビ大阪<br>ABCテレビ<br>関西テレビ<br>関西テレビ<br>NHK教育大阪<br>サンテレビ | NHK総合大阪<br>奈日<br>友送<br>毎日<br>な送<br>あ<br>の<br>テレビ<br>人<br>版<br>テ<br>レビ<br>大阪<br>ス<br>島<br>の<br>テ<br>レビ<br>大<br>し<br>ビ<br>大<br>取<br>、<br>、<br>、<br>、<br>、<br>、<br>、<br>、<br>、<br>、<br>、<br>、<br>、<br>、<br>、<br>、<br>、<br>、 |
| お住まい<br>の地域              | 神戸、神戸灘、川西、<br>三木、姫路、明石                                                   | 大津、彦根                                                                        | 和歌山、<br>海南・田辺                                                                     | 鳥取                                                                                                    |
| 番組表<br>に表示<br>される<br>放送局 | NHK総合大阪<br>サンテレビ<br>毎日放送<br>ABCテレビ<br>関西テレビ<br>読売テレビ<br>テレビ大阪<br>NHK教育大阪 | NHK総合大阪<br>毎日放送<br>ABCテレビ<br>京都テレビ<br>関西テレビ<br>読売テレビ<br>びわ湖放送<br>NHK教育大阪     | NHK総合大阪<br>テレビ和歌山<br>毎日放送<br>ABCテレビ<br>関西テレビ<br>読売テレビ<br>NHK教育大阪                  | 日本海テレビ<br>NHK総合鳥取<br>NHK教育鳥取<br>山陰中央テレビ<br>山陰放送                                                                                                    |
| お住まい<br>の地域              | 松江、浜田                                                                    | 岡山、津山、笠岡                                                                     | 広島、福山、<br>尾道、呉                                                                    | 山口、下関、<br>宇部、岩国                                                                                                    |
| 番組表に表れる放送局               | 日本海テレビ<br>NHK総合松江<br>NHK教育松江<br>山陰中央テレビ<br>山陰放送                          | テレビ瀬戸内<br>NHK教育岡山<br>瀬戸内海放送<br>OHKテレビ<br>西日本放送<br>山陽放送                       | テレビ新広島<br>NHK総合広島<br>中国放送<br>NHK教育広島<br>広島ホーム<br>広島テレビ                            | NHK教育山口<br>山口朝日放送<br>テレビ山口<br>NHK総合山口<br>山口放送                                                                                                    |
| お住まい<br>の地域              | 徳島                                                                       | 高松、丸亀                                                                        | 高知                                                                                | 松山、新居浜、<br>今治、宇和島                                                                                                    |
| 番組表<br>に<br>される<br>放送局   | 四国放送<br>NHK総合徳島<br>毎日放送<br>ABCテレビ<br>関西テレビ<br>NHK教育徳島                    | テレビ瀬戸内<br>NHK教育高松<br>NHK総合高松<br>瀬戸内海放送<br>OHKテレビ<br>西日本放送<br>山陽放送            | NHK総合高知<br>NHK教育高知<br>高知放送<br>テレビ高知<br>高知さんさん                                     | NHK教育松山<br>あいテレビ<br>NHK総合松山<br>愛媛放送<br>愛媛朝日テレビ<br>南海放送                                                                                                    |
| お住まい<br>の地域              | 福岡、久留米、大牟田、<br>北九州、行橋                                                    | 佐賀1*                                                                         | 佐賀2*                                                                              | 熊本                                                                                                    |
| 番組表<br>に表示<br>される<br>放送局 | KBCテレビ<br>NHK総合福岡<br>RKB毎日放送<br>NHK教育福岡<br>テレビ西日本<br>TXN九州<br>FBSテレビ     | NHK教育佐賀<br>KBCテレビ<br>RKB毎日放送<br>TXN九州<br>サガテレビ<br>NHK総合佐賀<br>FBSテレビ          | NHK教育佐賀<br>KBCテレビ<br>TXN九州<br>サガテレビ<br>NHK総合佐賀<br>FBSテレビ<br>RKKテレビ                | NHK教育熊本<br>熊本朝日放送<br>KKTテレビ<br>テレビ熊本<br>NHK総合熊本<br>RKKテレビ                                                                                                    |
| お住まい<br>の地域              | 大分、中津                                                                    | 長崎、佐世保、<br>諫早                                                                | 鹿児島、阿久根、<br>鹿屋                                                                    | 宮崎、延岡                                                                                                    |
| 番組表<br>に表示<br>される<br>放送局 | NHK総合大分<br>大分放送<br>テレビ大分<br>大分朝日放送<br>NHK教育大分                            | NHK教育長崎<br>NHK総合長崎<br>長崎国際テレビ<br>長崎文化放送<br>テレビ長崎                             | 南日本放送<br>NHK総合鹿児島<br>NHK教育鹿児島<br>鹿児島友送<br>鹿児島テレビ<br>鹿児島読売                         | テレビ宮崎<br>NHK総合宮崎<br>宮崎放送<br>NHK教育宮崎                                                                                                    |
| お住まい                     | 3-14里                                                                    |                                                                              |                                                                                   |                                                                                                    |

#### の地域 "<sup>11<sup>10</sup></sup>" 番組表 に表示。 される。 放送局 NHK総合沖縄 琉球朝日放送 沖縄テレビ い琉球放送 NHK教育沖縄

\*通常は「佐賀1」に設定されます。 「佐賀2」に設定したいときは、27、29、 30ページの操作をしてください。

### 「番組表チャンネル設定」の「放送局名」を放送局コード(4ケタの数字)を入力して設定するには、 こちらの放送局のコード一覧表をご覧ください。

#### は、番組表データを送信するホスト局です。

|             | -<br>-<br>-   | *****    | 5日1日1 ビー | · · ·   |     |                  |               |          | 街洋巨々                                                                        | お注日っ ド   |
|-------------|---------------|----------|----------|---------|-----|------------------|---------------|----------|-----------------------------------------------------------------------------|----------|
|             |               | <u> </u> | 水达向コート   |         | 也区  | 放送局名             | <b>以达向コート</b> | 吧区       | <b>水达向治</b>                                                                 |          |
| 1           |               | NHK総合札幌  | 0336     |         |     | NHK総合甲府_         | 2896          | <b>Z</b> |                                                                             | <u> </u> |
| 1           |               | NHK教育札幌  | 0346     | 山梨      |     | <u>NHK教育甲府</u>   | 2906          | 香川       | <u>NHK教育高松</u>                                                              | 6234     |
|             |               | HBCテレビ   | 0257     |         |     | 山梨放送             | 0773          |          | 西日本放送                                                                       | 0265     |
| 北海道         |               | STVFLE   | 0261     |         |     | テレビ山梨            | 0549          |          | 瀬戸内海放送                                                                      | 1569     |
| 16/49/22    |               |          | 0283     |         |     | NHK総合静岡          | 3920          |          | NHK総合徳島                                                                     | 5968     |
|             |               |          | 0200     |         |     |                  | 3930          | 徳島       | NHK教育徳島                                                                     | 5978     |
|             |               | HIBFUE   | 0291     | 封       |     |                  | 1201          | 10,000   | 四国故洋                                                                        | 1703     |
|             |               | IV北海迫    | 0273     | 月刊山     |     |                  | 1231          |          |                                                                             | 6490     |
|             |               | NHK総合青森  | 0592     |         |     | テレビ前向            | 1315          |          |                                                                             | 0480     |
|             |               | NHK教育青森  | 0602     |         |     | <u>静岡朝日テレビ</u>   | 1057          |          | <u>NHK教育松山</u>                                                              | 6490     |
| 青森          |               | 青森放送     | 0513     |         |     | 静岡第一テレビ          | 0799          | 愛媛       | 南海放送                                                                        | 1290     |
|             |               | 青森テレビ    | 0294     | 中部      |     | NHK総合名古屋         | 4176          |          | 愛媛放送                                                                        | 1317     |
|             |               | 青森朝日放送   | 0290     |         |     | NHK教育名古屋         | 4186          |          | あいテレビ                                                                       | 0541     |
|             |               | NHK総合秋田  | 1360     |         |     | 東海テレビ            | 1281          |          | 愛媛朝日テレビ                                                                     | 0793     |
|             |               | NHK教育秋田  | 1370     |         |     | CBCテレビ           | 1029          |          | NHK総合高知                                                                     | 6736     |
| 利田          |               | 秋田放送     | 0267     | 愛知      |     | 名古屋テレビ           | 1547          |          | NHK教育高知                                                                     | 6746     |
| ήχш         |               | 秋田テレビ    | 0293     |         |     | 中京テレビ            | 1571          | 高知       | 高知さんさん                                                                      | 0296     |
|             |               | 秋田プレビ    | 0287     |         |     |                  | 0537          |          | テレビ宣知                                                                       | 1574     |
|             |               | 秋田朝口瓜込   | 0207     | 岐阜      |     | 「「「「」」」」         | 1061          |          | 高知放送                                                                        | 0776     |
|             |               | NHK総合盛回  | 0040     | 1000    |     | 「岐牛ノレヒ           | 1212          |          |                                                                             | 6002     |
|             |               | NHK教育盛向  | 0838     | 二里      |     |                  | 2150          |          |                                                                             | 7002     |
| 岩手          |               | IAITUE   | 0276     |         |     |                  | 3152          |          |                                                                             | 7002     |
|             |               | テレビ岩手    | 0547     |         |     |                  | 3162          |          |                                                                             | 2049     |
|             |               | IBCテレビ   | 0262     | 冨田      |     | <u> ナユーリッノ _</u> | 0544          | 佰回       |                                                                             | 1028     |
|             |               | めんこいテレビ  | 0289     |         |     | 北日本放送            | 1025          |          |                                                                             | 0521     |
|             |               | NHK総合山形  | 1616     |         |     | 富山テレビ            | 0802          |          | FBSFDE                                                                      | 1573     |
|             |               | NHK教育山形  | 1626     |         |     | NHK総合金沢          | 3408          |          | I XN九州                                                                      | 0531     |
| 山形          |               | 山形放送     | 0266     |         |     | NHK教育金沢          | 3418          |          | <u>NHK総合佐賀</u>                                                              | 7760     |
|             |               | さくらんぼ    | 0286     | 石川      |     | 石川テレビ            | 0805          | 佐賀       | NHK教育佐賀                                                                     | 7770     |
|             |               | テレビュー山形  | 0292     |         |     | テレビ金沢            | 0801          |          | サガテレビ                                                                       | 0804     |
|             |               |          | 0550     |         |     | 北陸朝日放送           | 0281          |          | NHK総合鹿児島                                                                    | 8528     |
|             |               |          | 1104     |         |     |                  | 0774          |          | NHK教育鹿児島                                                                    | 8538     |
|             |               |          | 1114     |         |     |                  | 2664          | 鹿児島      | 南日本放送                                                                       | 2305     |
| En lat      |               |          | 0760     | 400 +++ |     |                  | 3004          | 1000000  | 鹿児島テレビ                                                                      | 1830     |
| 呂収          |               | 泉北瓜达     | 0709     | 個升      |     |                  | 3674          |          | <u> 一 応 に                                 </u>                              | 0800     |
|             |               | 仙台放达     | 0268     |         |     | <u> 備井欣达</u>     | 1035          |          | <u>一起九岛放达</u><br>由旧自詰吉                                                      | 1210     |
|             |               | ミヤキテレヒ   | 0546     |         |     | 福井テレビ            | 0295          |          |                                                                             | 1310     |
|             |               | 東日本放送    | 0288     |         |     | NHK総合大版          | 4432          |          |                                                                             | 8272     |
|             |               | NHK総合福島  | 1872     |         |     | <u>NHK教育大阪</u>   | 4442          | 宮崎       | INHK教育呂阿                                                                    | 8282     |
|             |               | NHK教育福島  | 1882     |         |     | 每日放送             | 0516          |          | <u></u>                                                                     | 1546     |
| 福島          |               | 福島放送     | 0803     |         | 大阪  | ABCテレビ           | 1030          |          | テレビ宮崎                                                                       | 2339     |
|             |               | 福島中央テレビ  | 0545     |         |     | 関西テレビ            | 0520          |          | <u>NHK総合大分</u>                                                              | 8016     |
|             |               | テレビユー福島  | 0543     | 関西      |     | 読売テレビ            | 0778          |          | NHK教育大分                                                                     | 8026     |
|             |               | 福島テレビ    | 0523     |         |     | テレビ大阪            | 0275          | 大分       | テレビ大分                                                                       | 1060     |
|             | 1             | NHK総合東京  | 2128     |         | 京都  | 京都テレビ            | 1058          |          | 大分朝日放送                                                                      | 0280     |
|             |               | NHK教育宙立  | 2138     |         | 丘庙  | サンテレビ            | 0548          |          | 大分放送                                                                        | 1541     |
|             |               |          | 0260     |         | 大庄  | 本白テレビ            | 0211          |          | NULK総合能大                                                                    | 7504     |
|             | 古古            |          | 0518     |         | 和動山 | テレビ和歌山           | 1054          |          |                                                                             | 7514     |
|             | 宋示            |          | 0010     |         | がお  |                  | 1034          |          |                                                                             | 7014     |
|             |               | ノシテレヒ    | 0264     |         | 巡貝  |                  | 0798          | 熊本       |                                                                             | 2315     |
|             |               |          | 0522     |         |     | NHK総合向山          | 5200          |          | 熊本朝日放达                                                                      | 0528     |
| 関東          |               |          | 0524     |         |     |                  | 5210          |          | KKITUE                                                                      | 0278     |
| 1           | 1 <del></del> |          | 0270     | 岡山      |     | 山陽放达             | 1803          |          | アレビ熊本                                                                       | 15/0     |
| 1           | 均土            | テレヒ埼玉    | 0806     |         |     |                  | 1827          |          | NHK総合長崎                                                                     | /248     |
| 1           | 十葉            | 十枼テレビ    | 0302     |         |     | テレビ瀬戸内           | 0279          |          | NHK教育長崎                                                                     | 7258     |
| 1           | 神奈川           | TVKテレビ   | 0298     |         |     | <u>NHK総合広島</u>   | 5456          | 高峰       | 長崎国際テレビ                                                                     | 1049     |
| 1           | 群馬            | 群馬テレビ    | 0304     |         |     | NHK教育広島          | 5466          | TXMD     | 長崎文化放送                                                                      | 0539     |
|             | 栃木            | とちぎテレビ   | 0535     | 広島      |     | 中国放送             | 0772          |          | テレビ長崎                                                                       | 1829     |
|             |               | NHK総合新潟  | 2384     |         |     | 広島テレビ            | 0780          |          | 長崎放送                                                                        | 1285     |
|             |               | NHK教育新潟  | 2394     |         |     | テレビ新広島           | 1055          |          | NHK総合沖縄                                                                     | 8784     |
| 新潟          |               | 新潟放送     | 0517     |         |     | 広島ホーム            | 2083          |          | NHK教育沖縄                                                                     | 8794     |
| 1717/19     |               | 新潟総合テレビ  | 1059     |         |     | NHK総合鳥取          | 4688          | 汕縪       | <b>琉球放送</b>                                                                 | 1802     |
| 1           |               | テレビ新潟    | 0285     | 鳥取      |     | NHK教育鳥取          | 4698          | 7.1.1048 | 施設部口が洋                                                                      | 0540     |
| 1           |               | 新潟テレビ21  | 0277     | 2024    |     | <br> 日本海テレビ      | 1527          |          | 加速プロルム                                                                      | 1022     |
| <b>├</b> ── |               |          | 2640     |         |     |                  | 103/          |          | <u>/</u> /<br>/<br>/<br>/<br>/<br>/<br>/<br>/<br>/<br>/<br>/<br>/<br>/<br>/ | 1032     |
| 1           |               |          | 2040     |         |     |                  | 1034          |          |                                                                             | 0074     |
| E m7        |               | INHK教育長野 | 2000     | 自中      |     |                  | 4944          | 全国       |                                                                             | 0076     |
| 長野          |               | 長野放送     | 1062     | 局假      |     |                  | 4954          |          | I WOWOW                                                                     | 0073     |
| 1           |               | 長野朝日放送   | 0532     |         |     |                  | 1314          |          |                                                                             |          |
| 1           |               | テレビ信州    | 0542     |         |     |                  | 5712          |          |                                                                             |          |
|             |               | 信越放送     | 0779     |         |     | INHK教育山山         | 5722          |          |                                                                             |          |
|             |               |          |          | 山口      |     | 山口放送             | 2059          |          |                                                                             |          |
|             |               |          |          |         |     | テレビ山口            | 1318          |          |                                                                             |          |
|             |               |          |          | 1       |     | 山口朝日放送           | 0284          |          |                                                                             |          |

0284

127

# カントリー/エリアコード一覧表

#### パレンタルロックの画面で表示されるカントリーエリア/コードの一覧表です。

| AD                                                                                                    | Andorra                                                                                                    |
|----------------------------------------------------------------------------------------------------|----------------------------------------------------------------------------------------------------|
| Λ <u>Γ</u>                                                                                                    | Lipited Areb Emirates                                                                                                    |
| AE                                                                                                    | United Arab Emirates                                                                                                    |
| AF                                                                                                    | Afghanistan                                                                                                    |
| AG                                                                                                    | Antiqua and Barbuda                                                                                                    |
| 7104                                                                                                    | A ill                                                                                                    |
| AI                                                                                                    | Anguilla                                                                                                    |
| AL                                                                                                    | Albania                                                                                                    |
| AM                                                                                                    | Armenia                                                                                                    |
| A.N.I.                                                                                                    | Nothender de Astilles                                                                                                    |
| AN                                                                                                    | Netherlands Antilles                                                                                                    |
| AO                                                                                                    | Angola                                                                                                    |
| AO                                                                                                    | Antarctica                                                                                                    |
| 102                                                                                                    | Aussetia                                                                                                    |
| AR                                                                                                    | Argentina                                                                                                    |
| AS                                                                                                    | American Samoa                                                                                                    |
| AT                                                                                                    | Austria                                                                                                    |
| ALL                                                                                                    | Australia                                                                                                    |
| AU                                                                                                    | Australia                                                                                                    |
| AW                                                                                                    | Aruba                                                                                                    |
| AZ                                                                                                    | Azerbaijan                                                                                                    |
| DA.                                                                                                    | Poopia and Harzagovina                                                                                                    |
| DA                                                                                                    | Bushia anu Herzeguvina                                                                                                    |
| BB                                                                                                    | Barbados                                                                                                    |
| BD                                                                                                    | Bangladesh                                                                                                    |
| RE                                                                                                    | Balaium                                                                                                    |
| DL                                                                                                    | Deigium                                                                                                    |
| BF                                                                                                    | Burkina Faso                                                                                                    |
| BG                                                                                                    | Bulgaria                                                                                                    |
| BH                                                                                                    | Babrain                                                                                                    |
| DI                                                                                                    | Duquali                                                                                                    |
| ы                                                                                                    | Burunai                                                                                                    |
| BJ                                                                                                    | Benin                                                                                                    |
| BM                                                                                                    | Bermuda                                                                                                    |
| DN                                                                                                    | Prunoi Doruppolarr                                                                                                    |
| DIN                                                                                                    | Bruffel Darussalam                                                                                                    |
| BO                                                                                                    | Bolivia                                                                                                    |
| BB                                                                                                    | Brazil                                                                                                    |
| BC.                                                                                                    | Bahamas                                                                                                    |
| <u>ь</u> о                                                                                                    | Duridillas                                                                                                    |
| BL                                                                                                    | Bhutan                                                                                                    |
| BV                                                                                                    | Bouvet Island                                                                                                    |
| BW                                                                                                    | Botswana                                                                                                    |
| DV                                                                                                    | Belerve                                                                                                    |
| DI                                                                                                    | Belalus                                                                                                    |
| BZ                                                                                                    | Belize                                                                                                    |
| CA                                                                                                    | Canada                                                                                                    |
| 00                                                                                                    | Cocos (Keeling) Islands                                                                                                    |
| CE                                                                                                    | Control African Banublia                                                                                                    |
| UF                                                                                                    |                                                                                                    |
| CG                                                                                                    | Congo                                                                                                    |
| CH                                                                                                    | Switzerland                                                                                                    |
| CL                                                                                                    | Côte d'Ivoire                                                                                                    |
| 01                                                                                                    |                                                                                                    |
| CK                                                                                                    | Cook Islands                                                                                                    |
| CL                                                                                                    | Chile                                                                                                    |
|                                                                                                    | Cameroon                                                                                                    |
| (:M                                                                                                    | Cameroon                                                                                                    |
| CM                                                                                                    | Chipa                                                                                                    |
| CM<br>CN                                                                                                    | China                                                                                                    |
| CM<br>CN<br>CO                                                                                                    | China<br>Colombia                                                                                                    |
| CM<br>CN<br>CO<br>CR                                                                                                    | China<br>Colombia<br>Costa Rica                                                                                                    |
| CM<br>CN<br>CO<br>CR<br>CU                                                                                                    | China<br>Colombia<br>Costa Rica<br>Cuba                                                                                                    |
| CM<br>CN<br>CO<br>CR<br>CU<br>CV                                                                                                    | China<br>Colombia<br>Costa Rica<br>Cuba<br>Cane Verde                                                                                                    |
| CM<br>CN<br>CO<br>CR<br>CU<br>CV                                                                                                    | China<br>Colombia<br>Costa Rica<br>Cuba<br>Cape Verde<br>Christmas Island                                                                                                    |
| CM<br>CN<br>CO<br>CR<br>CU<br>CV<br>CV<br>CX                                                                                                    | China<br>Colombia<br>Costa Rica<br>Cuba<br>Cape Verde<br>Christmas Island                                                                                                    |
| CM<br>CN<br>CO<br>CR<br>CU<br>CV<br>CV<br>CX<br>CY                                                                                                    | China<br>Colombia<br>Costa Rica<br>Cuba<br>Cape Verde<br>Christmas Island<br>Cyprus                                                                                                    |
| CM<br>CN<br>CO<br>CR<br>CU<br>CV<br>CV<br>CX<br>CY<br>CZ                                                                                                    | China<br>Colombia<br>Costa Rica<br>Cuba<br>Cape Verde<br>Christmas Island<br>Cyprus<br>Czech Republic                                                                                                    |
| CM<br>CN<br>CO<br>CR<br>CU<br>CV<br>CV<br>CX<br>CX<br>CY<br>CZ<br>DE                                                                                                    | China<br>Colombia<br>Costa Rica<br>Cuba<br>Cape Verde<br>Christmas Island<br>Cyprus<br>Czech Republic<br>Cermany                                                                                                    |
| CM<br>CN<br>CO<br>CR<br>CU<br>CV<br>CX<br>CY<br>CZ<br>CZ<br>DE                                                                                                    | China<br>Colombia<br>Costa Rica<br>Cuba<br>Cape Verde<br>Christmas Island<br>Cyprus<br>Czech Republic<br>Germany                                                                                                    |
| CM<br>CN<br>CQ<br>CR<br>CU<br>CV<br>CX<br>CY<br>CZ<br>DE<br>DJ                                                                                                    | China<br>Colombia<br>Costa Rica<br>Cuba<br>Cape Verde<br>Christmas Island<br>Cyprus<br>Czech Republic<br>Germany<br>Djibouti                                                                                                    |
| CM<br>CN<br>CO<br>CR<br>CU<br>CV<br>CV<br>CX<br>CY<br>CZ<br>DE<br>DJ<br>DK                                                                                                    | China Colombia Costa Rica Cuba Cuba Cape Verde Christmas Island Cyprus Czech Republic Germany Djibouti Denmark                                                                                                    |
| CM<br>CN<br>CR<br>CU<br>CV<br>CX<br>CY<br>CZ<br>DE<br>DJ<br>DK<br>DM                                                                                                    | China<br>Colombia<br>Costa Rica<br>Cuba<br>Cape Verde<br>Christmas Island<br>Cyprus<br>Czech Republic<br>Germany<br>Djibouti<br>Denmark<br>Dominica                                                                                                    |
| CM<br>CN<br>CO<br>CR<br>CU<br>CV<br>CX<br>CX<br>CX<br>CZ<br>DE<br>DJ<br>DK<br>DK<br>DM                                                                                                    | China<br>Colombia<br>Costa Rica<br>Cuba<br>Cape Verde<br>Christmas Island<br>Cyprus<br>Czech Republic<br>Germany<br>Djibouti<br>Denmark<br>Dominica<br>Dominica Republic                                                                                                    |
| CM<br>CN<br>CO<br>CR<br>CU<br>CV<br>CX<br>CY<br>CZ<br>DE<br>DJ<br>DK<br>DM<br>DM                                                                                                    | China<br>Colombia<br>Costa Rica<br>Cuba<br>Cape Verde<br>Christmas Island<br>Cyprus<br>Czech Republic<br>Germany<br>Djibouti<br>Denmark<br>Dominica<br>Dominica Republic                                                                                                    |
| CM<br>CN<br>CO<br>CR<br>CU<br>CV<br>CX<br>CY<br>CZ<br>DE<br>DJ<br>DK<br>DJ<br>DK<br>DM<br>DO<br>DO<br>DZ                                                                                                    | China<br>Colombia<br>Costa Rica<br>Cuba<br>Cape Verde<br>Christmas Island<br>Cyprus<br>Czech Republic<br>Germany<br>Djibouti<br>Denmark<br>Dominica<br>Dominica<br>Algeria                                                                                                    |
| CM<br>CN<br>CO<br>CR<br>CU<br>CV<br>CX<br>CY<br>CZ<br>DJ<br>DJ<br>DK<br>DM<br>DM<br>DO<br>DZ<br>EC                                                                                                    | China Colombia Costa Rica Cuba Cuba Cape Verde Christmas Island Cyprus Czech Republic Germany Djibouti Denmark Dominica Dominica Republic Algeria Ecuador                                                                                                    |
| CM<br>CN<br>CO<br>CR<br>CU<br>CV<br>CX<br>CY<br>CZ<br>DE<br>DJ<br>DE<br>DJ<br>DK<br>DM<br>DO<br>DZ<br>EC<br>EE                                                                                                    | China<br>Colombia<br>Costa Rica<br>Cuba<br>Cape Verde<br>Christmas Island<br>Cyprus<br>Czech Republic<br>Germany<br>Djibouti<br>Denmark<br>Dominica<br>Dominica<br>Dominica<br>Ecuador<br>Estonia                                                                                                    |
| CM<br>CN<br>CO<br>CR<br>CU<br>CV<br>CX<br>CY<br>CZ<br>DE<br>DJ<br>DK<br>DM<br>DM<br>DM<br>DZ<br>EC<br>EE<br>EC<br>EE<br>EG                                                                                                    | China Colombia Costa Rica Cuba Cuba Cape Verde Christmas Island Cyprus Czech Republic Germany Djibouti Denmark Dominica Dominica Republic Algeria Ecuador Estonia Equation                                                                                                    |
| CM<br>CN<br>CO<br>CR<br>CV<br>CV<br>CX<br>CY<br>DE<br>DJ<br>DJ<br>DK<br>DM<br>DO<br>DZ<br>EC<br>EE<br>EE<br>EE<br>EE<br>EE                                                                                                    | China<br>Colombia<br>Costa Rica<br>Cuba<br>Cape Verde<br>Christmas Island<br>Cyprus<br>Czech Republic<br>Germany<br>Djibouti<br>Denmark<br>Dominica<br>Dominica Republic<br>Algeria<br>Ecuador<br>Estonia<br>Egypt<br>Western Sabara                                                                                                    |
| CM<br>CN<br>CO<br>CR<br>CU<br>CV<br>CX<br>CY<br>DE<br>DJ<br>DF<br>DJ<br>DK<br>DD<br>DZ<br>EC<br>EE<br>EG<br>EG<br>EG<br>EF                                                                                                    | China<br>Colombia<br>Costa Rica<br>Cuba<br>Cape Verde<br>Christmas Island<br>Cyprus<br>Czech Republic<br>Germany<br>Djibouti<br>Denmark<br>Dominica<br>Dominica<br>Dominica<br>Dominica<br>Dominica<br>Potenia<br>Ecuador<br>Estonia<br>Egypt<br>Western Sahara                                                                                                    |
| CM<br>CN<br>CO<br>CR<br>CV<br>CV<br>CX<br>CY<br>CZ<br>DE<br>DJ<br>DJ<br>DJ<br>DK<br>DM<br>DO<br>DZ<br>EC<br>EE<br>EG<br>EH<br>ER                                                                                                    | China<br>Colombia<br>Costa Rica<br>Cuba<br>Cape Verde<br>Christmas Island<br>Cyprus<br>Czech Republic<br>Germany<br>Djibouti<br>Denmark<br>Dominica<br>Dominica Republic<br>Algeria<br>Ecuador<br>Estonia<br>Egypt<br>Western Sahara<br>Eritrea                                                                                                    |
| CM<br>CN<br>CO<br>CR<br>CU<br>CV<br>CX<br>CY<br>DE<br>DJ<br>DE<br>DJ<br>DK<br>DM<br>DO<br>DZ<br>EC<br>EE<br>EG<br>EG<br>EH<br>ER<br>ES                                                                                                    | China<br>Colombia<br>Costa Rica<br>Cuba<br>Cape Verde<br>Christmas Island<br>Cyprus<br>Czech Republic<br>Germany<br>Djibouti<br>Denmark<br>Dominica<br>Dominica<br>Algeria<br>Ecuador<br>Estonia<br>Egypt<br>Western Sahara<br>Eritrea<br>Spain                                                                                                    |
| CM<br>CN<br>CO<br>CR<br>CV<br>CV<br>CX<br>CY<br>CZ<br>DE<br>DJ<br>DK<br>DM<br>DO<br>DZ<br>EC<br>EE<br>EG<br>EE<br>EG<br>EH<br>ER<br>ES<br>ST                                                                                                    | China<br>Colombia<br>Costa Rica<br>Cuba<br>Cape Verde<br>Christmas Island<br>Cyprus<br>Czech Republic<br>Germany<br>Djibouti<br>Denmark<br>Dominica<br>Dominica Republic<br>Algeria<br>Ecuador<br>Estonia<br>Egypt<br>Westen Sahara<br>Eritrea<br>Spain<br>Ethiopia                                                                                                    |
| CM<br>CN<br>CO<br>CR<br>CV<br>CV<br>CX<br>CY<br>CZ<br>DE<br>DJ<br>DF<br>DJ<br>DK<br>DM<br>DO<br>DZ<br>EC<br>EE<br>EG<br>EF<br>ER<br>ES<br>ET                                                                                                    | China<br>Colombia<br>Costa Rica<br>Cuba<br>Cape Verde<br>Christmas Island<br>Cyprus<br>Czech Republic<br>Germany<br>Djibouti<br>Denmark<br>Dominica<br>Dominica<br>Algeria<br>Ecuador<br>Estonia<br>Egypt<br>Western Sahara<br>Eritrea<br>Spain<br>Ethiopia<br>Ethiopia                                                                                                    |
| CM<br>CN<br>CO<br>CC<br>CR<br>CV<br>CV<br>CX<br>CY<br>CZ<br>DE<br>DJ<br>DK<br>DM<br>DO<br>DZ<br>EC<br>EE<br>EG<br>EF<br>EH<br>ER<br>ES<br>ET<br>FI                                                                                                    | China<br>Colombia<br>Costa Rica<br>Cuba<br>Cape Verde<br>Christmas Island<br>Cyprus<br>Czech Republic<br>Germany<br>Djibouti<br>Denmark<br>Dominica<br>Dominica<br>Dominica Republic<br>Algeria<br>Ecuador<br>Estonia<br>Egypt<br>Western Sahara<br>Eritrea<br>Spain<br>Ethiopia<br>Finland                                                                                                    |
| CM<br>CN<br>CO<br>CR<br>CV<br>CV<br>CX<br>CY<br>DE<br>DJ<br>DJ<br>DK<br>DM<br>DO<br>DZ<br>EC<br>EG<br>EG<br>EG<br>ER<br>ER<br>ER<br>ER<br>ER<br>ER<br>FI<br>FJ                                                                                           | China<br>Colombia<br>Costa Rica<br>Cuba<br>Cape Verde<br>Christmas Island<br>Cyprus<br>Czech Republic<br>Germany<br>Djibouti<br>Denmark<br>Dominica<br>Dominica Republic<br>Algeria<br>Ecuador<br>Estonia<br>Egypt<br>Western Sahara<br>Eritrea<br>Spain<br>Ethiopia<br>Finland<br>Fiji                                                                                                    |
| CM<br>CN<br>CO<br>CR<br>CU<br>CV<br>CX<br>CY<br>DE<br>DJ<br>DJ<br>DK<br>DD<br>DJ<br>DZ<br>EC<br>EC<br>EC<br>EC<br>EC<br>EC<br>EC<br>EC<br>EC<br>EC<br>EC<br>EC<br>EC                                                                                     | China<br>Colombia<br>Costa Rica<br>Cuba<br>Cape Verde<br>Christmas Island<br>Cyprus<br>Czech Republic<br>Germany<br>Djibouti<br>Denmark<br>Dominica<br>Dominica<br>Dominica<br>Dominica<br>Dominica<br>Dominica<br>Ecuador<br>Estonia<br>Egypt<br>Western Sahara<br>Eritrea<br>Spain<br>Ethiopia<br>Finland<br>Fiji<br>Falkland Islands                                                                                                    |
| CM<br>CN<br>CO<br>CR<br>CV<br>CV<br>CX<br>CY<br>CZ<br>DE<br>DJ<br>DJ<br>DK<br>DM<br>DO<br>DZ<br>EC<br>EE<br>EG<br>EG<br>ER<br>ER<br>ES<br>ET<br>FI<br>FJ<br>FK                                                                                           | China Colombia Costa Rica Cuba Cuba Cape Verde Christmas Island Cyprus Czech Republic Germany Djibouti Denmark Dominica Dominican Republic Algeria Ecuador Estonia Egypt Western Sahara Eritrea Spain Ethiopia Finland Fiji Falkland Islands (Makvinas)                                                                                                    |
| CM<br>CN<br>CO<br>CR<br>CV<br>CV<br>CX<br>CY<br>DE<br>DJ<br>DE<br>DJ<br>DK<br>DM<br>DO<br>DZ<br>EC<br>EE<br>EG<br>EE<br>EF<br>EF<br>EF<br>FJ<br>FK                                                                                                    | China<br>Colombia<br>Costa Rica<br>Cuba<br>Cape Verde<br>Christmas Island<br>Cyprus<br>Czech Republic<br>Germany<br>Djibouti<br>Denmark<br>Dominica<br>Denmica<br>Algeria<br>Ecuador<br>Estonia<br>Egypt<br>Western Sahara<br>Eritrea<br>Spain<br>Ethiopia<br>Finland<br>Fiji<br>Falkland Islands<br>(Malvinas)                                                                                                    |
| CM<br>CN<br>CO<br>CO<br>CR<br>CV<br>CV<br>CX<br>CY<br>CZ<br>DE<br>DJ<br>DK<br>DM<br>DO<br>DZ<br>EC<br>EE<br>EG<br>EH<br>ER<br>ES<br>ET<br>FI<br>FJ<br>FM                                                                                                 | China<br>Colombia<br>Costa Rica<br>Cuba<br>Cape Verde<br>Christmas Island<br>Cyprus<br>Czech Republic<br>Germany<br>Djibouti<br>Denmark<br>Dominica<br>Dominica<br>Dominica Republic<br>Algeria<br>Ecuador<br>Estonia<br>Egypt<br>Western Sahara<br>Eritrea<br>Spain<br>Ethiopia<br>Finland<br>Fiji<br>Fialkand Islands<br>(Malvinas)                                                                                                    |
| CM<br>CN<br>CO<br>CO<br>CR<br>CV<br>CV<br>CX<br>CY<br>DE<br>DJ<br>DF<br>DJ<br>DK<br>DM<br>DO<br>DZ<br>EC<br>EG<br>EG<br>EF<br>ER<br>ER<br>ER<br>ER<br>FI<br>FI<br>FI<br>FK                                                                               | China<br>Colombia<br>Costa Rica<br>Cuba<br>Cape Verde<br>Christmas Island<br>Cyprus<br>Czech Republic<br>Germany<br>Djibouti<br>Denmark<br>Dominica<br>Dominica<br>Dominica<br>Algeria<br>Ecuador<br>Estonia<br>Egypt<br>Western Sahara<br>Eritrea<br>Spain<br>Ethiopia<br>Finland<br>Fiji<br>Falkland Islands<br>(Malvinas)<br>Micronesia<br>(Fedelated States of)                                                                                                    |
| CM<br>CN<br>CO<br>CR<br>CU<br>CV<br>CX<br>CY<br>DE<br>DJ<br>DF<br>DJ<br>DF<br>DJ<br>DF<br>DJ<br>DE<br>DJ<br>EE<br>EE<br>EE<br>EG<br>EF<br>EF<br>ES<br>ET<br>FI<br>FJ<br>FK<br>FN<br>FN                                                                   | China Colombia Costa Rica Cuba Cuba Cape Verde Christmas Island Cyprus Czech Republic Germany Djibouti Denmark Dominica Dominica Dominica Republic Algeria Ecuador Estonia Egypt Western Sahara Eritrea Spain Ethiopia Finland Fiji Falkland Islands (Malvinas) Micronesia (Fedelated States of) Faroe Islands                                                                                                    |
| CM<br>CN<br>CO<br>CO<br>CR<br>CV<br>CV<br>CX<br>CY<br>CZ<br>DE<br>DJ<br>DK<br>DM<br>DO<br>DZ<br>EC<br>EE<br>EG<br>EF<br>ER<br>ER<br>ER<br>FI<br>FI<br>FI<br>FN<br>FN<br>FN                                                                               | China Colombia Costa Rica Cuba Cuba Cape Verde Christmas Island Cyprus Czech Republic Germany Djibouti Denmark Dominica Dominican Republic Algeria Ecuador Estonia Egypt Western Sahara Eritrea Spain Ethiopia Finland Fiji Falkland Islands (Malvinas) Micronesia (Fedelated States of) Faroe Islands France                                                                                                    |
| CM<br>CN<br>CO<br>CR<br>CV<br>CV<br>CX<br>CY<br>DE<br>DJ<br>DF<br>DJ<br>DK<br>DM<br>DO<br>DZ<br>EC<br>EE<br>EG<br>EF<br>EF<br>EF<br>FI<br>FI<br>FI<br>FI<br>FK<br>FN<br>FN<br>FN<br>FX                                                                   | China Colombia Costa Rica Cuba Cuba Cape Verde Christmas Island Cyprus Czech Republic Germany Dilbouti Denmark Dominica Dominica Republic Algeria Ecuador Estonia Egypt Western Sahara Eritrea Spain Ethiopia Finland Fiji Falkland Islands (Malvinas) Micronesia (Fedelated States of) Faroe Islands France France France                                                                                                    |
| CM<br>CN<br>CO<br>CO<br>CR<br>CU<br>CV<br>CX<br>CY<br>CZ<br>DE<br>DJ<br>DK<br>DM<br>DO<br>DZ<br>EE<br>EG<br>EE<br>EG<br>EF<br>FI<br>FI<br>FI<br>FK<br>FR<br>FR<br>FR<br>FR<br>FR<br>CA                                                                   | China Colombia Costa Rica Cuba Cuba Cape Verde Christmas Island Cyprus Czech Republic Germany Djibouti Denmark Dominica Dominican Republic Algeria Ecuador Estonia Egypt Western Sahara Eritrea Spain Ethiopia Finland Fiji Falkland Islands (Malvinas) Micronesia (Fedelated States of) Faroe Islands France, Metropolitan Gaboo                                                                                                    |
| CM<br>CN<br>CO<br>CR<br>CV<br>CV<br>CX<br>CY<br>CZ<br>DE<br>DJ<br>DK<br>DM<br>DO<br>DZ<br>EC<br>EG<br>EF<br>EG<br>EF<br>ER<br>ER<br>FI<br>FI<br>FI<br>FK<br>FN<br>FR<br>FR<br>FR<br>FX<br>GA                                                             | China Colombia Costa Rica Cuba Cuba Cape Verde Christmas Island Cyprus Czech Republic Germany Djibouti Denmark Dominica Dominica Algeria Ecuador Estonia Egypt Western Sahara Eritrea Spain Ethiopia Ethiopia Ethiopia Finland Fiji Falkland Islands (Malvinas) Micronesia (Fedelated States of) Farace Islands France France, Metropolitan Gabon Lubited Kineden                                                                                                    |
| CM<br>CN<br>CO<br>CQ<br>CR<br>CV<br>CV<br>CX<br>CY<br>CZ<br>DE<br>DJ<br>DK<br>DM<br>DO<br>DZ<br>EC<br>EE<br>EG<br>EH<br>ER<br>ES<br>FI<br>FJ<br>FK<br>FM<br>FO<br>FR<br>FX<br>GA<br>GB                                                                   | China<br>Colombia<br>Costa Rica<br>Cuba<br>Cape Verde<br>Christmas Island<br>Cyprus<br>Czech Republic<br>Germany<br>Djibouti<br>Denmark<br>Dominica<br>Dominica<br>Dominica<br>Dominica<br>Republic<br>Algeria<br>Ecuador<br>Estonia<br>Estonia<br>Estonia<br>Estonia<br>Ethiopia<br>Finland<br>Fiji<br>Falkland Islands<br>(Malvinas)<br>Micronesia<br>(Fedelated States of)<br>Faroce Islands<br>France<br>France, Metropolitan<br>Gabon<br>United Kingdom                                                                                                    |
| CM<br>CN<br>CO<br>CO<br>CR<br>CV<br>CV<br>CX<br>CY<br>DE<br>DJ<br>DK<br>DM<br>DO<br>DZ<br>EC<br>EG<br>EG<br>EH<br>ER<br>ER<br>ER<br>ER<br>FT<br>FK<br>FN<br>FN<br>FR<br>FX<br>GA<br>GD                                                                   | China<br>Colombia<br>Costa Rica<br>Cuba<br>Cape Verde<br>Christmas Island<br>Cyprus<br>Czech Republic<br>Germany<br>Djibouti<br>Denmark<br>Dominica<br>Dominica<br>Algeria<br>Ecuador<br>Estonia<br>Egypt<br>Western Sahara<br>Eritrea<br>Spain<br>Ethiopia<br>Finland<br>Fiji<br>Falkland Islands<br>(Malvinas)<br>Micronesia<br>(Fedelated States of)<br>Farace<br>France<br>France<br>France<br>France<br>France<br>France<br>France<br>France<br>France<br>France<br>France<br>France<br>France<br>France<br>France<br>France<br>Micronesia<br>Gerenada                                                                                                    |
| CM<br>CN<br>CO<br>CQ<br>CR<br>CV<br>CV<br>CX<br>CY<br>CZ<br>DE<br>DJ<br>DK<br>DM<br>DO<br>DZ<br>EC<br>EE<br>EG<br>EH<br>ER<br>EF<br>FI<br>FJ<br>FI<br>FN<br>FN<br>FN<br>FR<br>FR<br>GA<br>GB<br>GD<br>GE                                                 | China<br>Colombia<br>Costa Rica<br>Cuba<br>Cape Verde<br>Christmas Island<br>Cyprus<br>Czech Republic<br>Germany<br>Djibouti<br>Denmark<br>Dominica<br>Dominica<br>Dominica<br>Dominica<br>Dominica<br>Dominica<br>Dominica<br>Ecuador<br>Estonia<br>Egypt<br>Western Sahara<br>Eritrea<br>Spain<br>Ethiopia<br>Finland<br>Fiji<br>Falkland Islands<br>(Malvinas)<br>Micronesia<br>(Fedelated States of)<br>Faroe Islands<br>France<br>France, Metropolitan<br>Gabon<br>United Kingdom                                                                                                    |
| CM<br>CN<br>CO<br>CQ<br>CR<br>CV<br>CV<br>CX<br>CY<br>CZ<br>DE<br>DJ<br>DK<br>DM<br>DO<br>DZ<br>EE<br>EG<br>EE<br>EG<br>EF<br>ER<br>ER<br>ER<br>FI<br>FI<br>FI<br>FK<br>FR<br>FR<br>FR<br>FR<br>GB<br>GD<br>GE                                           | China Colombia Costa Rica Cuba Cuba Cape Verde Christmas Island Cyprus Czech Republic Germany Djibouti Denmark Dominica Dominican Republic Algeria Ecuador Estonia Egypt Western Sahara Eritrea Spain Ethiopia Finland Fiji Falkland Islands (Malvinas) Micronesia (Fedelated States of) Faroe Islands France France, Metropolitan Gabon United Kingdom Grenada Georgia Erench Guiana                                                                                                    |
| CM<br>CN<br>CO<br>CR<br>CU<br>CV<br>CX<br>CY<br>CZ<br>DE<br>DJ<br>DK<br>DM<br>DO<br>DZ<br>EC<br>EE<br>EG<br>EH<br>EG<br>EH<br>ER<br>ES<br>ET<br>FI<br>FK<br>FM<br>FR<br>FR<br>FR<br>FX<br>GA<br>GB<br>GE<br>GE                                           | China Colombia Costa Rica Cuba Cuba Cape Verde Christmas Island Cyprus Czech Republic Germany Djibouti Denmark Dominica Dominica Republic Algeria Ecuador Estonia Egypt Western Sahara Eritrea Spain Ethiopia Finland Fiji Falkland Islands (Malvinas) Micronesia (Fedelated States of) Faroe Islands France France, Metropolitan Gabon United Kingdom Grenada Georgia French Guiana                                                                                                    |
| CM<br>CN<br>CO<br>CO<br>CR<br>CV<br>CV<br>CX<br>CY<br>CZ<br>DE<br>DJ<br>DK<br>DM<br>DO<br>DZ<br>EE<br>EG<br>EE<br>EG<br>EE<br>EG<br>EF<br>FI<br>FJ<br>FK<br>FN<br>FR<br>FR<br>FX<br>GA<br>GB<br>GD<br>GE<br>GF<br>GH                                     | China<br>Colombia<br>Costa Rica<br>Cuba<br>Cape Verde<br>Christmas Island<br>Cyprus<br>Czech Republic<br>Germany<br>Djibouti<br>Denmark<br>Dominica<br>Dominica<br>Dominica Republic<br>Algeria<br>Ecuador<br>Estonia<br>Ecuador<br>Estonia<br>Egypt<br>Western Sahara<br>Eritrea<br>Spain<br>Ethiopia<br>Finland<br>Fiji<br>Falkland Islands<br>(Malvinas)<br>Micronesia<br>(Fedelated States of)<br>Faroe Islands<br>France<br>France, Metropolitan<br>Gabon<br>United Kingdom<br>Grenada<br>Georgia<br>French Guiana<br>Ghana                                                                                                    |
| CM<br>CN<br>CO<br>CO<br>CR<br>CV<br>CV<br>CX<br>CY<br>DE<br>DJ<br>DF<br>DJ<br>DK<br>DD<br>DZ<br>EC<br>EG<br>EG<br>EG<br>EF<br>ER<br>ER<br>ER<br>ER<br>FT<br>FT<br>FK<br>FK<br>FR<br>FR<br>FR<br>FR<br>FR<br>FR<br>FR<br>GA<br>GB<br>GD<br>GE<br>GF<br>GI | China Colombia Costa Rica Cuba Cuba Cape Verde Christmas Island Cyprus Czech Republic Germany Djibouti Denmark Dominica Dominica Dominican Republic Algeria Ecuador Estonia Egypt Western Sahara Eritrea Spain Ethiopia Ethiopia Finland Fiji Falkland Islands (Malvinas) Micronesia (Fedelated States of) Farace, Metropolitan Gabon United Kingdom Grenada Georgia French Guiana Gibraltar                                                                                                    |
| CM<br>CN<br>CO<br>CQ<br>CR<br>CV<br>CV<br>CX<br>CY<br>CZ<br>DE<br>DJ<br>DK<br>DM<br>DO<br>DZ<br>EE<br>EG<br>EE<br>EG<br>EH<br>ER<br>ES<br>FI<br>FI<br>FJ<br>FK<br>FM<br>FN<br>FR<br>FX<br>GA<br>GB<br>GD<br>GL<br>GL                                     | China<br>Colombia<br>Costa Rica<br>Cuba<br>Cape Verde<br>Christmas Island<br>Cyprus<br>Czech Republic<br>Germany<br>Djibouti<br>Denmark<br>Dominica<br>Dominica<br>Dominica<br>Dominica<br>Dominica<br>Republic<br>Algeria<br>Ecuador<br>Estonia<br>Estonia<br>Egypt<br>Western Sahara<br>Eritrea<br>Spain<br>Ethiopia<br>Finland<br>Fiji<br>Falkland Islands<br>(Malvinas)<br>Micronesia<br>(Fedelated States of)<br>Faroe Islands<br>France, Metropolitan<br>Gabon<br>United Kingdom<br>Grenada<br>Gioraltar<br>Greenland                                                                                                    |
| CM<br>CN<br>CO<br>CO<br>CR<br>CV<br>CV<br>CX<br>CY<br>CZ<br>DE<br>DJ<br>DK<br>DM<br>DO<br>DZ<br>EE<br>EG<br>EE<br>EG<br>EH<br>ER<br>ES<br>ET<br>FI<br>FI<br>FI<br>FK<br>FR<br>FR<br>FR<br>GA<br>GB<br>GD<br>GI<br>GI<br>GI<br>GM                         | China<br>Colombia<br>Costa Rica<br>Cuba<br>Cape Verde<br>Christmas Island<br>Cyprus<br>Czech Republic<br>Germany<br>Djibouti<br>Denmark<br>Dominica<br>Dominica<br>Penmark<br>Dominica<br>Dominica<br>Penmark<br>Dominica<br>Dominica<br>Penmark<br>Dominica<br>Penmark<br>Penmark<br>Spain<br>Ethiopia<br>Fril<br>Falkland Islands<br>(Malvinas)<br>Micronesia<br>(Fedelated States of)<br>Farace<br>France<br>France<br>France<br>France<br>France<br>France<br>France<br>France<br>France<br>France<br>France<br>France<br>France<br>France<br>France<br>France<br>France<br>France<br>Greenada<br>Georgia<br>Ghana<br>Gibraltar<br>Gambia               |
| CM<br>CN<br>CO<br>CQ<br>CQ<br>CV<br>CV<br>CX<br>CY<br>CZ<br>DE<br>DJ<br>DK<br>DM<br>DO<br>DZ<br>EC<br>EE<br>EG<br>EH<br>ER<br>ES<br>EF<br>FI<br>FJ<br>FK<br>FN<br>FN<br>FN<br>FR<br>GA<br>GB<br>GD<br>GE<br>GL<br>GL<br>GL<br>GL<br>GL                   | China<br>Colombia<br>Costa Rica<br>Cuba<br>Cape Verde<br>Christmas Island<br>Cyprus<br>Czech Republic<br>Germany<br>Djibouti<br>Denmark<br>Dominica<br>Dominica<br>Dominica<br>Dominica<br>Dominica<br>Dominica<br>Dominica<br>Dominica<br>Dominica<br>Denmark<br>Dominica<br>Denmark<br>Dominica<br>Denmark<br>Denmark<br>Spain<br>Ethiopia<br>Finland<br>Fiji<br>Falkland Islands<br>(Malvinas)<br>Micronesia<br>(Fedelated States of)<br>Faroe Islands<br>France<br>France, Metropolitan<br>Gabon<br>United Kingdom<br>Greenada<br>Gibraltar<br>Greenland<br>Gambia<br>Cuicoe |
| CM<br>CN<br>CO<br>CO<br>CR<br>CV<br>CV<br>CX<br>CY<br>CZ<br>DE<br>DJ<br>DK<br>DM<br>DO<br>DZ<br>EC<br>EE<br>EG<br>EE<br>EG<br>EF<br>ER<br>ER<br>ER<br>FT<br>FT<br>FK<br>FN<br>FN<br>FN<br>FR<br>FR<br>FR<br>GA<br>GD<br>GE<br>GH<br>GI<br>GN             | China<br>Colombia<br>Costa Rica<br>Cuba<br>Cape Verde<br>Christmas Island<br>Cyprus<br>Czech Republic<br>Germany<br>Djibouti<br>Denmark<br>Dominica<br>Dominica<br>Dominica<br>Edudit<br>Algeria<br>Ecuador<br>Estonia<br>Egypt<br>Western Sahara<br>Egypt<br>Western Sahara<br>Eritrea<br>Spain<br>Ethiopia<br>Finland<br>Fiji<br>Falkland Islands<br>(Malvinas)<br>Micronesia<br>(Fedelated States of)<br>Farace Islands<br>France<br>France, Metropolitan<br>Gabon<br>United Kingdom<br>Grenada<br>Georgia<br>French Guiana<br>Gibraltar<br>Gambia<br>Gambia<br>Guinea                                                                                                    |
| CM<br>CN<br>CO<br>CO<br>CR<br>CV<br>CV<br>CX<br>CY<br>CZ<br>DE<br>DJ<br>DK<br>DM<br>DO<br>DZ<br>EC<br>EE<br>EG<br>EH<br>ER<br>ER<br>EF<br>FI<br>FJ<br>FI<br>FN<br>FR<br>FR<br>FR<br>FR<br>GA<br>GB<br>GE<br>GF<br>GI<br>GR<br>GP                         | China Colombia Costa Rica Cuba Cuba Cape Verde Christmas Island Cyprus Czech Republic Germany Dilbouti Denmark Dominica Republic Algeria Ecuador Estonia Egypt Western Sahara Eritrea Spain Ethiopia Finland Filj Filj Filkland Islands (Malvinas) Micronesia (Fedelated States of) Faroe Islands France France, Metropolitan Gabon United Kingdom Grenada Georgia French Guiana Ghana Ghana Giuraltar Greenland Gambia Guinea Guadeloupe                                                                                                    |

128

| GR                                                                                                    | Greece                                                                                                    |
|----------------------------------------------------------------------------------------------------|----------------------------------------------------------------------------------------------------|
| GS                                                                                                    | South Georgia and the                                                                                                    |
| 00                                                                                                    | Couth Conducial Jalanda                                                                                                    |
|                                                                                                    | South Sandwich Islands                                                                                                    |
| GT                                                                                                    | Guatemala                                                                                                    |
| GU                                                                                                    | Guam                                                                                                    |
| GW                                                                                                    | Guinea-Bissau                                                                                                    |
| CV                                                                                                    | Curreno                                                                                                    |
| Gř                                                                                                    | Guyana                                                                                                    |
| HK                                                                                                    | Hong Kong                                                                                                    |
| HM                                                                                                    | Heard Island and                                                                                                    |
|                                                                                                    | McDonald Islands                                                                                                    |
| LINI                                                                                                    | Lenduree                                                                                                    |
| HN                                                                                                    | Honduras                                                                                                    |
| HR                                                                                                    | Croatia                                                                                                    |
| HT                                                                                                    | Haiti                                                                                                    |
| HU                                                                                                    | Hungany                                                                                                    |
| 110                                                                                                    | Tungary                                                                                                    |
| ID                                                                                                    | Indonesia                                                                                                    |
| IE                                                                                                    | Ireland                                                                                                    |
| Ш                                                                                                    | Israel                                                                                                    |
| IN                                                                                                    | India                                                                                                    |
| 10                                                                                                    | li luia                                                                                                    |
| 10                                                                                                    | British Indian Ocean                                                                                                    |
|                                                                                                    | Territory                                                                                                    |
| 10                                                                                                    | Irag                                                                                                    |
| ID                                                                                                    | Iran (Islamic Republic of)                                                                                                    |
| 10                                                                                                    | Itali (Islamic Nepublic OI)                                                                                                    |
| 15                                                                                                    | iceiand                                                                                                    |
| IT                                                                                                    | Italy                                                                                                    |
| JM                                                                                                    | Jamaica                                                                                                    |
| 10                                                                                                    | lordan                                                                                                    |
| 10                                                                                                    | lanan                                                                                                    |
| J۲                                                                                                    | Japan                                                                                                    |
| KE                                                                                                    | Kenya                                                                                                    |
| KG                                                                                                    | Kyrgyzstan                                                                                                    |
| кп<br>КП                                                                                                    | Cambodia                                                                                                    |
| NΠ<br>                                                                                                    | Campoula                                                                                                    |
| KI                                                                                                    | Kırıbati                                                                                                    |
| KM                                                                                                    | Comoros                                                                                                    |
| KN                                                                                                    | Saint Kitts and Nevis                                                                                                    |
|                                                                                                    | Karee Demoerst                                                                                                    |
| ĸ٢                                                                                                    | Norea, Democrátic                                                                                                    |
|                                                                                                    | People's Republic of                                                                                                    |
| KR                                                                                                    | Korea, Republic of                                                                                                    |
| K/W                                                                                                    | Kuwait                                                                                                    |
| I VV                                                                                                    | Ruwan                                                                                                    |
| K Y                                                                                                    | Cayman Islands                                                                                                    |
| KZ                                                                                                    | Kazakhstan                                                                                                    |
| IA                                                                                                    | Lao People's Democratic                                                                                                    |
| 2, (                                                                                                    | Popublic                                                                                                    |
|                                                                                                    | nepublic                                                                                                    |
| LB                                                                                                    | Lebanon                                                                                                    |
|                                                                                                    | 0 · · · · ·                                                                                                    |
| LC                                                                                                    | Saint Lucia                                                                                                    |
| LC                                                                                                    | Saint Lucia                                                                                                    |
| LC                                                                                                    | Liechtenstein                                                                                                    |
| LC LI LK                                                                                                    | Saint Lucia<br>Liechtenstein<br>Sri Lanka                                                                                                    |
| LC<br>LI<br>LK<br>LR                                                                                                    | Saint Lucia<br>Liechtenstein<br>Sri Lanka<br>Liberia                                                                                                    |
| LC<br>LI<br>LK<br>LR<br>LS                                                                                                    | Saint Lucia<br>Liechtenstein<br>Sri Lanka<br>Liberia<br>Lesotho                                                                                                    |
| LC<br>LI<br>LK<br>LR<br>LS                                                                                                    | Saint Lucia<br>Liechtenstein<br>Sri Lanka<br>Liberia<br>Lesotho                                                                                                    |
| LC<br>LI<br>LK<br>LR<br>LS<br>LT                                                                                                    | Saint Lucia<br>Liechtenstein<br>Sri Lanka<br>Liberia<br>Lesotho<br>Lithuania                                                                                                    |
| LC<br>LI<br>LK<br>LR<br>LS<br>LT<br>LU                                                                                                    | Saint Lucia<br>Liechtenstein<br>Sri Lanka<br>Liberia<br>Lesotho<br>Lithuania<br>Luxembourg                                                                                                    |
| LC<br>LI<br>LK<br>LR<br>LS<br>LT<br>LU<br>LV                                                                                                    | Saint Lucia<br>Liechtenstein<br>Sri Lanka<br>Liberia<br>Lesotho<br>Lithuania<br>Luxembourg<br>Latvia                                                                                                    |
| LC<br>LI<br>LK<br>LR<br>LS<br>LT<br>LU<br>LV                                                                                                    | Saint Lucia<br>Liechtenstein<br>Sri Lanka<br>Liberia<br>Lesotho<br>Lithuania<br>Luxembourg<br>Latvia<br>Libyan Arab Jamahiriya                                                                                                    |
| LC<br>LI<br>LK<br>LR<br>LS<br>LT<br>LU<br>LV<br>LV                                                                                                    | Saint Lucia<br>Liechtenstein<br>Sri Lanka<br>Liberia<br>Lesotho<br>Lithuania<br>Luxembourg<br>Latvia<br>Libyan Arab Jamahiriya<br>Morocco                                                                                                    |
| LC<br>LI<br>LK<br>LR<br>LS<br>LT<br>LV<br>LV<br>LY<br>MA                                                                                                 | Saint Lucia<br>Liechtenstein<br>Sri Lanka<br>Liberia<br>Lesotho<br>Lithuania<br>Luxembourg<br>Latvia<br>Libyan Arab Jamahiriya<br>Morocco                                                                                                    |
| LC<br>LI<br>LK<br>LR<br>LS<br>LT<br>LU<br>LV<br>LV<br>LY<br>MA<br>MC                                                                                     | Saint Lucia<br>Liechtenstein<br>Sri Lanka<br>Liberia<br>Lesotho<br>Lithuania<br>Luxembourg<br>Latvia<br>Libyan Arab Jamahiriya<br>Morocco<br>Monaco                                                                                                    |
| LC<br>LI<br>LR<br>LR<br>LT<br>LU<br>LV<br>LV<br>LY<br>MA<br>MC<br>MD                                                                                     | Saint Lucia<br>Liechtenstein<br>Sri Lanka<br>Liberia<br>Lesotho<br>Lithuania<br>Luxembourg<br>Latvia<br>Libyan Arab Jamahiriya<br>Morocco<br>Monaco<br>Moldova, Republic of                                                                                                    |
| LC<br>LI<br>LK<br>LR<br>LS<br>LU<br>LU<br>LV<br>LV<br>MA<br>MC<br>MD<br>MG                                                                               | Saint Lucia<br>Liechtenstein<br>Sri Lanka<br>Liberia<br>Lesotho<br>Lithuania<br>Luxembourg<br>Latvia<br>Libyan Arab Jamahiriya<br>Morocco<br>Monaco<br>Moldova, Republic of<br>Madagascar                                                                                                    |
| LC<br>LI<br>LR<br>LS<br>LT<br>LU<br>LV<br>LV<br>MA<br>MC<br>MD<br>MG<br>MG                                                                               | Saint Lucia<br>Liechtenstein<br>Sri Lanka<br>Liberia<br>Lesotho<br>Lithuania<br>Luxembourg<br>Latvia<br>Libyan Arab Jamahiriya<br>Morocco<br>Monaco<br>Moldova, Republic of<br>Madagascar<br>Marchal Lelandr                                                                                                    |
| LC<br>LI<br>LR<br>LS<br>LT<br>LV<br>LY<br>MA<br>MC<br>MG<br>MM                                                                                           | Saint Lucia<br>Liechtenstein<br>Sri Lanka<br>Liberia<br>Lesotho<br>Lithuania<br>Luxembourg<br>Latvia<br>Libyan Arab Jamahiriya<br>Morocco<br>Monaco<br>Moldova, Republic of<br>Madagascar<br>Marshall Islands                                                                                                    |
| LC<br>LI<br>LK<br>LS<br>LT<br>LU<br>LV<br>LV<br>LY<br>MA<br>MC<br>MD<br>MG<br>MH<br>ML                                                                   | Saint Lucia<br>Liechtenstein<br>Sri Lanka<br>Liberia<br>Lesotho<br>Lithuania<br>Luxembourg<br>Latvia<br>Libyan Arab Jamahiriya<br>Morocco<br>Monaco<br>Moldova, Republic of<br>Madagascar<br>Marshall Islands<br>Mali                                                                                                    |
| LC<br>LI<br>LR<br>LS<br>LT<br>LV<br>LV<br>LV<br>MA<br>MC<br>MG<br>MH<br>MM<br>MM                                                                         | Saint Lucia<br>Liechtenstein<br>Sri Lanka<br>Liberia<br>Lesotho<br>Lithuania<br>Luxembourg<br>Latvia<br>Libyan Arab Jamahiriya<br>Morocco<br>Monaco<br>Moldova, Republic of<br>Madagascar<br>Marshall Islands<br>Mali<br>Myanmar                                                                                                    |
| LC<br>LI<br>LK<br>LR<br>LS<br>LU<br>LV<br>LV<br>LV<br>MC<br>MD<br>MG<br>MH<br>MM<br>MM<br>MM                                                             | Saint Lucia<br>Liechtenstein<br>Sri Lanka<br>Liberia<br>Lesotho<br>Lithuania<br>Luxembourg<br>Latvia<br>Libyan Arab Jamahiriya<br>Morocco<br>Monaco<br>Moldova, Republic of<br>Madagascar<br>Marshall Islands<br>Mali<br>Myanmar<br>Mongolia                                                                                                    |
| LC<br>LI<br>LR<br>LS<br>LT<br>LV<br>LV<br>LV<br>MA<br>MD<br>MG<br>MH<br>MM<br>MM<br>MN<br>MN<br>MN                                                       | Saint Lucia<br>Liechtenstein<br>Sri Lanka<br>Liberia<br>Lesotho<br>Lithuania<br>Luxembourg<br>Latvia<br>Libyan Arab Jamahiriya<br>Morocco<br>Monaco<br>Moldova, Republic of<br>Madagascar<br>Marshall Islands<br>Mali<br>Myanmar<br>Mongolia<br>Macau                                                                                                    |
| LC<br>LI<br>LR<br>LS<br>LT<br>LU<br>LV<br>LY<br>MA<br>MC<br>MG<br>MH<br>MM<br>MM<br>MN<br>MN<br>MN<br>MD<br>MD                                           | Saint Lucia<br>Liechtenstein<br>Sri Lanka<br>Liberia<br>Lesotho<br>Lithuania<br>Luxembourg<br>Latvia<br>Libyan Arab Jamahiriya<br>Morocco<br>Moldova, Republic of<br>Madagascar<br>Marshall Islands<br>Mali<br>Myanmar<br>Mongolia<br>Macau<br>Northern Mariano                                                                                                    |
| LC<br>LI<br>LK<br>LR<br>LS<br>LT<br>LV<br>LV<br>LV<br>MC<br>MD<br>MG<br>MM<br>MM<br>MM<br>MM<br>MM<br>MM<br>MM<br>MM<br>MM<br>MM                         | Saint Lucia<br>Liechtenstein<br>Sri Lanka<br>Liberia<br>Lesotho<br>Lithuania<br>Luxembourg<br>Latvia<br>Libyan Arab Jamahiriya<br>Morocco<br>Monaco<br>Moldova, Republic of<br>Madagascar<br>Marshall Islands<br>Mali<br>Myanmar<br>Mongolia<br>Macau<br>Northern Mariana                                                                                                    |
| LC<br>LI<br>LK<br>LR<br>LS<br>LT<br>LV<br>LV<br>LY<br>MA<br>MD<br>MG<br>MH<br>MM<br>MM<br>MN<br>MN<br>MO<br>MP                                           | Saint Lucia<br>Liechtenstein<br>Sri Lanka<br>Liberia<br>Lesotho<br>Lithuania<br>Luxembourg<br>Latvia<br>Libyan Arab Jamahiriya<br>Morocco<br>Monaco<br>Moldova, Republic of<br>Madagascar<br>Marshall Islands<br>Mali<br>Myanmar<br>Mongolia<br>Macau<br>Northern Mariana<br>Islands                                                                                                    |
| LC<br>LI<br>LK<br>LR<br>LS<br>LT<br>LV<br>LV<br>LV<br>LY<br>MC<br>MD<br>MG<br>MH<br>MM<br>MM<br>MM<br>MM<br>MM<br>MM<br>MM<br>MO<br>MP<br>MQ             | Saint Lucia<br>Liechtenstein<br>Sri Lanka<br>Liberia<br>Lesotho<br>Lithuania<br>Luxembourg<br>Latvia<br>Libyan Arab Jamahiriya<br>Morocco<br>Monaco<br>Moldova, Republic of<br>Madagascar<br>Marshall Islands<br>Mali<br>Myanmar<br>Mongolia<br>Macau<br>Northern Mariana<br>Islands<br>Mariinique                                                                                                    |
| LC<br>LI<br>LK<br>LS<br>LT<br>LV<br>LV<br>LV<br>MA<br>MD<br>MG<br>MM<br>MM<br>MM<br>MM<br>MM<br>MM<br>MM<br>MM<br>MM<br>MM<br>MM<br>MM                   | Saint Lucia<br>Liechtenstein<br>Sri Lanka<br>Liberia<br>Lesotho<br>Lithuania<br>Luxembourg<br>Latvia<br>Libyan Arab Jamahiriya<br>Morocco<br>Monaco<br>Moldova, Republic of<br>Madagascar<br>Marshall Islands<br>Mali<br>Myanmar<br>Mongolia<br>Macau<br>Northern Mariana<br>Islands<br>Martinique<br>Martinique                                                                                                    |
| LC<br>LI<br>LK<br>LR<br>LS<br>LT<br>LU<br>LV<br>LV<br>LY<br>MC<br>MD<br>MG<br>MH<br>MM<br>MM<br>MM<br>MM<br>MM<br>MM<br>MM<br>MM<br>MM<br>MM<br>MM<br>MM | Saint Lucia<br>Liechtenstein<br>Sri Lanka<br>Liberia<br>Lesotho<br>Lithuania<br>Luxembourg<br>Latvia<br>Libyan Arab Jamahiriya<br>Morocco<br>Monaco<br>Moldova, Republic of<br>Madagascar<br>Marshall Islands<br>Mali<br>Myanmar<br>Mongolia<br>Macau<br>Northern Mariana<br>Islands<br>Martinique<br>Mauritania<br>Mongerrat                                                                                                    |
| LC<br>LI<br>LR<br>LS<br>LT<br>LV<br>LV<br>LV<br>LV<br>MA<br>MD<br>MD<br>MM<br>MM<br>MM<br>MM<br>MM<br>MM<br>MM<br>MM<br>MM<br>MM<br>MM                   | Saint Lucia<br>Liechtenstein<br>Sri Lanka<br>Liberia<br>Lesotho<br>Lithuania<br>Luxembourg<br>Latvia<br>Libyan Arab Jamahiriya<br>Morocco<br>Moldova, Republic of<br>Madagascar<br>Moldova, Republic of<br>Madagascar<br>Moldova, Republic of<br>Madagascar<br>Marshall Islands<br>Mali<br>Myanmar<br>Mongolia<br>Macau<br>Northern Mariana<br>Islands<br>Martinique<br>Mauritania<br>Montserrat                                                                                                    |
| LC<br>LI<br>LK<br>LR<br>LS<br>LT<br>LU<br>LV<br>LV<br>LY<br>MA<br>MC<br>MD<br>MM<br>MM<br>MM<br>MM<br>MM<br>MM<br>MM<br>MM<br>MM<br>MM<br>MM<br>MM       | Saint Lucia<br>Liechtenstein<br>Sri Lanka<br>Liberia<br>Lesotho<br>Lithuania<br>Luxembourg<br>Latvia<br>Libyan Arab Jamahiriya<br>Morocco<br>Moldova, Republic of<br>Madagascar<br>Marshall Islands<br>Mali<br>Myanmar<br>Mongolia<br>Macau<br>Northern Mariana<br>Islands<br>Martinique<br>Mauritania<br>Montserrat<br>Malta                                                                                                    |
| LC<br>LI<br>LK<br>LR<br>LS<br>LT<br>LV<br>LV<br>LV<br>MC<br>MD<br>MD<br>MM<br>MM<br>MM<br>MM<br>MM<br>MM<br>MM<br>MM<br>MM<br>MM<br>MM                   | Saint Lucia<br>Liechtenstein<br>Sri Lanka<br>Liberia<br>Lesotho<br>Lithuania<br>Luxembourg<br>Latvia<br>Libyan Arab Jamahiriya<br>Morocco<br>Monaco<br>Moldova, Republic of<br>Madagascar<br>Marshall Islands<br>Mali<br>Myanmar<br>Mongolia<br>Macau<br>Northern Mariana<br>Islands<br>Matrinique<br>Mauritania<br>Montserrat<br>Malta<br>Mauritus                                                                                                    |
| LC<br>LI<br>LK<br>LR<br>LS<br>LT<br>LV<br>LV<br>MD<br>MG<br>MM<br>MM<br>MM<br>MM<br>MM<br>MM<br>MM<br>MM<br>MM                                           | Saint Lucia<br>Liechtenstein<br>Sri Lanka<br>Liberia<br>Lesotho<br>Lithuania<br>Luxembourg<br>Latvia<br>Lizyan Arab Jamahiriya<br>Morocco<br>Moldova, Republic of<br>Madagascar<br>Marshall Islands<br>Mali<br>Myanmar<br>Mongolia<br>Macau<br>Northern Mariana<br>Islands<br>Matrinique<br>Mauritania<br>Montserrat<br>Malta<br>Malta<br>Malta<br>Maltinese<br>Matrinese<br>Martinese<br>Martines                                                                                                    |
| LC<br>LI<br>LK<br>LR<br>LS<br>LT<br>LV<br>LV<br>LV<br>LV<br>MC<br>MD<br>MG<br>MH<br>MM<br>MM<br>MM<br>MM<br>MM<br>MM<br>MM<br>MM<br>MM                   | Saint Lucia<br>Liechtenstein<br>Sri Lanka<br>Liberia<br>Lesotho<br>Lithuania<br>Luxembourg<br>Latvia<br>Libyan Arab Jamahiriya<br>Morocco<br>Monaco<br>Moldova, Republic of<br>Madagascar<br>Marshall Islands<br>Mali<br>Myanmar<br>Mongolia<br>Macau<br>Northern Mariana<br>Islands<br>Matriinique<br>Mauritania<br>Montserrat<br>Mala<br>Mauritais<br>Mauritius<br>Maldives<br>Malaives                                                                                                    |
| LC<br>LI<br>LK<br>LR<br>LS<br>LT<br>LV<br>LV<br>LV<br>LV<br>MD<br>MD<br>MM<br>MM<br>MM<br>MM<br>MM<br>MM<br>MM<br>MM                                     | Saint Lucia<br>Liechtenstein<br>Sri Lanka<br>Liberia<br>Lesotho<br>Lithuania<br>Luxembourg<br>Latvia<br>Libyan Arab Jamahiriya<br>Morocco<br>Monaco<br>Moldova, Republic of<br>Madagascar<br>Marshall Islands<br>Mali<br>Myanmar<br>Mongolia<br>Macau<br>Northern Mariana<br>Islands<br>Martinique<br>Mauritania<br>Montserrat<br>Malta<br>Mauritius<br>Malawi<br>Madiwes<br>Malawi<br>Macine                                                                                                    |
| LC<br>LI<br>LK<br>LR<br>LS<br>LT<br>LV<br>LV<br>LV<br>MC<br>MD<br>MG<br>MH<br>MM<br>MM<br>MM<br>MM<br>MM<br>MM<br>MM<br>MM<br>MM                         | Saint Lucia<br>Liechtenstein<br>Sri Lanka<br>Liberia<br>Lesotho<br>Lithuania<br>Luxembourg<br>Latvia<br>Libyan Arab Jamahiriya<br>Morocco<br>Monaco<br>Moldova, Republic of<br>Madagascar<br>Marshall Islands<br>Mali<br>Myanmar<br>Mongolia<br>Macau<br>Northern Mariana<br>Islands<br>Martinique<br>Mauritania<br>Montserrat<br>Malta<br>Malta<br>Malta<br>Malta<br>Malta<br>Malta<br>Malta<br>Malta<br>Malta<br>Malta<br>Malta<br>Malties<br>Malta<br>Malta<br>Malties<br>Malta<br>Malties<br>Malta<br>Malties<br>Malta<br>Malties<br>Malta<br>Malties<br>Malties                                                                                                    |
| LC<br>LI<br>LK<br>LR<br>LS<br>LT<br>LV<br>LV<br>LV<br>MD<br>MD<br>MD<br>MM<br>MM<br>MM<br>MM<br>MM<br>MM<br>MM                                           | Saint Lucia Liechtenstein Sri Lanka Liberia Lesotho Lithuania Luxembourg Latvia Libyan Arab Jamahiriya Morocco Monaco Moldova, Republic of Madagascar Marshall Islands Mali Myanmar Mongolia Macau Northern Mariana Islands Martinique Mauritania Montserrat Malta Malta Malta Maltives Malawi Mexico Malawi Mexico Malaysia                                                                                                    |
| LC<br>LI<br>LK<br>LR<br>LS<br>LT<br>LU<br>LV<br>LV<br>LV<br>MA<br>MC<br>MD<br>MM<br>MM<br>MM<br>MM<br>MM<br>MM<br>MM<br>MM<br>MM                         | Saint Lucia<br>Liechtenstein<br>Sri Lanka<br>Liberia<br>Lesotho<br>Lithuania<br>Luxembourg<br>Latvia<br>Libyan Arab Jamahiriya<br>Morocco<br>Moldova, Republic of<br>Madagascar<br>Marshall Islands<br>Mali<br>Myanmar<br>Mongolia<br>Macau<br>Northern Mariana<br>Islands<br>Martinique<br>Mauritania<br>Monthernat<br>Malta<br>Malta<br>Malta<br>Malta<br>Malta<br>Malta<br>Malta<br>Malawi<br>Mexico<br>Malaysia<br>Mozambique                                                                                                    |
| LC<br>LI<br>LK<br>LR<br>LS<br>LT<br>LV<br>LV<br>LV<br>MC<br>MD<br>MC<br>MD<br>MM<br>MM<br>MM<br>MM<br>MM<br>MM<br>MM<br>MM<br>MM                         | Saint Lucia<br>Liechtenstein<br>Sri Lanka<br>Liberia<br>Lesotho<br>Lithuania<br>Luxembourg<br>Latvia<br>Libyan Arab Jamahiriya<br>Morocco<br>Monaco<br>Moldova, Republic of<br>Madagascar<br>Marshall Islands<br>Mali<br>Myanmar<br>Mongolia<br>Macau<br>Northern Mariana<br>Islands<br>Martinique<br>Mauritania<br>Montserrat<br>Malta<br>Mauritus<br>Maldives<br>Malawi<br>Mexico<br>Malaysia<br>Mozambique<br>Narihinique                                                                                                    |
| LC<br>LI<br>LK<br>LR<br>LS<br>LT<br>LV<br>LV<br>LV<br>MA<br>MC<br>MD<br>MM<br>MM<br>MM<br>MM<br>MM<br>MM<br>MM<br>MM<br>MM                               | Saint Lucia<br>Liechtenstein<br>Sri Lanka<br>Liberia<br>Lesotho<br>Lithuania<br>Luxembourg<br>Latvia<br>Lizyan Arab Jamahiriya<br>Morocco<br>Moldova, Republic of<br>Madagascar<br>Marshall Islands<br>Mali<br>Myanmar<br>Mongolia<br>Macau<br>Northern Mariana<br>Islands<br>Matrinique<br>Mauritania<br>Montserrat<br>Malta<br>Malta<br>Martinigue<br>Mauritania<br>Montserrat<br>Malta<br>Malta<br>Malta<br>Mauritius<br>Maldives<br>Malawi<br>Mexico<br>Malaysia<br>Mozambique<br>Nawibia                                                                                                    |
| LC<br>LI<br>LK<br>LR<br>LS<br>LT<br>LV<br>LV<br>LV<br>MC<br>MD<br>MG<br>MH<br>MM<br>MM<br>MM<br>MM<br>MM<br>MM<br>MM<br>MM<br>MM                         | Saint Lucia<br>Liechtenstein<br>Sri Lanka<br>Liberia<br>Lesotho<br>Lithuania<br>Luxembourg<br>Latvia<br>Libyan Arab Jamahiriya<br>Morocco<br>Monaco<br>Moldova, Republic of<br>Madagascar<br>Marshall Islands<br>Mali<br>Myanmar<br>Mongolia<br>Macau<br>Northern Mariana<br>Islands<br>Martinique<br>Mauritania<br>Montserrat<br>Malta<br>Malta<br>Malta<br>Matau<br>Montserrat<br>Malta<br>Malta<br>Malaysia<br>Mozambique<br>Namibia                                                                                                    |
| LC<br>LI<br>LK<br>LR<br>LS<br>LT<br>LV<br>LV<br>LV<br>LV<br>MD<br>MD<br>MD<br>MM<br>MM<br>MM<br>MM<br>MM<br>MM<br>MM                                     | Saint Lucia Liechtenstein Sri Lanka Liberia Lesotho Lithuania Luxembourg Latvia Lizyan Arab Jamahiriya Morocco Monaco Moldova, Republic of Madagascar Marshall Islands Mali Myanmar Mongolia Macau Northern Mariana Islands Matrinique Mauritania Montserrat Malta Mauritius Maldives Malawi Mexico Malaysia Mozambique Namibia New Caledonia Niger                                                                                                    |
| LC<br>LI<br>LK<br>LR<br>LS<br>LT<br>LV<br>LV<br>LV<br>MC<br>MD<br>MG<br>MM<br>MM<br>MM<br>MM<br>MM<br>MM<br>MM<br>MM<br>MM                               | Saint Lucia<br>Liechtenstein<br>Sri Lanka<br>Liberia<br>Lesotho<br>Lithuania<br>Luxembourg<br>Latvia<br>Liyyan Arab Jamahiriya<br>Morocco<br>Monaco<br>Moldova, Republic of<br>Madagascar<br>Marshall Islands<br>Mali<br>Myanmar<br>Mongolia<br>Macau<br>Northern Mariana<br>Islands<br>Martinique<br>Mauritania<br>Mauritania<br>Mata<br>Mata<br>More<br>Mata<br>More<br>Mata<br>Mata<br>More<br>Mata<br>More<br>Mata<br>Mata<br>Mata<br>More<br>Mata<br>Mata<br>More<br>Mata<br>More<br>Mata<br>More<br>Mata<br>Mata<br>More<br>Mata<br>Mata<br>Mata<br>More<br>Mata<br>Mata<br>More<br>Mata<br>More<br>Mata<br>More<br>Mata<br>Mata<br>More<br>Mata<br>More<br>Mata<br>More<br>Mata<br>More<br>Mata<br>Mata<br>More<br>Mata<br>More<br>Mata |
| LC<br>LI<br>LK<br>LR<br>LS<br>LT<br>LV<br>LV<br>LV<br>LV<br>MD<br>MD<br>MD<br>MD<br>MM<br>MM<br>MM<br>MM<br>MM<br>MM                                     | Saint Lucia<br>Liechtenstein<br>Sri Lanka<br>Liberia<br>Lesotho<br>Lithuania<br>Luxembourg<br>Latvia<br>Lizyan Arab Jamahiriya<br>Morocco<br>Monaco<br>Moldova, Republic of<br>Madagascar<br>Marshall Islands<br>Mali<br>Myanmar<br>Mongolia<br>Macau<br>Northern Mariana<br>Islands<br>Martinique<br>Matrinique<br>Mauritania<br>Montserrat<br>Malta<br>Malawi<br>Matau<br>Matau<br>Motos<br>Matau<br>Motos<br>Matau<br>Motos<br>Motos<br>Matau<br>Motos<br>Matau<br>Motos<br>Motos                                                                                       |
| LC<br>LI<br>LK<br>LR<br>LS<br>LT<br>LV<br>LV<br>LV<br>LV<br>MC<br>MD<br>MG<br>MH<br>MM<br>MM<br>MM<br>MM<br>MM<br>MM<br>MM<br>MM<br>MM                   | Saint Lucia<br>Liechtenstein<br>Sri Lanka<br>Liberia<br>Lesotho<br>Lithuania<br>Luxembourg<br>Latvia<br>Lizyan Arab Jamahiriya<br>Morocco<br>Monaco<br>Moldova, Republic of<br>Madagascar<br>Marshall Islands<br>Mali<br>Myanmar<br>Mongolia<br>Macau<br>Northern Mariana<br>Islands<br>Martinique<br>Mauritania<br>Montserrat<br>Malta<br>Mauritus<br>Malta<br>Mauritus<br>Malawi<br>Mexico<br>Malaysia<br>Mozambique<br>Namibia<br>New Caledonia<br>Nigeria<br>Norfolk Island                                                                                                    |
| LC<br>LI<br>LK<br>LR<br>LS<br>LT<br>LV<br>LV<br>LV<br>MD<br>MD<br>MD<br>MM<br>MM<br>MM<br>MM<br>MM<br>MM<br>MM                                           | Saint Lucia<br>Liechtenstein<br>Sri Lanka<br>Liberia<br>Lesotho<br>Lithuania<br>Luxembourg<br>Latvia<br>Libyan Arab Jamahiriya<br>Morocco<br>Monaco<br>Moldova, Republic of<br>Madagascar<br>Marshall Islands<br>Mali<br>Myanmar<br>Mongolia<br>Macau<br>Northern Mariana<br>Islands<br>Matrinique<br>Mauritania<br>Montserrat<br>Malta<br>Matrius<br>Maldives<br>Malawi<br>Matrius<br>Malawi<br>Matrius<br>Malawi<br>Matrius<br>Malawi<br>Matrius<br>Malawi<br>Matrius<br>Malawi<br>Mexico<br>Malaysia<br>Mozambique<br>Namibia<br>New Caledonia<br>Niger<br>Norfolk Island                                                                                                    |
| LC<br>LI<br>LK<br>LR<br>LS<br>LT<br>LV<br>LV<br>LV<br>MC<br>MD<br>MC<br>MM<br>MM<br>MM<br>MM<br>MM<br>MM<br>MM<br>MM<br>MM                               | Saint Lucia<br>Liechtenstein<br>Sri Lanka<br>Liberia<br>Lesotho<br>Lithuania<br>Luxembourg<br>Latvia<br>Lizyan Arab Jamahiriya<br>Morocco<br>Moldova, Republic of<br>Madagascar<br>Marshall Islands<br>Mali<br>Myanmar<br>Mongolia<br>Macau<br>Northern Mariana<br>Islands<br>Martinique<br>Mauritania<br>Montserrat<br>Malta<br>Matri<br>Matau<br>Matrius<br>Malta<br>Malta<br>Mauritius<br>Malawi<br>Mexico<br>Malaysia<br>Mozambique<br>Namibia<br>New Caledonia<br>Nigeria<br>Norfolk Island<br>Nigeria<br>Norfolk Island<br>Nigeria<br>Nicaragua<br>Netherlands                                                                                                    |
| LC<br>LI<br>LK<br>LR<br>LS<br>LT<br>LV<br>LV<br>LV<br>LV<br>LV<br>MC<br>MD<br>MD<br>MD<br>MD<br>MM<br>MD<br>MM<br>MM<br>MM<br>MM<br>MM<br>MM<br>MM       | Saint Lucia<br>Liechtenstein<br>Sri Lanka<br>Liberia<br>Lesotho<br>Lithuania<br>Luxembourg<br>Latvia<br>Lityan Arab Jamahiriya<br>Morocco<br>Monaco<br>Moldova, Republic of<br>Madagascar<br>Marshall Islands<br>Mali<br>Myanmar<br>Mongolia<br>Macau<br>Northern Mariana<br>Islands<br>Martinique<br>Mauritania<br>Montserrat<br>Malta<br>Mauritus<br>Maldives<br>Malai<br>Mauritus<br>Maldives<br>Malai<br>Mauritus<br>Malai<br>Mauritus<br>Maldives<br>Malai<br>Mexico<br>Malaysia<br>Mexico<br>Malaysia<br>New Caledonia<br>Nigeria<br>Nicaragua<br>Northerands<br>Nicaragua<br>Norway                                                                                                    |
| LC<br>LI<br>LK<br>LR<br>LS<br>LT<br>LV<br>LV<br>LV<br>LV<br>MC<br>MD<br>MC<br>MM<br>MD<br>MM<br>MM<br>MM<br>MM<br>MM<br>MM<br>MM<br>MM                   | Saint Lucia<br>Liechtenstein<br>Sri Lanka<br>Liberia<br>Lesotho<br>Lithuania<br>Luxembourg<br>Latvia<br>Lizyan Arab Jamahiriya<br>Morocco<br>Moldova, Republic of<br>Madagascar<br>Marshall Islands<br>Mali<br>Myanmar<br>Mongolia<br>Macau<br>Northern Mariana<br>Islands<br>Martinique<br>Mauritania<br>Montserrat<br>Malta<br>Mata<br>Matai<br>Matai<br>Norfolk Island<br>Niger<br>Norfolk Island<br>Naroi<br>Matai<br>Mata                                                                                       |
| LC<br>LI<br>LK<br>LR<br>LS<br>LT<br>LV<br>LV<br>MD<br>MD<br>MD<br>MM<br>MM<br>MM<br>MM<br>MM<br>MM<br>MM                                                 | Saint Lucia<br>Liechtenstein<br>Sri Lanka<br>Liberia<br>Lesotho<br>Lithuania<br>Luxembourg<br>Latvia<br>Libyan Arab Jamahiriya<br>Morocco<br>Monaco<br>Moldova, Republic of<br>Madagascar<br>Marshall Islands<br>Mali<br>Myanmar<br>Mongolia<br>Macau<br>Northern Mariana<br>Islands<br>Martinique<br>Mauritania<br>Montserrat<br>Malta<br>Mauritania<br>Montserrat<br>Malta<br>Maldives<br>Malaysia<br>Malaysia<br>Mexico<br>Malaysia<br>Norkolk Island<br>Nigeria<br>Nicaragua<br>Nepal                                                                                                    |
| LC<br>LI<br>LK<br>LR<br>LS<br>LT<br>LV<br>LV<br>LV<br>MA<br>MC<br>MD<br>MM<br>MM<br>MM<br>MM<br>MM<br>MM<br>MM<br>MM<br>MM                               | Saint Lucia Liechtenstein Sri Lanka Liberia Lesotho Lithuania Luxembourg Latvia Lizyan Arab Jamahiriya Morocco Moldova, Republic of Madagascar Marshall Islands Mali Myanmar Mongolia Macau Northern Mariana Islands Matrinique Mauritania Montserrat Malta Mauritus Maldives Malawi Mexico Malaysia Mozambique Namibia New Caledonia Niger Norfolk Island Nigeria Nicaragua Netherlands Norway Nepal Nauru                                                                                                    |
| LC<br>LI<br>LK<br>LR<br>LS<br>LT<br>LV<br>LV<br>LV<br>MC<br>MD<br>MG<br>MH<br>MM<br>MM<br>MM<br>MM<br>MM<br>MM<br>MM<br>MM<br>MM                         | Saint Lucia<br>Liechtenstein<br>Sri Lanka<br>Liberia<br>Lesotho<br>Lithuania<br>Luxembourg<br>Latvia<br>Liyyan Arab Jamahiriya<br>Morocco<br>Monaco<br>Moldova, Republic of<br>Madagascar<br>Marshall Islands<br>Mali<br>Myanmar<br>Mongolia<br>Macau<br>Northern Mariana<br>Islands<br>Martinique<br>Mauritania<br>Mauritania<br>Matrinique<br>Mauritania<br>Matrinique<br>Matrinique<br>Matrinique<br>Matrinique<br>Matrinique<br>Matrinique<br>Matrinique<br>Matrinique<br>Matrinique<br>Matrinique<br>Matrinique<br>Matrinique<br>Malayita<br>Matrinique<br>Malayita<br>Matrinique<br>Malayita<br>Motserrat<br>Malta<br>Matrinique<br>Malayita<br>Motofolk Island<br>Nigeria<br>Norway<br>Nepal<br>Nauru<br>Niue                                                                                                    |
| LC<br>LI<br>LK<br>LR<br>LS<br>LT<br>LV<br>LV<br>MD<br>MD<br>MD<br>MM<br>MM<br>MM<br>MM<br>MM<br>MM<br>MM                                                 | Saint Lucia<br>Liechtenstein<br>Sri Lanka<br>Liberia<br>Lesotho<br>Lithuania<br>Luxembourg<br>Latvia<br>Lizyan Arab Jamahiriya<br>Morocco<br>Monaco<br>Moldova, Republic of<br>Madagascar<br>Marshall Islands<br>Mali<br>Myanmar<br>Mongolia<br>Macau<br>Northern Mariana<br>Islands<br>Martinique<br>Mauritania<br>Montserrat<br>Malta<br>Mauritius<br>Malta<br>Mauritius<br>Malawi<br>Mexico<br>Malawi<br>Mexico<br>Malawi<br>Mozambique<br>Namibia<br>New Caledonia<br>Nigeria<br>Norfolk Island<br>Nigeria<br>Norfolk Island<br>Nigeria<br>Notherlands<br>Norvay<br>Nepal<br>Nauru<br>Nica                                                                                                    |
| LC<br>LI<br>LK<br>LR<br>LS<br>LT<br>LV<br>LV<br>LV<br>LV<br>MC<br>MD<br>MG<br>MH<br>MM<br>MM<br>MM<br>MM<br>MM<br>MM<br>MM<br>MM<br>MM                   | Saint Lucia<br>Liechtenstein<br>Sri Lanka<br>Liberia<br>Lesotho<br>Lithuania<br>Luxembourg<br>Latvia<br>Lizyan Arab Jamahiriya<br>Morocco<br>Monaco<br>Moldova, Republic of<br>Madagascar<br>Marshall Islands<br>Mali<br>Myanmar<br>Mongolia<br>Macau<br>Northern Mariana<br>Islands<br>Martinique<br>Mauritania<br>Mauritania<br>Mauritania<br>Malta<br>Malta<br>Matria<br>Matria<br>Malta<br>Malta<br>Matria<br>Matria<br>Matria<br>Matria<br>Malta<br>Mali<br>Matria<br>Matria<br>Matria<br>Matria<br>Matria<br>Malta<br>Mali<br>Matria<br>Malta<br>Malta<br>Malta<br>Malta<br>Mali<br>Mexico<br>Malaysia<br>Mozambique<br>Narribia<br>New Caledonia<br>Nigeria<br>Norfolk Island<br>Nigeria<br>Norrolk Island<br>Nigeria<br>Norvay<br>Nepal<br>Nauru<br>Niue<br>New Zealand                                                                                                    |
| LC<br>LI<br>LK<br>LR<br>LS<br>LT<br>LV<br>LV<br>LV<br>MD<br>MD<br>MD<br>MM<br>MM<br>MM<br>MM<br>MM<br>MM<br>MM                                           | Saint Lucia<br>Liechtenstein<br>Sri Lanka<br>Liberia<br>Lesotho<br>Lithuania<br>Luxembourg<br>Latvia<br>Lizyan Arab Jamahiriya<br>Morocco<br>Monaco<br>Moldova, Republic of<br>Madagascar<br>Marshall Islands<br>Mali<br>Myanmar<br>Mongolia<br>Macau<br>Northern Mariana<br>Islands<br>Martinique<br>Mauritania<br>Montserrat<br>Malta<br>Mauritius<br>Malta<br>Mauritius<br>Malawi<br>Mexico<br>Malawi<br>Mexico<br>Malaysia<br>Mozambique<br>Namibia<br>New Caledonia<br>Nigeria<br>Nigeria<br>Nigeria<br>Nigeria<br>Norfolk Island<br>Nigeria<br>Nigeria<br>Nigeria<br>Nigeria<br>Nigeria<br>Nigeria<br>Nigeria<br>Nigeria<br>Nigeria<br>Nigeria<br>Nigeria<br>Nigeria<br>Norway<br>Nepal<br>Nauru<br>Niue<br>New Zealand<br>Oman                                                                                                    |

| PE                                                                                                    | 0                                                                                                    |
|----------------------------------------------------------------------------------------------------|----------------------------------------------------------------------------------------------------|
| 16                                                                                                    | Poru                                                                                                    |
|                                                                                                    | 1010                                                                                                    |
| PF                                                                                                    | French Polynesia                                                                                                    |
| PG                                                                                                    | Papua New Guinea                                                                                                    |
|                                                                                                    | Dhillion in a                                                                                                    |
| PH                                                                                                    | rnilippines                                                                                                    |
| PK                                                                                                    | Pakistan                                                                                                    |
| DI                                                                                                    | Polond                                                                                                    |
| FL.                                                                                                    | i ulatiu                                                                                                    |
| PM                                                                                                    | Saint Pierre and                                                                                                    |
|                                                                                                    | Miguelon                                                                                                    |
|                                                                                                    | Iviiqueion                                                                                                    |
| PN                                                                                                    | Pitcairn                                                                                                    |
| DD                                                                                                    | Puerte Rico                                                                                                    |
| 111                                                                                                    | T deno mico                                                                                                    |
| PI                                                                                                    | Portugal                                                                                                    |
| PW/                                                                                                    | Palau                                                                                                    |
| DV                                                                                                    | Parata                                                                                                    |
| Pĭ                                                                                                    | Paraguay                                                                                                    |
| QA                                                                                                    | Qatar                                                                                                    |
| DE                                                                                                    | Béunion                                                                                                    |
| nc                                                                                                    | Reunion                                                                                                    |
| RO                                                                                                    | Romania                                                                                                    |
| BU                                                                                                    | Bussian Federation                                                                                                    |
| no                                                                                                    |                                                                                                    |
| RW                                                                                                    | Rwanda                                                                                                    |
| SA                                                                                                    | Saudi Arabia                                                                                                    |
| CD                                                                                                    | Solomon Jolando                                                                                                    |
| 30                                                                                                    | SUIDITION ISIANUS                                                                                                    |
| SC                                                                                                    | Seychelles                                                                                                    |
| SD                                                                                                    | Sudan                                                                                                    |
| 00                                                                                                    | 000001                                                                                                    |
| SE                                                                                                    | Sweden                                                                                                    |
| SG                                                                                                    | Singapore                                                                                                    |
| 011                                                                                                    | Caint Lalana                                                                                                    |
| 5H                                                                                                    | Saint Helena                                                                                                    |
| SI                                                                                                    | Slovenia                                                                                                    |
| 61                                                                                                    | Svalbard and Jon Movon                                                                                                    |
| 30                                                                                                    | Svaluaru ariu Jan Mayen                                                                                                    |
| SK                                                                                                    | Slovakia                                                                                                    |
| SI                                                                                                    | Sierra Leone                                                                                                    |
|                                                                                                    | Ora Marian                                                                                                    |
| SM                                                                                                    | San Marino                                                                                                    |
| SN                                                                                                    | Senegal                                                                                                    |
| 80                                                                                                    | Somolio                                                                                                    |
| 50                                                                                                    | Julialia                                                                                                    |
| SR                                                                                                    | Suriname                                                                                                    |
| CT.                                                                                                    | Sao Tome and Principo                                                                                                    |
| 31                                                                                                    | Sau forme and finicipe                                                                                                    |
| SV                                                                                                    | El Salvador                                                                                                    |
| SY                                                                                                    | Svrian Arab Bepublic                                                                                                    |
| 67                                                                                                    | Swaziland                                                                                                    |
| 54                                                                                                    | Swazilariu                                                                                                    |
| TC                                                                                                    | Turks and Caicos Islands                                                                                                    |
| TD                                                                                                    | Chad                                                                                                    |
| TD                                                                                                    | Griad                                                                                                    |
| IF                                                                                                    | French Southern                                                                                                    |
|                                                                                                    | Territories                                                                                                    |
| TG                                                                                                    | Togo                                                                                                    |
| ĨŰ                                                                                                    | 1090                                                                                                    |
| TH                                                                                                    | Thailand                                                                                                    |
| TI                                                                                                    | Tajikistan                                                                                                    |
| 10                                                                                                    | Tajikistan                                                                                                    |
| TK                                                                                                    | Tokelau                                                                                                    |
| TM                                                                                                    | Turkmenistan                                                                                                    |
|                                                                                                    |                                                                                                    |
| TNI                                                                                                    | Tupicio                                                                                                    |
| TN                                                                                                    | Tunisia                                                                                                    |
| TN<br>TO                                                                                                    | Tunisia<br>Tonga                                                                                                    |
| TN<br>TO<br>TP                                                                                                    | Tunisia<br>Tonga<br>Fact Timor                                                                                                    |
| TN<br>TO<br>TP                                                                                                    | Tunisia<br>Tonga<br>East Timor                                                                                                    |
| TN<br>TO<br>TP<br>TR                                                                                                    | Tunisia<br>Tonga<br>East Timor<br>Turkey                                                                                                    |
| TN<br>TO<br>TP<br>TR<br>TT                                                                                                    | Tunisia<br>Tonga<br>East Timor<br>Turkey<br>Trinidad and Tobago                                                                                                    |
| TN<br>TO<br>TP<br>TR<br>TT                                                                                                    | Tunisia<br>Tonga<br>East Timor<br>Turkey<br>Trinidad and Tobago                                                                                                    |
| TN<br>TO<br>TP<br>TR<br>TT<br>TV                                                                                                    | Tunisia<br>Tonga<br>East Timor<br>Turkey<br>Trinidad and Tobago<br>Tuvvalu                                                                                                    |
| TN<br>TO<br>TP<br>TR<br>TT<br>TV<br>TW                                                                                                    | Tunisia<br>Tonga<br>East Timor<br>Turkey<br>Trinidad and Tobago<br>Tuvalu<br>Taiwan                                                                                                    |
| TN<br>TO<br>TP<br>TR<br>TT<br>TV<br>TW<br>TZ                                                                                                    | Tunisia<br>Tonga<br>East Timor<br>Turkey<br>Trinidad and Tobago<br>Tuvalu<br>Taiwan<br>Tanzania United                                                                                                    |
| TN<br>TO<br>TP<br>TR<br>TT<br>TV<br>TW<br>TZ                                                                                                    | Tunisia<br>Tonga<br>East Timor<br>Turkey<br>Trinidad and Tobago<br>Tuvalu<br>Taiwan<br>Tanzania, United                                                                                                    |
| TN<br>TO<br>TP<br>TR<br>TT<br>TV<br>TW<br>TZ                                                                                                    | Tunisia<br>Tonga<br>East Timor<br>Turkey<br>Trinidad and Tobago<br>Tuvalu<br>Taiwan<br>Tanzania, United<br>Republic of                                                                                                    |
| TN<br>TO<br>TP<br>TR<br>TT<br>TV<br>TW<br>TZ<br>UA                                                                                                    | Tunisia<br>Tonga<br>East Timor<br>Turkey<br>Trinidad and Tobago<br>Tuvalu<br>Taiwan<br>Tanzania, United<br>Republic of<br>Ukraine                                                                                                    |
| TN<br>TO<br>TP<br>TR<br>TT<br>TV<br>TW<br>TZ<br>UA                                                                                                    | Tunisia<br>Tonga<br>East Timor<br>Turkey<br>Trinidad and Tobago<br>Tuvalu<br>Taiwan<br>Tanzania, United<br>Republic of<br>Ukraine<br>Luanda                                                                                                    |
| TN<br>TO<br>TP<br>TR<br>TT<br>TV<br>TW<br>TZ<br>UA<br>UG                                                                                                    | Tunisia<br>Tonga<br>East Timor<br>Turkey<br>Trinidad and Tobago<br>Tuvalu<br>Taiwan<br>Tanzania, United<br>Republic of<br>Ukraine<br>Uganda                                                                                                    |
| TN<br>TO<br>TP<br>TR<br>TT<br>TV<br>TW<br>TZ<br>UA<br>UG<br>UM                                                                                                    | Tunisia<br>Tonga<br>East Timor<br>Turkey<br>Trinidad and Tobago<br>Tuvalu<br>Taiwan<br>Tanzania, United<br>Republic of<br>Ukraine<br>Uganda<br>United States Minor                                                                                                    |
| TN<br>TO<br>TP<br>TR<br>TT<br>TV<br>TW<br>TZ<br>UA<br>UG<br>UM                                                                                                    | Tunisia<br>Tonga<br>East Timor<br>Turkey<br>Trinidad and Tobago<br>Tuvalu<br>Taiwan<br>Tanzania, United<br>Republic of<br>Ukraine<br>Uganda<br>United States Minor<br>Outlying Islands                                                                                                    |
| TN<br>TO<br>TP<br>TR<br>TT<br>TV<br>TW<br>TZ<br>UA<br>UG<br>UM                                                                                                    | Tunisia<br>Tonga<br>East Timor<br>Turkey<br>Trinidad and Tobago<br>Tuvalu<br>Taiwan<br>Tanzania, United<br>Republic of<br>Ukraine<br>Uganda<br>United States Minor<br>Outlying Islands<br>United States                                                                                                    |
| TN<br>TO<br>TP<br>TR<br>TT<br>TV<br>TW<br>TZ<br>UA<br>UG<br>UM<br>US                                                                                                    | Tunisia<br>Tonga<br>East Timor<br>Turkey<br>Trinidad and Tobago<br>Tuvalu<br>Taiwan<br>Tanzania, United<br>Republic of<br>Ukraine<br>Uganda<br>United States Minor<br>Outlying Islands<br>United States                                                                                                    |
| TN<br>TO<br>TP<br>TR<br>TT<br>TV<br>TW<br>TZ<br>UA<br>UG<br>UG<br>UM<br>US<br>UY                                                                                                    | Tunisia<br>Tonga<br>East Timor<br>Turkey<br>Trinidad and Tobago<br>Tuvalu<br>Taiwan<br>Tanzania, United<br>Republic of<br>Ukraine<br>Uganda<br>United States Minor<br>Outlying Islands<br>United States<br>Uruguay                                                                                                    |
| TN<br>TO<br>TP<br>TR<br>TT<br>TV<br>TV<br>TZ<br>UA<br>UG<br>UM<br>US<br>US<br>UY                                                                                                    | Tunisia<br>Tonga<br>East Timor<br>Turkey<br>Trinidad and Tobago<br>Tuvalu<br>Taiwan<br>Tanzania, United<br>Republic of<br>Ukraine<br>Uganda<br>United States Minor<br>Outlying Islands<br>United States<br>United States<br>United States<br>Uruguay<br>Uzbekistan                                                                                                    |
| TN<br>TO<br>TP<br>TR<br>TT<br>TV<br>TV<br>TZ<br>UA<br>UG<br>UM<br>US<br>UY<br>UZ                                                                                                    | Tunisia<br>Tonga<br>East Timor<br>Turkey<br>Trinidad and Tobago<br>Tuvalu<br>Taiwan<br>Tanzania, United<br>Republic of<br>Ukraine<br>Uganda<br>United States Minor<br>Outlying Islands<br>United States<br>Uruguay<br>Uzbekistan<br>Vaties Cit. Cit. Litter                                                                                                    |
| TN<br>TO<br>TP<br>TR<br>TT<br>TV<br>TW<br>TZ<br>UA<br>UG<br>UG<br>UM<br>US<br>US<br>UY<br>UY<br>VA                                                                                                    | Tunisia<br>Tonga<br>East Timor<br>Turkey<br>Trinidad and Tobago<br>Tuvalu<br>Taiwan<br>Tanzania, United<br>Republic of<br>Ukraine<br>Uganda<br>United States Minor<br>Outlying Islands<br>United States<br>United States<br>Uruguay<br>Uzbekistan<br>Vatican City State                                                                                                    |
| TN<br>TO<br>TP<br>TR<br>TT<br>TV<br>TV<br>TZ<br>UA<br>UG<br>UM<br>UG<br>UM<br>US<br>UY<br>UZ<br>VA                                                                                                    | Tunisia<br>Tonga<br>East Timor<br>Turkey<br>Trinidad and Tobago<br>Tuvalu<br>Taiwan<br>Tanzania, United<br>Republic of<br>Ukraine<br>Uganda<br>United States Minor<br>Outlying Islands<br>United States<br>Uruguay<br>Uzbekistan<br>Vatican City State<br>(Holy See)                                                                                                    |
| TN<br>TO<br>TP<br>TR<br>TR<br>TV<br>TV<br>TV<br>TV<br>TZ<br>UA<br>UG<br>UG<br>UM<br>US<br>UY<br>UY<br>VA                                                                                                    | Tunisia<br>Tonga<br>East Timor<br>Turkey<br>Trinidad and Tobago<br>Tuvalu<br>Taiwan<br>Tanzania, United<br>Republic of<br>Ukraine<br>Uganda<br>United States Minor<br>Outlying Islands<br>United States<br>Uruguay<br>Uzbekistan<br>Vatican City State<br>(Holy See)<br>Saint Vincent and the                                                                                                    |
| TN<br>TO<br>TP<br>TR<br>TR<br>TT<br>TV<br>TW<br>TZ<br>UA<br>UG<br>UM<br>UG<br>UM<br>US<br>UY<br>UZ<br>VA<br>VC                                                                                                    | Tunisia<br>Tonga<br>East Timor<br>Turkey<br>Trinidad and Tobago<br>Tuvalu<br>Taiwan<br>Tanzania, United<br>Republic of<br>Ukraine<br>Uganda<br>United States Minor<br>Outlying Islands<br>United States<br>Uruguay<br>Uzbekistan<br>Vatican City State<br>(Holy See)<br>Saint Vincent and the                                                                                                    |
| TN<br>TO<br>TP<br>TR<br>TT<br>TV<br>TV<br>TZ<br>UA<br>UG<br>UM<br>UG<br>UM<br>US<br>UY<br>UZ<br>VA<br>VC                                                                                                    | Tunisia Tonga East Timor Turkey Trinidad and Tobago Tuvalu Taiwan Tanzania, United Republic of Ukraine Uganda United States Minor Outlying Islands United States Uruguay Uzbekistan Vatican City State (Holy See) Saint Vincent and the Grenadines                                                                                                    |
| TN<br>TO<br>TP<br>TR<br>TR<br>TT<br>TV<br>TW<br>TZ<br>UA<br>UG<br>UM<br>UG<br>UM<br>US<br>UY<br>UZ<br>VA<br>VC<br>VF                                                                                                    | Tunisia<br>Tonga<br>East Timor<br>Turkey<br>Trinidad and Tobago<br>Tuvalu<br>Taiwan<br>Tanzania, United<br>Republic of<br>Ukraine<br>Uganda<br>United States Minor<br>Outlying Islands<br>United States<br>Uruguay<br>Uzbekistan<br>Vatican City State<br>(Holy See)<br>Saint Vincent and the<br>Grenadines<br>Venezuela                                                                                                    |
| TN<br>TO<br>TP<br>TR<br>TT<br>TV<br>TV<br>TZ<br>UA<br>UG<br>UM<br>UG<br>UM<br>US<br>UY<br>UZ<br>VA<br>VC<br>VC                                                                                                    | Tunisia<br>Tonga<br>East Timor<br>Turkey<br>Trinidad and Tobago<br>Tuvalu<br>Taiwan<br>Tanzania, United<br>Republic of<br>Ukraine<br>Uganda<br>United States Minor<br>Outlying Islands<br>United States<br>Uruguay<br>Uzbekistan<br>Vatican City State<br>(Holy See)<br>Saint Vincent and the<br>Grenadines<br>Venzuela<br>Virgin Jenorde (Pritich)                                                                                                    |
| TN<br>TO<br>TP<br>TR<br>TT<br>TW<br>TZ<br>UA<br>UG<br>UM<br>UG<br>UY<br>UZ<br>VA<br>VC<br>VE<br>VG                                                                                                    | Tunisia<br>Tonga<br>East Timor<br>Turkey<br>Trinidad and Tobago<br>Tuvalu<br>Taiwan<br>Tanzania, United<br>Republic of<br>Ukraine<br>Uganda<br>United States Minor<br>Outlying Islands<br>United States<br>Uruguay<br>Uzbekistan<br>Vatican City State<br>(Holy See)<br>Saint Vincent and the<br>Grenadines<br>Venezuela<br>Virgin Islands (British)                                                                                                    |
| TN<br>TO<br>TP<br>TR<br>TT<br>TV<br>TV<br>TZ<br>UA<br>UG<br>UM<br>UG<br>UM<br>US<br>UY<br>UZ<br>VA<br>VC<br>VE<br>VG<br>VI                                                                                                    | Tunisia<br>Tonga<br>East Timor<br>Turkey<br>Trinidad and Tobago<br>Tuvalu<br>Taiwan<br>Tanzania, United<br>Republic of<br>Ukraine<br>Uganda<br>United States Minor<br>Outlying Islands<br>United States<br>Uruguay<br>Uzbekistan<br>Vatican City State<br>(Holy See)<br>Saint Vincent and the<br>Grenadines<br>Venezuela<br>Virgin Islands (U.S.)                                                                                                    |
| TN<br>TO<br>TP<br>TR<br>TT<br>TV<br>TZ<br>UA<br>UG<br>UM<br>UG<br>UM<br>US<br>UY<br>UZ<br>VA<br>VC<br>VC<br>VC<br>VC<br>VC<br>VC                                                                                                    | Tunisia<br>Tonga<br>East Timor<br>Turkey<br>Trinidad and Tobago<br>Tuvalu<br>Taiwan<br>Tanzania, United<br>Republic of<br>Ukraine<br>Uganda<br>United States Minor<br>Outlying Islands<br>United States<br>Uruguay<br>Uzbekistan<br>Vatican City State<br>(Holy See)<br>Saint Vincent and the<br>Grenadines<br>Venezuela<br>Virgin Islands (British)<br>Virgin Islands (U.S.)<br>Viet Nam                                                                                                    |
| TN<br>TO<br>TP<br>TR<br>TT<br>TV<br>TV<br>TZ<br>UA<br>UG<br>UM<br>UG<br>UM<br>US<br>UY<br>UZ<br>VA<br>VC<br>VC<br>VE<br>VG<br>VI<br>VI<br>VN                                                                                                    | Tunisia<br>Tonga<br>East Timor<br>Turkey<br>Trinidad and Tobago<br>Tuvalu<br>Taiwan<br>Tanzania, United<br>Republic of<br>Ukraine<br>Uganda<br>United States Minor<br>Outlying Islands<br>United States<br>Uruguay<br>Uzbekistan<br>Vatican City State<br>(Holy See)<br>Saint Vincent and the<br>Grenadines<br>Venezuela<br>Virgin Islands (U.S.)<br>Viet Nam                                                                                                    |
| TN<br>TO<br>TP<br>TR<br>TR<br>TT<br>TW<br>TZ<br>UA<br>UG<br>UM<br>UG<br>UM<br>US<br>UY<br>VZ<br>VA<br>VC<br>VC<br>VC<br>VC<br>VC<br>VC<br>VU<br>VU                                                                                                    | Tunisia<br>Tonga<br>East Timor<br>Turkey<br>Trinidad and Tobago<br>Tuvalu<br>Taiwan<br>Tanzania, United<br>Republic of<br>Ukraine<br>Uganda<br>United States Minor<br>Outlying Islands<br>United States<br>Uruguay<br>Uzbekistan<br>Vatican City State<br>(Holy See)<br>Saint Vincent and the<br>Grenadines<br>Venezuela<br>Virgin Islands (US.)<br>Viet Nam<br>Vanuatu                                                                                                    |
| TN<br>TO<br>TP<br>TR<br>TT<br>TV<br>TV<br>TZ<br>UA<br>UG<br>UM<br>UG<br>UM<br>US<br>UY<br>UZ<br>VA<br>VC<br>VC<br>VC<br>VC<br>VC<br>VI<br>VN<br>VV<br>VV<br>VV                                                                                                    | Tunisia<br>Tonga<br>East Timor<br>Turkey<br>Trinidad and Tobago<br>Tuvalu<br>Taiwan<br>Tanzania, United<br>Republic of<br>Ukraine<br>Uganda<br>United States Minor<br>Outlying Islands<br>United States<br>Uruguay<br>Uzbekistan<br>Vatican City State<br>(Holy See)<br>Saint Vincent and the<br>Grenadines<br>Venezuela<br>Virgin Islands (U.S.)<br>Viet Nam<br>Vanuatu<br>Wallis and Futuna                                                                                                    |
| TN<br>TO<br>TP<br>TR<br>TR<br>TT<br>TW<br>TZ<br>UA<br>UG<br>UM<br>UG<br>UM<br>US<br>UY<br>VZ<br>VA<br>VC<br>VC<br>VC<br>VC<br>VC<br>VC<br>VC<br>VC<br>VC<br>VC<br>VC<br>VC                                                                                                    | Tunisia<br>Tonga<br>East Timor<br>Turkey<br>Trinidad and Tobago<br>Tuvalu<br>Taiwan<br>Tanzania, United<br>Republic of<br>Ukraine<br>Uganda<br>United States Minor<br>Outlying Islands<br>United States<br>Uruguay<br>Uzbekistan<br>Vatican City State<br>(Holy See)<br>Saint Vincent and the<br>Grenadines<br>Venezuela<br>Virgin Islands (British)<br>Virgin Islands (U.S.)<br>Viet Nam<br>Vanuatu<br>Wallis and Futuna<br>Uslands                                                                                                    |
| TN<br>TO<br>TP<br>TR<br>TR<br>TT<br>TV<br>TV<br>TZ<br>UA<br>UG<br>UM<br>UG<br>UM<br>US<br>UY<br>UZ<br>VA<br>VC<br>VC<br>VC<br>VC<br>VC<br>VI<br>VN<br>VV<br>VN<br>VV                                                                                                    | Tunisia<br>Tonga<br>East Timor<br>Turkey<br>Trinidad and Tobago<br>Tuvalu<br>Taiwan<br>Tanzania, United<br>Republic of<br>Ukraine<br>Uganda<br>United States Minor<br>Outlying Islands<br>United States<br>Uruguay<br>Uzbekistan<br>Vatican City State<br>(Holy See)<br>Saint Vincent and the<br>Grenadines<br>Venezuela<br>Virgin Islands (U.S.)<br>Viet Nam<br>Vanuatu<br>Wallis and Futuna<br>Islands                                                                                                    |
| TN<br>TO<br>TP<br>TR<br>TR<br>TT<br>TW<br>TZ<br>UA<br>UG<br>UM<br>UG<br>UM<br>US<br>UY<br>VZ<br>VA<br>VC<br>VC<br>VC<br>VC<br>VC<br>VC<br>VC<br>VC<br>VU<br>VV<br>VU<br>VV<br>VU<br>WF                                                                                                    | Tunisia<br>Tonga<br>East Timor<br>Turkey<br>Trinidad and Tobago<br>Tuvalu<br>Taiwan<br>Tanzania, United<br>Republic of<br>Ukraine<br>Uganda<br>United States Minor<br>Outlying Islands<br>United States<br>Uruguay<br>Uzbekistan<br>Vatican City State<br>(Holy See)<br>Saint Vincent and the<br>Grenadines<br>Venezuela<br>Virgin Islands (British)<br>Virgin Islands (British)<br>Virgin Islands (U.S.)<br>Viet Nam<br>Vanuatu<br>Wallis and Futuna<br>Islands<br>Samoa                                                                                                    |
| TN<br>TO<br>TP<br>TR<br>TR<br>TT<br>TV<br>TV<br>UA<br>UG<br>UM<br>UG<br>UM<br>US<br>UY<br>UZ<br>VA<br>VC<br>VC<br>VC<br>VC<br>VC<br>VC<br>VC<br>VC<br>VC<br>VC<br>VC<br>VC<br>VC                                                                                                    | Tunisia<br>Tonga<br>East Timor<br>Turkey<br>Trinidad and Tobago<br>Tuvalu<br>Taiwan<br>Tanzania, United<br>Republic of<br>Ukraine<br>Uganda<br>United States Minor<br>Outlying Islands<br>United States<br>Uruguay<br>Uzbekistan<br>Vatican City State<br>(Holy See)<br>Saint Vincent and the<br>Grenadines<br>Venezuela<br>Virgin Islands (U.S.)<br>Viet Nam<br>Vanuatu<br>Wallis and Futuna<br>Islands<br>Samoa<br>Yemen                                                                                                    |
| TN<br>TO<br>TP<br>TR<br>TR<br>TT<br>TW<br>TZ<br>UA<br>UG<br>UM<br>US<br>UM<br>US<br>UY<br>VZ<br>VA<br>VC<br>VC<br>VC<br>VC<br>VC<br>VC<br>VC<br>VC<br>VC<br>VC<br>VC<br>VC<br>VC                                                                                                    | Tunisia Tonga East Timor Turkey Trinidad and Tobago Tuvalu Taiwan Tanzania, United Republic of Ukraine Uganda Uhited States Minor Outlying Islands United States Uruguay Uzbekistan Vatican City State (Holy See) Saint Vincent and the Grenadines Venezuela Virgin Islands (British) Virgin Islands (British) Virgin Islands (U.S.) Viet Nam Vanuatu Wallis and Futuna Islands Samoa Yemen Maxiette                                                                                                    |
| TN<br>TO<br>TP<br>TR<br>TR<br>TT<br>TV<br>UA<br>UG<br>UM<br>UG<br>UM<br>US<br>UY<br>UZ<br>VA<br>VC<br>VC<br>VC<br>VC<br>VC<br>VC<br>VC<br>VC<br>VC<br>VC<br>VC<br>VC<br>VC                                                                                                    | Tunisia<br>Tonga<br>East Timor<br>Turkey<br>Trinidad and Tobago<br>Tuvalu<br>Taiwan<br>Tanzania, United<br>Republic of<br>Ukraine<br>Uganda<br>United States Minor<br>Outlying Islands<br>United States<br>Uruguay<br>Uzbekistan<br>Vatican City State<br>(Holy See)<br>Saint Vincent and the<br>Grenadines<br>Venezuela<br>Virgin Islands (U.S.)<br>Vitet Nam<br>Vanuatu<br>Wallis and Futuna<br>Islands<br>Samoa<br>Yemen<br>Mayotte                                                                                                    |
| TN<br>TO<br>TP<br>TR<br>TR<br>TT<br>TW<br>TZ<br>UA<br>UG<br>UM<br>US<br>UY<br>UZ<br>VA<br>VC<br>VC<br>VC<br>VC<br>VC<br>VC<br>VC<br>VC<br>VC<br>VC<br>VC<br>VC<br>VC                                                                                                    | Tunisia<br>Tonga<br>East Timor<br>Turkey<br>Trinidad and Tobago<br>Tuvalu<br>Taiwan<br>Tanzania, United<br>Republic of<br>Ukraine<br>Uganda<br>United States Minor<br>Outlying Islands<br>United States<br>Uruguay<br>Uzbekistan<br>Vatican City State<br>(Holy See)<br>Saint Vincent and the<br>Grenadines<br>Venezuela<br>Virgin Islands (British)<br>Virgin Islands (British)<br>Virgin Islands (U.S.)<br>Viet Nam<br>Vanuatu<br>Wallis and Futuna<br>Islands<br>Samoa<br>Yemen<br>Mayotte<br>Yugoslavia                                                                          |
| TN<br>TO<br>TP<br>TR<br>TR<br>TT<br>TV<br>UA<br>UG<br>UM<br>UG<br>UM<br>US<br>UY<br>UZ<br>VA<br>VC<br>VC<br>VC<br>VC<br>VC<br>VC<br>VC<br>VC<br>VC<br>VC<br>VC<br>VC<br>VC                                                                                                    | Tunisia<br>Tonga<br>East Timor<br>Turkey<br>Trinidad and Tobago<br>Tuvalu<br>Taiwan<br>Tanzania, United<br>Republic of<br>Ukraine<br>Uganda<br>United States Minor<br>Outlying Islands<br>United States<br>Uruguay<br>Uzbekistan<br>Vatican City State<br>(Holy See)<br>Saint Vincent and the<br>Grenadines<br>Venezuela<br>Virgin Islands (U.S.)<br>Vitet Nam<br>Vanuatu<br>Wallis and Futuna<br>Islands<br>Sarmoa<br>Yemen<br>Mayotte<br>Yugoslavia<br>South Africa                                                                                                    |
| TN<br>TO<br>TP<br>TR<br>TR<br>TT<br>TV<br>TW<br>TZ<br>UA<br>UG<br>UM<br>US<br>UY<br>UZ<br>VA<br>VC<br>VC<br>VC<br>VC<br>VC<br>VC<br>VC<br>VC<br>VC<br>VC<br>VC<br>VC<br>VC                                                                                                    | Tunisia<br>Tonga<br>East Timor<br>Turkey<br>Trinidad and Tobago<br>Tuvalu<br>Taiwan<br>Tanzania, United<br>Republic of<br>Ukraine<br>Uganda<br>United States Minor<br>Outlying Islands<br>United States<br>Uruguay<br>Uzbekistan<br>Vatican City State<br>(Holy See)<br>Saint Vincent and the<br>Grenadines<br>Venezuela<br>Virgin Islands (British)<br>Virgin Islands (British)<br>Virgin Islands (U.S.)<br>Viet Nam<br>Vanuatu<br>Wallis and Futuna<br>Islands<br>Samoa<br>Yemen<br>Mayotte<br>Yugoslavia<br>South Africa                                                          |
| TN<br>TO<br>TP<br>TR<br>TR<br>TT<br>TV<br>UA<br>UG<br>UM<br>UG<br>UM<br>US<br>UY<br>UZ<br>VA<br>VC<br>VC<br>VE<br>VG<br>VI<br>VV<br>VV<br>VV<br>VV<br>VV<br>VV<br>VV<br>VV<br>VV<br>VV<br>VV<br>VV                                                                                                    | Tunisia<br>Tonga<br>East Timor<br>Turkey<br>Trinidad and Tobago<br>Tuvalu<br>Taiwan<br>Tanzania, United<br>Republic of<br>Ukraine<br>Uganda<br>United States Minor<br>Outlying Islands<br>United States<br>Uruguay<br>Uzbekistan<br>Vatican City State<br>(Holy See)<br>Saint Vincent and the<br>Grenadines<br>Venezuela<br>Virgin Islands (U.S.)<br>Virgin Islands (U.S.)<br>Virgin Islands (U.S.)<br>Virgin Islands (U.S.)<br>Virgin Islands<br>Sarmoa<br>Samoa<br>Samoa<br>Yemen<br>Mayotte<br>Yugoslavia<br>South Africa<br>Zambia                                               |
| TN<br>TO<br>TP<br>TR<br>TR<br>TV<br>TW<br>TZ<br>UA<br>UG<br>UM<br>US<br>UY<br>UZ<br>VA<br>VC<br>VC<br>VC<br>VC<br>VC<br>VC<br>VC<br>VC<br>VC<br>VC<br>VC<br>VC<br>VC                                                                                                    | Tunisia<br>Tonga<br>East Timor<br>Turkey<br>Trinidad and Tobago<br>Tuvalu<br>Taiwan<br>Tanzania, United<br>Republic of<br>Ukraine<br>Uganda<br>United States Minor<br>Outlying Islands<br>United States<br>Uruguay<br>Uzbekistan<br>Vatican City State<br>(Holy See)<br>Saint Vincent and the<br>Grenadines<br>Venezuela<br>Virgin Islands (British)<br>Virgin Islands (British)<br>Virgin Islands (U.S.)<br>Viet Nam<br>Vanuatu<br>Wallis and Futuna<br>Islands<br>Samoa<br>Yemen<br>Mayotte<br>Yugoslavia<br>South Africa<br>Zambia                                                |
| TN           TO           TP           TR           TT           TV           TW           TZ           UA           UG           UM           US           UY           VZ           VA           VC           VE           VG           VI           VV           WF           WS           YE           YT           YU           ZA           ZM           ZR | Tunisia<br>Tonga<br>East Timor<br>Turkey<br>Trinidad and Tobago<br>Tuvalu<br>Taiwan<br>Tanzania, United<br>Republic of<br>Ukraine<br>Uganda<br>United States Minor<br>Outlying Islands<br>United States Minor<br>Outlying Islands<br>United States<br>Uruguay<br>Uzbekistan<br>Vatican City State<br>(Holy See)<br>Saint Vincent and the<br>Grenadines<br>Venezuela<br>Virgin Islands (U.S.)<br>Virgin Islands (U.S.)<br>Vitet Nam<br>Vanuatu<br>Wallis and Futuna<br>Islands<br>Sarnoa<br>Sarnoa<br>Yemen<br>Mayotte<br>Yugoslavia<br>South Africa<br>Zarribia<br>Zaire<br>Zimbabwa |
| TN<br>TO<br>TP<br>TR<br>TR<br>TV<br>TW<br>TZ<br>UA<br>UG<br>UM<br>US<br>UY<br>VZ<br>VA<br>VC<br>VC<br>VC<br>VC<br>VC<br>VC<br>VC<br>VC<br>VC<br>VC<br>VC<br>VC<br>VC                                                                                                    | Tunisia<br>Tonga<br>East Timor<br>Turkey<br>Trinidad and Tobago<br>Tuvalu<br>Taiwan<br>Tanzania, United<br>Republic of<br>Ukraine<br>Uganda<br>United States Minor<br>Outlying Islands<br>United States<br>Uruguay<br>Uzbekistan<br>Vatican City State<br>(Holy See)<br>Saint Vincent and the<br>Grenadines<br>Venezuela<br>Virgin Islands (British)<br>Virgin Islands (U.S.)<br>Viet Nam<br>Vanuatu<br>Wallis and Futuna<br>Islands<br>Samoa<br>Yemen<br>Mayotte<br>Yugoslavia<br>South Africa<br>Zambia<br>Zaire<br>Zimbabwe                                                       |

# 字幕や音声は、言語コードで表示されることがあります。表示された言語コードから言語名を知ることができます。以下に言語コードと言語名の対応表を示します。

| AA | アファル語       |
|----|-------------|
| AB | アブバジア語      |
| AF | アフリカーンス語    |
| AM | アムハラ語       |
| AR | アラビア語       |
| AS | アッサム語       |
| AY | アイマラ語       |
| AZ | アゼルバイジャン語   |
| BA | バシキール語      |
| BE | ベラルーシ語      |
| BG | ブルガリア語      |
| BH | ビハーリー語      |
| BI | ビスラマ語       |
| BN | ベンガル語、バングラ語 |
| BO | チベット語       |
| BR | ブルトン語       |
| СА | カタロニア語      |
| CO | コルシカ語       |
| CS | チェコ語        |
| CY | ウェールズ語      |
| DZ | ブータン語       |
| EL | ギリシャ語       |
| EO | エスペラント語     |
| ΕT | エストニア語      |
| EU | バスク語        |
| FA | ペルシャ語       |
| FJ | フィジー語       |
| FO | フェロー語       |
| FY | フリジア語       |
| GA | アイルランド語     |
| GD | スコットランドゲール語 |
| GL | ガルシア語       |
| GN | グアラニ語       |
| GU | グジャラード語     |
| HA | ハウサ語        |
| ΗΙ | ヒンディー語      |
| HR | クロアチア語      |
| HU | ハンガリー語      |
| ΗY | アルメニア語      |
| IA | 国際語         |
| IE | 国際語         |
|    | イマピック語      |

言語コード一覧表

| IN | インドネシア語     |
|----|-------------|
| IS | アイスランド語     |
| IW | ヘブライ語       |
| JI | イディッシュ語     |
| JW | ジャワ語        |
| KA | グルジア語       |
| KK | カザフ語        |
| KL | グリーンランド語    |
| КМ | カンボジア 語     |
| KN | カンナダ語       |
| KO | 韓国(朝鮮)語     |
| KS | カシミール語      |
| KU | クルド語        |
| ΚY | キルギス語       |
| LA | ラテン語        |
| LN | リンガラ語       |
| LO | ラオス語        |
| LT | リトアニア語      |
| LV | ラトビア語、レット語  |
| MG | マダガスカル語     |
| MI | マオリ語        |
| MK | マケドニア語      |
| ML | マラヤーラム語     |
| MN | モンゴル語       |
| MO | モルダビア語      |
| MR | マラータ語       |
| MS | マライ(マレー)語   |
| MT | マルタ語        |
| MY | ミャンマー語      |
| NA | ナウル語        |
| NE | ネパール語       |
| OC | プロバンス語      |
| OM | (アフォン)オロモ語  |
| OR | オリヤー語       |
| PA | パンジャブ語      |
| PL | ポーランド語      |
| PS | パシュトー語      |
| PT | ポルトガル語      |
| QU | ケチュア語       |
| RM | ラエティ - ロマン語 |
| RN | キルンディ語      |
|    | 1,02318     |

| RU | ロシア語       |
|----|------------|
| RW | キニヤルワンダ語   |
| SA | サンスクリット語   |
| SD | シンド語       |
| SG | サンド語       |
| SH | セルボアクロアチア語 |
| SI | シンハラ語      |
| SK | スロバキア語     |
| SL | スロベニア語     |
| SM | サモア 語      |
| SN | ショナ語       |
| SO | ソマリ語       |
| SQ | アルバニア語     |
| SR | セルビア語      |
| SS | シスワティ語     |
| ST | セストゥ語      |
| SU | スンダ語       |
| SW | スワヒリ語      |
| TA | タミール語      |
| TE | テルグ語       |
| TG | タジク語       |
| TH | タイ語        |
| ΤI | ティグリニャ語    |
| ΤK | トゥルクメン語    |
| TL | タガログ語      |
| ΤN | セツワナ語      |
| ТО | トンガ語       |
| TR | トルコ語       |
| TS | ツォンガ語      |
| TT | タタール語      |
| TW | トウィ語       |
| UK | ウクライナ語     |
| UR | ウルドゥー語     |
| UZ | ウズベク語      |
| VI | ベトナム語      |
| VO | ヴラピュク語     |
| WO | ウォロフ語      |
| XH | コーサ語       |
| YO | ヨルバ語       |
| ZH | 中国語        |
| ZU | ズール語       |
|    |            |

# こんなメッセージが表示されたら(HDD編)

本機では、ハードディスクの状態や操作について画面にいろいろなメッセージが表示されます。 ここでは主なメッセージと表示される原因を説明します。 また、本機で禁止されている操作をしたとき、テレビ画面に「〇」を表示します。

| 画面メッセージ                                          | 原因                                                                                |
|--------------------------------------------------|-----------------------------------------------------------------------------------|
| 残量時間が足りないため、時間の延長はできません<br>不要な番組を取り消したあと変更してください | ハードディスクに録画できる容量が残っていないとき<br>現在記録されている番組をディスクに録画したあと、<br>番組を削除して、録画できる容量を増やしてください。 |
| 録画を停止する場合は<br>もう1度停止ボタン<br>を押してください              | 録画中に停止ボタンを押したとき<br>もう1度停止ボタンを押すと録画を停止します。                                         |
| 残量時間が足りないため予約できません<br>不要な番組を取り消してください            | 録画予約時、録画可能容量が不足しているとき<br>現在記録されている番組をディスクに録画したあと、<br>番組を削除して、録画できる容量を増やしてください。    |
| 予約がいっぱいです<br>不要な予約を取り消してください                     | 録画予約時、予約がいっぱい(32個)のとき<br>予約を削除してください。                                             |
| 時計合わせがされていません<br>時計を設定してください                     | 録画予約時、時計が設定されていないとき<br>時計合わせをします。                                                 |
| 予約が重複しています                                       | 予約が重なったとき                                                                         |
| 録画予約を中断しました                                      | 録画予約を中断したとき                                                                       |
| 録画可能時間が あと少しです<br>不要な番組を削除してください                 | 録画中に録画可能容量が不足するとき                                                                 |
| 録画可能時間が無くなったため、録画を中断しました                         | 録画可能容量が無くなり録画を中断したとき                                                              |
| 録画可能時間が足りないため、録画できません<br>不要な番組を削除してください          | 録画可能容量がない状態で録画ボタンを押したとき<br>BSデジタル予約時も録画可能容量を確かめてから予約します。                          |
| ナビ登録数が最大のため、録画できません<br>不要な番組を削除してください            | ナビ登録数が最大の状態で録画ボタンを押したとき<br>ナビ登録数は200までです。                                         |
| コピー禁止のため、録画できません                                 | "コピー禁止"の番組を録画しようとしたとき                                                             |
| 番組が録画されていないため、再生できません                            | 再生時、何もHDDナビゲーションに登録されていないとき                                                       |
| これ以上は戻ることができません                                  | 再生または時間差再生中などに、録画の始め部分より前<br>に戻ろうとしたとき                                            |
| これ以上は進むことができません                                  | 再生または時間差再生中などに、番組終了位置または現在録画位置までいったとき                                             |
| 録画中はダビングできません<br>録画を停止した後、実行してください               | DVD側またはHDD側が録画中にダビングボタンを押したとき<br>録画を解除してからダビングを実行してください。                          |

# こんなメッセージが表示されたら(DVD編)

本機では、ディスクの状態やディスク残量、操作について画面にいろいろなメッセージが表示されます。 ここでは主なメッセージと表示される原因を説明します。 また、本機で禁止されている操作をしたとき、テレビ画面に「〇」を表示します。

| メッセージ                               | 内容                                                                                   |
|-------------------------------------|--------------------------------------------------------------------------------------|
| * * メモリがいっぱいです * *                  | 録画予約、または予約画面を出した場合にメモリの容量が                                                           |
| これ以上ライブラリに登録できません                   | いっぱいのとき                                                                              |
| 不要なタイトルの情報を削除すればあとから登録できます          | 余分な番組を削除してください。                                                                      |
| メモリの残りが少なくなってきました                   | 録画予約、または予約画面を出した場合にメモリの空きが残                                                          |
| あと少しでライブラリに登録できなくなります               | り少ないとき                                                                               |
| 不要なタイトルの情報を削除すればあとから登録できます          | 不要なライブラリ情報を削除します。                                                                    |
| このDISCはライブラリに登録されていません              | ライブラリに未登録のディスクを挿入したとき                                                                |
| 登録してもよろしいですか?                       | 必要に応じて登録してください。                                                                      |
| 時計合わせがされていません                       | 録画予約時、時計が設定されていないとき                                                                  |
| 時計を設定してください                         | 時計合わせをします。                                                                           |
| ディスクが入っていません                        | ナビゲーションの操作でディスクが入っていないとき                                                             |
| 録画できないディスクが入っています                   | 再生専用ディスクあるいはファイナライズ済みのディスク                                                           |
| 録画可能なディスクを入れてください                   | が入っているときに、録画ボタンを押したとき                                                                |
| このDISCのナビゲーションは                     | DVDビデオや他機で録画してファイナライズしていない                                                           |
| できません                               | ディスクを再生ナビしようとしたとき                                                                    |
| 正しく接続されていません                        | 本機前面のDV入力端子に正しく接続されていないときに、ダ<br>ビング開始ボタンで決定を押したとき<br>接続を確認してください。                    |
| リージョンコードが違います<br>ディスクを確認してください      | ディスク判別後、リージョンコードが本体と異なっているとき                                                         |
| 再生できないディスクが入っています                   | 再生不可能なディスクが入っているときに、再生ボタンが押                                                          |
| ディスクを確認してください                       | されたとき                                                                                |
| 録画を停止する場合は<br>もう1度停止ボタンを<br>押してください | 録画中に停止ボタンを押したとき<br>もう1度停止ボタンを押すと録画を停止します。                                            |
| タイマー録画が終了しました                       | 追っかけ再生中にタイマー録画が終了したとき                                                                |
| 再生を停止して、タイマー録画を開始します                | 追っかけ再生中にタイマー録画が終了し、再生継続中に次の<br>タイマー予約が始まるとき                                          |
| コピー制限のため録画できません                     | コピーガードがかかっている番組を録画しようとしたとき<br>DVD-RなどCPRM未対応のディスクに1回(1世代)のみ録画<br>できる映像の番組を録画しようとしたとき |
| コピー制限上、正しくない可能性があります                | ディスクの読み取り中、または再生中に不正なディスク                                                            |
| このため再生できません                         | (部分)と判別したとき                                                                          |
| 録画(作成)できません                         | DVD-Rで録画や編集ができないとき<br>タイトル数が99個を越えるとき<br>プレイリスト数が99個を越えるとき                           |
| フォーマットできませんでした                      | ディスクが汚れているなどで、フォーマットできなかったとき                                                         |
| ディスクを確認してください                       | ディスクをきれいにして、もう一度試してください。                                                             |
| ファイナライズできませんでした                     | ディスクが汚れているなどで、ファイナライズできなかったとき                                                        |
| ディスクを確認してください                       | ディスクをきれいにして、もう一度試してください。                                                             |
| ファイナライズ解除できませんでした<br>ディスクを確認してください  | ディスクが汚れているなどで、ファイナライズ解除できな<br>かったとき<br>ディスクをきれいにして、もう一度試してください。                      |
| 録画中はダビングできません                       | DVD側またはHDD側が録画中にダビングボタンを押したとき                                                        |
| 録画を停止した後、実行してください                   | 録画を解除してからダビングを実行してください。                                                              |

# 故障かな?と思ったら(HDD/DVD 編)

|        | 症状                                                     | 処置                                                                                                    | 参照<br>ページ    |  |  |  |  |  |
|--------|--------------------------------------------------------|----------------------------------------------------------------------------------------------------|--------------|--|--|--|--|--|
| リセット   | 正常に動作しないときは<br>● LOADING表示が点滅し<br>続ける<br>● ディスクトレイが出ない | <ul> <li>本体の停止ボタンと電源ボタンを同時に2秒以上押してください。</li> <li>次の方法で強制的に取り出してください。</li> <li>①本体の停止ボタンと電源ボタンを同時に2秒以上押してください。</li> <li>②ディスクトレイが出るまで、本体の開/閉ボタンを押し続けてください。(30秒ぐらいかかります)</li> <li>③ディスクを取り出したあと、開/閉ボタンを押してディスクトレイを閉じます。(電源が切れます)</li> </ul>                     | _            |  |  |  |  |  |
|        | 電源が入らない                                                | <ul> <li>● 電源コードがコンセントからはずれていませんか?</li> </ul>                                                                                                    |              |  |  |  |  |  |
|        | パワーセーブ中に電源が<br>入らない                                    | ●毎日7、12、19時の5分前から約2分間は、電源ボタン<br>が効きません。ぴったりクロックをするために、内部的に<br>電源を入れるのに2分かかるためです。                                                                                                    | 31<br>115    |  |  |  |  |  |
|        | チャンネルが変えられない                                           | ● 録画中や、時間差再生中はチャンネルを変えることはできません。                                                                                                    | _            |  |  |  |  |  |
|        | リモコンが動かない                                              | <ul> <li>リモコンコード(1/2/3/4)が合っていますか?</li> <li>電池が消耗していませんか?</li> <li>1度乾電池を取り出して、5分以上たってから再度乾電池<br/>を入れ、操作をしてください。または、新しい乾電池に交<br/>換してください。</li> </ul>                                                                                                    | 109<br><br>_ |  |  |  |  |  |
| —<br>船 | ダビングできない                                               | ● 正しい外部入力「F-1」、「L-1」 を選んでいますか?                                                                                                    |              |  |  |  |  |  |
| 般      | ダビング時、本機で再生す<br>るとオンスクリーンの文字<br>が録画される                 | <ul> <li>● 設定メニューの「基本機能設定 → 表示設定 → オンスクリーン」を「切」にしてください。</li> </ul>                                                                                                    |              |  |  |  |  |  |
|        | ぴったりクロックが働かない                                          | <ul> <li>●地域選択後、NHK教育テレビのチャンネル表示を変更したときは、「時計合わせ」画面のぴったりクロックのチャンネルも変更してください。</li> </ul>                                                                                                    |              |  |  |  |  |  |
|        | 操作できない                                                 | <ul> <li>         ・ディスクによってはその操作を禁止している場合があります。         <ul> <li>             まったく動作しない場合は、本体の電源を切り、もう一度入れてください。(落雷や静電気などの影響で、正常に動作しない場合があります。)         </li></ul> </li> </ul>                                                                                |              |  |  |  |  |  |
|        | テレビに映像が出ない                                             | <ul> <li>●ビデオの入力を表示していますか?</li> <li>→映像 / 音声入力端子付テレビ (AV テレビ) と本機を接続している外部入力に切り換えてください。</li> <li>●本体表示窓に映像出力表示 (■マーク:赤色) が点灯していませんか?</li> <li>→リモコンのプログレッシブボタンを3秒以上押して</li> <li>■マーク (赤色) を消灯してください。</li> </ul>                                               |              |  |  |  |  |  |
| 冉      | テレビに映像が出ないとき<br>や乱れるときは                                | <ul> <li>テレビにD2/D3/D4端子入力がある場合<br/>リモコンのプログレッシブボタンを3秒以上押して、本体<br/>表示窓に 記表示を点灯させてください。<br/>テレビの入力をD端子入力にしてご覧ください。</li> <li>テレビにD1端子入力がある場合やD端子入力がない場合<br/>本体表示窓に 記表示が点灯しているときは、リモコンのプロ<br/>グレッシブボタンを3秒以上押して、記表示を消してください。<br/>テレビの入力をビデオ入力にしてご覧ください。</li> </ul> | 19<br>19     |  |  |  |  |  |

|        | 症状                                                                                                    | 処置                                                                                                    | 参照<br>ページ                 |  |  |  |  |  |  |
|--------|----------------------------------------------------------------------------------------------------|----------------------------------------------------------------------------------------------------|---------------------------|--|--|--|--|--|--|
|        | <ul> <li>・再生ボタンを押しても再<br/>生が開始しない、または<br/>すぐに停止する</li> <li>・本体表示窓に "NO DISC"<br/>の表示がでた</li> </ul>                                                            | <ul> <li>生ボタンを押しても再</li> <li>が開始しない、または</li> <li>・再生できないディスクが入っていませんか?</li> <li>・ディスクが汚れていませんか?</li> <li>・やわらかい布できれいにふいてください。</li> <li>・大きなそりや傷があるディスクが入っていませんか?</li> </ul>                                                                                                    |                           |  |  |  |  |  |  |
|        | 早送り/早戻し再生中に映<br>像が乱れる                                                                                                    | <ul> <li>● 再生の速さを変えたり、スピードが切り換わる部分では、</li> <li>映像が乱れるときがあります。故障ではありません。</li> </ul>                                                                                                    | _                         |  |  |  |  |  |  |
| 再<br>生 | 時間差再生できない                                                                                                    | <ul> <li>● HDD側の場合は、設定メニューの「HDD設定 → 時間差<br/>再生」を「切」以外に設定してください。</li> <li>● DVD側の場合は、DVD-RAMディスク以外は時間差再生<br/>できません。DVD-RAMディスクを使用してください。</li> </ul>                                                                                                    | 114<br>96                 |  |  |  |  |  |  |
|        | 再生できない                                                                                                    | <ul> <li>●番組の終わり部分ではありませんか?</li> <li>→表示切換示ボタンを押して確認してください。</li> <li>●録画直後ではありませんか?</li> <li>→約30秒待ってから再生ボタンを押してください。</li> <li>●視聴制限(パレンタルロック)対応ディスクではないでしょうか?</li> <li>→本機のパレンタルロック設定レベルが、ディスクのレベルより<br/>高いときは再生できません。設定を変えるか、一時解除して<br/>再生できます。(画面に従って操作してください)</li> </ul>                        | 104<br><br>_              |  |  |  |  |  |  |
|        | タイトルやチャプターを選<br>んでも再生が始まらない                                                                                                    | <ul> <li>● DVDビデオで視聴制限が設定されていると、再生できな<br/>いタイトルやチャプターがあります。</li> </ul>                                                                                                    | 107                       |  |  |  |  |  |  |
|        | 希望の番組が録画できない                                                                                                    | <ul> <li>● チャンネルが合っていますか?</li> <li>→本機で希望のチャンネルが選べないときは、そのチャンネルを受信できるようにしてください。</li> </ul>                                                                                                    | 27                        |  |  |  |  |  |  |
|        | 録画できない                                                                                                    | <ul> <li>ディスクが入っていますか?</li> <li>または対応してないディスクが入っていませんか?</li> <li>→録画可能なディスクを入れてください。</li> <li>フォーマットされていますか?</li> <li>→本機で録画できるよう、フォーマットしてください。</li> <li>ファイナライズ済みのディスクが入っていませんか?</li> <li>→ファイナライズしたディスクには録画できません。</li> <li>ディスクの容量が少なくなっていませんか?</li> <li>→不要な番組は削除するか、新しいディスクを入れてください。</li> </ul> | -<br>12<br>76<br>74<br>78 |  |  |  |  |  |  |
| 録      | 予約録画終了後に電源が切<br>れない                                                                                                    | <ul> <li>次のようなときに電源が切れません。</li> <li>→HDD側で予約録画実行中に、DVD側に切り換えたとき(逆の場合も同じです)</li> <li>→複数の予約をしたとき、最初の予約と最後の予約のデッキ<br/>モードが違うとき(例:①HDD側、②HDD側、③DVD側)</li> <li>→リリーフ録画されたとき</li> </ul>                                                                                                    | _                         |  |  |  |  |  |  |
|        | 本体表示窓に「ーー: ーー」<br>を表示している                                                                                                    | <ul> <li>● 停電などがあったときに表示します。</li> <li>→もう1度、日付と時刻を設定してください。</li> </ul>                                                                                                    | 31                        |  |  |  |  |  |  |
|        | <ul> <li>録画番組をすべて削除しても、<br/>ディスクの残量が増えない</li> <li>● パソコン側でデータを記録したDVD-RAMディスクを入れていませんか?</li> <li>→パソコンのデータは本機で削除できませんので、データが不要ならば、本機でフォーマットしてください。</li> </ul> |                                                                                                    |                           |  |  |  |  |  |  |
|        | DVDディスクで番組タイ<br>トルの最後にGGが付く                                                                                                    | <ul> <li>◆次のようなときは、番組タイトルの最後にGGが付きます。</li> <li>→番組表 (Gガイド)を使ってDVDディスクに録画したとき</li> <li>→番組表 (Gガイド)を使ってHDDに録画した番組をDVDディ<br/>スクにダビングしたとき</li> </ul>                                                                                                    | _                         |  |  |  |  |  |  |
|        | 5.1チャンネル対応の番組が<br>ダビングできない                                                                                                    | <ul> <li>5.1チャンネル対応の番組はダビングできません。</li> <li>5.1チャンネル以外の音声(2チャンネル音声など)が含まれている場合は、5.1チャンネル以外の音声でダビングします。</li> </ul>                                                                                                    | _                         |  |  |  |  |  |  |

# 故障かな?と思ったら(DV 編)

本機はマイコンを使用した機器です。外部からの雑音や妨害ノイズにより正常に動作しないことがありま す。下記の項目を確認しても直らないときは、電源を切って電源プラグをコンセントから抜いて、再度差し 込み、動作を確認してください。

|      | 症状                                         | 処置                                                                                                    | 参照<br>ページ |  |  |  |  |  |
|------|--------------------------------------------|----------------------------------------------------------------------------------------------------|-----------|--|--|--|--|--|
|      | 電源が入らない                                    | ●電源コードがコンセントからはずれていませんか?                                                                                                    |           |  |  |  |  |  |
| _    | カセットが入らない                                  | ●正しい向きで入れてください。                                                                                                    |           |  |  |  |  |  |
| 般    | リモコンが働かない                                  | <ul> <li>●リモコンコード(A/B/C/D)が合っていますか?</li> <li>●電池が消耗していませんか?</li> </ul>                                                                                                 | 109<br>—  |  |  |  |  |  |
| ŝ    | テレビが操作できない                                 | <ul> <li>電池交換したら、リモコンのテレビコードをお手持ちのテレビ</li> <li>メーカーに合わせてください。</li> </ul>                                                                                               | 109       |  |  |  |  |  |
| 再生(音 | ハイファイステレオの音声が<br>出ない                       | <ul> <li>ステレオ放送ですか?</li> <li>モノラルビデオデッキやモノラル音声のビデオカメラで録<br/>画したテープを再生してもハイファイステレオ音声は出ま<br/>せん。</li> </ul>                                                              | _         |  |  |  |  |  |
| 声)   | 日本語と外国語が同時に聞<br>こえる ●音声ボタンで聞きたい音声を選んでください。 |                                                                                                    |           |  |  |  |  |  |
|      | テレビに映像が出ない                                 | <ul> <li>●ビデオの入力を表示していますか?</li> <li>映像/音声入力端子付テレビ(AVテレビ)と接続しているときはテレビの入力切換を「ビデオ」にします。</li> </ul>                                                                       |           |  |  |  |  |  |
| 再生(映 | 映像が乱れる、ちらつく                                | ●長い間使用していると、ビデオヘッドが汚れて再生画が汚<br>くなることがあります。<br>別売のクリーニングテープCL-DVCA (DV用) で掃除して<br>ください。                                                                                 |           |  |  |  |  |  |
| 像    | 早送り/巻戻し再生中、静止<br>画再生中に映像が乱れる               | ●再生の速さを変えると、映像が乱れるときがあります。故<br>障ではありません。                                                                                                    |           |  |  |  |  |  |
|      | DV側で再生すると時間がか<br>かる                        | <ul> <li>●DVテープを入れてから映像が出るまで15秒ほど、時間が<br/>かかることがあります。</li> </ul>                                                                                                    | _         |  |  |  |  |  |
| 編集   | アフレコ編集ができない                                | <ul> <li>「16BIT」で録画されたテープにはアフレコできません。</li> <li>「12BIT」で録画されたテープに編集してください。</li> <li>録画スピードが「LP」で録画されたテープにはアフレコできません。</li> <li>録画スピードが「SP」で録画されたテープに編集してください。</li> </ul> | 93        |  |  |  |  |  |
| ダビ   | 本機でダビングできない                                | ●DVテープの誤消去防止ツマミが「SAVE」になっていま<br>せんか? ツマミを「REC」側にしてください。                                                                                                    | _         |  |  |  |  |  |
| シグ   | 接続した外部機器でダビン<br>グできない                      | ●正しい外部入力(「L-1」または「F-1」)を選んでいますか?<br>●「S映像」と「映像」端子の選択は正しいですか?                                                                                                    | 72<br>115 |  |  |  |  |  |

# 保証とアフターサービス(ょくぉ読みください)

### 保証書(別添)

保証書は、必ず「お買い上げ日・販売 店名」等の記入をお確かめのうえ、販 売店から受け取っていただき内容をよ くお読みの後大切に保管してください。 保証期間は、お買い上げの日から1年 間です。

## 補修用性能部品の最低保有期間

当社は、DVDビデオレコーダーの補修 用性能部品を、製造打ち切り後、最低 8年間保有しています。性能部品とは、 その製品の機能を維持するために必要 な部品です。この製品の製造時期は、本 体の背面に表示されています。

### ご不明な点や修理に関するご相談は

お買い上げの販売店または最寄りの 「ビクターサービス窓口」(136~137 ページ参照)にお問い合わせください。

### 修理を依頼されるときは

130~134ページに従って調べていただき、なお異常のあるときは、電源を切り、必ず電源プラグを抜いてから、お買い上げの販売店にご連絡ください。

修理の際は保証書をご提示ください。保証書の規定に従って

販売店及び、ビクターサービスが修理させていただきます。

万一本機およびDVDディスクやビデオカセット等の不具合 により、正常に録画・録音ができなかった場合の内容の補償 については、ご容赦ください。

修理すれば使用できる製品については、お客様のご要望により有料で修理させていただきます。

| 品名                 |     | DVDビデオレコーダー                                                                                                    |     |         |     | 技術           | 料                                                    | 故障した製品を正常に修復するための料金<br>です。技術者の人件費、技術教育費、測定 |                                               |  |  |
|--------------------|-----|----------------------------------------------------------------------------------------------------|-----|---------|-----|--------------|------------------------------------------------------|--------------------------------------------|-----------------------------------------------|--|--|
| 型名                 |     | SR-DVM70                                                                                                    |     |         |     |              | 機器設備                                                 | <b>備費、一般管理費が含まれています。</b>                   |                                               |  |  |
| * 문 다 님 네 더        |     | <u></u>                                                                                                    |     |         |     |              |                                                      |                                            |                                               |  |  |
| の良い工り口             |     | <u>中</u> 月日                                                                                                    |     |         | 部品代 |              | 修理に依                                                 | 吏用した部品代金です。その他修理                           |                                               |  |  |
| 故障の状況              |     | できるだけ具体的に                                                                                                    |     |         |     |              | に付帯する部材等を含む場合もあります。                                  |                                            |                                               |  |  |
|                    |     |                                                                                                    |     |         | +   |              |                                                      |                                            |                                               |  |  |
| ご住所/お名             | 「町  |                                                                                                    |     |         | 出張料 |              | 製品のある場所へ技術者を派遣する場合の<br>費用です。別途、駐車料金をいただく場合<br>があります。 |                                            |                                               |  |  |
| 電話番号               | ;   | ( ) –                                                                                                    |     |         |     |              |                                                      |                                            |                                               |  |  |
|                    |     |                                                                                                    |     |         | -   | 劫 泊左         | + -                                                  |                                            |                                               |  |  |
| 愛情点検               | ●長  | 年ご使用                                                                                                    | の本機 | の点検をぜひ! |     | 熱、湿丸<br>故障した | 、小一<br>り、雨                                           | 時には安全性                                     | シ響や、使用の度合により部品が另れてし、<br>±を損なって事故につながることもあります。 |  |  |
| $\bigtriangledown$ | こあり | このような<br>症状は<br>ありませんか<br>このような、<br>一年生しても映像や音声が出ない。<br>●電源ブラグ、コードが異常に熱い。<br>●異常な臭いや音がする。<br>●水や異物が入った。<br>●その他の異常や故障がある。 |     |         |     |              | ご<br>中                                               | 使用を<br>止                                   | 故障や事故防止のため、電源を切り、<br>必ず販売店に点検をご相談ください。        |  |  |

## 美しい画面をご覧いただくために

本機は非常に高い精度を必要とする機械です。長い間ご使用になるうち、機械部分が汚れたり、摩耗したりすると性能が維持でき なくなります。美しい画面でお楽しみいただくために、およそ1,000時間をめどに点検整備されることをおすすめいたします。 トラッキングのずれたビデオデッキで記録されたテープは、正常なビデオデッキで再生するとノイズが出たり、画や音が出なくな ることがあります。

いつも正しいトラッキング状態を保つためには、ときどき他のビデオデッキで録画されたテープ(レンタルテープなど)を再生し、 ノイズが出ないことを確認することをおすすめします。

### お客様の個人情報の取り扱いについて

ご相談窓口におけるお客様の個人情報につきましては、日本ビクター株式会社およびビクターグループ関係会社(以下、当社)に

- て、下記のとおり、お取り扱いいたします。
- お客様の個人情報は、お問い合わせへの対応、修理およびその確認連絡に利用させていただきます。
- お客様の個人情報は、適切に管理し、当社が必要と判断する期間、保管させていただきます。
- 次の場合を除き、お客様の同意なく個人情報を第三者に提供または開示することはありません。
- ①上記利用目的のために、協力会社に業務委託する場合。当該協力会社に対しては、適切な管理と利用目的外の使用をさせない 措置をとります。
- ②法令に基づいて、司法、行政またはこれに類する機関から情報開示の要請を受けた場合。

● お客様の個人情報に関するお問い合わせは、ご相談いただきましたご相談窓口にご連絡ください。

Victor

# ビクターサービス窓口案内

### ビクター製品のアフターサービスはお買い上げの販売店へご用命ください

ご贈答品等で保証書記載のお買い上げ販売店にアフターサービスをご依頼になれない場合は、機種名を ご確認の上、最寄りの「ご相談窓口」にご相談ください。

#### ●修理についてのご相談窓口

| ビクターサービスエンジニアリング株式会社 |
|----------------------|
|                      |

●略号について S.C.はサービスセンターの略称です。 S.S.はサービスステーションの略称です。

| 都府<br>県名 | 拠                                                   | 点 名                                             | TEL            | ₹                 | 所                | 在                                  | 地          | 都県      | 府名             | 拠         | 点 名                | TEL             | ₹                                       | 所          | 在                 | 地            |
|----------|-----------------------------------------------------|-------------------------------------------------|----------------|-------------------|------------------|------------------------------------|------------|---------|----------------|-----------|--------------------|-----------------|-----------------------------------------|------------|-------------------|--------------|
|          | 北 海 道                                               |                                                 |                |                   |                  |                                    |            |         |                |           |                    | 千               | 葉                                       |            |                   |              |
|          | 札 幌S.C. (011) 898-1180 〒004-0005 札幌市厚別区厚別東五条1丁目2-29 |                                                 |                |                   |                  |                                    |            |         |                | 【出張       | 修理専門               | ]] のご相談窓口       |                                         |            |                   |              |
|          | 旭                                                   | JIIS.C.                                         | (0166) 61-3659 | 〒070-8012         | 旭川市神居.           | 二条3-2-                             | 15         |         |                | 東日本コ      | コールセンター            | (03) 5803-2888  | 〒279-0001                               | 浦安市当代      | 島2-13-3           | 27           |
|          | 北                                                   | 見S.S.                                           | (0157)25-8557  | 〒090-0037         | 北見市山下            | 町4-7-19                            |            |         |                | 【お預       | かり修理               | 2、補修用部品】        | のご相談窓                                   |            |                   |              |
| 北海道      | 自 釧                                                 | 路S.S.                                           | (0154)24-0797  | 〒085-0005         | 釧路市松浦            | 町3-3                               |            | Ŧ       | 葉              | Ŧ         | 葉S.C.              | (043)202-0263   | 〒260-0013                               | 千葉市中央      | 区中央王              | 三丁目9-16      |
|          | 帯                                                   | 広S.S.                                           | (0155)24-4493  | 〒080-0806         | 帯広市東6条           | を南12-1                             | 1          |         |                |           |                    |                 |                                         | 三井生        | 命千葉               | 中央ビル1F       |
|          | 函                                                   | 館S.S.                                           | (0138)52-5324  | 〒040-0001         | 函館市五稜            | 郭町4-16                             | 6          |         |                | 柏         | S.C.               | (04)7175-4322   | 〒277-0863                               | 柏市豊四季      | 512-10-           | 67           |
|          |                                                     |                                                 |                |                   | 函館五              | 稜郭MFt                              | ビル1F       |         |                | 浦         | 安S.C.              | (047) 353-6189  | 〒279-0001                               | 浦安市当代      | 島2-13-3           | 27           |
|          |                                                     |                                                 | 東              | 北                 |                  |                                    |            |         | 東京             |           |                    |                 |                                         |            |                   |              |
|          | 青                                                   | 森S.C.                                           | (017)723-2261  | 〒030-0844         | 青森市桂木            | 4-6-17                             |            |         |                | 【出張       | 修理専門               | 1)のご相談窓口        | ]                                       |            |                   |              |
| 青柔       | 1 八                                                 | 戸S.S.                                           | (0178) 44-4521 | 〒031-0803         | 八戸市諏訪            | 2-2-36                             |            |         |                | 東日本コ      | コールセンター            | (03) 5803-2888  | 〒279-0001                               | 千葉県浦安      | 市当代島              | 2-13-27      |
|          | 弘                                                   | 前S.S.                                           | (0172)28-0165  | ₹036-8084         | 弘前市高田            | 1-13-1                             |            |         |                | 【お預       | かり修理               | 、補修用部品】         | のご相談窓                                   |            |                   |              |
|          | . 盛                                                 | 岡S.C.                                           | (019) 637-0121 | 〒020-0836         | 盛岡市津志            | 田西二丁                               | 目3-20      |         |                | 本         | 郷S.C.              | (03) 5684-8254  | 〒113-0033                               | 文京区本總3-1   | 4-7 ビクタ           | マー本郷ビル1F     |
| 岩 =      | - 水                                                 | 沢S.S.                                           | (0197)22-2773  | 〒023-0815         | 奥州市水沢            | 区天文台                               | 通り3-12     |         |                | ·<br>練    | 馬S.C.              | (03) 3993-7520  | 〒176-0014                               | 練馬区豊玉      | 南1-19-1           | 1,000 = 1.11 |
|          | 秋                                                   | ⊞S.C.                                           | (018) 824-3189 | 〒010-0953         | 秋田市山王            | 中園町4-                              | 1          | 東       | 京              | *         | ⊞S C               | (03)5748-3701   | 〒146-0082                               | 大田区池上      | 一丁目8-             | -10          |
| 秋 日      | 비大                                                  | 館S.S.                                           | (0186) 43-0980 | <b>T</b> 017-0874 | 大館市美園            | 町5-6                               |            |         |                |           | що.о.              | (00)07 10 07 01 | 1 1 10 0002                             | 「<br>プラム   | ー, 100<br>ビル1F    |              |
| 宮坊       | 12 仙                                                | 台S.C.                                           | (022)287-0151  | 〒984-0011         | 仙台市若林            | 区六丁の                               | 目西町7-13    |         |                | ΛŦ        | ÷ <del>7</del> s c | (042)646-6914   | 〒192-0045                               | 八王子市大      | 和田町2              | -9-6         |
|          |                                                     |                                                 | <b>`</b>       |                   |                  |                                    |            |         |                | · · _     |                    | (0.12)01000011  | 1 102 0010                              | 1.11.11.11 | 14141-12          |              |
|          | ,山                                                  | 形S.C.                                           | (023)642-0279  | 〒990-2412         | 山形市松山:           | 3-12-18                            |            |         |                | 【業務       | 用機器專               | 「門」のご相談窓        | <u>z</u>                                |            |                   |              |
| Ш #      | / 酒                                                 | ⊞S.S.                                           | (0234)26-7145  | 〒998-0842         | 酒田市亀ヶ日           | 崎6-6-1                             |            |         |                | CSセ       | :ンター               | (03) 5631-2235  | 〒131-0041                               | 墨田区八広      | 五丁目1              | 1-1          |
| 福島       | 郡                                                   | 山S.C.                                           | (024) 952-6331 | 〒963-0205         | 郡山市堤1-3          | 3                                  |            |         |                |           |                    | 埼               | 玉                                       |            |                   |              |
|          |                                                     |                                                 | . ,            |                   |                  |                                    |            |         |                | 【出張       | 修理専門               | のご相談窓口          | ]                                       |            |                   |              |
|          |                                                     |                                                 | 関東             | ・甲信               | 越                |                                    |            |         |                | 東日本コ      | コールセンター            | (03) 5803-2888  | 〒279-0001                               | 千葉県浦安      | 市当代島              | 2-13-27      |
| <u> </u> | 【出課                                                 | 修理审判                                            |                | <u>יייי</u>       | ~                |                                    |            | 埼       | 玉              | 【お預       | かり修理               | 、補修用部品】         | のご相談窓                                   |            |                   |              |
|          | <b>直日太</b>                                          | <100×主マナ1 .<br>コールセンター                          | (025)2/1-/003  | = 279-0001        | 演安市当代            | 自2-13-3                            | 7          |         |                | *         | 宮SC                | (048)654-5241   | 〒331-0814                               | さいたま市は     | 比区東大              | 成町2-658-1    |
| 新马       |                                                     | 素目Φ= //(V-3)/241*4003 12/3*0001 /用女口目10局2*13*27 |                |                   |                  |                                    |            |         |                | <u> </u>  |                    |                 |                                         |            |                   |              |
| 1 10     | · [45]);<br>新                                       | (辺の)の                                           | (025) 2/2-3/31 | ₹950-0084         | 新潟市明石            | 1-2-10                             |            |         |                |           |                    | 們               | 宗 川                                     |            |                   |              |
|          | ~ 長                                                 | 岡SS                                             | (0258) 24-8391 | T 330-0004        | 「「「「「」」「「」」」     | 1-2-13<br>冬2-1360                  | 8-1        |         |                | 【出張       | 修理専門               | 1] のご相談窓口       | ]                                       |            |                   |              |
|          | 天 叫5.5. (0258)24-6391 T940-0012 長岡田下下栄2-1366-1      |                                                 |                |                   |                  |                                    | 東日本コ       | コールセンター | (03) 5803-2888 | 〒279-0001 | 千葉県浦安              | 市当代島            | 32-13-27                                |            |                   |              |
|          | 1山加<br>市口十                                          | 「「「「「「「「」」」。                                    | (006)201 7607  |                   | 法 中主业 化          | 自0100                              | 7          | 神       | 奈川             | 【お預       | かり修理               | 、補修用部品】         | のご相談窓                                   |            |                   |              |
| =        | 米口平                                                 | コールビノジー                                         | (020)221-7007  | 12/9-0001         |                  | .厨2-13-2                           | 27         | 1.1.    |                | 横         | 浜S.C.              | (045)651-0403   | 〒231-0028                               | 横浜市中区      | 翁町1-3-            | -1           |
| ₽¢ ±     | [ <b>1</b> 40 ]3                                    | 配のの                                             |                | - 72 伯訳念          |                  | ±⊊⊡060                             | 1          |         |                | 相模        | 。<br>原S.C.         | (042)776-2052   | 〒229-0004                               | 相模原币古      | 潟3-7-4            |              |
|          | 天小                                                  | 町3.U.<br>★00                                    | (026) 221-0503 | = 200,0913        | 友野川川日:           | 利田902 <sup>.</sup><br>04.01        | - 1        |         |                | 毎 老       | き名S.C.             | (046)234-4500   | 〒243-0401                               | 海老名市東      | 柏ヶ谷6・             | -19-26       |
|          | 14                                                  | 43.3.                                           | 0203)23-9103   | 1 390-0020        | 144111/11/19     | 2-4-21                             |            |         |                |           |                    | 静               | 岡                                       |            |                   |              |
|          | 「田知                                                 | 就修理界[1]                                         |                |                   | 法内土业化            | 白0 10 (                            | 7          |         |                | 静         | 岡S.C.              | (054) 282-4141  | 〒422-8043                               | 静岡市駿河      | 区中田本              | 町 62-31      |
|          | 果口伞·                                                | コールセノダー                                         | (U27)255-5982  | T2/9-0001         |                  | .局2-13-2                           | 27         | ±4      | Ŧ              |           |                    |                 |                                         | 中田ビ        | ル1階               |              |
| 杆 月      | <ul> <li>【お書</li> <li>一番</li> </ul>                 | またの<br>(加)り1修理                                  | (007)055 5001  | のご相談窓             |                  |                                    |            | 用于      | μij            | 沼         | 津S.S.              | (055) 922-1557  | 〒410-0041                               | 沼津市筒井      | 町6-5              |              |
|          | HU                                                  | 備5.6.                                           | (027)255-5921  | T 37 1-8543       | 削備巾入波            | 四」I-IU-I<br>(44) <del>26</del> 4番・ | 工具等하하다     |         |                | 浜         | 松S.S.              | (053) 421-3441  | 〒435-0041                               | 浜松市北島      | 町785              |              |
|          | <b>F</b> (1) 3F                                     |                                                 |                | -                 |                  | -(休) 月116日-                        | ⊥场先21% Ⅰ Γ |         |                |           |                    |                 | 血・北 防                                   |            |                   |              |
|          | 【出班                                                 | 就修理專門:                                          | 」のご相談窓         |                   |                  | <u> </u>                           | -          | -       |                | 々 +       |                    | 水 /             |                                         |            | ᆂᆂᄪᇔ              |              |
| 10 -     | 果日本                                                 | コールセンター                                         | (028) 635-2938 | T2/9-0001         | 浦安市当代            | 島2-13-2                            | 27         |         | ተበ             | 白白        | 座5.0.              | (0568) 25-3235  | T481-0041                               | 化右百座巾      | ルビ坪幣              | 同田121-1      |
| 栃フ       | 「【お預                                                | しかり修理                                           | 、補修用部品】        | のこ相談窓             |                  |                                    |            | 変       | 치              | =<br>     | 州ら.し.<br>(城のの      | (0504)25-0321   | T 444-0913                              |            | 2-23 玉 0<br>吉町1 1 | - ル101 万主    |
|          | 宇者                                                  | 阝'宮'S.C.                                        | (028)638-1639  | 〒321-0953         | 宇都宮市東            | 宿鄉3-5-                             | 22         |         |                | 豆         | 備る.る.              | (0532)64-0815   | T 440-0028                              | 豈僃巾夕木.<br> | 東町「」              | н 1-1        |
|          |                                                     |                                                 |                |                   |                  |                                    |            | det     | 白              | ú±        | 自らら                | (059) 074 1047  | ======================================= | は自まウル      | <b>売2 1 00</b>    | >            |
|          | 【出引                                                 | 修理専門                                            | 】のご相談窓口        | ]                 |                  |                                    | _          | 収       | 부              | NX.       | 半0.0.              | (056)274-1947   | 1 300-6367                              | 岐阜山于佐      | I#J3-1-20         | <b>b</b>     |
|          | 東日本                                                 | コールセンター                                         | (029)246-0590  | 〒279-0001         | 浦安市当代            | 島2-13-2                            | 27         |         |                | =         | 金のの                | (050)252 0941   | ₹510.0076                               | 四日古古城      | +0 15 0           | ,            |
| 茨堆       | 【お預                                                 | 見かり修理                                           | 、補修用部品】        | のこ相談窓             |                  |                                    |            | Ξ       | 重              | -         | .U.U重<br>金 G G     | (059)332-0041   | <b>〒</b> 514-0815                       | 津市十字藤:     | 方185-1            | -            |
|          | 水                                                   | 戸S.C.                                           | (029)246-1560  | 〒310-8528         | 水戸市元吉日           | 日町1030                             |            |         |                |           | ≠ 0.0.             | (000)220-1100   | 1314-0013                               |            | /]=03-11          | 0            |
|          |                                                     |                                                 |                |                   | 日本ヒクター           | (株) 水戸コ                            | L場技術棟1F    | 1F      |                | 壹         | 2 211              | (076) 425-2307  | <b>∓</b> 030-8211                       | 宮山市一口      | TATE:             | 1-3          |
|          | ľщ2                                                 | 修理审判                                            | のご相談空口         | 1                 |                  |                                    |            | mi      | щ              | m         | до.о.              | (0,0) 420-2007  | 1 303-0211                              |            | -1-1-0            |              |
| 1        | <b>山</b> 加<br>亩口★                                   | × IIジメ主 子   .<br>コールセンター                        | (055) 227-5772 | = 270-0001        | 诸安击业件            | 自2-12 (                            | 07         | F       | Ш              | 全         | 沢SC                | (076) 269-4821  | 〒921-8062                               | 金沢市新保      | 本4丁日              | 65-17        |
|          |                                                     | 「かいな罪                                           |                | のご相談の             |                  |                                    | _1         | 1.1     | 11             |           | "(0.0.             | (0.0)200 4021   | . 521 0002                              |            |                   |              |
| 1 *** *  | ₹[ <b>Γ</b> Φ]                                      | 「「「」」の日本                                        | (055)237-401€  | マノロ 印設総           | 田府市湯田            | 2-11-5                             |            | 福       | #              | 福         | #S.S               | (0776) 53-6916  | 〒910-0843                               | 福井市西開      | 発3-211            |              |
| 1        | 1 "                                                 | .3.5 ניח                                        | 1000/20/-4016  | 1 400-0664        | . L いい い / の 山 / | C-11-3                             |            | 1 184   | 11.            | 1 100     | 7, 0.0.            | (30,00 0010     |                                         |            |                   |              |
|          |                                                     |                                                 |                |                   |                  |                                    |            |         |                |           |                    | 1               |                                         |            |                   |              |

所在地、電話番号が変更になる場合がございますので、あらかじめご了承ください。

| 都府県名      | 拠点名                                                     | TEL            | ₸                                       | 所       | 在                                     | 地                | <b></b><br>有 | <sup>8</sup> 府<br>【名 | 拠              | 点 名             | TEL                       | ₸                        | 所在地                      |
|-----------|---------------------------------------------------------|----------------|-----------------------------------------|---------|---------------------------------------|------------------|--------------|----------------------|----------------|-----------------|---------------------------|--------------------------|--------------------------|
|           | 近 畿                                                     |                |                                         |         |                                       |                  |              |                      | 中              | 国               |                           |                          |                          |
| 滋賀        | 滋 賀S.S.                                                 | (077) 582-5812 | 〒524-0033                               | 守山市浮気   | 町268                                  |                  | 岡            | 山                    | 岡              | 山S.C.           | (086)243-1566             | 〒700-0926                | 岡山市西古松西町8-23             |
|           | 【出張修理専門                                                 | 門】のご相談窓        |                                         |         |                                       |                  | 広            | 鳥                    | 広              | 島S.C.           | (082)243-9839             | 〒730-0825                | 広島市中区光南3-9-17            |
| ± +/7     | 西日本コールセンター                                              | (06)6304-5731  | 〒532-0027                               | 大阪市淀川   | 区田川2                                  | 2-4-28           | 1            | щ                    | 福              | 山S.S.           | (084)931-6984             | 〒721-0973                | 福山市南蔵王町3-5-15            |
| 「泉 旬)     | 【お預かり修理                                                 | 里、補修用部品        | 」のご相談                                   | 窓口      |                                       |                  |              |                      |                |                 |                           |                          |                          |
|           | 京 都S.C.                                                 | (075)644-0247  | 〒612-8401                               | 京都市伏見区  | 深草下川原                                 | 原町31番地の1         |              | _                    | ш              | DS.C.           | (083)973-3708             | ₹754-0022                | 山口市小郡花園町5-28             |
|           |                                                         |                |                                         |         |                                       |                  | ш            |                      |                | 山S.S.           | (0834)27-1331             | ₹745-0042                | 周南市野上町2-35               |
| 京都北部      | 福知山S.S.                                                 | (0773)22-8664  | 〒620-0059                               | 福知山市厚   | 東町14                                  | 5-2              |              |                      |                |                 | . ,                       |                          |                          |
|           |                                                         |                |                                         |         |                                       |                  |              |                      |                |                 | Щ                         | 陰                        |                          |
|           | 【出張修理専門                                                 | 「」<br>「」のご相談窓  |                                         |         |                                       |                  | 島            | 根                    | 松              | 江S.C.           | (0852)31-8900             | 〒690-0825                | 松江市学園1丁目16-39            |
| 云白        | 西日本コールセンター                                              | (06)6304-5731  | 〒532-0027                               | 大阪市淀川   | 区田川2                                  | 2-4-28           |              |                      |                |                 |                           |                          |                          |
| 示反        | 【お預かり修理                                                 | 里、補修用部品        | 】のご相談                                   | 窓口      |                                       |                  | 鳥            | 取                    | 鳥              | 取S.S.           | (0857)23-2151             | 〒680-0911                | 鳥取市千代水1丁目22-1            |
|           | 奈 良S.S.                                                 | (0742)35-0935  | 〒630-8115                               | 奈良市大宮   | 町六丁日                                  | ∃3-10            |              |                      |                |                 |                           |                          |                          |
|           |                                                         |                |                                         | 藤本ビ     | ル1階                                   |                  |              |                      |                |                 | 四                         | 围                        |                          |
|           | 【出張修理専門                                                 | 「」のご相談窓        |                                         |         |                                       |                  | 香            | Ш                    | 高              | 松S.C.           | (087)866-1200             | 〒761-8057                | 高松市田村町205-1              |
|           | 西日本コールセンター                                              | (06)6304-5731  | ₹532-0027                               | 大阪市淀川   | 区田川2                                  | 2-4-28           | 徳            | 島                    | 徳              | 島S.S.           | (088) 622-7387            | 〒770-8052                | 徳島市沖浜2-37                |
|           | 「た酒かり枚」                                                 | 曲 捕攸田部日        | 1のブ相談                                   |         |                                       | 20               | 高            | 知                    | 高              | 知S.S.           | (088) 882-0546            | 〒781-8122                | 高知市高須新町4-1-43            |
|           |                                                         |                | ======================================= | ホロークション |                                       | 1 1 0 0          | 愛            | 媛                    | 松              | ЩS.C.           | (089)923-0372             | <b>〒</b> 791-8015        | 松山市中央1-4-12              |
| 大 阪       | 一根 60                                                   | (00) 0304-5731 | = 501 9022                              | 人間印ル川   | 一 一 一 一 一 一 一 一 一 一 一 一 一 一 一 一 一 一 一 | ToToto           |              |                      | デ              | 和島S.S.          | (0895)20-1018             | T/98-008/                | 宇和島巾坂下津中407-40           |
|           | - 0.0.                                                  | (072)234-2001  | 1 331-0032                              | 伊助ハ     | ロニーター                                 | "JO J Z I - Z    |              |                      |                |                 |                           |                          |                          |
|           | 【業務田機學』                                                 | 「「「「「「「「」」」    |                                         | 17 - 43 |                                       |                  | 九 州・沖 縄      |                      |                |                 |                           |                          |                          |
|           |                                                         |                | 志山                                      | 土阪主湾川   |                                       | 1.00             |              |                      | 福              | 岡S.C.           | (092) 431-1261            | 〒812-0011                | 福岡市博多区博多駅前4-16-1         |
|           | x x x x x x x x x x x x x x x x x x x                   | (06)6304-6715  | T 532-0027                              | 入败巾淀川   | 区田川2                                  | 2-4-28           | 福            | 岡加                   | 久              | 留米S.S.          | (0942) 39-3495            | ₹830-0038                | 久留米市西町字神浦1-1192          |
|           |                                                         |                |                                         |         |                                       |                  | 佐            | 頁                    | 北九             | ,州S.C.          | (093)921-3981             | ₹802-0064                | 北九州市小倉北区片野2-15-12        |
| 1 n Thulu | 和歌山S.S.                                                 | (073) 472-6799 | 〒640-8323                               | 和歌山市太   | 田430-8                                | 3                |              |                      |                |                 |                           |                          |                          |
| 和歌山       | 田 辺S.S.                                                 | (0739)22-9976  | 〒646-0031                               | 田辺市湊15  | 81-12                                 |                  |              |                      |                |                 |                           |                          |                          |
|           |                                                         |                |                                         |         |                                       |                  | 長            | 崎                    | 長              | 崎S.C.           | (095) 862-5522            | 〒852-8021                | 長崎市城山町9-13               |
|           |                                                         | 旧】のブ担款応        |                                         |         |                                       |                  | _            | 0                    | 佐              | 世保S.S.          | (0956) 33-5568            | 〒857-1166                | 佐世保市木風町1467-2            |
|           | 【出張修理専門】のこ相談窓口                                          |                |                                         |         | 大                                     | 分                | 大            | <u>分S.C.</u>         | (097) 543-1422 | 〒870-0820       |                           |                          |                          |
| 兵 庫       | 西日本コールセンター   (06)6304-5731   〒532-0027   大阪市淀川区田川2-4-28 |                |                                         |         | 現紀                                    | 4                | 照            | 本5.0.                | (096) 353-4536 | T 861-4101      | 照本印近見8-1-10<br>宮崎吉雲自町2 50 |                          |                          |
| 中東部       | 【お預かり修理                                                 | 里、補修用部品        | <u>】</u> のご相談                           | 窓口      |                                       |                  | 宮            | 崎                    | 「石             | 啊 う.う.<br>岡 ら ら | (0965)24-5401             | T 000-0032<br>= 002 0057 | 五兩门務局町3-59<br>延岡市物領町94.9 |
|           | 神 戸S.C.                                                 | (078) 252-0562 | 〒651-0083                               | 神戸市中央   | 区浜辺道                                  | <u>1</u> 2丁目1-30 | 鹿            | 児鳥                   |                | 间3.3.           | (099)282-8818             | 〒890-0034                | 鹿児島市田上7丁目9-8             |
|           |                                                         |                |                                         | 三宮国     | 際ビル                                   | 1F               | 沪            | 繩                    | 沪              | 縄S.C.           | (098) 898-3631            | 〒901-2224                | 宜野湾市真志喜1-13-16           |
| 兵庫西部      | 姬 路S.S.                                                 | (079)234-3833  | 〒670-0975                               | 姫路市中地   | 南町11-                                 | ·1               |              |                      |                |                 |                           |                          |                          |

### 記号

#### DTS (Digital Theater Systems)

映画館で採用されている新しいサラウンド方式で、音声圧 縮率を低くしたフォーマットであるため、リアルな音の再 生が可能です。

#### MP3/JPEG ディスク

**MP3**は、「MPEG-1 Audio Layer-3」の略で、音声情報圧 縮の国際規格の1つです。

元の音声データの音質を殆ど損なうことなく約1/10に圧縮することが可能です。このMP3フォーマットで記録した CD-R/CD-RWディスクを、本機では「MP3ディスク」と呼んでいます。

**JPEG**は、「Joint Photographic Experts Group」の略 で、静止画像データの圧縮方式の1つです。

元の静止画像データを約1/10~1/100に圧縮することが 可能です。このJPEGフォーマットで記録したCD-R/CD-RW ディスクを、本機では「JPEGディスク」と呼んでいます。

MP3/JPEGのファイルは、本機のMP3/JPEGナビゲー ターによって自動的にグループ分けされ、ファイル名の ABC順に表示します。

- 1つのファイル名で1グループになります。
- 本機で認識できる階層はディレクトリ、ファイルを含めて9階層までです。また、各グループ内に最大250ファイル、ディスク内に最大99グループまで認識できます。

#### MPEG (Moving Picture Experts Group) 音声圧 縮方式

MPEG-2オーディオは、MPEGオーディオエキスパートグ ループにより開発された高効率圧縮技術を用いたデジタルマ ルチチャンネルオーディオの国際規格の名称です。最大 7.1CHまで拡張されます。

MPEG-1オーディオは、最大2chの音声を圧縮する方式です。

#### NTSC

日本やアメリカで採用されているテレビ/ビデオ方式です。 ヨーロッパなどでは別の方式(PALあるいは SECAM)を採 用しています。

フレーム数や走査線数が異なるため、方式間の互換性はありません。

#### あ

#### アスペクト比

表示される映像の縦横比のことです。通常のテレビの横:縦 の比率は4:3、ワイドテレビおよびHDテレビの横:縦は 16:9の比率となっています。

#### インターレース方式(飛び越し走査)

従来のテレビで用いられている方式で、映像の各フレーム情報 を2つのフィールド画像で半分づつ表示して1つの画像 (フレーム)を作るビデオ方式です。つまり実際には毎秒60 フィールドで30画像を映し出しています。

#### インターレース出力 / プログレッシブ出力

従来の映像信号(NTSC)は525i(i:インターレース=飛び越し走査)といわれるのに対し、その525i信号の倍の走査線数を持つ高密度な映像信号を525p(p:プログレッシブ=順次走査)といいます。

#### エンコード

信号を、ある規則に合わせて符号化することをいいます。

## か

#### カーソル

一般には入力画面の入力位置指示マークのことをいいます。

#### 片面ディスク

DVDのディスクのうち、信号読み出し面が片面のみのものをいいます。片面1層と片面2層があります。

#### コンポジット

輝度信号と色信号を周波数多重技術で複合した映像信号と、 色の基準となるバースト信号、同期信号を組み合わせた複合 映像信号のことです。

#### コンポーネント

光の3原色からなる映像信号を再現するために必要な情報の 一部を、各々別の信号線で伝送するビデオ信号方式です。G/ B/RやY/CB/CRなどの信号形式があります。

# さ

#### サラウンド

視聴者の周囲にスピーカーを複数配置し、臨場感あふれる 立体音場を作りだすシステムをいいます。

## た

#### タイトル

DVDビデオの構成単位。

ー般的にDVDビデオは、タイトルと呼ばれる大きな単位で 構成されています。それぞれのタイトルには番号(タイトル 番号)が付いていて、希望のタイトルが選べます。またタイト ルはさらにチャプター(章)という小さな単位で構成されて います。それぞれのチャプターには番号(チャプター番号)が 付いていて、希望のチャプターが選べます。ただし、タイトル やチャプターに分割されていないディスクもあります。

#### DVD-RAM/DVD-RW(VRモード)で録画したとき

1回の録画が1タイトル(1チャプター)になります。ただし、録画の途中で一時停止したり、CMなどでモノラルまたは二重音声からステレオ音声に切り換わると、自動的にチャプターマークが入ります。また、再生中にお好みの場面にチャプターマークを付けて区切ることもできます。

#### DVD-R/DVD-RW(ビデオモード)で録画したとき

1回の録画が1タイトルで、録画のときに約5分ごとに 自動的にチャプターマークが付きます。

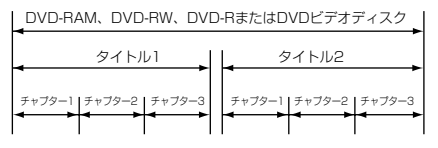

- ファイナライズ前でもビデオモードでは、タイトル名の 変更、番組やタイトルの消去以外の編集はできません。
- ファイナライズ後は、編集ができません。

#### ドルビーデジタル

映画館で広く採用されているサラウンド方式です。最大フロント 3ch、リア 3ch およびサブウハー 0.1 ch で構成 される 6.1 ch まで対応しています。

#### トラック

一般に音楽CDには、トラックという言う単位で1曲ごとに区切られています。トラックには番号が付けられています。たとえば、3曲目はトラック3になります。ビデオCD/スーパービデオCDについても同様です。
 ただしトラックに分割されていないディスクもあります。

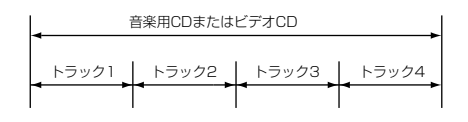

#### は

#### パン&スキャン / レターボックス

DVDビデオの多くは、ワイドテレビ画面(画面横縦比が 16:9)を前提に制作されているため、横縦比が4:3の テレビ画面に映し出そうとすると、映像が画面におさまら なくなります。16:9の縦横比の映像を4:3のテレビ に変換し映し出すには2つの方法があります。

- パン&スキャン 映像の左右を切って、真中のみを画面全体に映し出します。
- レターボックス 画面上下に黒い帯を入れて、4:3の画面で16:9の映 像を擬似的に再現します。

#### ビットストリーム

各種エンコード作業によって作成されたデジタルデータを さします。

#### ファイナライズ

記録された DVD-R、DVD-RW 等のメディアを一般の再 生対応機器で再生できるように後処理をすること。本機で は DVD-R/-RW のファイナライズが可能です。

#### フィルム素材 / ビデオ素材

DVDソフトの制作時の映像素材にはフィルム素材または ビデオ素材などの複数の種類があります。

本機は、DVD ソフトに記録された映像の素材を判別し、それぞれに最適な方法でプログレッシブ出力に変換する機能があります。

#### ●フィルム素材

1フレームが24コマ/秒で記録されているもの。(映 画撮影で使われるフィルムには、24コマ/秒で画像が 記録されています。)また、最近では30コマ/秒で記 録されたプログレッシブ映像も登場しつつあります。

●ビデオ素材
 映像情報が1フレーム30コマ/秒で記録されているものです。

#### プレイバックコントロール (PBC)

ビデオ CD (バージョン2.0) に映像とともに記録されて いる、再生をコントロールするための信号。PBC 対応ビ デオ CDに記録されているメニュー画面を使って、対話型 のソフトや検索機能を持ったソフトなどが楽しめます。

#### プログレッシブ方式(順次走査)

従来のインターレース方式のように映像の各フレーム情報 を「間引き」 せず、各フィールドごとに完全な映像を持つ ビデオ方式。映像情報が従来方式に比べて倍になるため、 チラツキの少ない高密度の映像が得られます。

## ま

#### マルチアングル

ーつのタイトルの中に、同一時間で進行する複数の場面を 収録し、これをユーザーの操作により自由に切り換えて視 聴できるようにした機能です。

#### マルチチャンネル

DVDビデオでは、一本の音声トラックで一つの音場を構 成するように定められていますが、このうち三つ以上の チャンネルをもった音声トラックの構成をいいます。

#### メニュー

DVDビデオに複数記録されたタイトルの映像や音声、字幕、 マルチアングル等を選ぶために用意された画面をいいます。

## 5

#### リージョンコード(再生可能地域管理)

あらかじめ設定された地域についてのみ、再生を可能とす るシステムのことです。世界各国を6つの地域に分け、 これに各地域番号(リージョン NO.)をつけ識別します。 プレーヤーに付与された地域番号とディスクに設定された 再生可能地域番号が合致した場合のみ、プレーヤーはこの ディスクを再生できます。

#### リニア PCM 音声

アナログ音声信号をデジタル信号に変換して扱う方法の 一つで、変換時に圧縮しません。

#### 両面ディスク

DVDディスクのうち、信号読み出し面が両側にあるディ スクです。反対の面を再生するには、ディスクを裏返す 必要があります。

# ア行

| アナーアナ変換           |          |
|-------------------|----------|
| アングル              |          |
| アンテナ              |          |
| 一時録画              |          |
| インターレーススキャンモード    |          |
| 上書き保護             |          |
| インテリジェント2パスエンコード. |          |
| オートCMスキップ         |          |
| オートチャンネル合わせ       |          |
| オートファイナライズ        | 62、65、69 |
| 追っかけ再生            |          |
| 音楽用CD             |          |
| オンスクリーン           | 112、115  |
| 音声言語              | 103、112  |
| 音声切換              |          |
|                   |          |

# 力行

| 画質調整           | 101     |
|----------------|---------|
| 画面サイズ          |         |
| 画面メッセージ        | 130、131 |
| 乾電池            |         |
| カントリーコード       | 107     |
| カントリー/エリアコード一覧 |         |
| 疑似サラウンド        |         |
| 逆転スロー再生        |         |
| ケーブルテレビ        |         |
| 経過時間表示         |         |
| 言語コード一覧        |         |
| 現在録画確認         |         |
| コマ送り           |         |

# サ行

| サーチ再生        |         |
|--------------|---------|
| 再生設定メニュー     |         |
| 最大録画数        | 40      |
| さかのぼり録画      |         |
| サムネイル        |         |
| 残量時間         |         |
| 時間差再生        | 96~98   |
| 時刻の設定        |         |
| 視聴制限         |         |
| 字幕           | 103     |
| シャトルサーチ      |         |
| ジャンプ再生       |         |
| ジャンプ時間       |         |
| 受信チャンネルー覧表   | 122~125 |
| 受信チャンネルの設定   | 24~28   |
| 受信チャンネルの設定手順 |         |
| 初期化(フォーマット)  | 76      |
| スキップ         | 38      |

| スロー再生    |         |
|----------|---------|
| セキュリティ保持 |         |
| 設定メニュー   | 110~115 |
| セットレベル   | 107     |

# 夕行

| タイトル保護マーク       |         |
|-----------------|---------|
| タイムサーチ          |         |
| ダビング            | 62~73   |
| オートCMカットダビング    | 62      |
| オートブランクカットダビング  | 62      |
| お好みダビング         | 62~65   |
| 高速ダビング          | 62~65   |
| ぴったりダビング        | 62~65   |
| 地域設定            |         |
| 地域表             | 122~125 |
| チャイルドロック        |         |
| チャンネルスキップ       |         |
| チャンネル表示変更       |         |
| チョット見バック        |         |
| ディスクの残り時間       |         |
| ディスクメニュー        |         |
| ディマー            |         |
| テレビ画面表示         |         |
| 電子番組表           | 45      |
| トップメニュー         |         |
| トピックス           |         |
| トルビーデジタルデコーダー内蔵 | アンプ 21  |

# ナ行

| ニヵ国語放送 | <br>1 | 0 | 6 |
|--------|-------|---|---|
| —刀国祜队达 |       | U | C |

# 八行

| パスワード          | 107     |
|----------------|---------|
| 早送り/早戻し        |         |
| パレンタルロック       | 107     |
| 番組表チャンネル       | 29、30   |
| 番組表データ         | 32      |
| パンスキャン         | .19、115 |
| 微調整            |         |
| ぴったりクロック       |         |
| ビデオCD          |         |
| ビデオモード         | 12      |
| 表示切換           | .37、104 |
| 表示時間設定(JPEG画像) | 102     |
| ファイナライズ        | 74      |
| ファイナライズ解除      |         |
| ファイナライズモード     | .74、114 |
| フォーマット(初期化)    |         |

| 付属品                | 4      |
|--------------------|--------|
| フリーレートモード          |        |
| プレイリスト             | .88~91 |
| 作成                 | 88     |
| 修正                 |        |
| プログラム再生            | 35、101 |
| プログレッシブモード設定       | 102    |
| プログレッシブスキャンモード     |        |
| 別売品                | 142    |
| 編集                 | .78~92 |
| 区切り画像(チャプター)作成・消去。 | 85     |
| 削除                 |        |
| 削除防止(プロテクト)        |        |
| ジャンル設定・修正          | 83     |
| 部分削除               | 80     |
| タイトル名作成・修正         |        |
| ディスク情報登録・削除        |        |
| 分割                 | 82     |
| 見出し画像(サムネイル)変更     |        |
| ホームターミナル           | 20     |
| ホスト局               | 30     |

# マ行

| マーク    |  |
|--------|--|
| メーカー番号 |  |
| メーカー名  |  |
| モードロック |  |
| 文字入力   |  |

# ヤ行

| 50 |
|----|
|    |
|    |
|    |
|    |

# ラ行

| ライブラリ     |       |
|-----------|-------|
| ランダム再生    |       |
| リージョン番号   |       |
| リジューム機能   |       |
| リジュームポイント |       |
| リピート再生    |       |
| リモコンコード   |       |
| リリーフ録画    | 47    |
| レターボックス   |       |
| 録画可能時間    |       |
| 録画の音声     | 41    |
| 録画フォーマット  |       |
| 録画モード     | 40、42 |
| 録画優先      |       |
|           |       |

| 録画予約      | 44 |
|-----------|----|
| カレンダー予約   | 48 |
| 簡単翌週予約    | 58 |
| 組み合わせ検索予約 | 56 |
| 検索予約      | 54 |
| 番組表予約     | 46 |
| 毎週/毎日予約   | 47 |
|           |    |

# ワ行

| <br>ワイドテレビ  | 19 |
|-------------|----|
| ワイヤードリモコン   | 21 |
| ワンタッチタイマー録画 | 41 |

# 数字・アルファベット

| 1.5倍速再生       36         16:9(横長)テレビ       19         3Dサラウンド       102         4:3テレビ       19         6WAYダビング       62~69         A-Bリピート       100         CD-R       13         CD-ROM       13         CD-RW       13         CMスキップ       105         CPRM       13         D端子       18、19         Dボデコーダー内蔵アンプ       21         DVD-R       12         DVD-R       12         DVD-R       12         DVD-RM       12         DVD-RW       12         DVD-RW       12         DVD-RW       12         DVD-RW       12         DVD-RW       12         DVD-RW       12         DVD-RW       12         DVD-RW       12         DVD-RW       12         DVDVEデオ設定メニュー       110         DVDビジグ       64         DVDビジクシリング       64         DVDVEデオ       14         Gガイド       42         Gガイド       42         HDD/DVD設定メニュー       110         HDDからDVDへダビング       64 <th></th> <th></th>     |                  |     |
|----------------------------------------------------------------------------------------------------|------------------|-----|
| 16:9(横長)テレビ                                                                                                    | 1.5倍速再生          | 36  |
| 3Dサラウンド       102         4:3テレビ       19         6WAYダビング       62~69         A-Bリピート       100         CD-R       13         CD-ROM       13         CD-RW       13         CMスキップ       105         CPRM       13         D端子       18、19         Dボデコーダー内蔵アンプ       21         DVD-R       12         DVD-R       12         DVD/B       12         DVD/SHDDへダビング       64         DVDビジカメニュー       10         DVDシる子       42         Gガイド       45         HDD/DVDからDVへダビング       64         HDD/DVD設定メニュー       110         HDDからDVDへダビング       64 <td>16:9(横長)テレビ</td> <td>19</td> | 16:9(横長)テレビ      | 19  |
| 4:3テレビ       19         6WAYダビング       62~69         A-Bリピート       100         CD-R       13         CD-ROM       13         CD-RW       13         CD-RW       13         CMスキップ       105         CPRM       16         D端子       18、19         DTSデコーダー内蔵アンプ       21         DVD-R       12         DVD-RM       12         DVD-RW       12         DVD-RW       12         DVD-RW       12         DVD-RW       12         DVD-RW       12         DVD-RW       12         DVD-RW       12         DVD-RW       12         DVD-RW       12         DVD-RW       12         DVD-RW       12         DVDVBSHDDへダビング       64         DVDビデオ       13         DV取込みメニュー       10         DVDンSDVへダビング       64         HDD/DVD設定メニュー       110         HDD/DVD設定メニュー       110         HDD/DVD設定メニュー       110         HDD/DVD設定メニュー       13、104         MPEG2       41         CH                 | 3Dサラウンド 1        | 02  |
| 6WAYダビング       62~69         A-Bリピート       100         CD-R       13         CD-ROM       13         CD-RW       13         CD-RW       13         CMスキップ       105         CPRM       13         D端子       18、19         DTSデコーダー内蔵アンプ       21         DVD-R       12         DVD-RM       12         DVD-RW       12         DVD-RW       12         DVD-RW       12         DVD-RW       12         DVD-RW       12         DVD-RW       12         DVD-RW       12         DVD-RW       12         DVDVFT       64         DVDビデオ設定メニュー       10         DVDビデオ       13         DV取込みメニュー       70         EPG表示       32         FRモード       42         Gガイド       45         HDD/DVD設定メニュー       100         HDDからDVDへダビング       64         JPEG/MP3ファイル       13、104         MPEG2       41                                                                                                  | 4:3テレビ           | 19  |
| A-Bリピート       100         CD-R       13         CD-ROM       13         CD-RW       13         CMスキップ       105         CPRM       13         D端子       18、19         D端子       18、19         DWDFR       12         DVD-R       12         DVD-RM       12         DVD-RW       12         DVD-RW       12         DVD-RW       12         DVD-RW       12         DVD-RW       12         DVD-RW       12         DVD-RW       12         DVD-RW       12         DVD-RW       12         DVD-RW       12         DVD-RW       12         DVD-RW       12         DVD-RW       12         DVD-RW       12         DVDVSHDDへダビング       64         DVUビジラ       64         DV取込みメニュー       10         DD/DVD数らDVへダビング       64         HDD/DVD設定メニュー       110         HDDからDVDへダビング       64         JPEG/MP3ファイル       13、104         MPEG2       41         DU       13                            | 6WAYダビング62~      | ·69 |
| CD-R       13         CD-ROM       13         CD-RW       13         CMスキップ       105         CPRM       16         D端子       18、19         Dボ子       18、19         DTSデコーダー内蔵アンプ       21         DVD-R       12         DVD-R       12         DVD-RM       12         DVD-RW       12         DVD-RW       12         DVD-RW       12         DVD-RW       12         DVD-RW       12         DVD-RW       12         DVD-RW       12         DVD-RW       12         DVD-RW       12         DVDVFT       64         DVDビデオ       13         DVDSHDD/DVDへダビング       64         DV取込みメニュー       10         FRモード       42         Gガイド       45         HDD/DVD設定メニュー       10         HDD/DVD設定メニュー       110         HDDからDVDへダビング       64         JPEG/MP3ファイル       13、104         MPEG2       41         OU       13、104                                                                     | A-Bリピート1         | 00  |
| CD-ROM       13         CD-RW       13         CMスキップ       105         CPRM       13         D端子       18、19         Dボデコーダー内蔵アンプ       21         DVD-R       12         DVD-R       12         DVD-R       12         DVD-RM       12         DVD-RW       12         DVD-RW       12         DVD-RW       12         DVD-RW       12         DVD-RW       12         DVD-RW       12         DVD-RW       12         DVD-RW       12         DVD-RW       12         DVD-RW       12         DVD-RW       12         DVD-RW       12         DVD-RW       12         DVD-RW       12         DVD/SHDDへダビング       64         DVDビデオ       13         DV取ららロレクレシクシグ       64         HDD/DVD設定メニュー       110         HDDからDVDへダビング       64         JPEG/MP3ファイル       13、104         MPEG2       41                                                                                                | CD-R             | 13  |
| CD-RW       13         CMスキップ       105         CPRM       1         D端子       18、19         Dボデコーダー内蔵アンプ       21         DVD-R       12         DVD-RM       12         DVD-RW       12         DVD-RW       12         DVD-RW       12         DVDrBHDDへダビング       64         DVDビデオ設定メニュー       110         DVDビデオ       13         DV取込みメニュー       70         EPG表示       32         FRモード       42         Gガイド       45         HDD/DVDからDVへダビング       64         HDD/DVD設定メニュー       110         HDD/DVD設定メニュー       110         HDD/DVD設定メニュー       110         HDD/DVD設定メニュー       110         HDD/DVD設定メニュー       110         HDD/DVD設定メニュー       110         HDD/DVD設定メニュー       110         HDD/DVD設定メニュー       110         HDD/DVD設定メニュー       110         HDD/DVD設定メニュー       110         HDD/DVD設定メニュー       13、104         MPEG2       41                                            | CD-ROM           | 13  |
| CMスキップ       105         CPRM       18         D端子       18         DTSデコーダー内蔵アンプ       21         DVD-R       12         DVD-RM       12         DVD-RW       12         DVD-RW       12         DVD/FAM       12         DVD-RW       12         DVD-RW       12         DVD/BHDDへダビング       64         DVDビデオ設定メニュー       110         DVDビデオ       13         DVからHDD/DVDへダビング       64         DV取込みメニュー       70         EPG表示       32         FRモード       42         Gガイド       45         HDD/DVDからDVへダビング       64         HDD/DVD設定メニュー       110         HDDからDVへダビング       64         JPEG/MP3ファイル       13、104         MPEG2       41                                                                                                    | CD-RW            | 13  |
| CPRM       5         D端子       18、19         DTSデコーダー内蔵アンプ       21         DVD-R       12         DVD-RM       12         DVD-RW       12         DVD-RW       12         DVD-RW       12         DVD-RW       12         DVD-RW       12         DVDVFRW       12         DVDVFRW       12         DVDVFRW       12         DVDVFRW       12         DVDVFRW       12         DVDVFRW       12         DVDVFRW       12         DVDVFRW       12         DVDVFRW       12         DVDVFRW       13         DVDVFRW       13         DVDVFRW       13         DVDVFFT       41         DVDVSHDD/DVD       41         DV取ららりVD       41         DVD/DVD       13、104                                                                                                    | CMスキップ 1         | 05  |
| D端子                                                                                                    | CPRM             | 5   |
| DTSデコーダー内蔵アンプ       21         DVD-R       12         DVD-RAM       12         DVD-RW       12         DVDbsHDDへダビング       64         DVDビデオ設定メニュー       110         DVDビデオ       13         DVD・SHDD/DVDへダビング       68         DV取込みメニュー       70         EPG表示       32         FRモード       42         Gガイド       45         HDD/DVDからDVへダビング       66         HDD/DVD設定メニュー       110         HDDからDVDへダビング       64         JPEG/MP3ファイル       13、104         MPEG2       41                                                                                                    | D端子18、           | 19  |
| DVD-R       12         DVD-RAM       12         DVD-RW       12         DVDからHDDへダビング       64         DVDビデオ設定メニュー       110         DVDビデオ       13         DVからHDD/DVDへダビング       68         DV取込みメニュー       70         EPG表示       32         FRモード       42         Gガイド       45         HDD/DVDからDVへダビング       66         HDD/DVD設定メニュー       110         HDDからDVDへダビング       64         JPEG/MP3ファイル       13、104         MPEG2       41                                                                                                    | DTSデコーダー内蔵アンプ    | 21  |
| DVD-RAM       12         DVD-RW       12         DVDからHDDへダビング       64         DVDビデオ設定メニュー       110         DVDビデオ       13         DVからHDD/DVDへダビング       66         DV取込みメニュー       70         EPG表示       32         FRモード       42         Gガイド       45         HDD/DVDからDVへダビング       66         HDD/DVD設定メニュー       110         HDDからDVへダビング       64         JPEG/MP3ファイル       13、104         MPEG2       41                                                                                                    | DVD-R            | 12  |
| DVD-RW       12         DVDからHDDへダビング       64         DVDビデオ設定メニュー       110         DVDビデオ       13         DVからHDD/DVDへダビング       68         DV取込みメニュー       70         EPG表示       32         FRモード       42         Gガイド       45         HDD/DVDからDVへダビング       66         HDD/DVD設定メニュー       110         HDDからDVDへダビング       64         JPEG/MP3ファイル       13、104         MPEG2       41                                                                                                    | DVD-RAM          | 12  |
| DVDからHDDへダビング       64         DVDビデオ設定メニュー       110         DVDビデオ       13         DVからHDD/DVDへダビング       68         DV取込みメニュー       70         EPG表示       32         FRモード       42         Gガイド       45         HDD/DVDからDVへダビング       66         HDD/DVD設定メニュー       110         HDDからDVDへダビング       64         JPEG/MP3ファイル       13、104         MPEG2       41                                                                                                    | DVD-RW           | 12  |
| DVDビデオ設定メニュー       110         DVDビデオ       13         DVからHDD/DVDへダビング       68         DV取込みメニュー       70         EPG表示       32         FRモード       42         Gガイド       45         HDD/DVDからDVへダビング       66         HDD/DVD設定メニュー       110         HDDからDVロヘダビング       64         JPEG/MP3ファイル       13、104         MPEG2       41                                                                                                    | DVDからHDDへダビング    | 64  |
| DVDビデオ       13         DVからHDD/DVDへダビング       68         DV取込みメニュー       70         EPG表示       32         FRモード       42         Gガイド       45         HDD/DVDからDVへダビング       66         HDD/DVDからDVへダビング       66         HDD/DVD設定メニュー       110         HDDからDVDへダビング       64         JPEG/MP3ファイル       13、104         MPEG2       41                                                                                                    | DVDビデオ設定メニュー1    | 10  |
| DVからHDD/DVDへダビング       68         DV取込みメニュー       70         EPG表示       32         FRモード       42         Gガイド       45         HDD/DVDからDVへダビング       66         HDD/DVD設定メニュー       110         HDDからDVへダビング       64         JPEG/MP3ファイル       13、104         MPEG2       41                                                                                                    | DVDビデオ           | 13  |
| DV取込みメニュー       70         EPG表示       32         FRモード       42         Gガイド       45         HDD/DVDからDVへダビング       66         HDD/DVD設定メニュー       110         HDDからDVへダビング       64         JPEG/MP3ファイル       13、104         MPEG2       41                                                                                                    | DVからHDD/DVDへダビング | 68  |
| EPG表示       32         FRモード       42         Gガイド       45         HDD/DVDからDVへダビング       66         HDD/DVD設定メニュー       110         HDDからDVへダビング       64         JPEG/MP3ファイル       13、104         MPEG2       41                                                                                                    | DV取込みメニュー        | 70  |
| FRモード                                                                                                    | EPG表示            | 32  |
| Gガイド                                                                                                    | FRモード            | 42  |
| HDD/DVDからDVへダビング66<br>HDD/DVD設定メニュー110<br>HDDからDVDへダビング64<br>JPEG/MP3ファイル13、104<br>MPEG2                                                                                                    | Gガイド             | 45  |
| HDD/DVD設定メニュー110<br>HDDからDVDへダビング                                                                                                    | HDD/DVDからDVへダビング | 66  |
| HDDからDVDへダビング                                                                                                    | HDD/DVD設定メニュー1   | 10  |
| JPEG/MP3ファイル13、104<br>MPEG2                                                                                                    | HDDからDVDへダビング    | 64  |
| MPEG2                                                                                                    | JPEG/MP3ファイル13、1 | 04  |
|                                                                                                    | MPEG2            | 41  |
| PBC再生103                                                                                                    | PBC再生1           | 03  |
| RFコンバーター18                                                                                                    | RFコンバーター         | 18  |
| VRモード 12                                                                                                    | VRモード            | 12  |

| 映像/音声用接続コード                                                                             |                       |                   |
|-----------------------------------------------------------------------------------------|-----------------------|-------------------|
| S映像コード<br>·S端子の接続                                                                       | VC-S110G (1m)         | 希望小売価格 1,050円(税込) |
|                                                                                         | VC-S120G (2m)         | 希望小売価格 1,260円(税込) |
| Sプラグ(S映像用) Sプラグ(S映像用)<br>日本の1000000000000000000000000000000000000                       | VC-S110E (1m)         | 希望小売価格 2,310円(税込) |
|                                                                                         | VC-S120E (2m)         | 希望小売価格 2,730円(税込) |
| <b>映像/音声コード</b> <ul> <li>・ビデオとステレオAVテレビとの接続</li> </ul>                                  | <b>VX-17G</b> (1m)    | 希望小売価格 1,365円(税込) |
| ビンプラグ(映像用)<br>ビンプラグ(映像用)<br>ビンプラグ(映像用)                                                  | <b>VX-18G</b> (2m)    | 希望小売価格 1,575円(税込) |
|                                                                                         | VX-410E (1m)          | 希望小売価格 2,625円(税込) |
| ビンブラグ×2(音声用)<br>「「」」」」<br>・<br>・<br>・<br>・<br>・<br>・<br>・<br>・<br>・<br>・<br>・<br>・<br>・ | VX-420E (2m)          | 希望小売価格 2,940円(税込) |
| <b>同軸ケーブル</b><br>・ 同軸端子に接続する場合                                                          | <b>CN-D110E</b> (1m)  | 希望小売価格 1.365円(税込) |
|                                                                                         | <b>CN-D120E</b> (2 m) | 希望小売価格 1,680円(税込) |
| 光デジタルケーブル<br>・光角型端子に接続する場合                                                              | <b>XN-110SA</b> (1m)  | 希望小売価格 2,100円(税込) |
| 光角型ブラグ 光角型ブラグ<br>【 [ [ ] ] ]                                                            | XN-120SA (2m)         | 希望小売価格 2,520円(税込) |
| コンポーネントビデオコード (D-D)<br>・D端子付きテレビに接続する場合                                                 | VX-DS110 (1m)         | 希望小売価格 3,675円(税込) |
|                                                                                         | VX-DS120 (2m)         | 希望小売価格 4,200円(税込) |

| アンテナコード                                  |                    |                   |  |
|------------------------------------------|--------------------|-------------------|--|
| UHF/VHFアンテナコード<br>・ビデオとテレビアンテナ入力端子などの接続用 | <b>VX-22A</b> (1m) | 希望小売価格 945円(税込)   |  |
| F型プラグ F型プラグ                              | <b>VX-23A</b> (2m) | 希望小売価格 1,050円(税込) |  |

| 映像/アンテナコード用変換アダプター                           |        |        |                  |  |
|----------------------------------------------|--------|--------|------------------|--|
| <ul> <li>アンテナコード用変換アダプター</li> <li></li></ul> | VZ-71A | 希望小売価格 | <b>630円</b> (税込) |  |

# 主な仕様

- ●電源...... AC100 V 50/60 Hz
- 消費電力 ...... 43 W

| 待機時消費電力*            | 12.1 W |
|---------------------|--------|
| 待機時消費電力:時刻表示点灯時     | 14.0 W |
| 待機時消費電力:時刻表示消灯時     | 4.5 W  |
| *省エネ法に定める待機時消費電力です。 |        |

- ●**質量**......6.7 kg
- 許容動作温度 ...... + 5℃ ~ + 35℃
- ●許容相対湿度 ...... 35 %~80 %

#### ビデオディスク(映像/音声)

- 光ピックアップ .... 1レンズ2レーザーユニット方式
   記録方式 ...... DVD-RAM :DVDビデオレコーディング規格準拠 DVD-R :DVDビデオ規格準拠 DVD-RW :DVDビデオ規格準拠/
- 映像記録圧縮方式 ... MPEG2 (CBR/VBR)

#### チューナー (テレビ受信)

- ●受信方式 ...... 周波数シンセサイザー方式
- 音声多重受信方式 . インターキャリア方式
- ・受信チャンネル .. VHF 1 ~ 12 チャンネル UHF 13 ~ 62 チャンネル CATV C13(63)~C63(113)チャンネル
   ・テレビジョン方式 ... NTSC 方式 525本 60 フィールド

#### ●CATV チャンネル対応表

| 送信チャンネル | チャンネル表示 | 送信チャンネル | チャンネル表示 | 送信チャンネル | チャンネル表示 |
|---------|---------|---------|---------|---------|---------|
| C13     | 63      | C30     | 80      | C47     | 97      |
| C14     | 64      | C31     | 81      | C48     | 98      |
| C15     | 65      | C32     | 82      | C49     | 99      |
| C16     | 66      | C33     | 83      | C50     | 100     |
| C17     | 67      | C34     | 84      | C51     | 101     |
| C18     | 68      | C35     | 85      | C52     | 102     |
| C19     | 69      | C36     | 86      | C53     | 103     |
| C20     | 70      | C37     | 87      | C54     | 104     |
| C21     | 71      | C38     | 88      | C55     | 105     |
| C22     | 72      | C39     | 89      | C56     | 106     |
| C23     | 73      | C40     | 90      | C57     | 107     |
| C24     | 74      | C41     | 91      | C58     | 108     |
| C25     | 75      | C42     | 92      | C59     | 109     |
| C26     | 76      | C43     | 93      | C60     | 110     |
| C27     | 77      | C44     | 94      | C61     | 111     |
| C28     | 78      | C45     | 95      | C62     | 112     |
| C29     | 79      | C46     | 96      | C63     | 113     |

- ハードディスク(映像/音声)
- ●録画方式 .................. 映像 MPEG2 (VBR)
   音声ドルビーデジタル (2ch 記録)
   ✓リニアPCM (XPモード)
- **ハードディスク容量** 160GB
- 最長録画再生時間 ... XP 約 34 時間 SP約 69 時間 LP 約 138 時間 EP 約 209 時間 FR480 約 300 時間

#### DV

| ●録画方式   | ミニDV方式               |
|---------|----------------------|
|         | (民生用デジタルVCR SD規格)    |
| ●テープ速度  | SP:18.812mm/秒        |
|         | LP:12.555mm/秒        |
| ●使用テープ  | ミニDVビデオカセット          |
|         | (6.35mm幅デジタルビデオテープ)  |
| ●録画時間   | SP:80分、LP:120分       |
|         | (M-DV80D使用の場合)       |
| ●映像記録方式 | デジタルコンポーネント記録        |
| ●音声記録方式 | PCM48kHz、16bit(2ch)/ |
|         | 32kHz、12bit(4ch)     |
|         |                      |

#### タイマー(タイマー予約・時計)

- タイマー予約 ...... 〕 年間 32 番組予約
- 時計 ...... 12 時間 (午前・午後) 方式
- 停電補償時間 ...... 約 60 分

#### 接続端子

- 光デジタル音声出力 … 18 dbm、660 nm Dolby Digital 、DTS 対応 ビットストリーム デジタル音声出力設定メニューで選択
   Serial Command ….. D-SUB 9PIN

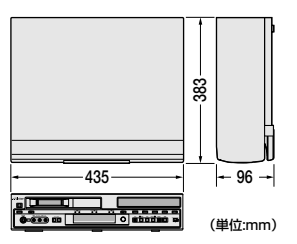

- 仕様および外観は、改良のため、予告なく変更することがありますのでご了承ください。
- この DVD ビデオは日本国内のみ使用できます。
   外国では放送方式、電源が異なりますので使用できません。
   This DVD video recorder is designed for use in Japan only and can not be used in any other country.

### 143

# 製品についてのご相談や修理のご依頼は

# お買い上げの販売店にご相談ください。

| 転居されたり、贈答品                                                            | などでお困りの場合は                                     |  |  |
|-----------------------------------------------------------------------|------------------------------------------------|--|--|
| <b>下記の相談窓口にご相談ください。</b><br>ご相談窓口におけるお客様の個人情報の取り扱いについては、135ページをご覧ください。 |                                                |  |  |
| 修理に関するご相談                                                             | お買い物情報や全般的なご相談                                 |  |  |
| ビクターサービスエンジニアリング株式会社<br>136~137ページをご覧ください。                            | お客様ご相談センター                                     |  |  |
| l                                                                     | FAX (U45) 450-2275<br>〒221-8528 横浜市神奈川区守屋町3-12 |  |  |

ビクターホームページ http://www.victor.co.jp/

日本ビクター株式会社 AV&マルチメディアカンパニー 〒221-8528 横浜市神奈川区守屋町3-12